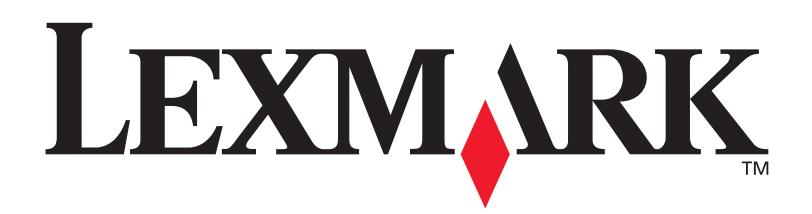

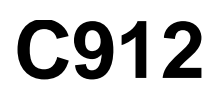

Brukerreferanse

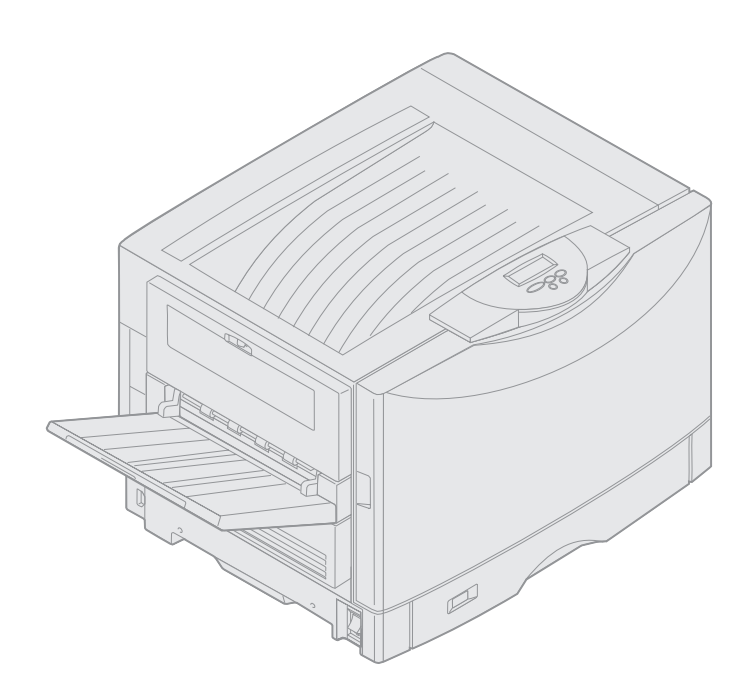

Mars 2003

www.lexmark.com

## Utgivelsesmerknad

#### Mars 2003

Følgende avsnitt gjelder ikke for land/områder der slike bestemmelser er uforenelige med gjeldende lover: LEXMARK INTERNATIONAL, INC., UTGIR DENNE PUBLIKASJONEN "SOM DEN ER" ("AS IS") UTEN GARANTIER AV NOE SLAG, HVERKEN UTTRYKTE ELLER UNDERFORSTÅTTE, INKLUDERT, MEN IKKE BEGRENSET TIL, UNDERFORSTÅTTE GARANTIER FOR SALGBARHET ELLER EGNETHET TIL ET BESTEMT FORMÅL. I enkelte land og stater er ikke fraskrivelse av uttrykkelige eller underforståtte garantier tillatt i visse transaksjoner, så denne erklæringen gjelder kanskje ikke for deg.

Denne publikasjonen kan inneholde tekniske unøyaktigheter eller typografiske feil. Informasjonen i dette dokumentet endres regelmessig. Slike endringer innarbeides i senere utgaver. Forbedringer eller endringer av de beskrevne produktene eller programmene kan finne sted når som helst.

Kommentarer om denne publikasjonen kan sendes til Lexmark International, Inc., Department F95/032-2, 740 West New Circle Road, Lexington, Kentucky 40550, USA. I England og Irland sendes kommentarer til Lexmark International Ltd., Marketing and Services Department, Westhorpe House, Westhorpe, Marlow Bucks SL7 3RQ. Lexmark kan bruke og distribuere all informasjon du sender inn etter eget forgodtbefinnende, uten at det medfører noen forpliktelser overfor deg. Du kan kjøpe flere kopier av publikasjoner som er relatert til dette produktet ved å kontakte kjøpsstedet.

Referanser i denne publikasjonen til produkter, programmer eller tjenester innebærer ikke at produsenten har til hensikt å gjøre disse tilgjengelige i alle land/områder der selskapet driver virksomhet. Eventuelle referanser til et produkt, et program eller en tjeneste er ikke ment å angi eller antyde at bare det produktet, det programmet eller den tjenesten kan brukes. Funksjonelt tilsvarende produkter, programmer eller tjenester som ikke krenker eksisterende immaterielle rettigheter, kan brukes i stedet. Evaluering og verifisering av bruk av andre produkter, programmer eller tjenester enn dem som er uttrykkelig utpekt av produsenten, er brukerens ansvar.

# © 2003 Lexmark International, Inc. Med enerett.

#### **BEGRENSEDE RETTIGHETER FOR USAS MYNDIGHETER**

Denne programvaren og all medfølgende dokumentasjon under denne avtalen er kommersiell dataprogramvare og dokumentasjon som er utviklet utelukkende for private midler.

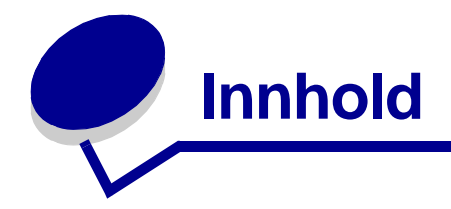

| Merknader                                                                                                    | 1            |
|----------------------------------------------------------------------------------------------------|--------------|
| Varemerker                                                                                                    | 1            |
| Lisensmerknad                                                                                                    | 2            |
| Forsiktighetsregler og advarsler                                                                                                    | 3            |
| Sikkerhetsinformasjon                                                                                                    | 3            |
| Elektromagnetisk stråling                                                                                                    | 4            |
| Støynivå                                                                                                    | 5            |
| Energy Star                                                                                                    | 5            |
| Kanittal 1. Oversikt over skriveren                                                                                                    | G            |
| Kapitter 1: Oversikt över skriveren                                                                                                    | 0            |
| Utskriftshastighet                                                                                                    | 7            |
| Minne                                                                                                    | 7            |
| Papirhåndtering                                                                                                    | 7            |
|                                                                                                    |              |
| Kapittel 2: Skrive ut                                                                                                    | 8            |
| Kapittel 2: Skrive ut<br>Forstå kontrollpanelet                                                                                                    | <b>8</b>     |
| Kapittel 2: Skrive ut         Forstå kontrollpanelet         Sende en utskriftsjobb                                                                                                    |              |
| Kapittel 2: Skrive ut         Forstå kontrollpanelet         Sende en utskriftsjobb         Avbryte en utskriftsjobb                                                                                                    |              |
| Kapittel 2: Skrive ut         Forstå kontrollpanelet         Sende en utskriftsjobb         Avbryte en utskriftsjobb         Legge papir i en skuff                                                                                                    |              |
| Kapittel 2: Skrive ut         Forstå kontrollpanelet         Sende en utskriftsjobb         Avbryte en utskriftsjobb         Legge papir i en skuff         Legge i papir                                                                                                    |              |
| Kapittel 2: Skrive ut         Forstå kontrollpanelet         Sende en utskriftsjobb         Avbryte en utskriftsjobb         Legge papir i en skuff         Legge i papir         Legge i andre papirstørrelser                                                                                                    |              |
| Kapittel 2: Skrive ut         Forstå kontrollpanelet         Sende en utskriftsjobb         Avbryte en utskriftsjobb         Legge papir i en skuff         Legge i papir         Legge i papir         Fylle i flerbruksmateren                                                                                                    | <b></b>      |
| Kapittel 2: Skrive ut         Forstå kontrollpanelet         Sende en utskriftsjobb         Avbryte en utskriftsjobb         Legge papir i en skuff         Legge i papir         Legge i andre papirstørrelser         Fylle i flerbruksmateren         Bruke funksjonen Skriv ut og hold                                                                                                    | 8<br>        |
| Kapittel 2: Skrive ut         Forstå kontrollpanelet         Sende en utskriftsjobb         Avbryte en utskriftsjobb         Legge papir i en skuff         Legge i papir         Legge i andre papirstørrelser         Fylle i flerbruksmateren         Bruke funksjonen Skriv ut og hold         Skrive ut konfidensielle jobber                                                                                                    | <b>8</b><br> |
| Kapittel 2: Skrive ut         Forstå kontrollpanelet         Sende en utskriftsjobb         Avbryte en utskriftsjobb         Legge papir i en skuff         Legge i papir         Legge i andre papirstørrelser         Fylle i flerbruksmateren         Bruke funksjonen Skriv ut og hold         Skrive ut konfidensielle jobber         Skrive ut på utskriftsmateriale med egendefinert størrelse                                     | <b></b>      |
| Kapittel 2: Skrive ut         Forstå kontrollpanelet         Sende en utskriftsjobb         Avbryte en utskriftsjobb         Legge papir i en skuff         Legge i papir         Legge i andre papirstørrelser         Fylle i flerbruksmateren         Bruke funksjonen Skriv ut og hold         Skrive ut konfidensielle jobber         Skrive ut på utskriftsmateriale med egendefinert størrelse         Tips for vellykket utskrift | 8<br>        |

| Kapittel 3: Retningslinjer for utskriftsmateriale            | 43 |
|--------------------------------------------------------------|----|
| Papir                                                        | 45 |
| Transparenter                                                | 47 |
| Konvolutter                                                  | 47 |
| Etiketter                                                    | 48 |
| Kartong                                                      | 48 |
| Kapittel 4: Bruke skrivermenyene                             | 49 |
| Deaktivere kontrollpanelmenyene                              | 50 |
| Aktivere menyene på kontrollpanelet                          | 50 |
| Fargemeny                                                    | 51 |
| Etterbehandlingsmeny                                         | 53 |
| Infrarødmeny                                                 | 56 |
| Jobbmeny                                                     | 58 |
| Nettverksmeny                                                | 61 |
| Parallellmeny                                                | 63 |
| PCL emul-meny                                                | 66 |
| Papirmeny                                                    | 69 |
| Faksmeny                                                     | 76 |
| PostScript-meny                                              | 82 |
| Seriellmeny                                                  | 83 |
| Oppsettmeny                                                  | 86 |
| Rekvisitameny                                                | 91 |
| USB-meny                                                     | 93 |
| Verktøymeny                                                  | 95 |
| Kapittel 5: Forstå skrivermeldinger                          | 97 |
| Kapittel 6: Fjerne fastkjørt papir1                          | 17 |
| 200 Papirstopp <x> sider fastkjørt (Undersøk område A-F,</x> |    |
| T1-5, FBM)                                                   | 18 |
| 240 Papirstopp Undersøk FB-mater 1                           | 34 |
| 24 <x> Papirstopp Undersøk skuff <x> 1</x></x>               | 35 |

| Kapittel 7: Vedlikehold                         | 139 |
|-------------------------------------------------|-----|
| Bestemme rekvisitastatus                        | 139 |
| Spare på rekvisita                              | 140 |
| Bestille rekvisita                              | 141 |
| Skifte rekvisita                                |     |
| Oppbevare rekvisita                             | 143 |
| Resirkulere rekvisita                           |     |
| Skifte en fotoleder                             |     |
| Skifte fikseringsenheten                        |     |
| Skifte smørevalsen                              | 157 |
| Skifte ut overføringsbeltet                     | 161 |
| Skifte en tonerkassett                          | 171 |
| Nullstille vedlikeholdstelleren                 | 176 |
| Rengjøre LED-lampene.                           | 178 |
| Lukke toppdekselet                              | 180 |
| Åpne toppdekselet                               |     |
| Fjerne dupleksenheten                           |     |
| Fjerne høykapasitetsmateren                     | 186 |
| Ta av tilgangsdekselet for hovedkortet          | 189 |
| Finne minne- og nettverkskort                   | 190 |
| Installere dekselet for tilgang til hovedkortet | 190 |
| Fjerne en tilleggsskuff                         | 192 |
| Kapittel 8: Problemløsing                       | 194 |
| Ringe etter service                             |     |
| Stikkordregister                                |     |

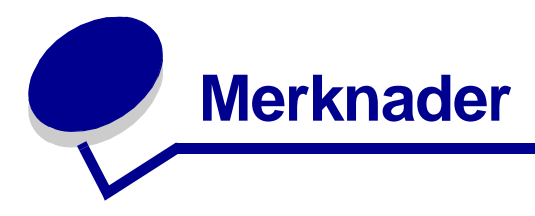

# Varemerker

Lexmark, Lexmark med rutermerket, FontVision og MarkVision er varemerker for Lexmark International, Inc., som er registrert i USA og/eller andre land.

ImageQuick og Optralmage er varemerker for Lexmark International, Inc.

Operation ReSource er et servicemerke for Lexmark International, Inc.

PCL® er et registrert varemerke for Hewlett-Packard Company. PCL er en betegnelse fra Hewlett-Packard Company på et sett med skriverkommandoer (språk) og funksjoner som hører til selskapets skriverprodukter. Denne skriveren skal være kompatibel med PCL-språket. Dette betyr at skriveren gjenkjenner PCL-kommandoer som brukes av ulike programmer, og at skriveren emulerer funksjonene som tilsvarer kommandoene.

PostScript<sup>®</sup> er et registrert varemerke for Adobe Systems Incorporated. PostScript 3 er en betegnelse fra Adobe Systems på et sett med skriverkommandoer (språk) og funksjoner som hører til selskapets skriverprodukter. Denne skriveren skal være kompatibel med PostScript 3-språket. Dette betyr at skriveren gjenkjenner PostScript 3-kommandoer som brukes av ulike programmer, og at skriveren emulerer funksjonene som tilsvarer kommandoene.

Detaljer knyttet til kompatibilitet er tatt med i den tekniske referansen (Technical Reference).

Følgende termer er varemerker eller registrerte varemerker for disse selskapene:

| Albertus       | The Monotype Corporation plc                                                                                    |
|----------------|----------------------------------------------------------------------------------------------------|
| Antique Olive  | Monsieur Marcel OLIVE                                                                                           |
| Apple-Chancery | Apple Computer, Inc.                                                                                            |
| Arial          | The Monotype Corporation plc                                                                                    |
| Candid         | Agfa Corporation                                                                                                |
| CG Omega       | Product of Agfa Corporation                                                                                     |
| CG Times       | Et produkt fra Agfa Corporation, basert på Times<br>New Roman under lisens fra The Monotype<br>Corporation plc. |
| Chicago        | Apple Computer, Inc.                                                                                            |
| Clarendon      | Linotype-Hell AG og/eller dets datterselskaper                                                                  |
| Eurostile      | Nebiolo                                                                                                    |
| Geneva         | Apple Computer, Inc.                                                                                            |
| GillSans       | The Monotype Corporation plc                                                                                    |

| Helvetica                 | Linotype-Hell AG og/eller dets datterselskaper |
|---------------------------|------------------------------------------------|
| Hoefler                   | Jonathan Hoefler Type Foundry                  |
| ITC Avant Garde<br>Gothic | International Typeface Corporation             |
| ITC Bookman               | International Typeface Corporation             |
| ITC Lubalin Graph         | International Typeface Corporation             |
| ITC Mona Lisa             | International Typeface Corporation             |
| ITC Zapf<br>Chancery      | International Typeface Corporation             |
| Joanna                    | The Monotype Corporation plc                   |
| Marigold                  | Arthur Baker                                   |
| Monaco                    | Apple Computer, Inc.                           |
| New York                  | Apple Computer, Inc.                           |
| Oxford                    | Arthur Baker                                   |
| Palatino                  | Linotype-Hell AG og/eller dets datterselskaper |
| Stempel<br>Garamond       | Linotype-Hell AG og/eller dets datterselskaper |
| Taffy                     | Agfa Corporation                               |
| Times New<br>Roman        | The Monotype Corporation plc                   |
| TrueType                  | Apple Computer, Inc.                           |
| Univers                   | Linotype-Hell AG og/eller dets datterselskaper |
| Wingdings                 | Microsoft Corporation                          |

Andre varemerker tilhører de respektive innehaverne.

# Lisensmerknad

Skriverens innebygde programvare inneholder:

- programvare som er utviklet av Lexmark og som Lexmark har opphavsrett til
- programvare modifisert av Lexmark og lisensiert under vilkårene i GNU General Public License versjon 2 og GNU Lesser General Public License versjon 2.1
- programvare lisensiert under BSD-lisensen og -garantiutsagnet

Den GNU-lisensierte programvaren som er modifisert av Lexmark er gratis programvare, som du kan videredistribuere og modifisere under vilkårene i lisensene som er nevnt ovenfor. Disse lisensene gir deg ingen rettigheter til den programvaren i skriveren som Lexmark har opphavsrett til.

Siden den GNU-lisensierte programvaren som Lexmarks modifikasjoner er basert på blir distribuert uttrykkelig uten garanti, er bruk av den versjonen som er modifisert av Lexmark heller ikke underlagt noen garanti. Se garantifraskrivelsene i de nevnte lisensene hvis du ønsker mer informasjon om dette.

Hvis du vil ha filene med kildekoden for den GNU-lisensierte programvaren som er modifisert av Lexmark, kan du starte driver-CDen som ble levert sammen med skriveren, og klikke på Contact Lexmark.

## Forsiktighetsregler og advarsler

FORSIKTIG: En forsiktighetsregel gjør deg oppmerksom på noe som kan skade deg.

Advarsel: En advarsel angir noe som kan skade skriverens maskin- eller programvare.

# Sikkerhetsinformasjon

- Koble strømkabelen til en jordet stikkontakt som er i nærheten av produktet og lett tilgjengelig.
- Bruk profesjonelt servicepersonell til service og reparasjoner utenom det som er beskrevet i bruksanvisningen.
- Dette produktet er utviklet, testet og godkjent for å tilfredsstille strenge, globale sikkerhetsstandarder ved bruk av spesifikke Lexmark-komponenter. Delenes sikkerhetsfunksjoner kan være skjulte. Lexmark er ikke ansvarlig for bruk av andre reservedeler.

FORSIKTIG: Du må ikke bruke faksfunksjonen når det er tordenvær.

FORSIKTIG: Du må ikke installere dette produktet eller koble til noen kabler (strømkabel, telefonledning, osv.) når det er tordenvær.

# Elektromagnetisk stråling

#### FCC-samsvarserklæring

Denne skriveren er testet og er i samsvar med restriksjoner gitt for digitalt utstyr av klasse A i henhold til del 15 i FCC-reglene. Bruk av enheten er underlagt følgende to vilkår: (1) denne enheten skal ikke forårsake skadelig interferens, og (2) denne enheten skal tåle interferens som mottas, inkludert interferens som kan føre til uønskede virkninger.

Grenseverdiene i FCC-klasse A skal gi rimelig beskyttelse mot skadelig interferens i utstyr som er installert i et kommersielt miljø. Utstyret genererer, bruker og kan avgi frekvensenergi, og kan, dersom det ikke installeres i henhold til instruksjonene, forårsake skadelig interferens for radiokommunikasjon. Bruk av dette utstyret i boliger kan forårsake skadelig interferens. I slike tilfeller må brukeren løse problemene på egen bekostning.

Produsenten er ikke ansvarlig for noen form for radio- eller tv-interferens som skyldes bruk av andre kabler enn det som anbefales av produsenten, eller uautoriserte endringer eller modifisering av utstyret. Uautoriserte endringer eller modifiseringer kan føre til at brukerens rett til å bruke utstyret oppheves.

**Merk:** For å sikre kompatibilitet med FCC-bestemmelsene om elektromagnetisk interferens for dataenheter i klasse A, må du bruke en tilstrekkelig skjermet og jordet kabel. Hvis du bruker en annen kabel som ikke er tilstrekkelig skjermet og jordet, kan det føre til at du bryter FCC-forskriftene.

#### Industry Canada compliance statement

This Class A digital apparatus meets all requirements of the Canadian Interference-Causing Equipment Regulations.

#### Avis de conformité aux normes d'Industrie Canada

Cet appareil numérique de la classe A respecte toutes les exigences du Règlement sur le matériel brouilleur du Canada.

#### Samsvar med EU-direktiver

Dette produktet er i samsvar med beskyttelseskravene i EU-rådets direktiver 89/336/EEC og 73/23/ EEC om tilnærmelse og harmonisering av medlemsstatenes lover vedrørende elektromagnetisk kompatibilitet og sikkerhet for elektrisk utstyr som er utformet for bruk innenfor bestemte spenningsgrenser.

En erklæring om samsvar med kravene i direktivene er signert av Director of Manufacturing and Technical Support, Lexmark International, S.A., Boigny, Frankrike.

Dette produktet tilfredsstiller Klasse A-grensene i EN 55022 og sikkerhetskravene i EN 60950.

Advarsel: Dette er et produkt i klasse A. I privatboliger kan dette produktet forårsake radiointerferens. I slike tilfeller må brukeren selv forsøke å løse problemene.

## VCCI-merknad for Japan

この装置は、情報処理装置等電波障害自主規制協議会(VCCI)の基準 に基づくクラスA情報技術装置です。この装置を家庭環境で使用すると電波 妨害を引き起こすことがあります。この場合には使用者が適切な対策を講ず るよう要求されることがあります。

## The United Kingdom Telecommunications Act 1984

This apparatus is approved under the approval number NS/G/1234/J/100003 for the indirect connections to the public telecommunications systems in the United Kingdom.

# Støynivå

Følgende målinger ble gjort i samsvar med ISO 7779 og rapportert i samsvar med ISO 9296.

| Ved bruk | 58 dBA |
|----------|--------|
| Inaktiv  | 48 dBA |

## **Energy Star**

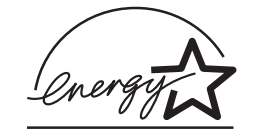

EPA ENERGY STAR-programmet for kontorutstyr er et samarbeid mellom datamaskinprodusenter for å fremme innføringen av energibesparende produkter og redusere luftforurensningen som følger av kraftproduksjon.

Selskapene som deltar i dette programmet, lanserer PCer, skrivere, skjermer eller faksmaskiner som reduserer strømforbruket når de ikke er i bruk. Denne funksjonen kan redusere strømforbruket med opptil 50 prosent. Lexmark er stolt over å delta i dette programmet.

Som ENERGY STAR-partner har Lexmark International, Inc. fastslått at dette produktet oppfyller ENERGY STAR-retningslinjene for energiøkonomisering.

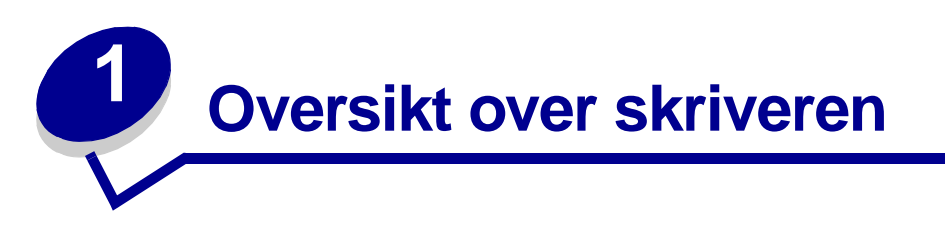

Illustrasjonen nedenfor viser en standardmodell og en fullstendig konfigurert nettverksskriver (uten ferdiggjører med stiftemaskin). Hvis du har installert tilleggsutstyr for papirhåndtering, ser den kanskje ut som den fullt konfigurerte modellen. Hvis du ønsker informasjon om andre mulige konfigurasjoner, kan du se i skriverens *Installasjonshåndbok*.

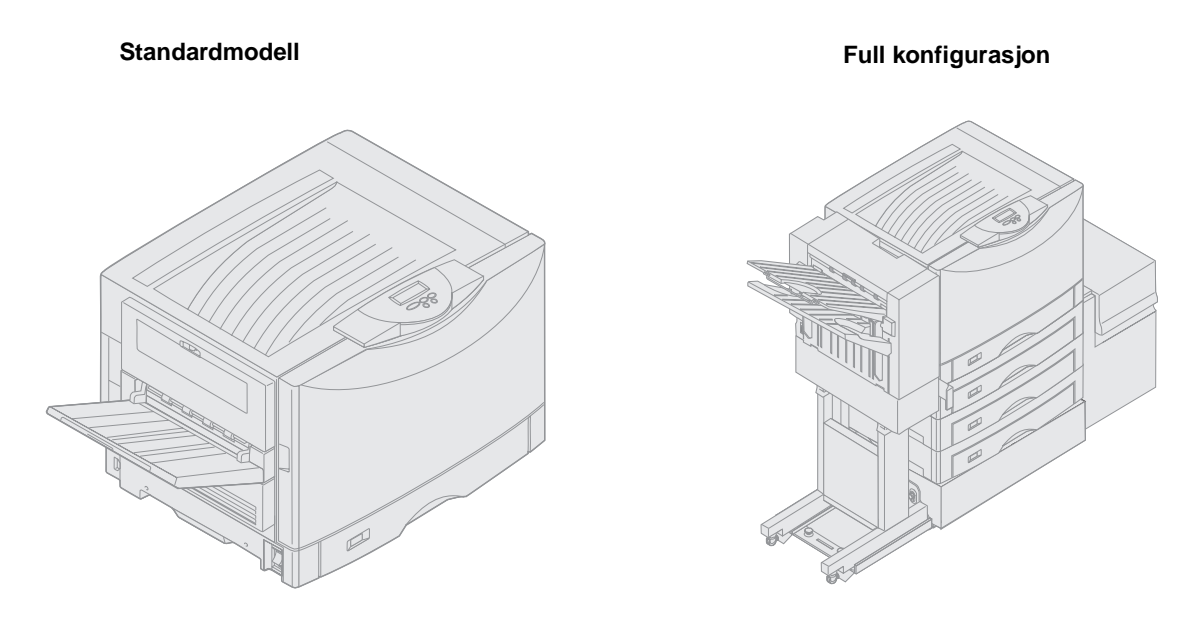

Denne skriveren er en fargeskriver for nettverkstilkobling som bruker elektrofotografisk teknologi til å produsere bilder, presentasjonsgrafikk, tegninger og tekst av høy kvalitet. De raske utskriftene, opptil 28 sider i minuttet for både firefargede og monokrome utskriftsjobber, gjør den til en ideell løsning for bedrifter der ytelse er svært viktig.

Skriverens fleksible design gjør at den tilfredsstiller mange ulike utskriftsbehov. Som et eksempel på dette kan vi nevne innstillingen "mørkhet", som du kan bruke til å spare toner når det ikke er nødvendig med den aller høyeste utskriftskvaliteten. Du kan også justere de utskrevne fargene slik at de gjengir fargene på dataskjermen mer nøyaktig.

Et stort utvalg av tilkoblingsmuligheter gjør skriveren til et glimrende valg for alle typer miljøer. Du kan koble til et internt nettverkskort (INA), slik at skriveren kan brukes med nettverkskonfigurasjoner som krever porter for Ethernet, Token-Ring, LocalTalk, seriell, infrarød eller ekstra parallellporter. Du kan også koble et klasse 1-faksmodem til den valgfrie serieporten, og motta fakser direkte til skriveren.

Skriveren har også fleksibel papirbehandling. Den støtter et bredt spekter av papirstørrelser, fra A5 til A3, Banner (11,7 x 36 tommer) og 12 x 18 tommer, og har en standard flerbruksmater som gjør det enkelt å skrive ut på konvolutter, transparenter, etiketter, kartong, glanset papir og papir som ikke har standardstørrelser. Du kan legge til opptil tre tilleggsmatere på grunnmodellen, og dermed øke skriverens papirkapasitet til 2300 ark. Du kan også legge til en høykapasitetsmater som tilleggsutstyr, og øke den totale papirkapasiteten til 5300 ark. I tillegg finnes det en ferdiggjører med stiftemaskin, hulling og muligheter for sortering/forskyvning av utskriftene, som kan gi deg et enda mer profesjonelt og effektivt resultat.

# Utskriftshastighet

Skriveren kan skrive ut firefargede og monokrome jobber med opptil 28 sider i minuttet. På alle skrivere varierer utskriftshastigheten avhengig av størrelsen på den formaterte siden, antall skrifter, antall bilder, kompleksiteten i bilder og grafikk og så videre. Hvis du skriver ut en blanding av fargeutskrifter og sorte utskrifter, kan også utskriftshastigheten reduseres, avhengig av skriverinnstillingene du har valgt.

# Minne

Skriveren leveres med minst 128 MB minne for å sikre rask og effektiv behandling av fargeutskriftsjobber. (Nettverksmodeller og andre skrivermodeller kan leveres med mer minne).

Du kan installere en ekstra harddisk der du kan lagre nedlastede ressurser og jobbstatistikk, og legge utskriftsjobber i kø eller sortere dem. Ressurser som lagres i flashminnet eller på disk, beholdes i minnet selv etter at skriveren er slått av og på igjen.

Lexmark er klar over at det finnes tredjepartsleverandører av minnekomponenter for Lexmarkprodukter. Lexmark vil ikke anbefale, teste eller støtte minnekomponenter fra en tredjepart. Vi kan ikke garantere påliteligheten, nøyaktigheten eller kompatibiliteten til slike komponenter. Eventuell skade på et Lexmark-produkt som er forårsaket av en minnekomponent fra en tredjepart, dekkes ikke av produktets garanti. Lexmark kan kreve at alle komponenter fra en tredjepart fjernes, før det kan utføres brukerstøtte eller service på et produkt.

# Papirhåndtering

Skriveren leveres med en 550 arks papirskuff og en flerbruksmater. (Noen modeller leveres med en ekstra 550 arks skuff.) I flerbruksmateren kan du legge i en bunke med konvolutter, transparenter, etiketter, kartong, glanset papir eller tyngre papir, for utskriftsjobber med flere sider. Hvis du vil øke papirkapasiteten, kan du legge til opptil tre tilleggsmatere, hver med en 550 arks skuff, og en høykapasitetsmater med plass til 3000 ark.

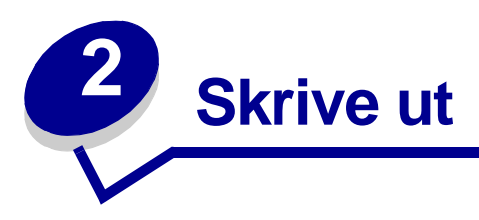

Dette avsnittet inneholder informasjon om bruk av kontrollpanelet, endring av skriverinnstillinger og menyene på kontrollpanelet.

Du kan endre de fleste skriverinnstillinger fra programmet du skriver ut fra eller fra skriverdriveren. Innstillinger som du endrer fra programmet du skriver ut fra eller skriverdriveren, gjelder bare jobben du klargjør for sending til skriveren.

Endringer i skriverinnstillinger fra programvaren overstyrer endringer som er gjort fra kontrollpanelet.

Hvis du ikke kan endre en innstilling fra programmet, kan du bruke kontrollpanelet eller det eksterne kontrollpanelet som er tilgjengelig fra MarkVision<sup>™</sup> Professional. Endring av en skriverinnstilling fra kontrollpanelet eller fra MarkVision gjør innstillingen til brukerstandard. Se driver-CDen hvis du vil vite mer om MarkVision Professional.

# Forstå kontrollpanelet

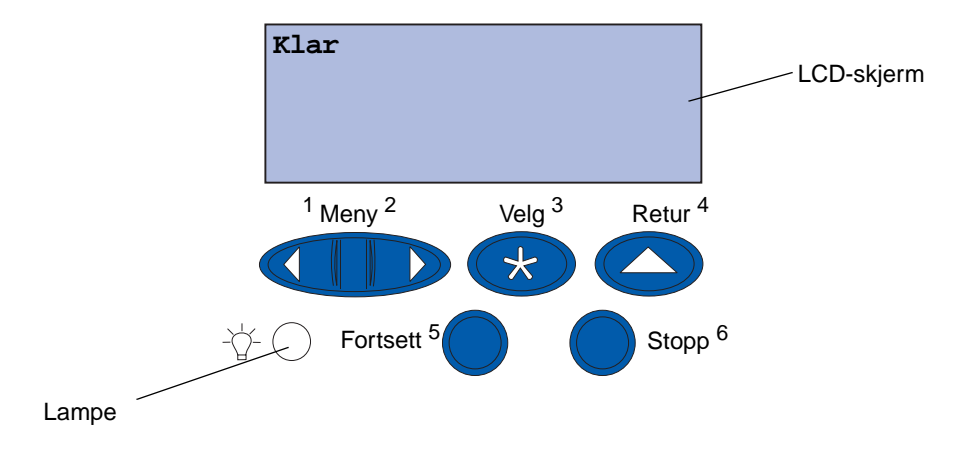

Kontrollpanelet på skriveren har en LCD-skjerm med 2 linjer á 16 tegn, fem knapper og én lampe.

#### Lampe

Lampen gir informasjon om skriverens status. Hvis lampen:

- ikke lyser, er skriveren av
- lyser, er skriven på og klar til å brukes
- blinker, er skriveren på og opptatt

## Bruke knappene på kontrollpanelet

Bruk de fem knappene på kontrollpanelet når du skal åpne en meny, bla gjennom en verdiliste, velge skriverinnstillinger og fjerne feilmeldinger.

Du finner tallene 1 til 6 ved siden av kontrollpanelknappene. Disse tallene brukes til å oppgi PINkoder for skriv ut og hold-jobber. Se **Bruke funksjonen Skriv ut og hold** hvis du vil vite mer om dette.

Informasjonen som følger beskriver funksjonene til hver knapp.

**Merk:** Knappene virker på informasjonen som vises på den andre linjen på kontrollpanelskjermen.

| Fortsett | Trykk på Fortsett-knappen når du vil                                                                                                    |
|----------|----------------------------------------------------------------------------------------------------|
|          | <ul> <li>gå tilbake til tilstanden Klar hvis skriveren er offline (meldingen Klar vises ikke på kontrollpanelskjermen)</li> <li>lukke skrivermenyene og gå tilbake til tilstanden Klar</li> <li>fjerne feilmeldinger på kontrollpanelet</li> </ul>                                                                                                    |
|          | Hvis du har endret skriverinnstillinger fra kontrollpanelmenyene, må du trykke på<br>Fortsett før du sender en jobb til utskrift. Skriveren må vise <b>Klar</b> for at en jobb skal<br>skrives ut.                                                                                                    |
| Meny     | Hver side av knappen har en funksjon. Trykk på <b>Meny</b> når du vil                                                                                                    |
|          | <ul> <li>sette skriveren offline (ut av Klar-tilstand) og bla gjennom menyene, når Klar vises</li> <li>åpne Jobbmenyen når meldingen Opptatt vises</li> <li>bla gjennom menyene med Meny&gt;, når skriveren er offline</li> <li>gå til forrige menyelement ved å trykke på <meny< li=""> </meny<></li></ul>                                                                                                    |
|          | For menyelementer med tallverdier, for eksempel <b>Kopier</b> , kan du trykke inn og holde<br><b>Meny</b> for å bla gjennom verdiene. Slipp knappen når ønsket verdi vises.                                                                                                    |
| Velg     | Trykk på <b>Velg</b> når du vil                                                                                                    |
|          | <ul> <li>velge menyelementet som vises på den andre linjen på kontrollpanelskjermen slik<br/>at ett av følgende skjer, avhengig av typen meny:</li> <li>Menyen åpnes og det første valget på menyen vises.</li> <li>Menyelementet åpnes og standardinnstillingen vises.</li> <li>lagre den viste menyinnstillingen som standardinnstilling, noe som vil føre til at<br/>skriveren viser meldingen Lagret og går tilbake til menyvalget</li> <li>fjerne visse meldinger fra kontrollpanelet</li> </ul> |
| Retur    | Trykk på <b>Retur</b> når du vil returnere til forrige menynivå eller menyvalg.                                                                                                    |
| Stopp    | Trykk på <b>Stopp</b> når meldingen <b>Klar</b> , <b>Opptatt</b> eller <b>Venter</b> vises, for å stoppe all aktivitet midlertidig og sette skriveren i offline-modus. Statusmeldingen på kontrollpanelet endres til <b>Ikke klar</b> .<br>Trykk på <b>Fortsett</b> når du vil ta skriveren tilbake til <b>Klar</b> -, <b>Opptatt</b> - eller <b>Venter</b> -modus.                                                                                                    |
|          |                                                                                                    |

## Endre skriverinnstillinger

Fra kontrollpanelet kan du velge menyelementer og tilhørende verdier for at utskriftene skal bli slik du ønsker. Du kan også bruke panelet til å endre oppsettet og driftsmiljøet for skriveren. Se **Bruke** skrivermenyene for å få en forklaring på alle menyelementene.

Du kan endre skriverinnstillinger ved å

- velge en innstilling fra en verdiliste
- endre en på/av-innstilling
- endre en numerisk innstilling

Slik velger du en ny verdi som innstilling:

- 1 Når Klar vises, trykk på Meny. Menynavnene vises.
- 2 Fortsett å trykke på Meny til du ser den menyen du trenger.
- 3 Trykk på velg for å velge menyen eller menyelementet på den andre linjen.
- Hvis valget er en meny, åpnes den, og den første skriverinnstillingen i menyen vises.
- Hvis valget er et menyelement, vises standardinnstillingen for dette. (Gjeldende standardinnstilling er merket med en stjerne [\*].)

Hvert menyelement har en liste med verdier. En verdi kan være:

- et ord eller uttrykk som beskriver en innstilling
- en numerisk verdi som kan endres
- innstillingen På eller Av
- 4 Trykk på Meny for å gå til den innstillingen du ønsker.
- 5 Trykk på **Velg** for å velge verdien som vises på den andre linjen på kontrollpanelet. En stjerne vises ved siden av verdien for å angi at denne nå er den nye standardinnstillingen. Den nye innstillingen vises i ett sekund. Deretter vises ordet **Lagret** før den forrige listen med menyelementer vises.
- 6 Trykk på **Retur** for å gå tilbake til forrige meny. Gjør flere menyvalg hvis du vil angi nye standardinnstillinger. Trykk på **Fortsett** hvis dette er den siste innstillingen du vil endre.

Standardinnstillingene gjelder inntil du lagrer nye innstillinger eller gjenoppretter fabrikkoppsettet. Innstillinger som du velger fra et program, kan også endre eller overstyre standardinnstillingene som er angitt fra skriverens kontrollpanel.

## Skrive ut siden med menyinnstillinger

Følg denne fremgangsmåten for å skrive ut en oversikt over gjeldende standardinnstillinger og installert tilleggsutstyr:

- 1 Sørg for at skriveren er slått på og at statusmeldingen Klar vises.
- 2 Trykk på Meny inntil du ser Verktøymeny. Trykk deretter på Velg.
- 3 Trykk på Meny inntil du ser skriv ut oppsett. Trykk deretter på Velg.

Meldingen **skriver** menyinnstillinger vises og blir værende til siden er skrevet ut. Skriveren går tilbake til **Klar**-modus når siden eller sidene er skrevet ut.

Hvis en melding vises, kan du få mer informasjon om denne under Forstå skrivermeldinger.

4 Kontroller at alt utstyret du har installert er riktig oppført under "Installerte funksjoner".

Hvis du har installert utstyr som ikke er oppført, må du slå skriveren av, koble fra strømkabelen og installere utstyret på nytt.

**Merk:** Hvis du vil forebygge elektrisk overbelastning, må du koble skriveren til en jordet stikkontakt i en krets med jordfeilbryter.

- 5 Kontroller at mengden installert minne er riktig under "Skriverinformasjon".
- **6** Kontroller at papirskuffene er konfigurert for de papirstørrelsene og papirtypene som ligger i skriveren.

Diagrammet i Bruke skrivermenyene viser menyelementene i hver meny.

En stjerne (\*) ved siden av en verdi angir fabrikkinnstillingen. Fabrikkinnstillingene kan variere mellom ulike land og regioner.

*Fabrikkstandarder* er innstillingene som er aktive første gang du slår på skriveren. Disse vil være aktive inntil du endrer dem. Fabrikkstandardene gjenopprettes hvis du velger Gjenopprett-verdien for menyelementet Fabrikkstandarder på Verktøymenyen.

Når du velger en ny innstilling fra kontrollpanelet, blir stjernen plassert ved siden av den valgte verdien for å identifisere den som gjeldende standardinnstilling.

*Standardinnstillinger* er innstillingene du velger for forskjellige skriverfunksjoner og lagrer i skriverminnet. Når innstillingene er lagret, forblir de aktive inntil du velger nye eller gjenoppretter fabrikkinnstillingene. Se **Endre skriverinnstillinger**.

**Merk:** Innstillinger du velger fra programmet du skriver ut fra, overstyrer innstillingene som er valgt fra kontrollpanelet.

#### Menyer utkoblet

Hvis skriveren er konfigurert som en nettverksskriver som er tilgjengelig for mange brukere, er det mulig at Menyer utkoblet vises når du trykker på Meny fra Klar-tilstanden. Ved å koble ut menyene, hindrer du at brukere utilsiktet endrer en standardinnstilling som er fastsatt av personen som administrerer skriveren. Brukerne kan likevel bruke Skriv ut og hold-funksjoner, fjerne meldinger og velge elementer fra Jobbmeny når de skriver ut en jobb, men de kan ikke endre andre skriverinnstillinger. De kan imidlertid bruke skriverdriveren til å overstyre standardinnstillinger og velge innstillinger for enkeltjobber.

# Sende en utskriftsjobb

- 1 Åpne filen du vil skrive ut.
- 2 Velg Skriv ut på Fil-menyen.
- **3** Kontroller at riktig skriver er valgt i dialogboksen.
- 4 Juster skriverinnstillingene etter dine behov.

Hvilke skriverinnstillinger som er tilgjengelig bestemmes av programmet du skal skrive ut fra.

Merk: Klikk på Egenskaper eller Oppsett for å justere skriverinnstillingene som ikke er tilgjengelige i det første skjermbildet, og klikk deretter på OK.

5 Klikk på OK eller Skriv ut for å sende jobben til den valgte skriveren.

# Avbryte en utskriftsjobb

1 Trykk på Meny.

Jobbmeny vises på den første linjen på skjermen, og Avbryt jobb vises på den andre linjen.

2 Trykk på Velg.

**Avbryter** jobb vises et kort øyeblikk på skjermen. Skriveren fullfører utskriften av en eventuell side som er i ferd med å skrives ut, og stopper etter det. Skriveren går tilbake til **Klar**-modus.

# Legge papir i en skuff

Skriveren gir beskjed når du må legge i papir. Hvis en skuff inneholder færre enn 50 ark, vises **skuff x snart tom** på kontrollpanelet, der **x** svarer til en papirskuff. Åpne skuffen og legg i papir for å fjerne meldingen.

Når du skifter papir i skuffen, må du passe på at papirførerne er i riktig posisjon. Posisjonen til den venstre papirføreren informerer skriveren om papirstørrelsen i skuffen. Hvis den venstre eller fremre papirføreren er feilplassert, kan det føre til feil innmating eller papirstopp.

Hvis du legger i en annen type utskriftsmateriale, kan du se hvordan du kan endre innstillingen for Papirtype i **Papirmeny**.

# Legge i papir

Følg denne fremgangsmåten når du skal legge inn utskriftsmateriale i en standardskuff eller i ekstraskuffer.

1 Trekk skuffen ut til den stopper.

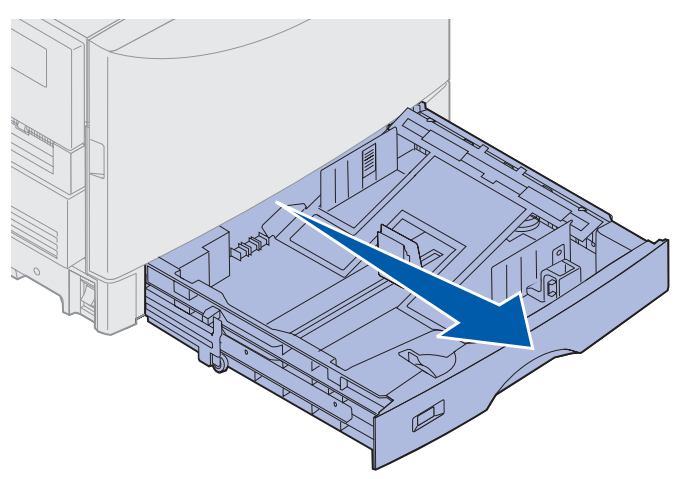

2 Trykk metallplaten ned til den låses.

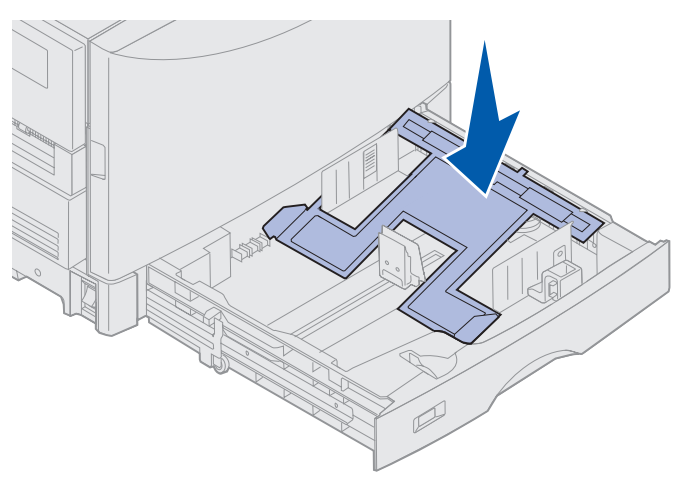

- **3** Frigjør den venstre papirføreren ved å trykke den sammen og skyve den på plass i riktig posisjon for den papirstørrelsen du vil bruke.
  - **Merk:** Posisjonen til den venstre papirføreren forteller skriveren hvilken papirstørrelse som ligger i skuffen. Hvis den venstre papirføreren er i feil posisjon, kan du få problemer med papirmating eller feil formatering av sider.

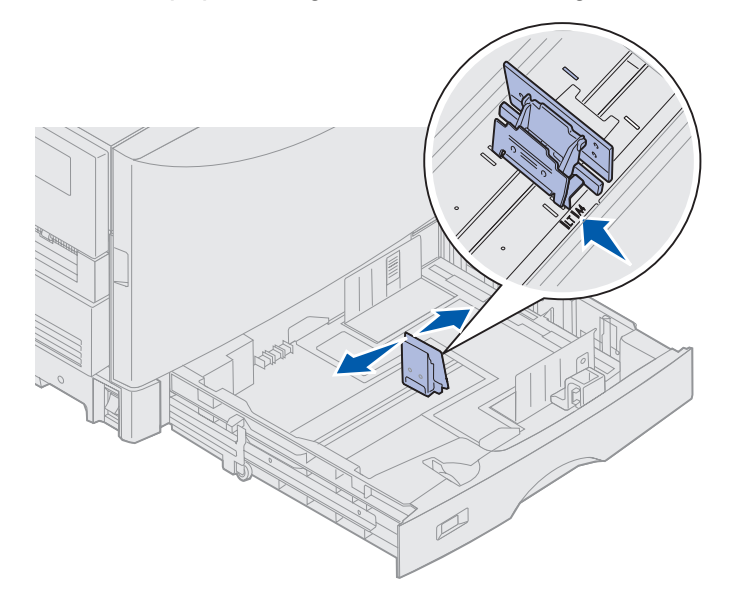

4 Bøy arkene frem og tilbake for å løsne dem, og luft dem.

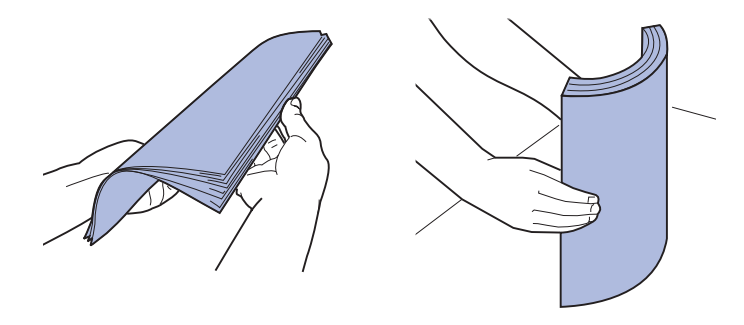

Ikke brett eller krøll papiret. Rett inn kantene av bunken på en plan overflate.

**5** Legg papiret i skuffen med utskriftssiden ned.

**Merk:** Du må ikke overstige den maksimale stabelhøyden for det aktuelle utskriftsmaterialet, som angitt i tabellen over stabelhøyde i skriverens *Hurtigreferanse* eller i **Retningslinjer for utskriftsmateriale**. For mye utskriftsmateriale i skuffene kan føre til papirstopp.

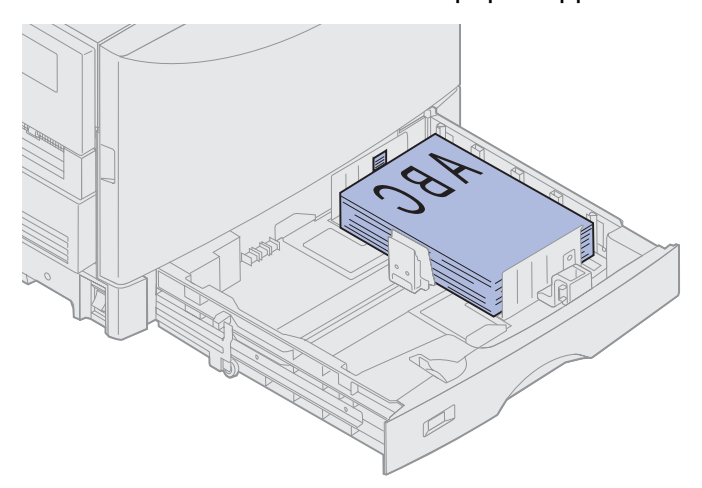

6 Trykk sammen den fremre førerhendelen og skyv føreren inntil papirbunken. Pass på at den venstre papirføreren står kant i kant med papirstabelen. Om nødvendig kan du trykke sammen den venstre papirføreren, og skyve den mot papiret til den låses på plass inntil papirstabelen.

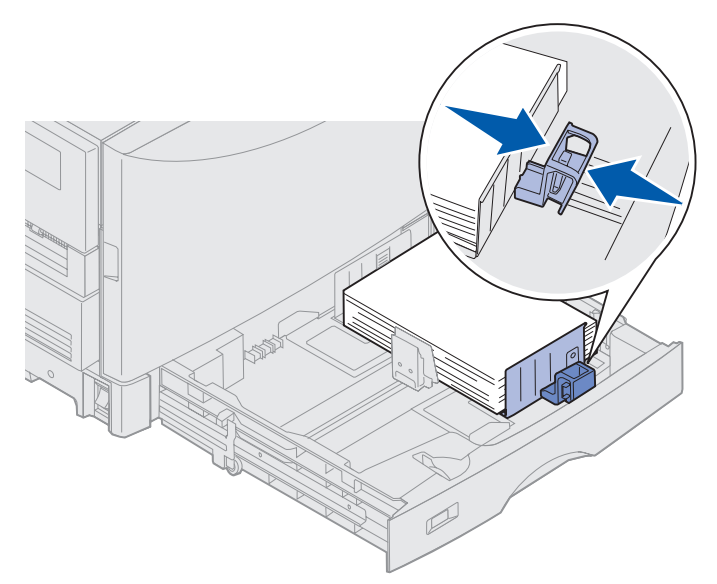

- 7 Vri papirstørrelsesindikatoren slik at størrelsen på papiret i skuffen vises.
  - Merk: Denne innstillingen er bare en visuell påminnelse den har ingen betydning for driften av skriveren.

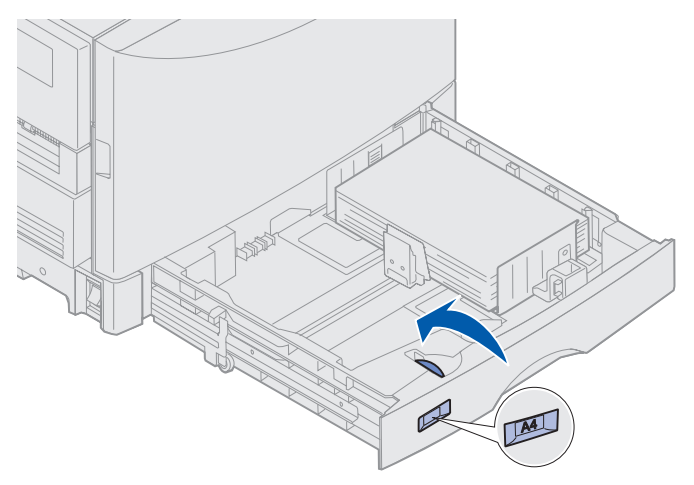

8 Skyv skuffen inn.

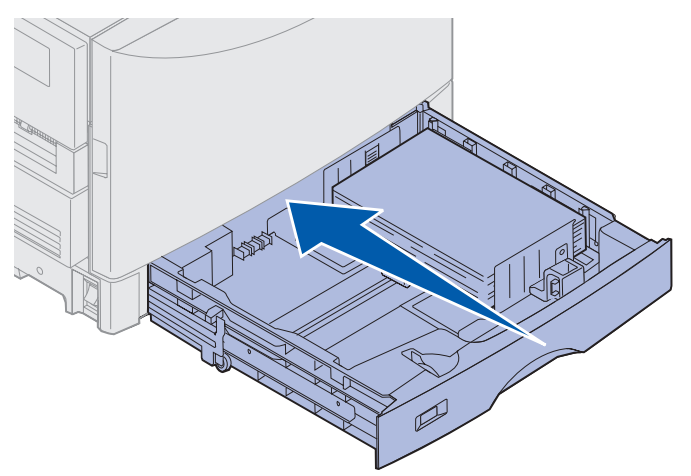

# Legge i andre papirstørrelser

Se **Fylle i flerbruksmateren** hvis du vil vite hvordan du legger brevpapir med trykk i flerbruksmateren.

**Merk:** Etiketter og Lexmark-transparenter (varenr. 12A5941 for A4 eller 12A5940 for LTR) kan bare trekkes inn fra tilleggsskuffen for tungt utskriftsmateriale. Glanset papir kan trekkes inn fra en hvilken som helst skuff.

# Fylle i flerbruksmateren

Flerbruksmateren kan inneholde flere papirtyper og -størrelser, for eksempel transparenter og konvolutter. Den er nyttig ved utskrift av enkeltsider på brevpapir, farget papir eller annet spesialpapir. Se *Card Stock & Label Guide* hvis du vil vite mer om papirtyper og -størrelser.

Du kan bruke flerbruksmateren på én av to måter:

- **Papirskuff** Legge papir eller andre utskriftsmaterialer i materen for å la dem ligge der.
- **Manuell arkmater** Sende en utskriftsjobb til materen mens du angir utskriftsmaterialets type og størrelse fra datamaskinen. Skriveren ber deg deretter om å legge i det aktuelle utskriftsmaterialet før utskriften starter.

Husk på følgende kapasiteter, papirmål og brukstips når du legger utskriftsmateriale i flerbruksmateren.

## Kapasitet

Maksimal stablehøyde er 11 mm. Flerbruksmateren kan ta omtrent:

- 100 ark med 75 g/m<sup>2</sup> papir
- 80 ark med 90 g/m<sup>2</sup> 12x18 tommers papir
- 55 ark med etiketter
- 55 ark med kartong
- 50 transparenter
- 10 konvolutter
- 1 ark med glanset papir (manuell ilegging)
- 1 ark med bannerpapir (297,2 x 914,4 mm) (manuell ilegging)

## Papirmål

Flerbruksmateren tar utskriftsmateriale innenfor disse målene:

- Bredde 90 mm til 305 mm
- Lengde 148 mm til 914 mm

# Problemfri utskrift

- Legg bare inn én størrelse og type utskriftsmateriale om gangen i flerbruksmateren.
- Bruk bare kvalitetsutskriftsmateriale som er beregnet på laserskrivere, for å få best mulig utskriftskvalitet. Se **Retningslinjer for utskriftsmateriale** hvis du vil vite mer.
- Ikke legg inn eller ta ut utskriftsmateriale når det ligger utskriftsmateriale i flerbruksmateren fra før. Det kan føre til papirstopp.
- Legg i utskriftsmateriale med den anbefalte utskriftssiden opp.
- *Ikke* plasser gjenstander på flerbruksmateren. Unngå også å trykke den ned og bruke unødvendig makt.
- *Ikke* ta ut noen papirskuffer mens en jobb skrives ut fra flerbruksmateren eller hvis Opptatt vises på kontrollpanelet. Det kan føre til papirstopp.

Slik legger du utskriftsmateriale i flerbruksmateren:

1 Åpne flerbruksmateren, og trekk ut det innfelte brettet slik at det passer til papiret du vil bruke.

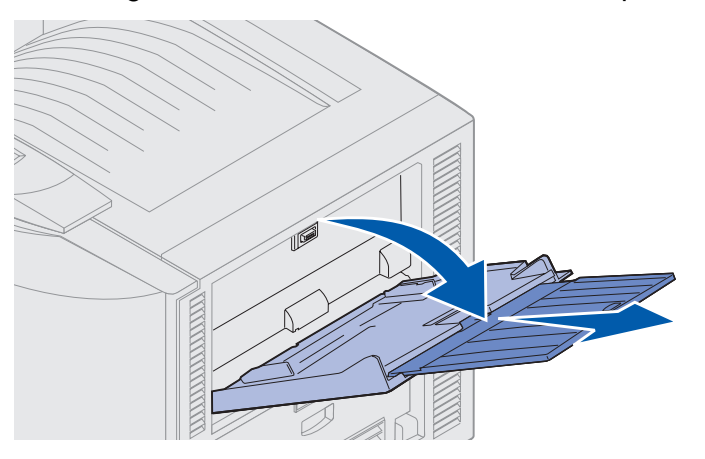

2 Skyv papirbreddeføreren til riktig posisjon.

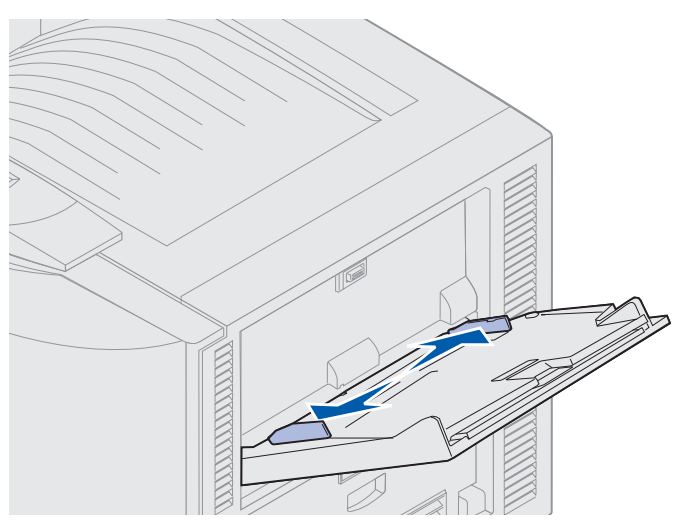

3 Trykk bunnplaten ned til den låses på plass.

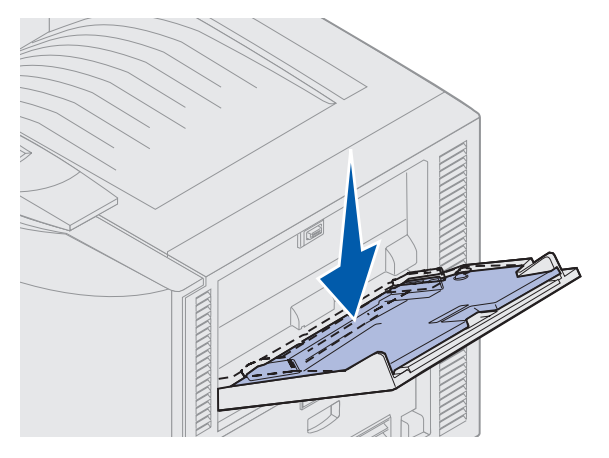

Fylle i flerbruksmateren 20

- 4 Klargjør utskriftsmaterialet for ilegging.
- Bøy papiret eller konvoluttene frem og tilbake. Ikke brett eller krøll papiret. Rett ut kantene på et plant underlag.

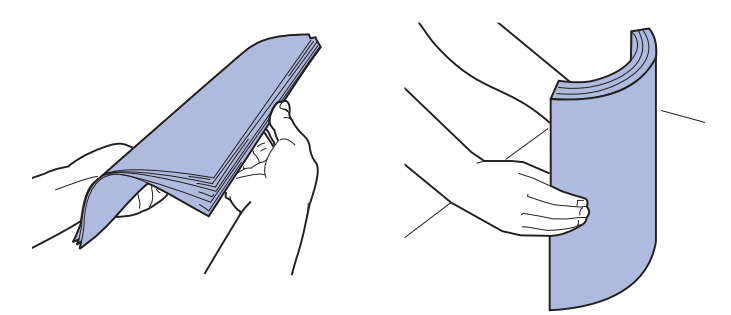

 Hold transparenter i kantene, og unngå å berøre utskriftssiden. Luft transparentstabelen for å hindre at de kjører seg fast.. Vær forsiktig slik at du ikke riper opp eller etterlater fingeravtrykk på transparentene.

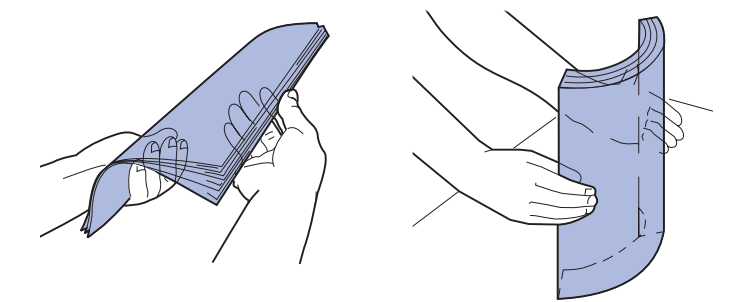

- 5 Legg én type utskriftsmateriale i flerbruksmateren. *Ikke* bland ulike typer. Klikk på et emne for instruksjoner:
- Legge i vanlig papir, transparenter, etiketter og kartong
- Legge inn konvolutter
- Legge i brevpapir med trykk
- Legge i vanlig papir, transparenter, etiketter og kartong

**a** Legg papir, transparenter, etiketter eller kartong i midten av skuffen med den anbefalte utskriftssiden opp.

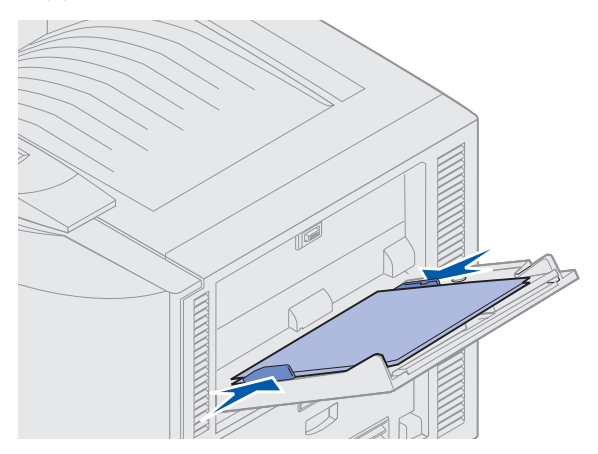

**b** Fortsett med **trinn 6**.

#### Legge inn konvolutter

- **a** Legg konvoluttene i med klaffesiden ned, klaffen lukket og frimerkefeltet til venstre. Plasser konvoluttene slik at kanten med avsenderadressen og frimerkefeltet går sist inn i flerbruksmateren.
- Advarsel: Bruk aldri konvolutter med frimerker, klips, klemmer, vinduer, foring eller selvklebende lim. Slike konvolutter kan gjøre stor skade på skriveren.

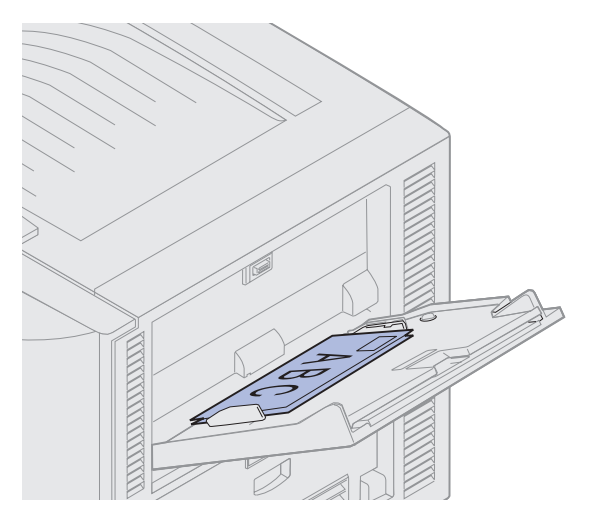

**Merk:** Hvis konvolutter forårsaker papirstopp ved utskrift, kan du forsøke å redusere antall konvolutter i flerbruksmateren.

**b** Fortsett med **trinn 6**.

#### Legge i brevpapir med trykk

- **a** Ved *ensidig* eller *tosidig* utskrift på brevpapir med trykk, skal siden med trykk *vende opp*.
- **b** Fortsett med **trinn 6**.
- 6 Skyv utskriftsmaterialet forsiktig inn i flerbruksmateren.

Merk: Hvis du bruker makt når du skyver utskriftsmaterialet inn, kan det føre til papirstopp.

7 Skyv breddeførerne inntil utskriftsmaterialet slik at de hviler lett mot kantene av bunken. *Ikke* bøy utskriftsmaterialet.

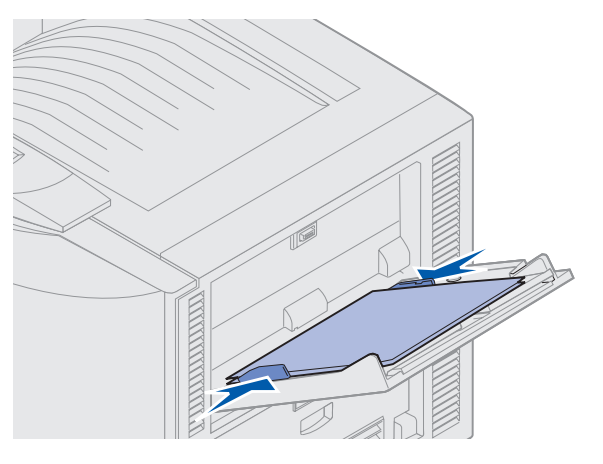

8 Skyv SET-knappen til venstre for å løsne bunnplaten.

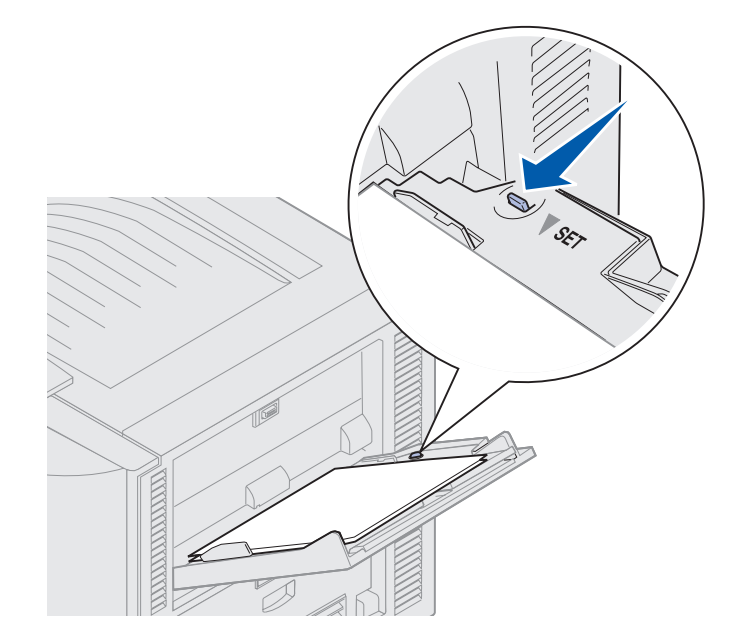

- **9** Velg papirkilde, -størrelse og -type i programmet du skriver ut fra, og velg papirstørrelse og type på kontrollpanelet.
  - a Kontroller at papirstørrelsen og papirtypen for flerbruksmateren (Størrelse i FB-mater og Type i FB-mater) er satt til riktig verdi for utskriftsmaterialet som ligger i materen. (Se Papir og Papirtype hvis du vil ha detaljert informasjon om disse innstillingene.)
  - b Trykk på Fortsett for å sette skriveren tilbake til Klar.

Merk: Programinnstillingene kan overstyre kontrollpanelinnstillingene.

#### Lukke flerbruksmateren

- 1 Fjern utskriftsmaterialet fra flerbruksmateren.
- 2 Skyv utvidelsesbrettet inn for å komprimere flerbruksmateren til den korte posisjonen.

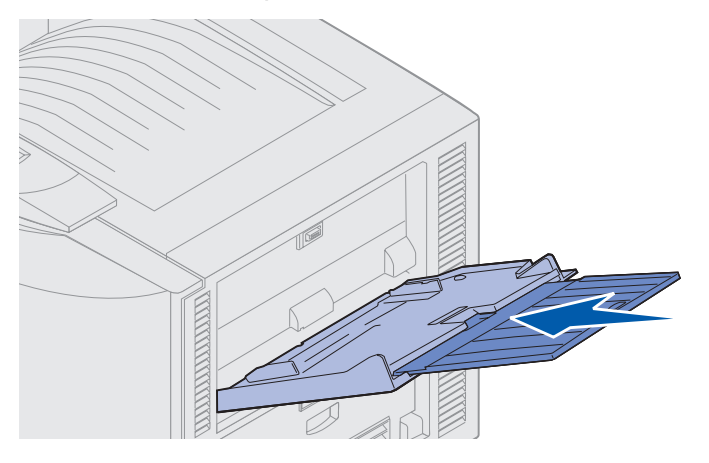

3 Trykk bunnplaten ned til den låses på plass.

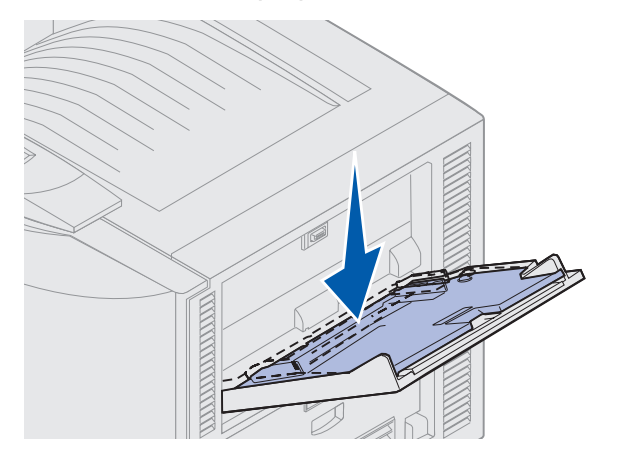

4 Lukk flerbruksmateren.

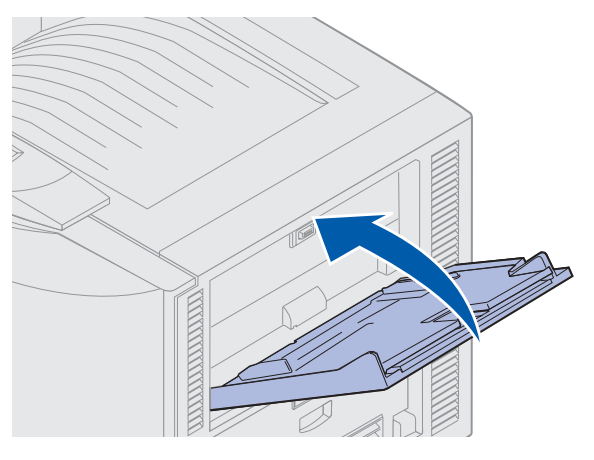

# Bruke funksjonen Skriv ut og hold

Når du sender en jobb til skriveren, kan du angi i driveren at du vil at skriveren skal holde jobben i minnet. Når du er klar til å skrive ut, må du gå til skriveren og bruke menyene på kontrollpanelet til å identifisere hvilke holdte jobber du vil skrive ut.

## Skrive ut og slette holdte jobber

Når det er holdte jobber lagret i skriverminnet, kan du bruke skriverens kontrollpanel til å velge hva du vil gjøre med en eller flere av jobbene. Fra Jobbmeny kan du velge enten Konfidensiell jobb eller Holdte jobber (Gjenta utskrift-, Utsett utskrift- og Verifiser utskrift-jobber). Hvis du velger Konfidensiell jobb, må du legge inn PIN-koden du oppga i driveren da du sendte jobben. Se **Skrive ut konfidensielle jobber** for mer informasjon.

Fra menyoppføringene Konfidensiell jobb og Holdte jobber har du fem valg:

- Skriv ut alle
- Skriv ut jobb
- Slett alle
- Slett jobb
- Skriv ut kopier

## Få tilgang til holdte jobber fra kontrollpanelet

- 1 Slik kan du få tilgang til holdte jobber fra kontrollpanelet:
- Hvis skriveren er Opptatt, kan du trykke på Meny for å vise Jobbmeny.
- Hvis skriveren er Klar, kan du fortsette med trinn 2.
- 2 Trykk på **Meny** inntil du ser Holdte jobber eller Konfidensiell jobb på kontrollpanelet, avhengig av hvilken type jobb du vil ha tilgang til.
- 3 Trykk på Velg.

Merk: Hvis du vil skrive ut en konfidensiell jobb, blir du bedt om å oppgi PIN-koden. Se Skrive ut konfidensielle jobber for mer informasjon.

- **4** Trykk på **Meny** til handlingen du ønsker å utføre (skrive ut en jobb, slette en jobb, osv.) vises på den andre linjen i kontrollpanelet.
- 5 Trykk på Velg.
- Hvis du ser etter en bestemt jobb, kan du trykke på Meny for å bla gjennom listen over tilgjengelige jobber, og deretter trykke på Velg når den riktige jobben vises. En stjerne (\*) vises ved siden av jobbnavnet for å indikere at du har valgt å skrive ut eller slette den jobben.
- Hvis du blir bedt om å angi hvor mange kopier du vil skrive ut, kan du bruke Meny til å øke eller redusere antallet på skjermen, og deretter trykke på Velg.
- 6 Trykk på Fortsett når du vil skrive ut eller slette jobbene du har merket.

Skriveren viser meldinger et kort øyeblikk om hvilke skriv ut og hold-funksjoner den utfører, og går deretter tilbake til **klar**-modus.

## Oppdage eventuelle formateringsfeil

Hvis symbolet  $\checkmark$  vises på kontrollpanelet, betyr det at skriveren har hatt problemer med å formatere en eller flere av de holdte jobbene. Disse formateringsproblemene skyldes vanligvis for lite skriverminne eller ugyldige data som kan få skriveren til å slette jobben.

Når symbolet  $\stackrel{\not\sim}{}$  vises ved siden av en holdt jobb, kan du gjøre ett av følgende:

- Skrive ut jobben. Det kan hende at bare en del av jobben skrives ut.
- Slette jobben. Du kan forsøke å frigjøre mer skriverminne ved å bla gjennom listen over holdte jobber og slette andre jobber du har sendt til skriveren.

Hvis formateringsfeil er et tilbakevendende problem for holdte jobber, kan det bety at skriveren trenger mer minne.

## Gjenta utskrift

Hvis du sender en *Gjenta utskrift*-jobb, vil skriveren skrive ut alle de forespurte kopiene av jobben og lagre jobben i minnet slik at du kan skrive ut flere kopier senere. Du kan skrive ut flere kopier så lenge jobben blir liggende i minnet.

**Merk:** Gjenta utskrift-jobber slettes automatisk fra skriverminnet når skriveren trenger ekstra minne til å behandle flere holdte jobber.

## Utsett utskrift

Hvis du sender en *Utsett utskrift*-jobb, vil skriveren ikke skrive den ut umiddelbart, men lagre jobben i minnet slik at du kan skrive den ut senere. Jobben holdes i minnet til du sletter den fra menyen Holdte jobber. Utsett utskrift-jobber kan bli slettet hvis skriveren trenger ekstra minne til å behandle andre holdte jobber.

Se Skrive ut og slette holdte jobber.

## Verifiser utskrift

Hvis du sender en *Verifiser utskrift*-jobb, vil skriveren skrive ut én kopi og holde resten av kopiene tilbake i skriverminnet. Bruk Verifiser utskrift hvis du vil se over én kopi for å kontrollere at den er tilfredsstillende før du skriver ut de resterende kopiene.

Se **Skrive ut og slette holdte jobber** for informasjon om hvordan du kan skrive ut resten av kopiene som er lagret i minnet.

Merk: Når alle kopier er skrevet ut, slettes jobben fra skriverminnet.

# Skrive ut konfidensielle jobber

Når du sender en jobb til skriveren, kan du oppgi en PIN-kode fra driveren. PIN-koden må bestå av fire sifre mellom 1 og 6. Jobben holdes da tilbake i skriverminnet til du taster inn den samme firesifrede PIN-koden på kontrollpanelet, og velger å skrive ut eller slette jobben. Dette sikrer at jobben ikke skrives ut før du er der og kan ta imot den, og at ingen andre som bruker skriveren, kan skrive ut jobben.

Velg Konfidensiell jobb på Jobbmeny, og velg brukernavnet ditt. Følgende ledetekst vises:

Oppgi jobb-PIN: =\_\_\_\_

Bruk knappene på kontrollpanelet til å oppgi den firesifrede PIN-koden som er knyttet til den konfidensielle jobben. Tallene ved siden av knappenavnene angir hvilken knapp du skal trykke på for hvert siffer (1-6). Når du oppgir PIN-koden, vises stjerner på kontrollpanelskjermen for å sikre at PIN-koden forblir konfidensiell.

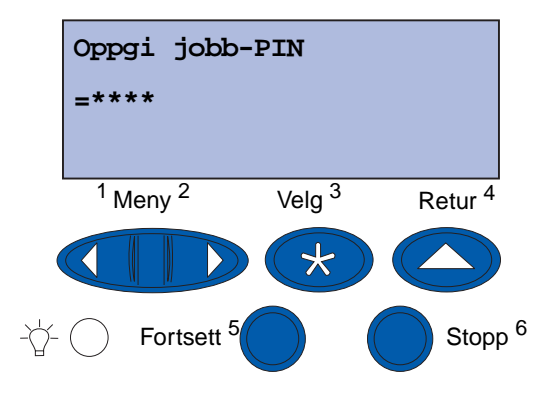

Hvis du oppgir en ugyldig PIN-kode, vises meldingen **Fant ikke jobber. Prøve igjen?**. Trykk på **Fortsett** hvis du vil oppgi PIN-koden på nytt, eller trykk på **Stopp** hvis du vil lukke Konfidensiell jobbmenyen.

Når du oppgir en gyldig PIN-kode, får du tilgang til alle utskriftsjobber med samme brukernavn og PIN-kode som du oppga. Utskriftsjobbene som er knyttet til din PIN-kode vises på kontrollpanelet når du velger menyelementet Skriv ut jobb, Slett jobb eller Skriv ut kopier. Deretter kan du velge å skrive ut eller slette jobber med samme PIN-kode som du oppga. (Se **Skrive ut og slette holdte jobber** for mer informasjon). Når du har skrevet ut den konfidensielle jobben, slettes den fra minnet.

# Skrive ut på utskriftsmateriale med egendefinert størrelse

Skriveren kan brukes med en rekke ulike papirstørrelser og -typer, og noen av disse får ikke plass i standardskuffene. Når du skal skrive ut på utskriftsmateriale med egendefinert størrelse, må du derfor angi riktige innstillinger både i skriveren og i skriverdriveren.

## Trinn 1: Bruke flerbruksmateren

Siden noen størrelser av utskriftsmateriale ikke får plass i papirskuffene, må du bruke flerbruksmateren når du skal skrive ut på disse.

Hvis du vil ha detaljerte anvisninger for ilegging av utskriftsmateriale med egendefinert størrelse, kan du se **Fylle i flerbruksmateren**.

# Trinn 2: Konfigurere kontrollpanelet for utskriftsmateriale med egendefinert størrelse

Papirstørrelsen Universal er standardinnstillingen for utskriftsmateriale med egendefinert størrelse i skriveren, og 12x18 tommer er standardformatet. Hvis du har endret standardinnstillingen i skriveren, eller hvis du vil bruke utskriftsmateriale av en annen størrelse, må du velge riktig størrelsesinnstilling for papirstørrelsen Universal. Husk også å velge riktig måleenhet.

#### Slik angir du formatet for papirstørrelsen Universal:

- 1 Trykk på Retur inntil du ser hovedmenyen.
- 2 Trykk på Meny inntil du ser Papirmeny. Trykk deretter på Velg.
- 3 Trykk på Meny inntil du ser Universaloppsett. Trykk deretter på Velg.
- 4 Trykk på Meny inntil du ser stående bredde. Trykk deretter på Velg.
  - Hvis du vil angi standardinnstillingen, og verdien som vises er 12 tommer, kan du trykke på Retur for å beholde verdien, eller på Meny dersom du vil øke eller redusere den. Trykk på Velg.
- 5 Trykk på Meny inntil du ser stående høyde. Trykk deretter på Velg.
  - Hvis du vil angi standardinnstillingen, og verdien som vises er 18 tommer, kan du trykke på Retur for å beholde verdien, eller på Meny dersom du vil øke eller redusere den. Trykk på Velg.

#### Slik angir du måleenheten:

- 1 Velg Universaloppsett og trykk på Meny inntil du ser Måleenhet. Trykk deretter på Velg.
- 2 Trykk på **Meny** inntil den ønskede måleenheten vises. Hvis den måleenheten du vil bruke allerede er aktiv (merket med en stjerne), kan du trykke på **Retur** for å gå tilbake til Universaloppsett. Hvis ikke, kan du trykke på **Velg** for å endre måleenheten.

Når målene for papirstørrelsen Universal er angitt, må du velge **Universal** som papirstørrelse for flerbruksmateren.

**Merk:** Flerbruksmateren (FB-mater) og Manuelt papir viser ikke til den samme innstillingen.

#### Slik angir du papirstørrelsen for flerbruksmateren:

- 1 Trykk på **Retur** inntil du ser hovedmenyen.
- 2 Trykk på Meny inntil du ser Papirmeny. Trykk deretter på Velg.
- 3 Trykk på Meny inntil du ser Papirstørrelse. Trykk deretter på Velg.
- 4 Trykk på Meny inntil du ser størr. FB-mater. Trykk deretter på Velg.

Skrive ut på utskriftsmateriale med egendefinert størrelse

- 5 Trykk på Meny inntil du ser Universal. Trykk deretter på Velg.
- **6** Trykk på **Retur** innstil du ser κlar.

Hvis Størr. FB-mater ikke er oppført på Papirstørrelse-menyen, må du velge Kassett for menyelementet Konfigurer FB. Menyelementet Konfigurer FB ligger på **Papirmeny**.

#### Slik angir du papirkilden for flerbruksmateren:

- 1 Trykk på Retur inntil du ser hovedmenyen.
- 2 Trykk på Meny inntil du ser Papirmeny. Trykk deretter på Velg.
- 3 Trykk på Meny inntil du ser Papirkilde. Trykk deretter på Velg.
- 4 Trykk på Meny inntil du ser FB-mater. Trykk deretter på Velg.
- 5 Trykk på Retur innstil du ser Klar.

## Trinn 3: Konfigurere skriverdriveren

Nå når du har konfigurert skriverens kontrollpanel, må du konfigurere skriverdriveren på datamaskinen.

#### For Windows 95/98/Me:

- Hvis du bruker en PostScript-driver:
  - 1 Velg Start > Innstillinger > Kontrollpanel på datamaskinen.
  - 2 Dobbeltklikk på Skrivere-mappen, merk den aktuelle skriveren på listen ved å klikke på den, og velg Fil ► Egenskaper.
  - 3 Åpne kategorien Paper (Papir) og klikk på User Forms (Brukerskjemaer).
  - 4 Skriv inn navnet på det egendefinerte skjemaet i feltet Form Type (Skjematype).
  - 5 Angi skjemaets mål under Form Size (Skjemastørrelse), i feltene Width (Bredde) og Length (Lengde). Hvis du eksempelvis skal bruke 12 x 18 tommers papir, og den aktive måleenheten er tommer, må du angi 12.0 under Width (Bredde) og 18.0 under Length (Lengde).
  - 6 Angi ønsket måleenhet.
  - 7 Klikk på knappen Add (Legg til) for å legge skjemaet til på listen over definerte brukerskjemaer, og klikk på OK for å gå tilbake til skriverens egenskapsvindu.
  - 8 Kontroller at det nye, egendefinerte skjemaet er oppført i feltet Form Type (Skjematype) under Properties (Egenskaper) i kategorien Paper (Papir).
  - 9 Åpne programmet og skriv ut dokumentet.

- Hvis du bruker en PCL-driver (Printer Control Language):
  - 1 Velg Start > Innstillinger > Kontrollpanel på datamaskinen.
  - 2 Dobbeltklikk på Skrivere-mappen, merk den aktuelle skriveren på listen ved å klikke på den, og velg Fil ► Egenskaper.
  - 3 Åpne kategorien **Paper (Papir)**. Klikk på **New Size (Ny størrelse)** under Custom Forms (Tilpassede skjemaer).
  - 4 Skriv inn navnet på det egendefinerte skjemaet.
  - 5 Angi skjematypen Paper (Papir).
  - 6 Angi ønsket måleenhet.
  - 7 Angi riktige mål for Width (Bredde) og Length (Lengde).
  - 8 Klikk på **OK** for å definere skjemaet og gå tilbake til skriverens egenskapsvindu.
  - **9** Kontroller at det nye, egendefinerte skjemaet er oppført i feltet Form Size (Skjemastørrelse) under Properties (Egenskaper) i kategorien Paper (Papir).
  - 10 Åpne programmet og skriv ut dokumentet.

#### For Windows NT, Windows 2000 og Windows XP:

- 1 Velg Start → Innstillinger → Kontrollpanel på datamaskinen. Hvis du har Windows XP eller Windows XP Professional, må du velge Start → Kontrollpanel.
- 2 Åpne Skrivere-mappen og velg Fil → Serveregenskaper. Hvis du har Windows XP eller Windows XP Professional, må du åpne Skrivere og annen maskinvare, og velge Skrivere og fakser. Velg Fil → Serveregenskaper.
- 3 Åpne kategorien Forms (Skjemaer), og klikk i boksen Create a new form (Lag et nytt skjema).
- 4 Skriv inn navnet på det egendefinerte skjemaet i feltet Form Description For (Skjemabeskrivelse for). Du kan for eksempel skrive Tilpasset 12x18 tommer.
- 5 Angi aktuelle mål, marger og måleenhet for skjemaet under **Measurements (Mål)**. Klikk på **Save Form (Lagre skjema)** for å legge til det nye skjemaet.
- 6 Klikk på OK for å gå tilbake til Skrivere-mappen.
- 7 Hvis du har Windows 2000 eller XP, merk skriveren i Skrivere-mappen ved å klikke én gang på den. Velg Fil ► Utskriftsinnstillinger.
- 8 Åpne kategorien Paper (Papir).
- **9** Hvis du bruker en PostScript-driver for Windows 2000 eller XP, må du velge det egendefinerte skjemaet på listen under **Form Type (Skjematype).**

Hvis du bruker en PCL-driver for Windows 2000 eller XP, må du velge det egendefinerte skjemaet på listen under **Form Size (Skjemastørrelse).** 

**10** Åpne programmet og skriv ut dokumentet.
#### Merknader:

- Noen programmer kan overstyre utskriftsinnstillingene. Hvis det er tilfelle, må du konfigurere innstillingene i programmet slik at de passer til det egendefinerte skjemaet. Se brukerdokumentasjonen for det aktuelle programmet hvis du vil vite hvordan du endrer programmets innstillinger.
- Vi anbefaler at du velger det egendefinerte skjemaet under Printing Preferences (Utskriftsinnstillinger) når du skal bruke det i et program. Dette fører imidlertid til at dette skjemaet blir standard for alle programmer som ikke overstyrer den papirstørrelsen som er valgt i skriverdriveren. Hvis du vil tilbakestille standard skjemastørrelse, må du åpne utskriftsinnstillingene igjen og velge ønsket skjemastørrelse.
- Hvis du arbeider i et nettverk, er det bare administratoren som kan opprette et nytt skjema på serveren. I en klient/server-arkitektur, vil klientens skriverobjekter (installert via pek-og-skrivut) motta det egendefinerte skjemaet fra serveren så snart det er plassert der.
- Noen endringer vil muligens ikke vises umiddelbart i et programs kopi av driveren. Dette kan medføre at du må lukke programmet og åpne det på nytt for å vise eventuelle endringer i driverens innstillinger.

#### For Mac OS 8.6-9.x:

- 1 Kontroller at skrivebordsskriveren er standardskriveren.
- 2 Velg Fil/Arkiv > Sideoppsett/Sideformat i det aktuelle programmet.
- 3 Klikk på menyen Sideoppsett/Sideformat, og velg Custom Page Sizes (Tilpassede sidestørrelser). Klikk på Ny.
- 4 Skriv inn et navn for den tilpassede siden i redigeringsboksen Custom Page Size Name (Navn på tilpasset sidestørrelse).
- 5 Angi ønskede mål under Paper Size (Papirstørrelse). Angi ønskede marger under Margins (Marger).
- 6 Velg ønsket måleenhet.
- 7 Klikk på OK.
- 8 Velg Fil/Arkiv ➤ Sideoppsett/Sideformat i det aktuelle programmet. Klikk på menyen Sideoppsett/Sideformat, og velg Page Attributes (Sideattributter). Velg den tilpassede størrelsen du vil bruke under Paper (Papir).
- 9 Skriv ut dokumentet.

#### For Mac OS X v10.2:

- 1 Velg Fil/Arkiv > Sideoppsett/Sideformat i det aktuelle programmet.
- 2 Velg alternativet Any Printer (Enhver skriver) under Format for.
- 3 Velg Custom Paper Size (Tilpasset papirstørrelse) under Settings (Innstillinger), og klikk på New (Ny).
- 4 Skriv inn navnet på den tilpassede papirstørrelsen.
- 5 Angi ønskede mål og marger.
- 6 Klikk på Lagre.
- 7 Klikk på OK.
- 8 Velg Fil/Arkiv > Sideoppsett/Sideformat i det aktuelle programmet.
- 9 Kontroller at alternativet Any Printer (Enhver skriver) er valgt under Format for.
- 10 Velg den tilpassede størrelsen du vil bruke under Paper Size (Papirstørrelse).
- **11** Skriv ut dokumentet.

# Tips for vellykket utskrift

## Oppbevare utskriftsmateriale

Riktig oppbevaring av alt utskriftsmateriale er viktig for å sikre problemfri utskrift. Følg disse retningslinjene:

- De beste resultatene får du hvis du oppbevarer utskriftsmaterialet ved en temperatur på ca. 21°C og med en relativ luftfuktighet på 40 %.
- Oppbevar esker med papir på en pall eller en hylle i stedet for å sette dem rett på gulvet.
- Hvis du oppbevarer enkeltpakker med papir utenfor originalemballasjen, må du sørge for at de ligger på et flatt underlag slik at kantene ikke bretter eller krøller seg.
- *Ikke* sett noe oppå pakker med papir.

## Unngå papirstopp

Hvis du er nøye med å velge utskriftsmateriale og legge det inn i skriveren på riktig måte, bør du kunne unngå de fleste tilfeller av papirstopp. Hvis det oppstår papirstopp, bør du følge fremgangsmåten i **Fjerne fastkjørt papir**. Hvis papirstopp opptrer hyppig, bør du følge disse rådene:

- Se Legge papir i en skuff for hvordan du legger i papir på riktig måte. Kontroller at de justerbare førerne er i riktig posisjon, og at papirstabelen er trykket ned og låst i skuffen før den lukkes.
- *Ikke* overfyll papirskuffene. Kontroller at papiret ligger under kapasitetsmerket på innsiden av skuffen, i henhold til størrelsen og vekten på det aktuelle papiret. Se skriverens *Hurtigreferanse* eller **Retningslinjer for utskriftsmateriale** hvis du vil vite mer om anbefalt stabelhøyde.
- *Ikke* fjern skuffer mens utskriftsjobber pågår.
- Bøy, luft og rett ut papiret før du legger det i skriveren.
- Luft stabler med etiketter eller transparenter før du legger dem i en skuff for tungt utskriftsmateriale eller i flerbruksmateren. Hvis det oppstår papirstopp når du bruker flerbruksmateren, kan du forsøke å mate inn ett ark om gangen.
- Ikke legg inn krøllet, brettet eller fuktig papir.
- *Ikke* bland flere papirtyper eller papirstørrelser i samme skuff.
- Bare bruk anbefalt utskriftsmateriale. Se Papir.
- Kontroller at den anbefalte utskriftssiden vender opp når utskriftsmaterialet legges i flerbruksmateren eller høykapasitetsmateren.
- Kontroller at den anbefalte utskriftssiden vender ned når utskriftsmaterialet legges i skuff 1 til 4.
- Oppbevar alt utskriftsmateriale i et anbefalt miljø. Se Retningslinjer for utskriftsmateriale.

## Forstå skrifter

## Innebygde skrifter

Skriveren er utstyrt med innebygde skrifter som er lagret permanent i skriverminnet. Ulike skrifter er tilgjengelige i PCL 6- og PostScript 3-emulering. Noen av de mest populære skriftsnittene, for eksempel Courier og Times New Roman, er tilgjengelige for alle skriverspråk.

Skriftene i PCL-emuleringen er kompatible med skriftene i HP4500, og inkluderer fire ekstra skrifter og mange ekstra symbolsett for å gi støtte til andre språk og programmer. Skriftene i PostScript-emuleringen er kompatible med Adobe PostScript 3 og inkluderer 20 ekstra skrifter.

Følgende tabeller viser alle de innebygde skriftene i skriveren. Du kan velge de innebygde skriftene fra programvaren eller kontrollpanelet hvis du bruker PCL 6-emulering.

| PCL 6-emulering              | PostScript 3-emulering |
|------------------------------|------------------------|
| Albertus Medium              | AlbertusMT             |
|                              | AlbertusMT-Italic      |
|                              | AlbertusMT-Light       |
| Albertus Extra Bold          |                        |
| Antique Olive                | AntiqueOlive-Roman     |
| Antique Olive Italic         | AntiqueOlive-Italic    |
| Antique Olive Bold           | AntiqueOlive-Bold      |
|                              | AntiqueOlive-Compact   |
| Arial                        | ArialMT                |
| Arial Italic                 | Arial-ItalicMT         |
| Arial Bold                   | Arial-BoldMT           |
| Arial Bold Italic            | Arial-BoldItalicMT     |
| ITC Avant Garde Book         | AvantGarde-Book        |
| ITC Avant Garde Book Oblique | AvantGarde-BookOblique |
| ITC Avant Garde Demi         | AvantGarde-Demi        |
| ITC Avant Garde Demi Oblique | AvantGarde-DemiOblique |
| ITC Bookman Light            | Bookman-Light          |
| ITC Bookman Light Italic     | Bookman-LightItalic    |
| ITC Bookman Demi             | Bookman-Demi           |
| ITC Bookman Demi Italic      | Bookman-Demiltalic     |
| Clarendon Condensed Bold     |                        |
| Coronet                      | Coronet-Regular        |

| PCL 6-emulering              | PostScript 3-emulering       |
|------------------------------|------------------------------|
| CourierPS                    | Courier                      |
| CourierPS Oblique            | Courier-Oblique              |
| CourierPS Bold               | Courier Bold                 |
| CourierPS Bold Oblique       | Courier-BoldOblique          |
| CG Omega                     |                              |
| CG Omega Bold                |                              |
| CG Omega Italic              |                              |
| CG Omega Bold Italic         |                              |
| Garamond Antiqua             | Garamond-Antiqua             |
| Garamond-Halbfett            | Garamond-Halbfett            |
| Garamond Kursiv              | Garamond-Kursiv              |
| Garamond Kursiv Halbfett     | Garamond-KursivHalbfett      |
| Helvetica-Light              | Helvetica-Light              |
| Helvetica Light Oblique      | Helvetica-LightOblique       |
| Helvetica-Black              | Helvetica-Black              |
| Helvetica Black Oblique      | Helvetica-BlackOblique       |
| Helvetica                    | Helvetica                    |
| Helvetica Italic             | Helvetica-Oblique            |
| Helvetica-Bold               | Helvetica-Bold               |
| Helvetica Bold Italic        | Helvetica-BoldOblique        |
| Helvetica-Narrow             | Helvetica-Narrow             |
| Helvetica Narrow Italic      | Helvetica-Narrow-Oblique     |
| Helvetica-Narrow-Bold        | Helvetica-Narrow-Bold        |
| Helvetica Narrow Bold Italic | Helvetica-Narrow-BoldOblique |
| CG Times                     | Intl-CG-Times                |
| CG Times Italic              | Intl-CG-Times-Italic         |
| CG Times Bold                | Intl-CG-Times-Bold           |
| CG Times Bold Italic         | Intl-CG-Times-BoldItalic     |
| Univers Medium               | Intl-Univers-Medium          |
| Univers Medium Italic        | Intl-Univers-MediumItalic    |
| Univers-Bold                 | Intl-Univers-Bold            |
| Univers Bold Italic          | Intl-Univers-BoldItalic      |
| Courier                      | Intl-Courier                 |
| Courier Italic               | Intl-Courier-Oblique         |

| PCL 6-emulering                | PostScript 3-emulering       |  |
|--------------------------------|------------------------------|--|
| Courier Bold                   | Intl-Courier-Bold            |  |
| Courier Bold Italic            | Intl-Courier-BoldOblique     |  |
| Letter Gothic                  | LetterGothic                 |  |
| Letter Gothic Italic           | LetterGothic-Slanted         |  |
| Letter Gothic Bold             | LetterGothic-Bold            |  |
|                                | LetterGothic-BoldSlanted     |  |
| Marigold                       | Marigold                     |  |
| Century Schoolbook Roman       | NewCenturySchlbk-Roman       |  |
| Century Schoolbook Italic      | NewCenturySchlbk-Italic      |  |
| Century Schoolbook Bold        | NewCenturySchlbk-Bold        |  |
| Century Schoolbook Bold Italic | NewCenturySchlbk-BoldItalic  |  |
|                                | Optima                       |  |
|                                | Optima-Bold                  |  |
|                                | Optima-BoldItalic            |  |
|                                | Optima-Italic                |  |
| Palatino-Roman                 | Palatino-Roman               |  |
| Palatino-Italic                | Palatino-Italic              |  |
| Palatino-Bold                  | Palatino-Bold                |  |
| Palatino Bold Italic           | Palatino-BoldItalic          |  |
| SymbolPS                       | Symbol                       |  |
| Symbol                         |                              |  |
| Times-Roman                    | Times-Roman                  |  |
| Times-Italic                   | Times-Italic                 |  |
| Times-Bold                     | Times-Bold                   |  |
| Times Bold Italic              | Times-BoldItalic             |  |
| Times New Roman                | TimesNewRomanPSMT            |  |
| Times New Roman Italic         | TimesNewRomanPS-ItalicMT     |  |
| Times New Roman Bold           | TimesNewRomanPS-BoldMT       |  |
| Times New Roman Bold Italic    | TimesNewRomanPS-BoldItalicMT |  |
|                                | Univers                      |  |
|                                | Univers-Oblique              |  |
|                                | Univers-Bold                 |  |
|                                | Univers-BoldOblique          |  |
| Univers Condensed Medium       | Univers-Condensed            |  |

| PCL 6-emulering                 | PostScript 3-emulering       |
|---------------------------------|------------------------------|
| Univers Condensed Medium Italic | Univers-CondensedOblique     |
| Univers Condensed Bold          | Univers-CondensedBold        |
| Univers Condensed Bold Italic   | Univers-CondensedBoldOblique |
| Wingdings                       | Wingdings-Regular            |
| ITC Zapf Chancery Medium Italic | ZapfChancery-MediumItalic    |
| ITC Zapf Dingbats               | ZapfDingbats                 |
|                                 | Univers-Extended             |
|                                 | Univers-ExtendedObl          |
|                                 | Univers-BoldExt              |
|                                 | Univers-BoldExtObl           |
|                                 | Univers-Light                |
|                                 | Univers-LightOblique         |
|                                 | Clarendon                    |
|                                 | Clarendon-Light              |
|                                 | Clarendon-Bold               |
|                                 | Helvetica-Condensed          |
|                                 | Helvetica-Condensed-Bold     |
|                                 | Helvetica-Condensed-BoldObl  |
|                                 | Helvetica-Condensed-Oblique  |
|                                 | StempelGaramond-Bold         |
|                                 | StempelGaramond-BoldItalic   |
|                                 | StempelGaramond-Italic       |
|                                 | StempelGaramond-Roman        |
|                                 | Apple-Chancery               |
|                                 | Chicago                      |
|                                 | Geneva                       |
|                                 | Monaco                       |
|                                 | NewYork                      |
|                                 | Oxford                       |
|                                 | Taffy                        |
|                                 | MonaLisa-Recut               |
|                                 | Candid                       |
|                                 | Bodoni                       |
|                                 | Bodoni-Italic                |

| PCL 6-emulering | PostScript 3-emulering    |
|-----------------|---------------------------|
|                 | Bodoni-Bold               |
|                 | Bodoni-BoldItalic         |
|                 | Bodoni-Poster             |
|                 | Bodoni-PosterCompressed   |
|                 | CooperBlack               |
|                 | CooperBlack-Italic        |
|                 | Copperplate-ThirtyTwoBC   |
|                 | Copperplate-ThirtyThreeBC |
|                 | Eurostile                 |
|                 | Eurostile-Bold            |
|                 | Eurostile-ExtendedTwo     |
|                 | Eurostile-BoldExtendedTwo |
|                 | GillSans                  |
|                 | GillSans-Italic           |
|                 | GillSans-Bold             |
|                 | GillSans-BoldItalic       |
|                 | GillSans-Condensed        |
|                 | GillSans-BoldCondensed    |
|                 | GillSans-Light            |
|                 | GillSans-LightItalic      |
|                 | GillSans-ExtraBold        |
|                 | Goudy                     |
|                 | Goudy-Italic              |
|                 | Goudy-Bold                |
|                 | Goudy-BoldItalic          |
|                 | Goudy-ExtraBold           |
|                 | HoeflerText-Regular       |
|                 | HoeflerText-Italic        |
|                 | HoeflerText-Black         |
|                 | HoeflerText-BlackItalic   |
|                 | HoeflerText-Ornaments     |
|                 | JoannaMT                  |
|                 | JoannaMT-Italic           |
|                 | JoannaMT-Bold             |

| PCL 6-emulering | PostScript 3-emulering   |
|-----------------|--------------------------|
|                 | JoannaMT-BoldItalic      |
|                 | LubalinGraph-Book        |
|                 | LubalinGraph-BookOblique |
|                 | LubalinGraph-Demi        |
|                 | LubalinGraph-DemiOblique |

#### Innebygde punktdefinerte skrifter

| PCL 6-emulering  | PostScript 3-emulering |
|------------------|------------------------|
| Line Printer 16  |                        |
| POSTNET Bar code |                        |

## Symbolsett

Et *symbolsett* er en kodet samling av alfabetiske og numeriske tegn, tegnsetting og spesialtegn som er tilgjengelige i skriften du velger. Symbolsett støtter kravene til ulike språk eller bestemte programmer, for eksempel matematiske symboler som brukes i vitenskapelig tekst.

Gjennom kodingen definerer et symbolsett også hvilket tegn som vil bli skrevet ut for hver tast på tastaturet (eller mer presist for hvert *kodepunkt*). Noen programmer krever ulike tegn ved enkelte kodepunkter. For å kunne støtte flere programmer og språk, har skriveren 83 symbolsett for de innebygde PCL 6-emuleringsskriftene.

## Symbolsett for PCL 6-emulering

Ikke alle skriftnavnene støtter alle symbolsettene som er oppført i **Nedlastbare skrifter**. Se *Technical Reference* hvis du vil finne ut hvilke symbolsett som støttes av hvert skriftnavn.

## Nedlastbare skrifter

| ABICOMP Brasil/Portugal       | Wingdings                      | ISO 25: Fransk                  |
|-------------------------------|--------------------------------|---------------------------------|
| ABICOMP International         | POSTNET Bar code               | ISO 57: kinesisk                |
| DeskTop                       | ISO : Tysk                     | ISO 60: norsk versjon 1         |
| Legal                         | ISO : Spansk                   | ISO 61: norsk versjon 2         |
| MC Text                       | ISO 2: IRV (Int'l Ref Version) | ISO 69: Fransk                  |
| Microsoft Publishing          | ISO 4: Storbritannia           | ISO 84: Portugisisk             |
| Russian-GOST                  | ISO 6: ASCII                   | ISO 85: Spansk                  |
| Ukrainsk                      | ISO 10: Svensk                 | ISO 8859-1 Latin 1<br>(ECMA-94) |
| PCL ITC Zapf Dingbats         | ISO 11: svensk for navn        | ISO 8859-2 Latin 2              |
| PS ITC Zapf Dingbats          | ISO 14: JIS ASCII              | ISO 8859-5 latin/kyrillisk      |
| PS Math                       | ISO 15: Italiensk              | ISO 8859-7 latin/gresk          |
| PS Text                       | ISO 16: Portugisisk            | ISO 8859-9 Latin 5              |
| Pi Font                       | ISO 17: Spansk                 | ISO 8859-10 Latin 6             |
| Symbol                        | ISO 21: Tysk                   | ISO 8859-15 Latin 9             |
| PC-8 bulgarsk                 | PC-857 Latin 5 (tyrkisk)       | Roman-9                         |
| PC-8 dansk/norsk (437N)       | PC-858 Multilingual Euro       | Roman Extension                 |
| PC-8 Greek Alternate (437G)   | PC-860 Portugisisk             | Ventura ITC Zapf Dingbats       |
| PC-8 tyrkisk (437T)           | PC-861 Islandsk                | Ventura International           |
| PC-8 latin/gresk              | PC-863 kanadisk-fransk         | Ventura Math                    |
| PC-8 PC Nova                  | PC-865 Nordisk                 | Ventura US                      |
| PC-8 Polsk Mazovia            | PC-866 kyrillisk               | Windows 3.0 Latin 1             |
| PC-8 kodesett 437             | PC-869 Gresk                   | Windows 98 Kyrillisk            |
| PC-775 baltisk (PC-8 Latin 6) | PC-911 katakana                | Windows 98 Gresk                |
| PC-850 flerspråklig           | PC-1004 OS/2                   | Windows 98 Latin 1              |
| PC-851 Gresk                  | Math-8                         | Windows 98 Latin 2              |
| PC-852 Latin 2                | Gresk-8                        | Windows 98 Latin 5              |
| PC-853 Latin 3 (tyrkisk)      | Tyrkisk-8                      | Windows 98 Latin 6 (baltisk)    |
| PC-855 kyrillisk              | Roman-8                        |                                 |

Du kan laste ned skalerbare skrifter i PostScript 3-emulering og enten skalerbare eller punktdefinerte skrifter i PCL 6-emulering. Skrifter kan lastes ned til skriverminnet, et flashminnekort eller en tilleggsharddisk. Skrifter som lastes ned til flashminnet eller harddisken blir værende i minnet selv når skriverspråket endres, skriveren tilbakestilles eller skriveren slås av.

## Euro-symbolet

Alle skriftene for både PostScript- og PCL-emulering har støtte for valutasymbolet for euro. Tolv av PCL-symbolsettene støtter eurotegnet, deriblant alle de syv Windows-symbolsettene.

#### Hebraiske og arabiske skrifter

En rekke nedlastbare skrifter for hebraisk og arabisk finnes på CDen som ble levert med skriveren.

## **FontVision**

CDen inneholder også administrasjonsverktøyet FontVision<sup>™</sup> og skjermskrifter som passer til de innebygde, skalerbare skriftene. I tillegg får du tilgang til 48 ekstra TrueType-skrifter på Lexmarks hjemmeside når du registrerer skriveren.

# 3 Retningslinjer for utskriftsmateriale

Bruk anbefalt utskriftsmateriale (papir, transparenter, konvolutter, etiketter og papp/kartong) til skriveren for å unngå utskriftsproblemer. Hvis du ønsker detaljert informasjon om egenskaper for ulike typer utskriftsmateriale, viser vi til *Card Stock & Label Guide* på Lexmarks hjemmeside **www.lexmark.com**. Nedenfor finner du kortfattede retningslinjer for valg av papir og annet materiale.

| Kilde                                                                                                    | Papirformater                                               | Papirtyper                                                                                                    | Kapasitet                                                                                                    |
|----------------------------------------------------------------------------------------------------|-------------------------------------------------------------|----------------------------------------------------------------------------------------------------|----------------------------------------------------------------------------------------------------|
| Skuff 1                                                                                                    | Letter, A4, Legal,<br>Tabloid <sup>1</sup> , A3, JIS B4     | Papir, glanset papir                                                                                                    | 550 ark med 75 g/m <sup>2</sup> papir<br>200 ark med 90 g/m <sup>2</sup> papir av<br>formatet Legal, Tabloid, A3 eller<br>JIS B4<br>130 ark med glanset papir |
| Skuff 2-4                                                                                                    | Letter, A4, Legal,<br>Tabloid <sup>1</sup> , A3, JIS B4     | Papir                                                                                                    | 550 ark med 75 g/m <sup>2</sup> papir<br>200 ark med 90 g/m <sup>2</sup> papir av<br>formatet Legal, Tabloid, A3 eller<br>JIS B4                              |
| Skuff for tungt<br>utskriftsmateriale                                                                                                    | Letter, A4, A5, Legal,<br>Tabloid <sup>1</sup> , A3, JIS B4 | Papir, glanset papir,<br>transparenter,<br>etiketter                                                                                                    | 300 ark med 120 g/m <sup>2</sup> papir<br>150 transparenter<br>200 ark med etiketter<br>360 ark med glanset papir                                             |
| <ol> <li><sup>1</sup> Tabloid-papir er 278,8 x 430,8 mm</li> <li><sup>2</sup> Banner er en Universal-størrelse:<br/>297.2 x 914,4 mm</li> <li><sup>3</sup> Banner-papir kan ikke brukes med<br/>spesialutviklede PCL-skriverdrivere for<br/>Windows 9x eller systemskriverdrivere for<br/>Windows NT 4.0.</li> </ol> |                                                             | <ul> <li><sup>4</sup> Med Universal-innstillingen kan du velge følgende<br/>egendefinerte størrelser:</li> <li>70 x 127 mm til 229 x 356 mm</li> <li>148 x 182 mm til 216 x 356 mm</li> <li>304,8 x 457,2 mm</li> <li>210 x 432 mm til 297 x 914 mm</li> <li><sup>5</sup> Papir med Universal-størrelse må trekkes inn fra<br/>flerbruksmateren. Ingen andre matere/skuffer kan brukes<br/>med slikt papir.</li> </ul> |                                                                                                    |

#### Retningslinjer for utskriftsmateriale

| Kilde                                                                                                    | Papirformater                                                                                                    | Papirtyper                                                                                                    | Kapasitet                                                                                                    |
|----------------------------------------------------------------------------------------------------|----------------------------------------------------------------------------------------------------|----------------------------------------------------------------------------------------------------|----------------------------------------------------------------------------------------------------|
| Flerbruksmater                                                                                                    | Letter, A4, A5, Legal,<br>Tabloid <sup>1</sup> , A3, Executive,<br>JIS B4, JIS B5, 12x18,<br>Banner <sup>2, 3</sup> , Universal <sup>4, 5</sup> | Papir, glanset papir,<br>transparenter,<br>etiketter, kartong                                                                                                    | 100 ark med 75 g/m <sup>2</sup> papir<br>50 transparenter<br>55 ark med etiketter<br>55 ark med kartong<br>80 ark med 90 g/m <sup>2</sup> 12x18-papir<br>1 ark med glanset papir<br>1 ark med banner-papir |
|                                                                                                    | 7¾, 9, 10, DL, C4, C5, B5                                                                                                    | Konvolutter                                                                                                    | 10 konvolutter                                                                                                    |
| Høykapsitets<br>arkmater                                                                                                    | Letter, A4                                                                                                    | Papir                                                                                                    | 3000 ark med 75 g/m <sup>2</sup> papir                                                                                                    |
| <ol> <li><sup>1</sup> Tabloid-papir er 278,8 x 430,8 mm</li> <li><sup>2</sup> Banner er en Universal-størrelse:<br/>297.2 x 914,4 mm</li> <li><sup>3</sup> Banner-papir kan ikke brukes med<br/>spesialutviklede PCL-skriverdrivere for<br/>Windows 9x eller systemskriverdrivere for<br/>Windows NT 4.0.</li> </ol> |                                                                                                    | <ul> <li><sup>4</sup> Med Universal-innstillingen kan du velge følgende<br/>egendefinerte størrelser:</li> <li>70 x 127 mm til 229 x 356 mm</li> <li>148 x 182 mm til 216 x 356 mm</li> <li>304,8 x 457,2 mm</li> <li>210 x 432 mm til 297 x 914 mm</li> <li><sup>5</sup> Papir med Universal-størrelse må trekkes inn fra<br/>flerbruksmateren. Ingen andre matere/skuffer kan brukes<br/>med slikt papir.</li> </ul> |                                                                                                    |

Skriveren kan brukes med en rekke ulike papirtyper, -størrelser og -vekter. Standardskuffen (skuff 1) og tilleggsskuffene 2, 3 og 4 er merket med bokstavindikatorene A, B og C for stabelhøyde. Tilleggsskuffen for tungt utskriftsmateriale er merket med bokstavindikatorene D, E og F for stabelhøyde.

Hvis du vil vite mer om egenskaper for ulike typer utskriftsmateriale, kan du se publikasjonen Card Stock & Label Guide på Lexmarks hjemmeside www.lexmark.com.

Tabellen nedenfor viser de materialene og vektene som anbefales, og den stabelhøydeindikatoren som du bør bruke når du legger papir i skuffen.

| Bokstav for<br>stabelhøyde                                                                                                    | Anbefalt utskriftsmateriale                                                              |
|----------------------------------------------------------------------------------------------------|------------------------------------------------------------------------------------------|
| А                                                                                                    | Lexmark, glanset papir <sup>*</sup> : Letter (varenr. 12A5950), A4 (varenr. 12A5951)     |
| В                                                                                                    | 11x17, Legal, B4, A3 (90 -105 g/m <sup>2</sup> )                                         |
| С                                                                                                    | Letter, A4 (60–105 g/m <sup>2</sup> )<br>11x17, Legal, B4, A3 (60 -90 g/m <sup>2</sup> ) |
| D                                                                                                    | Lexmark-transparent**: Letter (varenr. 12A5940), A4 (varenr. 12A5941)                    |
| <sup>*</sup> Lexmark glanset papir er 120 g/m <sup>2</sup> , 80 lb bok, 32 lb bankpapir.<br><sup>**</sup> Lexmark-transparent veier 170 g/m <sup>2</sup> . |                                                                                          |

#### Retningslinjer for utskriftsmateriale

| Bokstav for<br>stabelhøyde                                                                                                    | Anbefalt utskriftsmateriale                                                                                                    |
|----------------------------------------------------------------------------------------------------|----------------------------------------------------------------------------------------------------|
| E                                                                                                    | Lexmark glanset papir <sup>*</sup> : Letter (varenr. 12A5950), A4 (varenr. 12A5951)<br>Papiretiketter: Letter, A4 (opptil 180 g/m <sup>2</sup> ) |
| F                                                                                                    | Letter, A4 (105-128 g/m <sup>2</sup> )                                                                                                    |
| <sup>*</sup> Lexmark glanset papir er 120 g/m <sup>2</sup> , 80 lb bok, 32 lb bankpapir.<br><sup>**</sup> Lexmark-transparent veier 170 g/m <sup>2</sup> . |                                                                                                    |

# Papir

Merk: Hvis du bruker papir av dårlig kvalitet, kan du få utilfredstillende ytelse og lavere utskriftskvalitet.

Når du skal skrive ut bilder med fotografikvalitet, må du bruke laserskriverpapir av høy kvalitet. Vi anbefaler disse papirtypene for optimale resultater:

| Papir                       | Vekt                 | Størrelse | Varenummer |
|-----------------------------|----------------------|-----------|------------|
| Hammermill Laser Print      | 90 g/m <sup>2</sup>  | Letter    | 12A5950    |
| Lexmark, glanset laserpapir | 120 g/m <sup>2</sup> | A4        | 12A5951    |

Når du skriver ut tekst og typisk forretningsgrafikk, kan papir med en flatevekt på 75 g/m<sup>2</sup> som er laget for laserskrivere eller kopimaskiner gi brukbart resultat. Test alltid prøver av papiret før du kjøper store mengder.

Før du legger inn papiret, bør du undersøke om papiret har en foretrukket utskriftsside. Legg i papiret slik at anbefalt utskriftsside vender ned i papirskuffene. Hvis du vil vite hvordan du skal legge i papir, kan du se **Legge papir i en skuff**.

Følgende anbefales ikke for skriveren:

- Papir med høyt innhold av bomull
- Papir med grov eller sterkt profilert overflate
- Bestrøket offsetpapir
- Fortrykt papir som er produsert med kjemikalier som kan smitte av i skriveren
- Papir som er laget for blekkskrivere
- Deformert eller skadet papir
- Papir som er vått eller som har absorbert fuktighet
- Papir som er hullet, preget eller perforert
- Flerdelte formularer
- Syntetisk papir
- Termisk papir
- Resirkulert papir som er lettere enn 75 g/m<sup>2</sup>

Papir med trykk, for eksempel brevpapir, må tåle temperaturer på 180°C uten å smelte eller avgi farlige gasser. Bruk trykkfarger som ikke påvirkes av harpiksen i toneren eller silikonen i fikseringen. Oksydert eller oljebasert trykksverte bør oppfylle disse kravene. Lateks-trykksverte kan smelte.

## Dupleksenhet

Du kan ikke bruke kartong, transparenter, etiketter eller konvolutter i dupleksenheten.

| Retning         | Papirstørrelse | Vekt               |
|-----------------|----------------|--------------------|
| Kortsiden først | A3             |                    |
|                 | JIS-B4         |                    |
|                 | Legal          | $30 - 105 \pi/m^2$ |
|                 | Tabloid        | 80 - 105g/m        |
| Langsiden først | A4             |                    |
|                 | A5             |                    |
|                 | JIS-B5         |                    |
|                 | Letter         |                    |

## Transparenter

Bruk følgende Lexmark-transparenter for å få best mulig resultat:

| Beskrivelse                           | Størrelse | Varenummer |
|---------------------------------------|-----------|------------|
| Profesjonelle fargelasertransparenter | Letter    | 12A5940    |
|                                       | A4        | 12A5941    |

Disse transparentene er laget for å gi optimal utskriftskvalitet. Bruk av andre transparenter for laserskrivere kan gi utilfredsstillende resultater og kanskje skade skriveren.

Transparenter må tåle temperaturer på 180°C uten å smelte, misfarges, smitte av eller avgi farlige gasser.

Hvis du vil bestille transparenter, kan du kontakte stedet der du kjøpte skriveren, eller gå til **www.lexmark.com** på Internett.

Hvis du vil vite hvordan du legger i transparenter, kan du se Legge i papir.

# Konvolutter

Du kan legge opptil 10 konvolutter i flerbruksmateren. Legg konvoluttene i med klaffesiden ned, klaffen lukket og frimerkefeltet til venstre. Plasser konvoluttene slik at kanten med avsenderadressen og frimerkefeltet går sist inn i flerbruksmateren. Du må ikke skrive ut på konvolutter med frimerke. Før du legger inn konvoluttene, må du lufte dem slik at de ikke henger sammen. Hvis du vil vite hvordan du legger i konvolutter, kan du se Legge inn konvolutter.

For å få best mulig utskriftskvalitet, må du sette Papirtype (eller Type utskriftsmateriale/Media Type i driveren) til **Konvolutt (Envelope)** og velge riktig konvoluttstørrelse, før du sender utskriftsjobben.

Ved utskrift på konvolutter:

- Test prøver av alle konvolutter før du kjøper store mengder.
- Bruk konvolutter som er laget av bankpostpapir med en flatevekt på 90 til 105 g/m<sup>2</sup>. Du må ikke bruke konvolutter som:
  - er krøllet eller brettet
  - er sammenklebet
  - er skadet
  - har vinduer, hull, perforeringer, utsparinger eller preget mønster
  - har metallklemmer eller forseglingstråd
  - har påklistret frimerke
  - har utildekket lim eller klebeflate når klaffen er i forseglings- eller lukkeposisjon
- Bruk konvolutter som tåler temperaturer på 180°C uten å forsegles, krølles eller avgi skadelige gasser.
- Juster begge papirførerne i flerbruksmateren slik at de passer til bredden på konvoluttene.

## Etiketter

Bruk bare etiketter som er laget for laserskrivere. Bruk bare etikettark som ikke har mellomrom mellom etikettene, som vist her. Forsøk med prøver av etiketter før du kjøper inn større mengder.

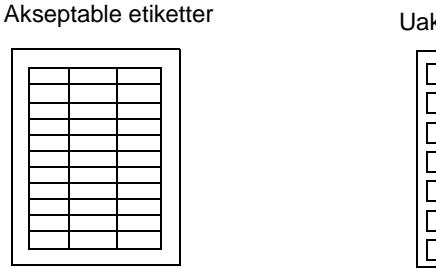

Uakseptable etiketter

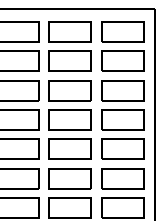

Etiketter må tåle temperaturer på 180°C uten å smelte, misfarges, smitte av eller avgi farlige gasser. Hvis du vil ha detaljert informasjon om utskrift på, egenskaper til og design av etiketter, kan du se *Card Stock & Label Guide*, som er tilgjengelig på Lexmarks hjemmeside.

Legg etiketter bare i flerbruksmateren. Ved utskrift på etiketter:

- Bruk bare papiretiketter. Ikke bruk vinyletiketter.
- Ikke skriv ut på mange etiketter etter hverandre.
- Ikke bruk etikettark med synlig lim.
- Ikke bruk etiketter som er behandlet slik at de er vannfaste.
- Fra kontrollpanelet, MarkVision Professional eller skriverdriveren, må du velge innstillingen **Etiketter (Labels)** for Papirtype (eller Type utskriftsmateriale/Media Type).

Hvis du vil vite hvordan du legger i etiketter, kan du se Legge i papir.

# Kartong

Kartong kan bare brukes fra flerbruksmateren. Hvis du bruker feil papirkilde, kan det føre til papirstopp eller problemer med inntrekking. Kartongens egenskaper - deriblant retningen på papirfibrene, fuktighetsinnholdet, tykkelsen og strukturen - kan ha innvirkning på utskriftskvaliteten.

For best resultat anbefaler vi kartongen Springhill Index Plus 90 lb.

Kartong må tåle temperaturer på 180°C uten å smelte eller avgi farlige gasser.

Hvis du vil vite mer om hvilke typer kartong du kan bruke med skriveren, kan du se *Card Stock & Label Guide*, som er tilgjengelig på Lexmarks hjemmeside.

Du må alltid velge innstillingen **Kartong (Card Stock)** for Papirtype (eller Type utskriftsmateriale/ Media Type) når du skriver ut på tyngre papir. Det får skriveren til å optimalisere utskriftskvaliteten ved å justere motorhastigheten og temperaturen i fikseringsenheten.

Hvis du vil vite hvordan du legger i kartong, kan du se Legge i papir.

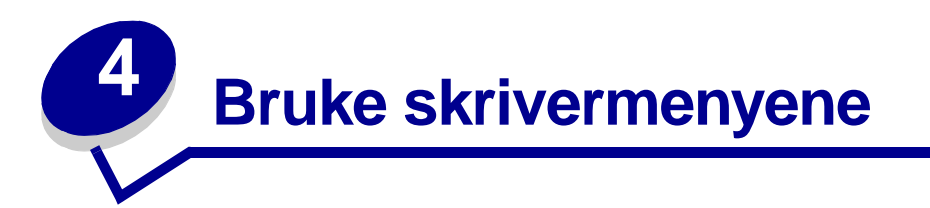

Velg en meny eller et menyelement hvis du vil ha mer informasjon.

|                                                                                                    | Jobbmeny                                                                                                    |                                                                                                    |                                                                                                    | <u>Rekvisitameny</u>                                                                                                    |
|----------------------------------------------------------------------------------------------------|----------------------------------------------------------------------------------------------------|----------------------------------------------------------------------------------------------------|----------------------------------------------------------------------------------------------------|----------------------------------------------------------------------------------------------------|
| Fargemeny<br>Fargejustering<br>Manuell farge<br>Utskriftsmodus<br>Mørkhet                                                                                                    | Tilbakestill skriver<br>Avbryt jobb<br>Avbryt faks<br>Konfidensiell jobb<br>Holdte jobber<br>Tilbakestill aktiv<br>utskuff (Tilb. akt.                                    | PCL emul-meny<br>Skriftkilde<br>Skriftnavn<br>Punktstørrelse<br>Tegnbredde<br>Symbolsett<br>Retning                                                               | Seriellmeny<br>PCL SmartSwitch<br>PS SmartSwitch<br>NPA-modus<br>Seriell buffer<br>Jobbufring<br>Seriell protokoll                                               | < <u>Farge&gt; toner</u><br><u>Fargefotoleder</u><br><u>Sort fotoleder</u><br><u>Fikseringsenhet</u><br><u>Belte</u><br><u>Levetid</u><br><u>Skift rekvisita</u>                                                                          |
| Etterbehandling<br>smeny<br>Kopier<br>Dupleks<br>Dupleksinn-<br>binding<br>Blanke sider                                                                                                   | Utsk.)<br>Start stifting<br>Nettverksmeny<br>PCL SmartSwitch<br>PS SmartSwitch<br>MAC binær PS<br>NPA-modus<br>Nettverksbuffer                                            | Linjer pr. side<br>A4-bredde<br>Auto CR etter LE<br>Auto LE etter CR<br>Endre skuffnr<br>Papirmeny<br>Papirkilde                                                  | Robust XON<br>Baud<br>Databit<br>Paritet<br>RS-232/RS-422<br>RS-422-polaritet<br>Følge DSR                                                                       | USB-meny<br>PCL SmartSwitch<br>PS SmartSwitch<br>MAC binær PS<br>NPA-modus<br>USB-buffer<br>Jobbufring                                                                                                    |
| Sortering<br>Skilleark<br>Skillearkkilde<br>Hulling<br>Forskyv sider<br>Stiftejobb<br>Startkilde stift<br>Nedskalering<br>Nedskaleringsre<br>kkefølge<br>Flersidevisning<br>Flersideramme | Jobbufring<br>Nettverksopp-<br>sett <x><br/>Std nettoppsett<br/>Parallellmeny<br/>PCL SmartSwitch<br/>PS SmartSwitch<br/>NPA-modus<br/>Parallellbuffer<br/>Jobbufring</x> | Papirstørrelse<br>Papirtype<br>Tilpassede<br>typer<br>Utskuff<br>Konfig.<br>utskuffer<br>Tildel papirtype<br>Skift størrelse<br>Konfig. FB-<br>mater<br>Papirvekt | Oppsettmeny<br>Skriverspråk<br>Skriverbruk<br>Strømsparer<br>Lagre ressurser<br>Last ned til<br>Tidsavbrudd<br>utskrift<br>Fortsett<br>automatisk<br>Tidsavbrudd | Verktøymeny<br>Skriv ut oppsett<br>Nettverksside <x><br/>Skriv skrifter<br/>Skriv ut katalog<br/>Skriv ut demo<br/>Fargeprøver<br/>Fabrikkoppsett<br/>Fjern holdte jobber<br/>Formater flash<br/>Defragmenter flash<br/>Formater disk</x> |
| Infrarødmeny<br>Infrarød port<br>PCL SmartSwitch<br>PS SmartSwitch<br>NPA-modus<br>Infrarød buffer<br>Jobbufring<br>Vindusstørrelse<br>Overf.forsinkelse<br>Maks baudhast.                | Avansert status<br>Protokoll<br>Følge Init<br>Parallellmodus 1<br>Parallellmodus 2<br>MAC binær PS                                                                        | Papirilegging<br>Universalopp-<br>sett<br>Faksmeny<br>Faksoppsett<br>Fakslogger<br>Faks send<br>Faks motta                                                        | venting<br>Gjenopprett v/<br>stopp<br>Sidebeskyttelse<br>Språk ktrl.panel<br>Alarminnstilling<br>Hullealarm<br>Stiftealarm<br>Jobbstatistikk<br>Startside        | Jobbstatistikk<br>Heksadesimale<br>verdier<br>Utskriftsjustering<br>PostScript-meny<br>Skriv ut PS-feil<br>Skriftprioritet<br>Bildeutjevning                                                                                              |

## Deaktivere kontrollpanelmenyene

Slik deaktiverer du menyene slik at skriverens standardinnstillinger ikke kan endres:

1 Slå skriveren av.

**Merk:** Deaktivering av menyene i kontrollpanelet hindrer ikke tilgang til jobbmenyen eller til funksjonen Skriv ut og hold.

- 2 Trykk på og hold nede Velg og Retur og slå skriveren på igjen.
- 3 Slipp knappene når Utfører selvtest vises.

Konfig-meny vises på den første linjen på kontrollpanelet.

- 4 Trykk på Meny inntil du ser Panelmenyer. Trykk deretter på Velg.
- 5 Trykk på menyknappene til **Deaktiver** vises på den andre linjen i meldingsvinduet.
- 6 Trykk på Velg.

Deaktiverer menyer vises et kort øyeblikk.

7 Trykk på Meny til du ser Avsl konfig.meny, og trykk deretter på Velg.

Menyene er deaktivert (utkoblet). Hvis du trykker på Meny, vises meldingen Menyer utkoblet.

## Aktivere menyene på kontrollpanelet

- **1** Gjenta trinn 1 til og med 4.
- 2 Trykk på Meny til du ser Aktiver.
- **3** Fortsett med trinn 5, 6 og 7.

## Fargemeny

Bruk fargemenyen til å justere utskriftskvaliteten og tilpasse fargeutskrifter.

Merk: Verdier som er merket med en stjerne (\*) er standardinnstillinger fra fabrikken.

| Menyelement                                                                                                    | Formål                                                                                                    | Verdier                                                                                                    |                                                                                                    |
|----------------------------------------------------------------------------------------------------|----------------------------------------------------------------------------------------------------|----------------------------------------------------------------------------------------------------|----------------------------------------------------------------------------------------------------|
| FargejusteringÅ justere utskriftsfargene slik at de<br>samsvarer bedre med fargene til and<br>utenheter eller standard<br>fargesystemer.Merk: På grunn av forskjellene mello<br>additive og subtraktive farger vil | Å justere utskriftsfargene slik at de<br>samsvarer bedre med fargene til andre<br>utenheter eller standard<br>fargesystemer.<br><b>Merk:</b> På grunn av forskjellene mellom<br>additive og subtraktive farger vil | Auto*                                                                                                    | Bruker ulike tabeller for<br>fargekonvertering for hvert<br>objekt på utskriften, avhengig<br>av typen objekt og hvordan<br>fargen for hvert objekt<br>spesifiseres. |
|                                                                                                    | enkelte farger som kan vises på                                                                                                    | Av                                                                                                    | Bruker ingen fargejustering.                                                                                                    |
| skjermen være umulig å gjengi med<br>skriveren.                                                                                                    | Manuell                                                                                                    | Lar deg tilpasse tabellene for<br>fargekonvertering som brukes<br>for hvert objekt på utskriften,<br>avhengig av typen objekt og<br>hvordan fargen for hvert objekt<br>spesifiseres. Tilpasningen<br>utføres ved å bruke valgene i<br>menyelementet Manuell farge. |                                                                                                    |

| Menyelement    | Formål                                                                                                    | Verdier    |                                                                                                    |  |
|----------------|----------------------------------------------------------------------------------------------------|------------|----------------------------------------------------------------------------------------------------|--|
| Manuell farge  | Å la brukeren tilpasse hvilke RGB- eller<br>CMYK-fargekonverteringer som<br>brukes på hvert objekt i utskriften.<br>Fargekonvertering av dataene som er<br>angitt med RGB-kombinasjoner, kan<br>tilpasses avhengig av objekttype<br>(tekst, grafikk eller bilde). | RGB-bilde  | <ul> <li>sRGB Skjerm*: Bruker en tabell for fargekonvertering slik at fargene på utskriftene skal være tilnærmet lik fargene på en dataskjerm.</li> <li>sRGB Livlig: Øker fargemetningen for fargekonverteringstabellen sRGB Skjerm. Anbefales til forretningsgrafikk og tekst.</li> <li>Av: Bruker ingen fargekonvertering.</li> <li>Livlig: Bruker en tabell for fargekonvertering som gir klarere farger med større metning.</li> </ul>                      |  |
|                |                                                                                                    | RGB Tekst  | sRGB Skjerm                                                                                                    |  |
|                |                                                                                                    |            | <ul> <li>sRGB Livlig*</li> <li>Av</li> <li>Livlig</li> </ul>                                                                                                    |  |
|                |                                                                                                    | СМҮК       | <ul> <li>US CMYK (standard for 120<br/>V-maskiner): Bruker en<br/>tabell for fargekonvertering<br/>som skal simulere SWOP-<br/>fargeutskrift.</li> <li>Euro CMYK (standard for<br/>220 V-maskiner): Bruker en<br/>tabell for fargekonvertering<br/>som skal simulere<br/>EuroScale-fargeutskrift.</li> <li>Livlig CMYK: Øker<br/>fargemetningen for US<br/>CMYK-tabellen for<br/>fargekonvertering.</li> <li>Av: Bruker ingen<br/>fargekonvertering.</li> </ul> |  |
| Utskriftsmodus | Å avgjøre om bildene skrives ut med gråtoner eller farger.                                                                                                    | Farge*     |                                                                                                    |  |
|                |                                                                                                    | Sort/hvitt |                                                                                                    |  |

| Menyelement | Formål                                                                                                    | Verdier                                                                          |                                                                                                    |
|-------------|----------------------------------------------------------------------------------------------------|----------------------------------------------------------------------------------|----------------------------------------------------------------------------------------------------|
| Mørkhet     | Å gjøre utskriften lysere eller mørkere,<br>eller spare toner.<br><b>Merk:</b> Mørkhet-verdiene 1, 2 og 3 har<br>bare virkning når du bruker PostScript-<br>driveren. | ere eller mørkere,<br>ene 1, 2 og 3 har<br>pruker PostScript-<br>Utskr<br>innsti | Hvis Utskriftsmodus er Sort/<br>hvitt, vil en innstilling på 5 øke<br>tonertettheten og mørkheten<br>for alle utskriftsjobber (PCL og<br>PostScript). Hvis<br>Utskriftsmodus er Farge, vil<br>innstillingen 5 ha samme effekt<br>som 4. |
|             |                                                                                                    | 4*                                                                               | Standardinnstilling for mørkhet                                                                                                    |
|             |                                                                                                    | 3                                                                                | Redusert tonerforbruk                                                                                                    |
|             |                                                                                                    | 2                                                                                | Ytterligere redusert<br>tonerforbruk                                                                                                    |
|             |                                                                                                    | 1                                                                                | Maksimal reduksjon av<br>tonerforbruk                                                                                                    |

# Etterbehandlingsmeny

Bruk ferdiggjørermenyen (etterbehandlingsmenyen) til å definere hvordan skriveren skal levere de ferdige utskriftene.

Merk: Verdier som er merket med en stjerne (\*) er standardinnstillinger fra fabrikken.

| Menyelement  | Formål                                                                                                 | Verdier        |                                                                                                    |
|--------------|----------------------------------------------------------------------------------------------------|----------------|----------------------------------------------------------------------------------------------------|
| Blanke sider | Å angi om skriveren skal ta med<br>programgenererte blanke sider<br>som en del av utskriftene.         | Ikke skriv ut* | Skriver ikke ut programgenererte<br>blanke sider som en del av<br>utskriftsjobben.                                                                                                    |
|              |                                                                                                    | Skriv ut       | Skriver ut programgenererte<br>blanke sider som en del av<br>utskriftsjobben.                                                                                                    |
| Sortering    | Å stable sidene i en utskriftsjobb i<br>riktig rekkefølge når du skriver ut<br>flere kopier av jobben. | Av*            | Skriver ut hver side av en jobb det<br>antallet ganger som er angitt<br>gjennom menyelementet Kopier.<br>Hvis du for eksempel sender en<br>tresiders utskriftsjobb til skriveren<br>og setter Kopier til 2, skriver<br>skriveren ut side 1, side 1, side 2,<br>side 2, side 3, side 3. |
|              |                                                                                                    | På             | Skriver ut hele jobben det antallet<br>ganger som er angitt gjennom<br>menyelementet Kopier. Hvis du for<br>eksempel sender en tresiders<br>utskriftsjobb til skriveren og setter<br>Kopier til 2, skriver skriveren ut<br>side 1, side 2, side 3, side 1, side<br>2, side 3.          |

| Menyelement            | Formål                                                                                                    |                                                                                                    |                                           | Verd                 | ier                                         |                                               |                                           |                                            |                                            |               |
|------------------------|----------------------------------------------------------------------------------------------------|----------------------------------------------------------------------------------------------------|-------------------------------------------|----------------------|---------------------------------------------|-----------------------------------------------|-------------------------------------------|--------------------------------------------|--------------------------------------------|---------------|
| Kopier                 | Å angi standardverdien for antall<br>kopier som skal skrives ut. (Du kan<br>angi antall kopier for en bestemt<br>jobb fra skriverdriveren. Verdier du<br>velger fra skriverdriveren<br>overstyrer alltid verdiene som er<br>valat fra kontrollpanelet |                                                                                                    |                                           |                      |                                             |                                               |                                           |                                            |                                            |               |
| Dupleks                | Å angi dup<br>utskrift) so                                                                                                    | leksutskrift<br>m standard                                                                                                | (tosidig<br>I for alle                    | Av*                  |                                             | Skriver<br>papiret.                           | ut på                                     | å den er                                   | ne siden                                   | av            |
|                        | (Dupleks)<br>du bare sk<br>for enkelte                                                                                                    | fra skriverd<br>al bruke du<br>jobber.)                                                                                   | riveren hvis<br>ipleksutskrift            | På                   |                                             | Skriver<br>papiret.                           | ut på                                     | å begge                                    | sider av                                   | ,             |
| Dupleks-<br>innbinding | Å definere<br>dupleksuts<br>bindes inn<br>på bakside                                                                                                    | hvordan<br>skrifter skal<br>, og hvorda<br>en av arket                                                                    | heftes/<br>n utskriften                   | Lang                 | side*                                       | Forutset<br>langs ar<br>for ståer<br>liggende | tter i<br>kets<br>nde<br>e sid            | nnbindi<br>langsic<br>og topp<br>eretning  | ng/heftin<br>le (vensti<br>kant for<br>g). | ig<br>re kant |
|                        | (partallssider) er plassert i forhold<br>til utskriften på forsiden av arket<br>(oddetallssider).                                                                                                    |                                                                                                    | Korts                                     | side                 | Forutset<br>langs ar<br>stående<br>liggende | tter i<br>kets<br>og v<br>e sid               | nnbindi<br>kortsid<br>venstre<br>eretning | ng/heftin<br>le (toppka<br>kant for<br>g). | ig<br>ant for                              |               |
| Hulling                | Å lage hul                                                                                                    | i kanten på                                                                                                    | å de                                      | Av*                  |                                             | Lager ikke hull i utskriftene.                |                                           |                                            |                                            |               |
|                        | Utskrevne<br>Hole Punc<br>du bare sk<br>bestemt jo                                                                                                    | skrevne arkene. (Velg Hulling/<br>ole Punch fra skriverdriveren hvis<br>u bare skal bruke hulling for en<br>estemt jobb.) |                                           |                      |                                             | Lager h                                       | ullia                                     | alle utsł                                  | kriftene.                                  |               |
| Flerside-<br>ramme     | Å skrive ut<br>side når de                                                                                                    | A skrive ut en ramme rundt hver<br>ide når du bruker nedskalering                                                         |                                           | Inger                | า*                                          | Lager ik<br>side.                             | ke e                                      | en ramm                                    | ne rundt l                                 | hver          |
|                        | (utsknit av                                                                                                    | itskrift av flere sider på ett ark).                                                                                      |                                           |                      | ukket                                       | Lager ei<br>hver sid                          | n he<br>e.                                | ltrukket                                   | ramme                                      | rundt         |
| Nedskale-              | Å avgjøre                                                                                                    | plasseringe                                                                                                    | en av hver                                | Vann                 | rett*                                       |                                               |                                           |                                            |                                            |               |
| ringsrekke-<br>følge   | Nedskaler                                                                                                    | ing brukes.                                                                                                    | Plasseringen                              | Lodd                 | lrett                                       |                                               |                                           |                                            |                                            |               |
|                        | og om side                                                                                                    | av antall sid<br>eretningen (                                                                                             | ler på arket,<br>er stående               | Omv.                 | . vannrett                                  |                                               |                                           |                                            |                                            |               |
|                        | eller ligger                                                                                                    | nde.                                                                                                    |                                           | Omv.                 | loddrett                                    |                                               |                                           |                                            |                                            |               |
|                        | Hvis du for<br>sideretning<br>nedskaleri                                                                                                    | <sup>r</sup> eksempel<br>g, vil resulta<br>ngsrekkefø                                                                     | velger innstill<br>atet være fors<br>lge: | ingen 4<br>kjellig a | sider/ark<br>whengig a                      | for nedsk<br>v hvilken                        | kaler<br>verc                             | ring og s<br>di du vel                     | stående<br>Iger for                        |               |
|                        | Var                                                                                                    | nrett                                                                                                    | Loddre                                    | tt                   | Omv<br>van                                  | vendt<br>nrett                                |                                           | Omv<br>Iodo                                | rendt<br>drett                             |               |
|                        | 1                                                                                                    | 2                                                                                                    | 1                                         | 3                    | 2                                           | 1                                             |                                           | 3                                          | 1                                          |               |
|                        | 3                                                                                                    | 4                                                                                                    | 2                                         | 4                    | 4                                           | 3                                             |                                           | 4                                          | 2                                          |               |

| Menyelement          | Formål                                                                                                    | Verdier                      |                                                                                                    |
|----------------------|----------------------------------------------------------------------------------------------------|------------------------------|----------------------------------------------------------------------------------------------------|
| Nedskalering         | Å skrive ut flere sider på ett ark.                                                                                                    | Av*                          | Skriver ut én side pr. arkside.                                                                                                    |
|                      | Papirsparer.                                                                                                    | 2 sider/side                 | Skriver ut to sider pr. arkside.                                                                                                    |
|                      |                                                                                                    | 3 sider/side                 | Skriver ut tre sider pr. arkside.                                                                                                    |
|                      |                                                                                                    | 4 sider/side                 | Skriver ut fire sider pr. arkside.                                                                                                    |
|                      |                                                                                                    | 6 sider/side                 | Skriver ut seks sider pr. arkside.                                                                                                    |
|                      |                                                                                                    | 9 sider/side                 | Skriver ut ni sider pr. arkside.                                                                                                    |
|                      |                                                                                                    | 12 sider/side                | Skriver ut tolv sider pr. arkside.                                                                                                    |
|                      |                                                                                                    | 16 sider/side                | Skriver ut 16 sider pr. arkside.                                                                                                    |
| Flersidevis-<br>ning | Å angi sideretningen på et ark med<br>flere utskrevne sider                                                                                                    | Auto*                        | Lar skriveren velge mellom stående og liggende sideretning.                                                                                                    |
|                      | (nedskalening).                                                                                                    | Langside                     | Papirets langside blir toppen av siden (liggende sideretning).                                                                                                    |
|                      |                                                                                                    | Kortside                     | Papirets kortside blir toppen av siden (stående sideretning).                                                                                                    |
| Forskyv<br>sider     | Å forskyve de utskrevne arkene i<br>hver utskriftsjobb, eller hver kopi av<br>en utskriftsjobb, slik at det blir<br>enklere å skille dokumentene som<br>er stablet i utskuffen. | Ingen*                       | Stabler alle arkene rett oppå hverandre.                                                                                                    |
|                      |                                                                                                    | Mellom<br>kopier             | Forskyver hver kopi av en utskriftsjobb.                                                                                                    |
|                      |                                                                                                    | Mellom<br>jobber             | Forskyver hver utskriftsjobb.                                                                                                    |
| Skilleark            | Å sette inn blanke skilleark mellom<br>jobber, mellom flere kopier av en<br>jobb eller mellom hver side i en<br>jobb (mellom hvert ark ved tosidig<br>utskrift).                | Ingen*                       | Setter ikke inn skilleark.                                                                                                    |
|                      |                                                                                                    | Mellom<br>kopier             | Setter inn et blankt ark mellom<br>hver kopi av en jobb. Hvis<br>Sortering er Av, blir et blankt ark<br>satt inn mellom hvert sett med<br>utskrifter (alle side 1, alle side 2,<br>osv.). Hvis Sortering er På, blir et<br>blankt ark lagt inn mellom hver<br>sorterte kopi av jobben. |
|                      |                                                                                                    | Mellom<br>jobber             | Setter inn et blankt ark mellom hver jobb.                                                                                                    |
|                      |                                                                                                    | Mellom sider                 | Setter inn et blankt ark mellom<br>hver side i en jobb. Dette kan være<br>nyttig hvis du skriver ut på<br>transparenter eller hvis du vil sette<br>inn blanke ark i et dokument for<br>notater.                                                                                        |
| Skillearkkilde       | Å angi hvilken papirkilde<br>skillearkene skal hentes fra.                                                                                                    | Skuff <x><br/>(Skuff 1*)</x> | Henter skilleark fra den angitte skuffen.                                                                                                    |
|                      |                                                                                                    | FB-mater                     | Henter skilleark fra<br>flerbruksmateren. (Du må også<br>sette Konfigurer FB-mater til<br>verdien Kassett.)                                                                                                    |

| Menyelement                                                                                                    | Formål                                                              | Verdier                      |                                                             |
|----------------------------------------------------------------------------------------------------|---------------------------------------------------------------------|------------------------------|-------------------------------------------------------------|
| Stiftejobb                                                                                                    | Å angi stifting som standard for                                    | Av*                          | Stifter ikke utskriftsjobber.                               |
| alle utskriftsjobber. (V<br>skriverdriveren hvis d<br>stifte sammen enkelte                                                                                                    | skriverdriveren hvis du bare vil<br>stifte sammen enkelte jobber.)  | På                           | Stifter sammen hver utskriftsjobb som sendes til skriveren. |
| Startkilde stift                                                                                                    | Å angi hvilken papirkilde du vil at<br>skriveren skal bruke når den | Skuff <x><br/>(Skuff 1*)</x> | Henter papiret fra den valgte skuffen.                      |
| klargjør stifteenheten. Når du har<br>skiftet stiftekassett eller fjernet<br>fastkjørte stifter, trenger skriveren<br>av og til å klargjøre stiftemaskinen<br>ved å stifte et ark flere ganger. |                                                                     | FB-mater                     | Henter papiret fra<br>flerbruksmateren.                     |

# Infrarødmeny

Infrarødmenyen vises bare hvis skriveren er utstyrt med minst ett infrarødt grensesnitt.

Merk: Verdier som er merket med en stjerne (\*) er standardinnstillinger fra fabrikken.

| Menyelement     | Formål                                                                                                    |
|-----------------|----------------------------------------------------------------------------------------------------|
| Infrarød port   | Når verdien for NPA-modus, Infrarød port eller Jobbufring endres fra<br>kontrollpanelet, startes skriveren automatisk på nytt når du lukker menyene.<br>Dette gjøres for å omkonfigurere minnet.                                                                               |
|                 | <b>Merk:</b> Bare én av eventuelle flere installerte infrarøde porter vises. Hvis det er flere tilgjengelige infrarøde porter, kan brukeren ikke angi hvilken som skal være aktiv. Det første tillegget blir alltid aktivert (f.eks. det tillegget som har lavest spornummer). |
|                 | =Deaktivert*                                                                                                    |
|                 | =IR nettverk X                                                                                                    |
| PCL SmartSwitch | Merk: Vises bare hvis både PCL- og PostScript-emulering er tilgjengelig OG verdien for Infrarød port ikke er Deaktivert.                                                                                                    |
|                 | =Av                                                                                                    |
|                 | =På*                                                                                                    |
| PS SmartSwitch  | <b>Merk:</b> Vises bare hvis både PCL- og PostScript-emulering er tilgjengelig OG verdien for Infrarød port ikke er Deaktivert.                                                                                                    |
|                 | =Av                                                                                                    |
|                 | =På*                                                                                                    |
| NPA-modus       | Når verdien for NPA-modus, Infrarød port eller Jobbufring endres fra<br>kontrollpanelet, startes skriveren automatisk på nytt når du lukker menyene.<br>Dette gjøres for å omkonfigurere minnet.                                                                               |
|                 | Merk: Vises bare når verdien for Infrarød port ikke er Deaktivert.                                                                                                    |
|                 | =Av                                                                                                    |
|                 | =Auto*                                                                                                    |

| Menyelement       | Formål                                                                                                    |
|-------------------|----------------------------------------------------------------------------------------------------|
| Infrarød buffer   | Når verdien for NPA-modus, Infrarød port eller Jobbufring endres fra<br>kontrollpanelet, startes skriveren automatisk på nytt når du lukker menyene.<br>Dette gjøres for å omkonfigurere minnet. |
|                   | Merk: Vises bare når verdien for Infrarød port ikke er Deaktivert.                                                                                                    |
|                   | =Deaktivert                                                                                                    |
|                   | =Auto*                                                                                                    |
|                   | =36 K (maks. tillatte størrelse)                                                                                                    |
| Jobbufring        | Når verdien for NPA-modus, Infrarød port eller Jobbufring endres fra<br>kontrollpanelet, startes skriveren automatisk på nytt når du lukker menyene.<br>Dette gjøres for å omkonfigurere minnet. |
|                   | Merk: Vises bare når verdien for Infrarød port ikke er Deaktivert.                                                                                                    |
|                   | Merk: Vises bare hvis en formatert disk er installert.                                                                                                    |
|                   | =Av*                                                                                                    |
|                   | =På                                                                                                    |
|                   | =Auto                                                                                                    |
| Vindusstørrelse   | Merk: Vises bare når verdien for Infrarød port ikke er Deaktivert.                                                                                                    |
|                   | =Auto*                                                                                                    |
|                   | =1                                                                                                    |
| Overf.forsinkelse | Merk: Vises bare når verdien for Infrarød port ikke er Deaktivert.                                                                                                    |
|                   | =Auto*                                                                                                    |
|                   | =Ingen                                                                                                    |
|                   | =115                                                                                                    |
| Maks baudhast.    | Merk: Vises bare når verdien for Infrarød port ikke er Deaktivert.                                                                                                    |
|                   | =2400                                                                                                    |
|                   | =9600                                                                                                    |
|                   | =19200                                                                                                    |
|                   | =38400                                                                                                    |
|                   | =57600                                                                                                    |
|                   | =115200                                                                                                    |
|                   | =576000                                                                                                    |
|                   | =1152000*                                                                                                    |
|                   | =4000000                                                                                                    |

## Jobbmeny

Jobbmeny er bare tilgjengelig når skriveren er opptatt med å behandle eller skrive ut en jobb, når det vises en skrivermelding eller når skriveren er i Hexades. verdier-modus. Trykk på **Meny** for å åpne Jobbmeny.

| Menyelement                                                                                                    | Formål                                     | Verdier                                                                                                    |                                                                                                    |
|----------------------------------------------------------------------------------------------------|--------------------------------------------|----------------------------------------------------------------------------------------------------|----------------------------------------------------------------------------------------------------|
| Avbryt faks Å kansellere utgående fakser før<br>de sendes eller kansellere<br>innkommende fakser før de er<br>ferdig utskrevet. | R                                          | Kansellerer en innkommende faks.<br>Når faksnummeret til<br>avsendermaskinen vises, kan du<br>trykke på <b>Velg</b> for å kansellere den<br>innkommende faksen. |                                                                                                    |
|                                                                                                    |                                            | D                                                                                                    | Kansellerer en utgående faks. Når<br>faksnummeret til<br>mottakermaskinen vises, kan du<br>trykke på <b>Velg</b> for å kansellere<br>faksjobben. Hvis telefonnummeret<br>for faksen du vil kansellere ikke<br>vises, kan du bruke knappen <b>Meny</b><br>til å bla gjennom listen. Skriveren<br>kan vise opptil fem numre for<br>utgående fakser i køen for<br>utgående fakser. Når det er mer<br>enn fem utgående fakser, vil den<br>neste faksjobben som vises på<br>skjermen som en utgående faks,<br>bli overført eller kansellert. |
| Avbryt jobb                                                                                                    | Å avbryte den aktuelle<br>utskriftsjobben. |                                                                                                    | Avbryt jobb vises bare hvis<br>skriveren behandler en jobb eller<br>har en jobb i skriverminnet.                                                                                                    |

| Menyelement           | Formål                                                                                                    | Verdier            |                                                                                                    |
|-----------------------|----------------------------------------------------------------------------------------------------|--------------------|----------------------------------------------------------------------------------------------------|
| Konfidensiell<br>jobb | Å skrive ut konfidensielle jobber som er lagret i skriverminnet.<br><b>Merk:</b> Når en konfidensiell jobb skrives ut, blir den automatisk slettet fra skriverminnet. |                    |                                                                                                    |
|                       | <ol> <li>Tast inn PIN-koden som er<br/>knyttet til den konfidensielle<br/>jobben.</li> </ol>                                                                          | Oppgi jobb-<br>PIN | Bruk knappene på kontrollpanelet<br>til å taste inn PIN-koden for den<br>konfidensielle jobben.                                                                                                    |
|                       | 2 Deretter velger du en verdi:                                                                                                    | Skriv ut alle      | Skriver ut alle jobber som er<br>knyttet til den aktuelle PIN-koden.                                                                                                    |
|                       |                                                                                                    | Skriv ut jobb      | Skriver ut den angitte<br>konfidensielle jobben. Trykk på<br><b>Meny</b> hvis du vil bla gjennom listen<br>over konfidensielle jobber som er<br>knyttet til din PIN-kode. Trykk på<br><b>Velg</b> for å skrive ut en bestemt<br>jobb.                                                                                                    |
|                       |                                                                                                    | Slett alle         | Sletter alle jobber som er knyttet til den aktuelle PIN-koden.                                                                                                    |
|                       |                                                                                                    | Slett jobb         | Sletter den angitte konfidensielle<br>jobben. Trykk på <b>Meny</b> hvis du vil<br>bla gjennom listen over<br>konfidensielle jobber som er<br>knyttet til din PIN-kode. Trykk på<br><b>Velg</b> for å slette en bestemt jobb.                                                                                                    |
|                       |                                                                                                    | Kopier             | Angir antall kopier som skal<br>skrives ut for hver konfidensielle<br>jobb. Trykk på <b>Meny</b> hvis du vil bla<br>gjennom listen over konfidensielle<br>jobber som er knyttet til din PIN-<br>kode. Trykk på <b>Velg</b> for å angi<br>hvilken jobb du vil skrive ut. Trykk<br>på <b>Meny</b> for å øke eller redusere<br>antall kopier som skal skrives ut,<br>og trykk deretter på <b>Velg</b> |

| Menvelement                                            | Formål                                                                                                    | Verdier                                                                                                    |                                                                                                    |
|--------------------------------------------------------|----------------------------------------------------------------------------------------------------|----------------------------------------------------------------------------------------------------|----------------------------------------------------------------------------------------------------|
| Holdte                                                 | Å skrive ut Utsett utskrift-, Gjenta<br>utskrift- eller Verifiser utskrift-<br>jobber som er lagret i<br>skriverminnet.                                                                                                    | Skriv ut alle                                                                                                    | Skriver ut alle holdte jobber.                                                                                                    |
| jobber ut<br>jo<br>sł                                  |                                                                                                    | Skriv ut jobb                                                                                                    | Skriver ut den angitte holdte<br>jobben. Trykk på <b>Meny</b> for å bla<br>gjennom listen over holdte jobber.<br>Trykk på <b>Velg</b> for å skrive ut en<br>bestemt jobb. |
|                                                        |                                                                                                    | Slett alle                                                                                                    | Sletter alle holdte jobber.                                                                                                    |
|                                                        |                                                                                                    | Slett jobb                                                                                                    | Sletter den angitte holdte jobben.<br>Trykk på <b>Meny</b> for å bla gjennom<br>listen over holdte jobber. Trykk på<br><b>Velg</b> for å slette en bestemt jobb.          |
|                                                        | Kopier                                                                                                    | Angir antall kopier som skal<br>skrives ut for hver holdte jobb.<br>Trykk på <b>Meny</b> for å bla gjennom<br>listen over holdte jobber. Trykk på<br><b>Velg</b> for å angi hvilken jobb du vil<br>skrive ut. Trykk på <b>Meny</b> for å øke<br>eller redusere antall kopier som<br>skal skrives ut, og trykk deretter på<br><b>Velg</b> |                                                                                                    |
| Tilbakestill<br>aktiv utskuff<br>(Tilb. akt.<br>utsk.) | Å definere den aktive utskuffen som startskuffen (den første som skal motta utskrifter) i et sett med sammenkoblede utskuffer.                                                                                                    |                                                                                                    |                                                                                                    |
| Start stifting                                         | Klargjøringsoperasjonen for stiftemaskinen er først og fremst nødvendig når en bruker<br>legger en ny stiftekassett i stiftemaskinen. I tillegg kan det være nødvendig å utføre<br>denne operasjonen hvis det oppstår en stiftestopp, som en del av prosedyren med å<br>fjerne de fastkjørte stiftene.                 |                                                                                                    |                                                                                                    |
| Tilbakestill<br>skriver                                | Å tilbakestille skriveren til den brukerangitte standardverdien for hvert menyelement,<br>slette alle nedlastede ressurser (skrifter, makroer og symbolsett) som er lagret i<br>skriverens minne (RAM) og slette alle data i grensesnittbufferen.<br>Avslutt programmet du bruker, før du velger Tilbakestill skriver. |                                                                                                    |                                                                                                    |

## Nettverksmeny

Bruk nettverksmenyen til å endre skriverinnstillinger som påvirker jobber som sendes til skriveren via en nettverksport (enten Standard nettverk eller Nettverk <x>).

Merk: Verdier som er merket med en stjerne (\*) er standardinnstillinger fra fabrikken.

| Menyelement                                                                                                    | Formål                                                                                         | Verdier                                                                                                    |                                                                                                    |
|----------------------------------------------------------------------------------------------------|------------------------------------------------------------------------------------------------|----------------------------------------------------------------------------------------------------|----------------------------------------------------------------------------------------------------|
| Jobbufring                                                                                                    | Å lagre jobber midlertidig på<br>harddisken før de skrives ut.                                 | Av*                                                                                                    | Mellomlagrer (bufrer) ikke<br>utskriftsjobber på harddisken.                                                       |
|                                                                                                    | <b>Merk:</b> Hvis du endrer dette menyelementet, tilbakestilles                                | På                                                                                                    | Mellomlagrer (bufrer)<br>utskriftsjobber på harddisken.                                                            |
|                                                                                                    | skriveren automatisk.                                                                          | Auto                                                                                                    | Bufrer utskriftsjobber bare dersom skriveren er opptatt med å behandle data fra en annen port.                     |
| MAC binær<br>PS                                                                                                    | Å konfigurere skriveren til å<br>behandle binære PostScript-jobber<br>for Macintosh.           | På                                                                                                    | Skriveren behandler rå, binære<br>PostScript-jobber fra datamaskiner<br>som bruker Macintosh-<br>operativsystemet. |
|                                                                                                    |                                                                                                |                                                                                                    | <b>Merk:</b> Denne innstillingen fører ofte til problemer med utskriftsjobber fra Windows.                         |
|                                                                                                    |                                                                                                | Av                                                                                                    | Skriveren filtrerer PostScript-<br>jobber ved å bruke<br>standardprotokollen.                                      |
|                                                                                                    |                                                                                                | Auto*                                                                                                    | Skriveren kan behandle<br>utskriftsjobber både fra<br>datamaskiner som kjører Windows<br>og Macintosh.             |
| Nettverks-<br>buffer       Å konfigurere størrelsen på<br>nettverksbufferen.         Merk: Hvis du endrer innstillingen<br>for nettverksbufferen, tilbakestilles<br>skriveren automatisk. | Å konfigurere størrelsen på<br>nettverksbufferen.<br><b>Merk:</b> Hvis du endrer innstillingen | Auto*                                                                                                    | Skriveren beregner automatisk<br>størrelsen på nettverksbufferen<br>(anbefalt innstilling).                        |
|                                                                                                    | 3K til<br>maksimal<br>tillatt<br>størrelse                                                     | Brukeren angir størrelsen på<br>nettverksbufferen. Den maksimale<br>størrelsen som bufferen kan<br>endres til, er avhengig av hvor mye<br>minne det er i skriveren, størrelsen<br>på de andre bufferne og om<br>innstillingen Lagre ressurser er<br>satt til På eller Av. Hvis du vil<br>maksimere størrelsen på<br>nettverksbufferen, kan du<br>deaktivere eller redusere<br>størrelsen på den parallelle<br>bufferen, den serielle bufferen og/<br>eller USB-bufferen. |                                                                                                    |

| Menyelement                                                                                                    | Formål                                                                                                    | Verdier                                                                                                    |                                                                                                    |
|----------------------------------------------------------------------------------------------------|----------------------------------------------------------------------------------------------------|----------------------------------------------------------------------------------------------------|----------------------------------------------------------------------------------------------------|
| Nettverks-<br>oppsett <x></x>                                                                                                    | Å konfigurere en intern printserver.                                                                                                    | Verdiene for dette menyelementet er angitt i<br>printserveren (nettverkskortet). Velg<br>menyelementet hvis du vil se tilgjengelige verdier.<br><b>Merk:</b> Se dokumentasjonen på skriverens driver-<br>CD for mer informasjon.       |                                                                                                    |
| NPA-modus                                                                                                    | Å angi om skriveren skal utføre<br>den spesialbehandlingen som                                                                                                    | Av                                                                                                    | Skriveren utfører ikke NPA-<br>behandling.                                                                                                    |
|                                                                                                    | kreves for toveis kommunikasjon, i<br>henhold til konvensjonene som er<br>definert i NPA-protokollen<br>(Network Printing Alliance).                                                | Auto*                                                                                                    | Skriveren ser på dataene for å<br>avgjøre formatet, og behandler<br>dem i henhold til dette.                                                                                                    |
|                                                                                                    | <b>Merk:</b> Hvis du endrer dette menyelementet, tilbakestilles skriveren automatisk.                                                                                               |                                                                                                    |                                                                                                    |
| PCL<br>SmartSwitch<br>SmartSwitch<br>SmartSwitch<br>SmartSwitch<br>A konfigurere skriver<br>automatisk skifter til<br>emulering når en utsl<br>mottas gjennom netti<br>krever det, uansett hi<br>standard skriversprå | Å konfigurere skriveren slik at den<br>automatisk skifter til PCL-<br>emulering når en utskriftsjobb som<br>mottas gjennom nettverksporten<br>krever det, uansett hva som er        | På*                                                                                                    | Skriveren vurderer dataene i<br>nettverksgrensesnittet og velger<br>PCL-emulering hvis dataene<br>indikerer at det er det aktuelle<br>skriverspråket.                                                                                                    |
|                                                                                                    | standard skriversprak.                                                                                                    | Av                                                                                                    | Skriveren vurderer ikke de<br>innkommende dataene. Skriveren<br>bruker PostScript-emulering til å<br>behandle jobben hvis PS<br>SmartSwitch er På, eller bruker<br>standard skriverspråk slik det er<br>angitt i Oppsettmenyen hvis PS<br>SmartSwitch er Av. |
| PS<br>SmartSwitch                                                                                                    | A konfigurere skriveren slik at den<br>automatisk skifter til PostScript-<br>emulering når en utskriftsjobb som<br>mottas gjennom nettverksporten<br>krever det, uansett hva som er | På*                                                                                                    | Skriveren vurderer dataene i<br>nettverksgrensesnittet og velger<br>PostScript-emulering hvis dataene<br>indikerer at det er det aktuelle<br>skriverspråket.                                                                                                 |
|                                                                                                    |                                                                                                    | Av                                                                                                    | Skriveren vurderer ikke de<br>innkommende dataene.<br>Skriveren bruker PCL-emulering til<br>å behandle jobben hvis PCL<br>SmartSwitch er På, eller bruker<br>standard skriverspråk slik det er<br>angitt i Oppsettmenyen hvis PCL<br>SmartSwitch er Av.      |
| Std<br>nettoppsett                                                                                                    | Å konfigurere en intern printserver.                                                                                                    | <ul> <li>Verdiene for dette menyelementet er angitt i printserveren (nettverkskortet). Velg menyelementet hvis du vil se tilgjengelige verdie</li> <li>Merk: Se dokumentasjonen på skriverens drive CD for mer informasjon.</li> </ul> |                                                                                                    |
|                                                                                                    |                                                                                                    |                                                                                                    |                                                                                                    |

# Parallellmeny

Bruk parallellmenyen til å endre skriverinnstillinger som påvirker jobber som sendes til skriveren via en parallellport (enten Std parallell eller Parallell <x>).

Merk: Verdier som er merket med en stjerne (\*) er standardinnstillinger fra fabrikken.

| Menyelement                                                                    | Formål                                                                                                    | Verdier |                                                                                                    |
|--------------------------------------------------------------------------------|----------------------------------------------------------------------------------------------------|---------|----------------------------------------------------------------------------------------------------|
| Avansert<br>status                                                             | Å muliggjøre toveis<br>kommunikasjon via parallellporten.                                                                                                    | Av      | Deaktiverer datautveksling via parallellporten.                                                                                                    |
|                                                                                |                                                                                                    | På*     | Muliggjør toveis kommunikasjon via det parallelle grensesnittet.                                                                                                    |
| Følge Init                                                                     | Følge Init<br>Å angi om skriveren skal følge<br>forespørsler om<br>maskinvareinitialisering fra<br>datamaskinen. Datamaskinen ber<br>om initialisering ved å aktivere<br>INIT-signalet på det parallelle<br>grensesnittet. Mange personlige<br>datamaskiner aktiverer INIT-<br>signalet hver gang datamaskinen<br>slås av og på. | Av*     | Skriveren følger ikke forespørsler<br>om maskinvareinitialisering fra<br>datamaskinen.                                                                                                 |
|                                                                                |                                                                                                    | På      | Skriveren følger forespørsler om<br>maskinvareinitialisering fra<br>datamaskinen.                                                                                                    |
| Jobbufring Å lagre job<br>harddisker<br>Merk: Hvis<br>menyeleme<br>skriveren a | Å lagre jobber midlertidig på<br>harddisken før de skrives ut.                                                                                                    | Av*     | Mellomlagrer (bufrer) ikke<br>utskriftsjobber på harddisken.                                                                                                    |
|                                                                                | <b>Merk:</b> Hvis du endrer dette<br>menyelementet, tilbakestilles<br>skriveren automatisk.                                                                                                    | På      | Mellomlagrer (bufrer)<br>utskriftsjobber på harddisken.                                                                                                    |
|                                                                                |                                                                                                    | Auto    | Bufrer utskriftsjobber bare dersom<br>skriveren er opptatt med å<br>behandle data fra en annen port.                                                                                   |
| MAC binær<br>PS Å ko<br>beha<br>for M                                          | Å konfigurere skriveren til å<br>behandle binære PostScript-jobber<br>for Macintosh.                                                                                                    | På      | Skriveren behandler rå, binære<br>PostScript-jobber fra datamaskiner<br>som bruker Macintosh-<br>operativsystemet.<br><b>Merk:</b> Denne innstillingen fører<br>ofte til problemer med |
|                                                                                |                                                                                                    | A.,     | utskriftsjobber fra Windows.                                                                                                    |
|                                                                                |                                                                                                    | AV      | jobber ved å bruke<br>standardprotokollen.                                                                                                    |
|                                                                                |                                                                                                    | Auto*   | Skriveren kan behandle<br>utskriftsjobber både fra<br>datamaskiner som kjører Windows<br>og Macintosh.                                                                                 |

| Menyelement                                                                                                    | Formål                                                                                                    | Verdier                                                                                                    |                                                                                                    |
|----------------------------------------------------------------------------------------------------|----------------------------------------------------------------------------------------------------|----------------------------------------------------------------------------------------------------|----------------------------------------------------------------------------------------------------|
| NPA-modus                                                                                                    | Å angi om skriveren skal utføre<br>den spesialbehandlingen som<br>kreves for toveis kommunikasjon, i<br>henhold til konvensjonene som er                  | På                                                                                                    | Skriveren utfører NPA-behandling.<br>Hvis dataene ikke er på NPA-<br>format, avvises de som ugyldige<br>data.                                                             |
|                                                                                                    | (Network Printing Alliance).                                                                                                    | Av                                                                                                    | Skriveren utfører ikke NPA-<br>behandling.                                                                                                    |
|                                                                                                    | Merk: Hvis du endrer dette<br>menyelementet, tilbakestilles<br>skriveren automatisk.                                                                      | Auto*                                                                                                    | Skriveren ser på dataene for å<br>avgjøre formatet, og behandler<br>dem i henhold til det aktuelle<br>formatet.                                                           |
| Parallell-<br>buffer       Å konfigurere størrelsen på den<br>parallelle innbufferen.         Merk: Hvis du endrer dette<br>menyelementet, tilbakestilles<br>skriveren automatisk. | Å konfigurere størrelsen på den<br>parallelle innbufferen.<br><b>Merk:</b> Hvis du endrer dette<br>menyelementet, tilbakestilles<br>skriveren automatisk. | Utkoblet/<br>Deaktivert                                                                                                    | Deaktiverer jobbufring. Alle jobber<br>som allerede er mellomlagret<br>(bufret) på disken skrives ut før<br>den vanlige behandlingen av<br>innkommende jobber fortsetter. |
|                                                                                                    |                                                                                                    | Auto*                                                                                                    | Skriveren beregner automatisk<br>størrelsen på den parallelle<br>bufferen (anbefalt innstilling).                                                                         |
|                                                                                                    | 3K til<br>maksimum<br>tillatte<br>størrelse                                                                                                    | Brukeren angir størrelsen på den<br>parallelle bufferen. Den maksimale<br>størrelsen som bufferen kan<br>endres til, er avhengig av hvor mye<br>minne det er i skriveren, størrelsen<br>på de andre bufferne og om<br>innstillingen Lagre ressurser er<br>satt til På eller Av. Hvis du vil<br>maksimere størrelsen på den<br>parallelle bufferen, kan du<br>deaktivere eller redusere<br>størrelsen på den serielle bufferen<br>og/eller USB-bufferen. |                                                                                                    |
| Parallell-                                                                                                    | Å styre stigemotstandene for                                                                                                    | På                                                                                                    | Deaktiverer motstandene.                                                                                                    |
| modus 1                                                                                                    | nenyelementet er nyttig for PCer<br>som har åpne effektkollektorer på<br>parallellportsignalene.                                                          | Av*                                                                                                    | Aktiverer motstandene.                                                                                                    |
| Parallell-<br>modus 2                                                                                                    | Å avgjøre om parallellportdataene<br>samples på den førende eller<br>etterfølgende strobe.                                                                | På*                                                                                                    | Parallellportdataene samples på den førende stroben.                                                                                                    |
|                                                                                                    |                                                                                                    | Av                                                                                                    | Parallellportdataene samples på den etterfølgende stroben.                                                                                                    |

| Menyelement                                                                                                    | Formål                                                                                                    | Verdier                                                                                                    |                                                                                                    |
|----------------------------------------------------------------------------------------------------|----------------------------------------------------------------------------------------------------|----------------------------------------------------------------------------------------------------|----------------------------------------------------------------------------------------------------|
| PCL<br>SmartSwitch                                                                                                    | PCL<br>SmartSwitch Å konfigurere skriveren slik at den<br>automatisk skifter til PCL-<br>emulering når en utskriftsjobb<br>krever det. Denne utskriftsjobben<br>vil da bli mottatt gjennom<br>parallellporten, uavhengig av hva<br>som er standard skriverspråk. | På*                                                                                                    | Skriveren vurderer dataene i det<br>parallelle grensesnittet og velger<br>PCL-emulering hvis dataene<br>indikerer at det er det aktuelle<br>skriverspråket.                                                                                                  |
|                                                                                                    |                                                                                                    | Av                                                                                                    | Skriveren vurderer ikke de<br>innkommende dataene. Skriveren<br>bruker PostScript-emulering til å<br>behandle jobben hvis PS<br>SmartSwitch er På, eller bruker<br>standard skriverspråk slik det er<br>angitt i Oppsettmenyen hvis PS<br>SmartSwitch er Av. |
| PS<br>SmartSwitch Å konfigurere skriveren slik at den<br>automatisk skifter til PostScript-<br>emulering når en utskriftsjobb som<br>mottas gjennom parallellporten<br>krever det, uansett hva som er<br>standard skriverspråk. | Å konfigurere skriveren slik at den<br>automatisk skifter til PostScript-<br>emulering når en utskriftsjobb som<br>mottas gjennom parallellporten<br>krever det, uansett hva som er                                                                              | På*                                                                                                    | Skriveren vurderer dataene i det<br>parallelle grensesnittet og velger<br>PostScript-emulering hvis dataene<br>indikerer at det er det aktuelle<br>skriverspråket.                                                                                           |
|                                                                                                    | Av                                                                                                    | Skriveren vurderer ikke de<br>innkommende dataene. Skriveren<br>bruker PCL-emulering til å<br>behandle jobben hvis PCL<br>SmartSwitch er På, eller bruker<br>standard skriverspråk slik det er<br>angitt i Oppsettmenyen hvis PCL<br>SmartSwitch er Av. |                                                                                                    |
| Protokoll                                                                                                    | Å angi protokollen for det parallelle grensesnittet.                                                                                                    | Standard                                                                                                    | Kan bidra til å løse problemer med det parallelle grensesnittet.                                                                                                    |
|                                                                                                    |                                                                                                    | Fastbytes*                                                                                                    | Kompatibel med de fleste<br>eksisterende varianter av parallelle<br>grensesnitt (anbefalt innstilling).                                                                                                    |

# PCL emul-meny

Bruk PCL emul-menyen til å endre skriverinnstillinger som bare påvirker jobber som bruker skriverspråket PCL.

Merk: Verdier som er merket med en stjerne (\*) er standardinnstillinger fra fabrikken.

| Menyelement         | Formål                                                                                               | Verdier           |                                                                                                    |
|---------------------|----------------------------------------------------------------------------------------------------|-------------------|----------------------------------------------------------------------------------------------------|
| A4-bredde           | Å velge bredden på den logiske<br>siden for A4-papir.                                                | 198 mm*           | Gjør den logiske siden kompatibel<br>med skriveren Hewlett-Packard<br>LaserJet 5.                                                                                               |
|                     |                                                                                                    | 203 mm            | Gjør den logiske siden så bred at<br>den får plass til 80 tegn med<br>tegnbredde 10.                                                                                            |
| Auto CR etter<br>LF | Å angi om skriveren automatisk<br>skal utføre en vognretur (CR) etter                                | Av*               | Skriveren legger ikke inn vognretur etter linjeskift.                                                                                                    |
|                     | en linjeskiitkommando (LF).                                                                          | På                | Skriveren legger inn vognretur etter linjeskift.                                                                                                    |
| Auto LF etter<br>CR | Å angi om skriveren automatisk<br>skal utføre et linjeskift (LF) etter en<br>vognreturkommando (CR). | Av*               | Skriveren legger ikke inn linjeskift etter vognretur.                                                                                                    |
|                     |                                                                                                    | På                | Skriveren legger inn linjeskift etter vognretur.                                                                                                    |
| Skriftnavn          | Å velge en bestemt skrift fra en<br>bestemt skriftkilde.                                             | R0 Courier<br>10* | Skriftnavn og skrift-ID for alle<br>skriftene i den valgte skriftkilden<br>vises. Skriftkildeforkortelsene er R<br>for resident, F for flash, K for disk<br>og D for nedlastet. |
| Skriftkilde         | Å angi hvilke skrifter som skal<br>vises i menyelementet Skriftnavn.                                 | Innebygget*       | Viser alle skriftene som ligger i<br>skriverens RAM når skriveren<br>leveres fra fabrikken.                                                                                     |
|                     |                                                                                                    | Les inn           | Viser alle skrifter som er lastet ned til skriverens RAM.                                                                                                    |
|                     |                                                                                                    | Flash             | Viser alle skrifter som er lagret i flash-minnet.                                                                                                    |
|                     |                                                                                                    | Disk              | Viser alle skrifter som er lagret på skriverens harddisk.                                                                                                    |
|                     |                                                                                                    | Alle              | Viser alle skrifter som er<br>tilgjengelige for skriveren fra alle<br>kilder.                                                                                                   |

| Menyelement         | Formål                                                                           | Verdier                                                                           |                                                                                                    |
|---------------------|----------------------------------------------------------------------------------|-----------------------------------------------------------------------------------|----------------------------------------------------------------------------------------------------|
| Linjer pr.          | Å angi hvor mange linjer som skal<br>skrives ut på hver side.                    | 1255                                                                              | Skriveren fastsetter hvor stor                                                                                                    |
| side                |                                                                                  | 60*<br>(lands-/regi-<br>onsspesifikke<br>fabrikkinnstil-<br>linger)               | avstanden skal være mellom hver<br>linje (loddrett linjeavstand) basert<br>på innstillingene for Linjer pr. side,<br>Papirstørrelse og Retning. Velg<br>riktig Papirstørrelse og Retning før<br>du endrer Linjer pr. side.                            |
|                     |                                                                                  | 64*<br>(lands-/regi-<br>onsspesifikke<br>fabrikkinnstil-<br>linger)               |                                                                                                    |
| Retning             | Å angi retningen for tekst og<br>grafikk på siden.                               | Stående*                                                                          | Skriver ut tekst og grafikk parallelt med papirets kortside.                                                                                                    |
|                     |                                                                                  | Liggende                                                                          | Skriver ut tekst og grafikk parallelt med papirets langside.                                                                                                    |
| Tegnbredde          | Å angi tegnbredden for skalerbare<br>skrifter med samme bredde for alle<br>tegn. | 0.08100<br>(i trinn på 0.01<br>tegn pr<br>tomme)<br>10*                           | Tegnbredden angir antall tegn med<br>fast bredde pr. horisontale tomme.<br>Du kan velge en tegnbredde fra<br>0,08 til 100 tegn pr. tomme i trinn<br>på 0,01 (cpi - characters per inch).<br>For ikke-skalerbare skrifter med<br>fast tegnbredde vises |
|                     |                                                                                  |                                                                                   | tegnbredden, men den kan ikke<br>endres.                                                                                                    |
|                     |                                                                                  |                                                                                   | skrifter med fast (lik) tegnbredde.                                                                                                    |
| Punkt-<br>størrelse | Å endre punktstørrelsen for skalerbare typografiske skrifter.                    | <b>11008</b><br>i trinn på 0.25<br>punkter)                                       | Punktstørrelse refererer til høyden<br>på tegnene i skriften. Ett punkt er<br>lik omtrent 1/72 av en tomme. Du                                                                                                    |
|                     |                                                                                  | 12*                                                                               | kan velge punktstørrelser fra 1 til<br>1008 i trinn på 0,25 punkter.                                                                                                    |
|                     |                                                                                  |                                                                                   | <b>Merk:</b> Punktstørrelse vises bare for typografiske skrifter.                                                                                                    |
| Symbolsett          | Å velge et symbolsett for en<br>bestemt skrifttype.                              | <b>10U PC-8</b> *<br>(lands-/regi-<br>onsspesifikke<br>fabrikkinnstil-<br>linger) | Et symbolsett er et sett av<br>alfabettegn og numeriske tegn,<br>tegnsetting og spesialsymboler<br>som brukes når du skriver ut med<br>en valgt skrift. Symbolsett støtter<br>kravene til ulike språk eller                                           |
|                     |                                                                                  | 12U PC-850*<br>(lands-/regi-<br>onsspesifikke<br>fabrikkinnstil-<br>linger)       | bestemte programmer, for<br>eksempel matematiske symboler<br>for vitenskapelig tekst. Bare<br>symbolsettene som støttes for det<br>valgte skriftnavnet vil vises.                                                                                     |
| Menyelement      | Formål                                                                                                    | Verdier             |                                                                                               |
|------------------|----------------------------------------------------------------------------------------------------|---------------------|-----------------------------------------------------------------------------------------------|
| Endre<br>skuffnr | Å konfigurere skriveren til å fungere med skriverdrivere eller programmer som bruker<br>ulike kildetilordninger for papirskuffene.<br><b>Merk:</b> Slå opp i <i>Technical Reference</i> hvis du vil ha mer informasjon om angivelse av<br>kildenumre. |                     |                                                                                               |
|                  | 1 Velg en papirkilde.                                                                                                    | Angi skuff <x></x>  |                                                                                               |
|                  |                                                                                                    | Angi FB-mater       | r                                                                                             |
|                  |                                                                                                    | Angi man. kor       | IV.                                                                                           |
|                  |                                                                                                    | Angi man. mating    |                                                                                               |
|                  | 2 Velg en verdi.                                                                                                    | Av*                 | Skriveren bruker de<br>fabrikkdefinerte tilordningene for<br>papirkilde.                      |
|                  |                                                                                                    | 0199                | Velg en numerisk verdi for å<br>tilordne en egendefinert verdi til en<br>papirkilde.          |
|                  |                                                                                                    | Ingen               | Papirkilden ignorerer<br>kommandoen Velg papirkilde.                                          |
|                  | Andre valg for skuffnummer                                                                                                    | Vis<br>fabrikkstd.  | Trykk på <b>Meny</b> for å vise<br>fabrikkstandardverdien som er<br>tildelt hver papirkilde.  |
|                  |                                                                                                    | Gjenopprett<br>std. | Velg <b>Ja</b> hvis du vil gjenopprette<br>alle fabrikkstandardene for<br>skuffetilordninger. |

# Papirmeny

Bruk papirmenyen til å angi hvilket papir som ligger i hver papirskuff og velge standard papirkilde og utskuff.

Menyelement Formål Verdier Tildel Å sende utskriftsjobber til en Utsk. vanlig pap bestemt utskuff avhengig av papirtype Kartongutskuff hvilken papirtype som er brukt. Merk: Hvis et brukerdefinert navn Transpar.utskuff er tilgjengelig, vises det navnet i Glanset-skuff stedet for Tilpass<x>-utskuff. Et eventuelt navn vil bli avkuttet til 14 Etikettutskuff tegn. Hvis to eller flere utskuffer har samme navn, vises navnet Bankpostutskuff bare én gang på verdilisten for Konvoluttutskuff Tildel papirtype. Brevpapirutskuff Fortrykt-utskuff Farget-utskuff Tilpass <x>-utskuff (der <x> representerer 1-6) **Utkoblet/Deaktivert\*** Konfia. Postboks\* Å bestemme hvilke(n) utskuff(er) Sender utskriftsiobber til utskuffen skriveren skal bruke for en bestemt som er tildelt den aktuelle utskuffer jobb. brukeren. Sammen-Kobler to eller flere utskuffer sammen som om de var én stor kobling utskuff. Når en utskuff blir full, fortsetter skriveren med å fylle den neste sammenkoblede utskuffen. Postboks full Sender utskriftsjobber til den angitte utskuffen inntil den er full, og deretter til den valgte overflytskuffen. Koble till.enh Kobler sammen alle utenheter som er tilleggsutstyr som om de var én utskuff, og behandler standardutskuffen som en egen skuff. Papirtildeling Sender hver jobb til utskuffen som er angitt for den aktuelle

Merk: Verdier som er merket med en stjerne (\*) er standardinnstillinger fra fabrikken.

papirtypen.

| Menyelement          | Formål                                                                                                    | Verdier                                                                                                    |                                                                                                    |
|----------------------|----------------------------------------------------------------------------------------------------|----------------------------------------------------------------------------------------------------|----------------------------------------------------------------------------------------------------|
| Konfig. FB-<br>mater | Å avgjøre når skriveren skal velge<br>papir fra flerbruksmateren.                                                               | Kassett*                                                                                                    | Skriveren behandler<br>flerbruksmateren som alle andre<br>papirkilder. Hvis en utskriftsjobb<br>krever utskriftsmateriale i en<br>størrelse eller type som bare ligger<br>i flerbruksmateren, velger<br>skriveren utskriftsmateriale fra<br>flerbruksmateren for<br>utskriftsjobben. |
|                      |                                                                                                    | Manuell                                                                                                    | Skriveren behandler<br>flerbruksmateren som en manuell<br>arkmater, og viser meldingen Legg<br>i manuell når du setter ett<br>enkeltark inn i materen.                                                                                                    |
|                      |                                                                                                    | Først                                                                                                    | Skriveren henter papir fra<br>flerbruksmateren inntil den er tom,<br>uansett hvilken papirkilde og<br>papirtype jobben ble definert for.                                                                                                    |
|                      |                                                                                                    | Papirkassett                                                                                                    | Skriveren behandler<br>flerbruksmateren som en hvilken<br>som helst annen papirskuff,<br>bortsett fra at konvolutter ikke<br>støttes automatisk.                                                                                                    |
| Tilpassede<br>typer  | Å angi hvilke typer papir som<br>knyttes til hver av de tilpassede<br>typene som er tilgjengelige i<br>menyelementet Papirtype. | Verdier for Tilpasset type <x>, der <x> representerer 1, 2, 3, 4, 6 (bare papir) eller 5 (bare transparenter):</x></x> |                                                                                                    |
|                      |                                                                                                    | Papir*                                                                                                    | Merk: Hvis et brukerdefinert navn                                                                                                    |
|                      |                                                                                                    | Kartong                                                                                                    | er tilgjengelig, vises det navnet i<br>stedet for Tilpasset <x>. Bare de</x>                                                                                                    |
|                      |                                                                                                    | Transparent                                                                                                    | 14 første tegnene i det                                                                                                    |
|                      |                                                                                                    | Glanset papir                                                                                                    | to eller flere tilpassede typer har                                                                                                    |
|                      |                                                                                                    | Etiketter                                                                                                    | samme navn, vises navnet bare én<br>gang på listen over tilpassede                                                                                                    |
|                      |                                                                                                    | Konvolutt                                                                                                    | typer.                                                                                                    |
| Utskuff              | Å angi standard utskuff for<br>utskrifter.                                                                                      | Standard<br>utskuff*                                                                                                   | <b>Merk:</b> Hvis et brukerdefinert navn er tilgjengelig, vises det navnet i                                                                                                    |
|                      |                                                                                                    | Utskuff <x></x>                                                                                                    | stedet for Utskuff <x>. Et eventuelt<br/>navn vil bli avkuttet til 14 tegn. Hvis<br/>to eller flere utskuffer har samme<br/>navn, vises navnet bare én gang<br/>på verdilisten for Utskuff.</x>                                                                                      |

| Menyelement   | Formål                                                                                     | Verdier         |                                                                                                    |
|---------------|--------------------------------------------------------------------------------------------|-----------------|----------------------------------------------------------------------------------------------------|
| Papirilegging | Å håndtere fortrykt papir i en skuff på riktig måte, både ved ensidige og tosidige jobber. |                 |                                                                                                    |
|               | 1 Velg en papirtype.                                                                       | Kartong mates   |                                                                                                    |
|               | Merk: Hvis et brukerdefinert navn                                                          | Glanset mates   |                                                                                                    |
|               | stedet for Mater tilpass. <x>. Et</x>                                                      | Mater farget    |                                                                                                    |
|               | eventuelt navn vil bli avkuttet til 14<br>tegn.                                            | Mater tilpass < | x>                                                                                                    |
|               | logn.                                                                                      | Mater brevpapi  | r                                                                                                    |
|               |                                                                                            | Mater fortrykt  |                                                                                                    |
|               |                                                                                            | Mater bankpapir |                                                                                                    |
|               | 2 Velg en verdi.                                                                           | Duplex          | Forteller skriveren at den angitte<br>papirtypen er lagt i på riktig måte<br>for dupleksutskrift. Hvis skriveren<br>mottar en ensidig jobb som bruker<br>denne papirtypen, setter skriveren<br>inn blanke sider etter behov for å<br>skrive jobben ut på riktig måte på<br>fortrykte skjemaer. Denne<br>innstillingen kan redusere<br>hastigheten ved ensidig utskrift. |
|               |                                                                                            | Αν*             | Skriveren antar at det fortrykte<br>utskriftsmaterialet er lagt i for<br>ensidig utskrift. Dupleksjobber vil<br>muligens ikke skrives ut på riktig<br>måte.                                                                                                    |

| Menyelement         | Formål                                                                          | Verdier                                  |                                                                                                    |
|---------------------|---------------------------------------------------------------------------------|------------------------------------------|----------------------------------------------------------------------------------------------------|
| Papir-<br>størrelse | Å identifisere standard papirstørrels<br>registrering av størrelse vises bare o | e for hver papirkil<br>den størrelsen so | de. For skuffer med automatisk<br>m er gjenkjent av maskinvaren.                                                                                                    |
|                     | 1 Velg en papirkilde.                                                           | Størrelse sk. <>                         | \$                                                                                                    |
|                     |                                                                                 | Manuell papirst                          | r                                                                                                    |
|                     |                                                                                 | Størr. FB-mater                          |                                                                                                    |
|                     |                                                                                 | Manuell konv.st                          | tr                                                                                                    |
|                     | 2 Velg en verdi.                                                                | Letter*                                  |                                                                                                    |
|                     | (* Indikerer lands- eller<br>regionsspesifikke                                  | Legal                                    |                                                                                                    |
|                     | fabrikkinnstillinger)                                                           | Executive                                |                                                                                                    |
|                     | Merk: Størrelsesregistrering må                                                 | Statement                                |                                                                                                    |
|                     | og Folio skal vises.                                                            | A4*                                      |                                                                                                    |
|                     |                                                                                 | A5                                       |                                                                                                    |
|                     |                                                                                 | B5                                       |                                                                                                    |
|                     |                                                                                 | Folio                                    |                                                                                                    |
|                     |                                                                                 | 10-konvolutt* (USA)                      |                                                                                                    |
|                     |                                                                                 | 9-konvolutt                              |                                                                                                    |
|                     |                                                                                 | B5-konvolutt                             |                                                                                                    |
|                     |                                                                                 | Andre konvolut                           | ter                                                                                                    |
|                     |                                                                                 | 7 3/4-konvolutt                          |                                                                                                    |
|                     |                                                                                 | DL-konvolutt* (                          | ikke USA)                                                                                                    |
|                     |                                                                                 | C5-konvolutt                             |                                                                                                    |
|                     |                                                                                 | Universal                                | Velg Universal hvis du skal legge i<br>papir som ikke passer til noen av<br>de andre tilgjengelige størrelsene.<br>Skriveren formaterer automatisk<br>siden for størst mulig størrelse. Du<br>kan deretter angi den faktiske<br>sidestørrelsen fra programmet du<br>skriver ut fra. |
| Papirkilde          | Å identifisere standard papirkilde.                                             | Skuff <x><br/>(Skuff 1*)</x>             | Hvis du har lagt papir av samme<br>størrelse og type i to papirkilder                                                                                                    |
|                     |                                                                                 | FB-mater                                 | riktig innstilt), vil skuffene                                                                                                    |
|                     |                                                                                 | Konvolutt-<br>mater                      | automatisk bil sammenkoblet. Nar<br>én papirkilde går tom, henter<br>skriveren automatisk papir fra den                                                                                                    |
|                     |                                                                                 | Manuelt papir                            | neste sammenkoblede papirkilden.                                                                                                    |
|                     |                                                                                 | Man. konv                                |                                                                                                    |

| Menyelement | Formål                                                                                                    | Verdier                    |  |
|-------------|----------------------------------------------------------------------------------------------------|----------------------------|--|
| Papirtype   | Å identifisere hvilken type papir som er installert i hver papirkilde.                                                                                                    |                            |  |
|             | Bruk dette menyelementet til å:                                                                                                    |                            |  |
|             | optimalisere utskriftskvaliteten for det spesifiserte papiret                                                                                                    |                            |  |
|             | <ul> <li>Veige papirkilder via programmet du skriver ut fra ved a veige type og størrelse</li> <li>Koble sammen papirkilder automatisk. Papirkilder som inneholder papir av samme</li> </ul>                                                                                                    |                            |  |
|             | type og størrelse, kobles automatisk sammen av skriveren, forutsatt at Papirstørre<br>og Papirtype er riktig innstilt.                                                                                                    |                            |  |
|             | 1 Velg en papirkilde.                                                                                                    | Type i skuff <x></x>       |  |
|             |                                                                                                    | Man. papirtype             |  |
|             |                                                                                                    | FB-matertype               |  |
|             |                                                                                                    | Man. konvtype              |  |
|             | 2 Velg en verdi.                                                                                                    | Vanlig papir               |  |
|             |                                                                                                    | Kartong                    |  |
|             |                                                                                                    | Transparent                |  |
|             |                                                                                                    | Etiketter                  |  |
|             |                                                                                                    | Bankpostpapir              |  |
|             |                                                                                                    | Brevpapir                  |  |
|             |                                                                                                    | Fortrykt papir             |  |
|             |                                                                                                    | Tilpasset type <x></x>     |  |
|             |                                                                                                    | Glanset papir              |  |
|             |                                                                                                    | Konvolutt                  |  |
|             |                                                                                                    | Farget papir               |  |
|             | Standardinnstilling for papirtype i                                                                                                    | Skuff 1–Vanlig papir       |  |
|             | Alle konvolutimatere er konvoluti.<br>Standardinnstilling for papirtype i<br>alle papirskuffer er:<br>Merk: Hvis et brukerdefinert navn<br>er tilgjengelig, vises det navnet i<br>stedet for Tilpasset <x>. Bare de<br/>14 første tegnene i det<br/>brukerdefinerte navnet vises. Hvis<br/>to eller flere tilpassede typer har<br/>samme navn, vises navnet bare én<br/>gang på listen over papirtyper.</x> | Skuff 2–Tilpasset 2        |  |
|             |                                                                                                    | Skuff 3–Tilpasset 3        |  |
|             |                                                                                                    | Skuff 4–Tilpasset 4        |  |
|             |                                                                                                    | Man. papirtype-Tilpasset 6 |  |
|             |                                                                                                    |                            |  |
|             |                                                                                                    |                            |  |

| Menyelement        | Formål                                                                                                    | Verdier             |                                                                                                    |
|--------------------|----------------------------------------------------------------------------------------------------|---------------------|----------------------------------------------------------------------------------------------------|
| Papirvekt          | Å identifisere flatevekten på papiret skikkelig til siden.                                                                         | i en angitt papirki | lde og sikre at toneren fester seg                                                                                                    |
|                    | 1 Velg en papirtype.                                                                                                    | Vanlig vekt         |                                                                                                    |
|                    | Merk: Hvis et brukerdefinert navn                                                                                                  | Kartongvekt         |                                                                                                    |
|                    | stedet for Vekt tilpasset <x> . Et</x>                                                                                             | Transparentvekt     |                                                                                                    |
|                    | eventuelt navn vil bli avkuttet til 14<br>tegn.                                                                                    | Vekt fortr. pap.    |                                                                                                    |
|                    |                                                                                                    | Vekt, farget        |                                                                                                    |
|                    |                                                                                                    | Vekt tilpasset <    | :x>                                                                                                    |
|                    |                                                                                                    | Bankpostvekt        |                                                                                                    |
|                    |                                                                                                    | Konvoluttvekt       |                                                                                                    |
|                    |                                                                                                    | Vekt glanset        |                                                                                                    |
|                    |                                                                                                    | Etikettvekt         |                                                                                                    |
|                    |                                                                                                    | Brevpapirvekt       |                                                                                                    |
|                    | 2 Velg en verdi.                                                                                                    | Lett                |                                                                                                    |
|                    |                                                                                                    | Vanlig*             |                                                                                                    |
|                    |                                                                                                    | Tungt               |                                                                                                    |
| Skift<br>størrelse | Å få skriveren til å bruke den<br>angitte papirstørrelsen hvis den<br>forespurte størrelsen ikke ligger i<br>noen av papirkildene. | Av                  | Skriveren ber brukeren om å legge<br>i den forespurte papirstørrelsen.                                                                                                    |
|                    |                                                                                                    | Statement/A5        | Skriver A5-jobber på Statement-<br>papir hvis det bare er Statement-<br>papir i skriveren, og skriver<br>Statement-jobber på A5-papir hvis<br>det bare er A5-papir i skriveren. |
|                    |                                                                                                    | Letter/A4           | Skriver Letter-jobber på A4-papir<br>hvis det bare er A4-papir i<br>skriveren, og skriver A4-jobber på<br>Letter-papir hvis det bare er Letter-<br>papir i skriveren.           |
|                    |                                                                                                    | Alle på listen*     | Bytter Letter/A4 og<br>Statement/A5.                                                                                                    |

| Menyelement           | Formål                                                                                                   | Verdier     |                                       |
|-----------------------|----------------------------------------------------------------------------------------------------|-------------|---------------------------------------|
| Universal-<br>oppsett | Å angi standardstørrelsen når innstillingen for Papirstørrelse for en skuff eller arkmater er Universal. |             |                                       |
|                       | 1 Angi en måleenhet.                                                                                     | Tommer*     |                                       |
|                       | (* Indikerer en lands- eller<br>regionsspesifikk<br>fabrikkinnstilling)                                  | Millimeter* |                                       |
|                       | 2 Velg verdiene.                                                                                         | Stående     | =76–360 mm (216 mm*)                  |
|                       |                                                                                                    | bredde      | =3.00–14.17 tommer (8.5<br>tommer*)   |
|                       |                                                                                                    | Stående     | =76–360 mm (360 mm*)                  |
|                       |                                                                                                    | nøyde       | =3.00–14.17 tommer (14.17<br>tommer*) |
|                       |                                                                                                    | Materetning | =Kortside*                            |
|                       |                                                                                                    |             | =Langside                             |

# Faksmeny

Bruk faksmenyen når du vil endre faksinnstillingene for skriveren.

Merk: Verdier som er merket med en stjerne (\*) er standardinnstillinger fra fabrikken.

| Menyelement | Formål | Verdi                                                                                                    |
|-------------|--------|----------------------------------------------------------------------------------------------------|
| Faksoppsett |        | <ul> <li>Stasjonsnavn         <ul> <li>(En alfanumerisk verdi med 20 tegn.) Verdien vises med en koding som avhenger av verdien av Språk ktrl.panel.</li> </ul> </li> <li>Stasjonsnummer</li> </ul>                                                                                          |
|             |        | <ul> <li>Stasjonsnummer <ul> <li>(En alfanumerisk verdi med 20 tegn.) Verdien</li> <li>vises med en koding som avhenger av verdien</li> <li>av Språk ktrl.panel.</li> </ul> </li> <li>Høyttaler <ul> <li>Av</li> <li>På*</li> </ul> </li> <li>Bak en PABX <ul> <li>Ja</li> </ul> </li> </ul> |
|             |        | =Nei*<br>• Aktiver ECM<br>=Ja*<br>=Nei                                                                                                    |

| Menyelement | Formål | Verdi                                                                                                    |
|-------------|--------|----------------------------------------------------------------------------------------------------|
| Fakslogger  |        | <ul> <li>Skriv ut sendelogg</li> <li>Skriv ut mottakslogg</li> <li>Loggutskrift auto <ul> <li>Nei</li> <li>Ja*</li> </ul> </li> <li>Slett logger</li> <li>Ja</li> <li>Overføringslogg</li> <li>Alltid utskrift</li> <li>Aldri utskrift</li> <li>Skriv ut ved feil*</li> </ul> <li>Papirstr. logg Merk: Bare installerte papirstørrelser vises. <ul> <li>A4* (utenfor USA)</li> <li>A5</li> <li>JIS B5</li> <li>Letter* (USA)</li> <li>Legal</li> <li>Executive</li> <li>JIS B4</li> <li>A3</li> <li>=11x17</li> <li>Folio</li> <li>Statement</li> <li>Universal</li> </ul></li> |

| Menyelement | Formål | Verdi                                                                                                    |
|-------------|--------|----------------------------------------------------------------------------------------------------|
| Fakslogger  |        | Papirtype logg                                                                                                    |
| (fortsatt)  |        | <b>Merk:</b> Bare installerte papirtyper vises. Hvis en tilpasset type har fått et brukerdefinert navn, vil dette navnet vises i stedet for "Tilpasset x". Bare de 14 første tegnene i navnet brukes.                                                                                     |
|             |        | =Vanlig papir*                                                                                                    |
|             |        | =Kartong                                                                                                    |
|             |        | =Transparent                                                                                                    |
|             |        | =Etiketter                                                                                                    |
|             |        | =Bankpostpapir                                                                                                    |
|             |        | =Brevpapir                                                                                                    |
|             |        | =Fortrykt papir                                                                                                    |
|             |        | =Farget papir                                                                                                    |
|             |        | =Tilpasset 1                                                                                                    |
|             |        | =Tilpasset 2                                                                                                    |
|             |        | =Tilpasset 3                                                                                                    |
|             |        | =Tilpasset 4                                                                                                    |
|             |        | =Tilpasset 5                                                                                                    |
|             |        | =Tilpasset 6                                                                                                    |
|             |        | Utskuff for logg                                                                                                    |
|             |        | <b>Merk:</b> Bare installerte utskuffer vises. Hvis en<br>utskuff har fått et brukerdefinert navn, vises det<br>navnet i stedet. Bare de 14 første tegnene i navnet<br>vil bli brukt. Hvis flere utskuffer er tildelt samme<br>navn, vises navnet bare én gang i Utskuff-<br>verdilisten. |
|             |        | <b>Merk:</b> Hvis Utskuff 2 er installert, er den standard utskuff for logger. Hvis ikke, er det Standard utskuff som er standard.                                                                                                    |
|             |        | =Standard utskuff*                                                                                                    |
|             |        | =Utskuff 1                                                                                                    |
|             |        | =Utskuff 2*                                                                                                    |
|             |        | =Utskuff 3                                                                                                    |
|             |        | =Utskuff 4                                                                                                    |
|             |        | =Utskuff 5                                                                                                    |
|             |        | =Utskuff 6                                                                                                    |

| Menyelement | Formål | Verdi                                                                   |
|-------------|--------|-------------------------------------------------------------------------|
| Faks send   |        | Auto ring på nytt                                                       |
|             |        | =0 14 (5*)                                                              |
|             |        | <b>Merk:</b> Verdien 0 angir at Ring på nytt har verdien<br>Deaktivert. |
|             |        | Ringefrekvens                                                           |
|             |        | =1 200 (3*)                                                             |
|             |        | Faksoppløsning                                                          |
|             |        | =Standard*                                                              |
|             |        | =Fin                                                                    |
|             |        | =Superfin                                                               |
|             |        | =Ultrafin                                                               |
|             |        | Ringemodus                                                              |
|             |        | =Tone*                                                                  |
|             |        | =Puls                                                                   |

| Menyelement | Formål | Verdi                                                                                                    |
|-------------|--------|----------------------------------------------------------------------------------------------------|
| Faks motta  |        | Fakslagring                                                                                                    |
|             |        | =Av                                                                                                    |
|             |        | =På*                                                                                                    |
|             |        | Papirstr. faks                                                                                                    |
|             |        | Merk: Bare installerte papirstørrelser vises.                                                                                                    |
|             |        | =A4* (utenfor USA)                                                                                                    |
|             |        | =A5                                                                                                    |
|             |        | =JIS B5                                                                                                    |
|             |        | =Letter* (USA)                                                                                                    |
|             |        | =Legal                                                                                                    |
|             |        | =Executive                                                                                                    |
|             |        | =JIS B4                                                                                                    |
|             |        | =A3                                                                                                    |
|             |        | =11x17                                                                                                    |
|             |        | =Folio                                                                                                    |
|             |        | =Statement                                                                                                    |
|             |        | =Universal                                                                                                    |
|             |        | Papirtype faks                                                                                                    |
|             |        | <b>Merk:</b> Bare installerte papirtyper vises. Hvis en tilpasset type har fått et brukerdefinert navn, vil det navnet vises i stedet for "Tilpasset x". Bare de 14 første tegnene i navnet vil bli brukt. |
|             |        | =Vanlig papir*                                                                                                    |
|             |        | =Kartong                                                                                                    |
|             |        | =Transparent                                                                                                    |
|             |        | =Etiketter                                                                                                    |
|             |        | =Bankpostpapir                                                                                                    |
|             |        | =Brevpapir                                                                                                    |
|             |        | =Fortrykt papir                                                                                                    |
|             |        | =Farget papir                                                                                                    |
|             |        | =Tilpasset 1                                                                                                    |
|             |        | =Tilpasset 2                                                                                                    |
|             |        | =Tilpasset 3                                                                                                    |
|             |        | =Tilpasset 4                                                                                                    |
|             |        | =Tilpasset 5                                                                                                    |
|             |        | =Tilpasset 6                                                                                                    |

| Menyelement | Formål | Verdi                                                                                                    |
|-------------|--------|----------------------------------------------------------------------------------------------------|
| Faks motta  |        | Utskuff for faks                                                                                                    |
| (fortsatt)  |        | <b>Merk:</b> Bare installerte utskuffer vises. Hvis en utskuff har fått et brukerdefinert navn, vises det navnet i stedet. Bare de 14 første tegnene i navnet vil bli brukt. |
|             |        | <b>Merk:</b> Hvis flere utskuffer er tildelt samme navn, vises navnet bare én gang i Utskuff-verdilisten.                                                                    |
|             |        | <b>Merk:</b> Hvis Utskuff 2 er installert, er den standard utskuff for faks. Hvis ikke, er det Standard utskuff som er standard.                                             |
|             |        | =Standard utskuff*                                                                                                    |
|             |        | =Utskuff 1                                                                                                    |
|             |        | =Utskuff 2*                                                                                                    |
|             |        | =Utskuff 3                                                                                                    |
|             |        | =Utskuff 4                                                                                                    |
|             |        | =Utskuff 5                                                                                                    |
|             |        | =Utskuff 6                                                                                                    |
|             |        | Auto-reduksjon                                                                                                    |
|             |        | =Av                                                                                                    |
|             |        | =På*                                                                                                    |
|             |        | <ul> <li>Ring før svar</li> </ul>                                                                                                    |
|             |        | =1 25 (1*)                                                                                                    |

# PostScript-meny

Bruk PostScript-menyen til å endre skriverinnstillinger som bare påvirker jobber som bruker skriverspråket PostScript.

Merk: Verdier som er merket med en stjerne (\*) er standardinnstillinger fra fabrikken.

| Menyelement                                                                                                    | Formål                                                                                                    | Verdier                                                                                                    |                                                                                              |
|----------------------------------------------------------------------------------------------------|----------------------------------------------------------------------------------------------------|----------------------------------------------------------------------------------------------------|----------------------------------------------------------------------------------------------|
| Skriftprioritet Å definere søkerekkefølgen for skrifter.                                                                | Innebygget*                                                                                                  | Skriveren søker etter den<br>forespurte skriften i skriverminnet<br>før den søker i flash-minnet og på                |                                                                                              |
|                                                                                                    | <b>Merk:</b> Skriftprioritet vises bare når en formatert flash eller harddisk er                             |                                                                                                    | harddisken.                                                                                  |
| installert, som ikke er defekt eller<br>lese/skrive- eller skrivebeskyttet,<br>og når Jobbuffer-størr. ikke er<br>100%. | Flash/disk                                                                                                   | Skriveren søker etter den<br>forespurte skriften på harddisken<br>og i flash-minnet før den søker i<br>skriverminnet. |                                                                                              |
| Bilde-<br>utjevningÅ øke kontrasten og skarpheten for<br>punktgrafikkbilder med lav                                     | Av*                                                                                                    | Bruker standardoppløsning ved<br>utskrift av alle bilder.                                                             |                                                                                              |
|                                                                                                    | oppløsning (for eksempel bilder<br>som er lastet ned fra World Wide<br>Web) og jevne ut<br>fargeovergangene. | På                                                                                                    | Forbedrer bilder med lav<br>oppløsning, for eksempel grafikk<br>med en oppløsning på 72 dpi. |
|                                                                                                    | <b>Merk:</b> Bildeutjevning har ingen<br>virkning på bilder med 300 dpi eller<br>høyere oppløsning.          |                                                                                                    |                                                                                              |
| Skriv ut PS-<br>feilÅ skrive ut en side som definerer<br>PostScript-emuleringsfeilen når<br>det oppstår en feil.        | Å skrive ut en side som definerer<br>PostScript-emuleringsfeilen når                                         | Av*                                                                                                    | Forkaster utskriftsjobben uten å skrive ut en feilmelding.                                   |
|                                                                                                    | På                                                                                                    | Skriver ut en feilmelding før jobben forkastes.                                                                       |                                                                                              |

# Seriellmeny

Bruk seriellmenyen til å endre skriverinnstillinger som påvirker jobber som sendes til skriveren via en serieport (enten Standard seriell eller Seriell <x>).

Merk: Verdier som er merket med en asterisk (\*) er standardinnstillinger fra fabrikken.

| Menyelement                                                                                | Formål                                                                                                    | Verdier                                                                                              |                                                                               |
|--------------------------------------------------------------------------------------------|----------------------------------------------------------------------------------------------------|----------------------------------------------------------------------------------------------------|-------------------------------------------------------------------------------|
| Baud                                                                                       | Baud Å angi hastigheten for overføring av data gjennom serieporten.                                                                                                    | 1200                                                                                                 |                                                                               |
|                                                                                            |                                                                                                    | 2400                                                                                                 |                                                                               |
|                                                                                            |                                                                                                    | 4800                                                                                                 |                                                                               |
|                                                                                            |                                                                                                    | 9600*                                                                                                |                                                                               |
|                                                                                            |                                                                                                    | 19200                                                                                                |                                                                               |
|                                                                                            |                                                                                                    | 38400                                                                                                |                                                                               |
|                                                                                            |                                                                                                    | 57600                                                                                                |                                                                               |
|                                                                                            |                                                                                                    | 115200                                                                                               |                                                                               |
|                                                                                            |                                                                                                    | 138200                                                                                               |                                                                               |
|                                                                                            |                                                                                                    | 172800                                                                                               |                                                                               |
|                                                                                            |                                                                                                    | 230400                                                                                               |                                                                               |
|                                                                                            |                                                                                                    | 345600                                                                                               |                                                                               |
| Databit                                                                                    | Å angi antall databiter som sendes<br>i hver overføringspakke.                                                                                                    | 7                                                                                                    |                                                                               |
|                                                                                            |                                                                                                    | 8*                                                                                                   |                                                                               |
| Følge DSR Å angi om skriveren skal bruke<br>DSR-signalet (Data Set Ready).<br>DSR er et av | Av*                                                                                                    | Alle data som mottas gjennom<br>serieporten behandles som<br>gyldige data.                           |                                                                               |
|                                                                                            | serielle grensesnittkabler.<br>Det serielle grensesnittet bruker<br>DSR til å skille ut data som sendes<br>av datamaskinen, fra data som<br>genereres av elektrisk støy i den<br>serielle forbindelsen. Denne<br>elektriske støyen kan forårsake at<br>meningsløse ("tilfeldige") tegn<br>skrives ut. Velg På hvis du vil<br>hindre at slike tilfeldige tegn<br>skrives ut. | På                                                                                                   | Bare data som mottas mens DSR-<br>signalet er høyt, behandles som<br>gyldige. |
| Jobbufring                                                                                 | Å lagre jobber midlertidig på<br>harddisken før de skrives ut.                                                                                                    | Av*                                                                                                  | Mellomlagrer (bufrer) ikke<br>utskriftsjobber på harddisken.                  |
|                                                                                            | <b>Merk:</b> Hvis du endrer innstillingen for Jobbufring, tilbakestilles                                                                                                    | På                                                                                                   | Mellomlagrer (bufrer)<br>utskriftsjobber på harddisken.                       |
| skriveren automatisk.                                                                      | Auto                                                                                                    | Bufrer utskriftsjobber bare dersom<br>skriveren er opptatt med å<br>behandle data fra en annen port. |                                                                               |

| Menyelement          | Formål                                                                                                    | Verdier              |                                                                                                    |
|----------------------|----------------------------------------------------------------------------------------------------|----------------------|----------------------------------------------------------------------------------------------------|
| NPA-modus            | Å angi om skriveren skal utføre<br>den spesialbehandlingen som<br>kreves for toveis kommunikasjon, i<br>henhold til konvensjonene som er                                      | På                   | Skriveren utfører NPA-behandling.<br>Hvis dataene ikke er på NPA-<br>format, avvises de som ugyldige<br>data.                                                                                                    |
|                      | (Network Printing Alliance).                                                                                                    | Av                   | Skriveren utfører ikke NPA-<br>behandling.                                                                                                    |
|                      | menyelementet, tilbakestilles<br>skriveren automatisk.                                                                                                    | Auto*                | Skriveren ser på dataene for å<br>avgjøre formatet, og behandler<br>dem i henhold til dette.                                                                                                    |
| Paritet              | Å velge paritet for serielle inn- og                                                                                                    | Lik                  |                                                                                                    |
|                      | utgaende datapakker.                                                                                                    | Ulik                 |                                                                                                    |
|                      |                                                                                                    | Ingen*               |                                                                                                    |
|                      |                                                                                                    | Ignorer              |                                                                                                    |
| RS-232/RS-<br>422    | Angir konfigurasjonen for seriell<br>kommunikasjon: RS232 eller<br>RS422.                                                                                                    | =RS-232*<br>=RS-422  |                                                                                                    |
| RS-422-<br>polaritet | Lar brukeren angi RS-422-<br>polariteten hvis RS-422-<br>kommunikasjon er aktiv for den<br>serielle porten.                                                                   | =Vanlig*<br>=Motsatt |                                                                                                    |
|                      | <b>Merk:</b> Vises bare hvis porten er<br>kompatibel med en RS-422-<br>konfigurasjon, for eksempel hvis<br>portens maskinvare støtter RS-<br>422.                             |                      |                                                                                                    |
|                      | <b>Merk:</b> Vises bare når<br>skriverinnstillingen for RS-232/RS-<br>422-port er RS-422.                                                                                     |                      |                                                                                                    |
| PCL<br>SmartSwitch   | A konfigurere skriveren slik at den<br>automatisk skifter til PCL-<br>emulering når en utskriftsjobb som<br>mottas gjennom den serielle<br>porten krever det, uansett hva som | På*                  | Skriveren vurderer dataene i det<br>serielle grensesnittet og velger<br>PCL-emulering hvis dataene<br>indikerer at det er det aktuelle<br>skriverspråket.                                                                                                    |
|                      | er standard skriverspråk.                                                                                                    | Av                   | Skriveren vurderer ikke de<br>innkommende dataene. Skriveren<br>bruker PostScript-emulering til å<br>behandle jobben hvis PS<br>SmartSwitch er På, eller bruker<br>standard skriverspråk slik det er<br>angitt i Oppsettmenyen hvis PS<br>SmartSwitch er Av. |

| Menyelement                                                                                                    | Formål                                                                                                    | Verdier                                                                                                    |                                                                                                    |
|----------------------------------------------------------------------------------------------------|----------------------------------------------------------------------------------------------------|----------------------------------------------------------------------------------------------------|----------------------------------------------------------------------------------------------------|
| PS<br>SmartSwitch                                                                                                    | PS<br>SmartSwitch Å konfigurere skriveren slik at den<br>automatisk skifter til PostScript-<br>emulering når en utskriftsjobb som<br>mottas gjennom den serielle<br>porten krever det, uansett hva som<br>er standard skriverspråk. | På*                                                                                                    | Skriveren vurderer dataene i det<br>serielle grensesnittet og velger<br>PostScript-emulering hvis dataene<br>indikerer at det er det aktuelle<br>skriverspråket.                                                                                                    |
|                                                                                                    |                                                                                                    | Av                                                                                                    | Skriveren vurderer ikke de<br>innkommende dataene. Skriveren<br>bruker PCL-emulering til å<br>behandle jobben hvis PCL<br>SmartSwitch er På, eller bruker<br>standard skriverspråk slik det er<br>angitt i Oppsettmenyen hvis PCL<br>SmartSwitch er Av.                                                                                                    |
| Robust XON                                                                                                    | Å angi om skriveren skal melde fra<br>til datamaskinen når den er                                                                                                    | Av*                                                                                                    | Skriveren venter på å motta data<br>fra datamaskinen.                                                                                                    |
|                                                                                                    | tigjengelig.<br>Denne innstillingen gjelder bare for<br>den serielle porten hvis<br>Seriellprotokoll er satt til XON/<br>XOFF.                                                                                                    | På                                                                                                    | Skriveren sender en kontinuerlig<br>strøm av XON-signaler til<br>vertsmaskinen for å indikere at<br>serieporten er klar til å motta mer<br>data.                                                                                                    |
| Seriell buffer Å konfigurere størrelsen på den serielle innbufferen.<br>Merk: Hvis du endrer innstillingen for den serielle bufferen, | Utkoblet/<br>Deaktivert                                                                                                    | Deaktiverer jobbufring. Alle jobber<br>som allerede er mellomlagret<br>(bufret) på disken skrives ut før<br>den vanlige behandlingen av<br>innkommende jobber fortsetter. |                                                                                                    |
|                                                                                                    |                                                                                                    | Auto*                                                                                                    | Skriveren beregner automatisk<br>størrelsen på den serielle bufferen<br>(anbefalt innstilling).                                                                                                    |
|                                                                                                    |                                                                                                    | 3K til<br>maksimum<br>tillatte<br>størrelse                                                                                                    | Brukeren angir størrelsen på den<br>serielle bufferen. Den maksimale<br>størrelsen som bufferen kan<br>endres til, er avhengig av hvor mye<br>minne det er i skriveren, størrelsen<br>på de andre bufferne og om<br>innstillingen Lagre ressurser er<br>satt til På eller Av. Hvis du vil<br>maksimere størrelsen på den<br>serielle bufferen, kan du deaktivere<br>eller redusere størrelsen på den<br>parallelle bufferen og/eller USB-<br>bufferen. |
| Seriell                                                                                                    | Å velge verdier for maskinvare- og                                                                                                    | DTR*                                                                                                    | Maskinvareinitialisering                                                                                                    |
| protokoli                                                                                                    | (handshaking) for det serielle                                                                                                    | DTR/DSR                                                                                                    | Maskinvareinitialisering                                                                                                    |
| grensenittet.                                                                                                    | grensenmer.                                                                                                    | XON/XOFF                                                                                                    | Programvareinitialisering                                                                                                    |
|                                                                                                    |                                                                                                    | XON/XOFF/<br>DTR                                                                                                    | Kombinert maskinvare- og programvareinitialisering                                                                                                    |
|                                                                                                    |                                                                                                    | XONXOFF/<br>DTRDSR                                                                                                    | Kombinert maskinvare- og programvareinitialisering                                                                                                    |

# **Oppsettmeny**

Bruk oppsettmenyen til å konfigurere en rekke skriverfunksjoner.

Merk: Verdier som er merket med en stjerne (\*) er standardinnstillinger fra fabrikken.

| Menyelement                                   | Formål                                                                                                    | Verdier                          |                                                                                                    |
|-----------------------------------------------|----------------------------------------------------------------------------------------------------|----------------------------------|----------------------------------------------------------------------------------------------------|
| Alarm-                                        | Alarm-<br>innstilling Å angi om skriveren skal varsle<br>med en lydalarm når den trenger<br>brukertilsyn.                                                         | Av                               | Skriveren bruker ikke lydalarm.                                                                                                    |
| innstilling                                   |                                                                                                    | Enkel*                           | Skriveren bruker tre raske pip.                                                                                                    |
|                                               |                                                                                                    | Uavbrutt                         | Skriveren gjentar tre pip hvert tiende sekund.                                                                                                    |
| Fortsett<br>automatisk                        | Fortsett<br>automatiskÅ angi tiden (i sekunder) som<br>skriveren skal vente etter at den<br>har vist en melding om brukertilsyn<br>før den fortsetter utskriften. | Utkoblet/<br>Deaktivert*         | Skriveren fortsetter ikke utskriften<br>før noen har fjernet feilmeldingen.                                                                                                    |
|                                               |                                                                                                    | 5255                             | Skriveren venter det angitte<br>antallet sekunder før den fortsetter<br>utskriften automatisk. Denne<br>tidsavbruddsverdien gjelder også<br>hvis menyene vises (og skriveren<br>ikke er tilkoblet) i den angitte<br>tidsperioden. |
| Språk                                         | Å velge språk for teksten som                                                                                                    | English                          | Merk: Det er ikke sikkert at alle                                                                                                    |
| ktrl.panel Vises på skriverens kontrolipanel. | Français                                                                                                    | disse verdiene er tilgjengelige. |                                                                                                    |
|                                               |                                                                                                    | Deutsch                          |                                                                                                    |
|                                               |                                                                                                    | Italiano                         |                                                                                                    |
|                                               |                                                                                                    | Español                          |                                                                                                    |
|                                               |                                                                                                    | Dansk                            |                                                                                                    |
|                                               |                                                                                                    | Norsk<br>Nederlands              |                                                                                                    |
|                                               |                                                                                                    |                                  |                                                                                                    |
|                                               |                                                                                                    | Svenska                          |                                                                                                    |
|                                               |                                                                                                    | Português                        |                                                                                                    |
|                                               |                                                                                                    | Suomi                            |                                                                                                    |
|                                               |                                                                                                    | Japansk                          |                                                                                                    |
|                                               |                                                                                                    | Russian                          |                                                                                                    |
|                                               |                                                                                                    | Polski                           |                                                                                                    |
|                                               |                                                                                                    | Hungarian                        | -                                                                                                    |
|                                               |                                                                                                    | Turkish                          |                                                                                                    |
|                                               |                                                                                                    | Czech                            |                                                                                                    |

| Menyelement    | Formål                                                                                                    | Verdier                                                                        |                                                                                                    |
|----------------|----------------------------------------------------------------------------------------------------|--------------------------------------------------------------------------------|----------------------------------------------------------------------------------------------------|
| Last ned til   | st ned til Å angi hvor nedlastede ressurser skal lagres.                                                                                                    | RAM*                                                                           | Alle nedlastede ressurser lagres automatisk i skriverminnet (RAM).                                                                                                    |
|                | Hvis du lagrer nedlastede<br>ressurser i flash-minnet eller på en<br>barddick lagres de permanent i                                                                                                    | Flash                                                                          | Alle nedlastede ressurser lagres automatisk i flash-minnet.                                                                                                    |
|                | narduisk, lagres de permanent, r<br>motsetning til midlertidig lagring i<br>RAM. Ressursene blir værende i<br>flash-minnet eller på harddisken<br>selv når du slår skriveren av.                                    | Disk                                                                           | Alle nedlastede ressurser lagres automatisk på harddisken.                                                                                                    |
| Hullealarm     | Hullealarm Å angi hvordan skriveren skal reagere når hulleboksen blir full.                                                                                                    | Av*                                                                            | Hulleboks full vises til noen<br>tømmer hulleboksen. Hvis det er<br>valgt en verdi for Fortsett<br>automatisk fra Oppsettmeny,<br>fortsetter skriveren med utskriften<br>etter det valgte tidsavbruddet. |
|                |                                                                                                    | Enkel Skriveren stopper utsl<br>meldingen Hulleboks<br>piper tre ganger i rask | Skriveren stopper utskriften, viser<br>meldingen Hulleboks full, og<br>piper tre ganger i rask rekkefølge.                                                                                               |
|                |                                                                                                    | Uavbrutt                                                                       | Skriveren stopper utskriften, viser<br>meldingen Hulleboks full og<br>piper tre ganger hvert tiende<br>sekund inntil hulleboksen tømmes.                                                                 |
| Gjenopprett v/ | Å angi om fastkjørte sider skal                                                                                                    | På                                                                             | Fastkjørte sider skrives ut på nytt.                                                                                                    |
| stopp          | skrives ut på nytt.                                                                                                    | Av                                                                             | Fastkjørte sider skrives ikke ut på nytt.                                                                                                    |
|                |                                                                                                    | Auto*                                                                          | Fastkjørte sider skrives ut på nytt<br>dersom det ikke er behov for<br>minnet som kreves for denne siden<br>til andre skriveroppgaver.                                                                   |
| Jobbstatistikk | Å lagre statistisk informasjon om<br>de siste utskriftsjobbene på                                                                                                    | Av*                                                                            | Skriveren lagrer ikke jobbstatistikk på disken.                                                                                                    |
|                | jobben skrives ut med eller uten<br>feil, tiden som går med til å skrive<br>ut jobben, jobbens størrelse (i<br>byte), ønsket papirstørrelse og -<br>type, totalt antall utskrevne sider<br>og ønsket antall kopier. | På                                                                             | Skriveren lagrer jobbstatistikk for<br>de siste utskriftsjobbene.                                                                                                    |
|                | <b>Merk:</b> Jobbstatistikk vises bare<br>når en harddisk er installert, som<br>ikke er defekt eller lese/skrive-<br>eller skrivebeskyttet, og når<br>Jobbuffer-størr. ikke er 100 %.                               |                                                                                |                                                                                                    |

| Menyelement                                                                              | Formål                                                                                                    | Verdier                 |                                                                                                    |
|------------------------------------------------------------------------------------------|----------------------------------------------------------------------------------------------------|-------------------------|----------------------------------------------------------------------------------------------------|
| Side-<br>beskyttelse                                                                     | Å skrive ut en side som ellers ville<br>gitt feilmeldingen <b>For</b><br>komplisert side.                                                                                            | Av*                     | Skriver ut en del av siden hvis det<br>ikke er tilstrekkelig minne til å<br>behandle hele siden.                                                                                                    |
|                                                                                          | Hvis du ikke kan skrive ut siden<br>selv om du har valgt På, må du<br>kanskje også redusere størrelsen<br>på og antall skrifter på siden, eller<br>installere mer minne i skriveren. | På                      | Sikrer at hele siden behandles før<br>den skrives ut.                                                                                                    |
|                                                                                          | Du kan skrive ut de fleste jobber<br>uten å sette Sidebeskyttelse til På.<br>Når denne innstillingen er På, kan<br>det redusere utskriftshastigheten.                                |                         |                                                                                                    |
| Strømsparer                                                                              | Å angi hvor lang tid (i minutter)<br>skriveren skal vente etter at den                                                                                                    | Utkoblet/<br>Deaktivert | Denne verdien vises bare hvis<br>Energisparing er Av.                                                                                                    |
| siste jobben er skrevet ut før den<br>går over i en tilstand som krever<br>mindre strøm. | går over i en tilstand som krever<br>mindre strøm.                                                                                                    | 1240                    | Angir hvor lang tid det skal gå etter<br>en utskriftsjobb før skriveren går i<br>strømsparer-modus. (Det er ikke<br>sikkert at skriveren din støtter hele<br>verdiområdet.)                                                                                                    |
|                                                                                          |                                                                                                    |                         | Fabrikkinnstillingen for<br>Strømsparer avhenger av hvilken<br>skrivermodell du har. Skriv ut<br>menyoppsettet hvis du vil finne ut<br>hvilken innstilling du har for<br>Strømsparer. Skriveren er klar til å<br>motta utskriftsjobber også når den<br>er i strømsparer-modus.                            |
|                                                                                          |                                                                                                    |                         | Hvis du setter Strømsparer til 1,<br>går skriveren i strømsparer-modus<br>etter ett minutts inaktivitet. Dette<br>bruker mye mindre strøm, men<br>skriveren trenger lengre<br>oppvarmingstid. Velg 1 hvis<br>skriveren deler en strømkrets med<br>belysningen i rommet og du<br>merker at lysene blinker. |
|                                                                                          |                                                                                                    |                         | Velg en høy verdi hvis skriveren<br>brukes hele tiden. I de fleste<br>tilfeller vil det gjøre skriveren klar til<br>å skrive ut med et minimum av<br>oppvarmingstid. Velg en verdi<br>mellom 1 og 240 minutter hvis du<br>ønsker en balanse melllom<br>energisparing og en kort<br>oppvarmingstid.        |

| Menyelement             | Formål                                                                                                    | Verdier                                                                                                    |                                                                                                    |
|-------------------------|----------------------------------------------------------------------------------------------------|----------------------------------------------------------------------------------------------------|----------------------------------------------------------------------------------------------------|
| Utskrifts-              | Å modifisere det logiske og fysiske                                                                                                    | Vanlig*                                                                                                    | Merk: Hele siden-innstillingen                                                                                                    |
| område                  | utskriftsområdet.                                                                                                    | Sidestr. = ark<br>Hele siden                                                                                                    | påvirker bare sider som skrives ut<br>med PCL 5-emulering. Denne                                                                                                    |
|                         |                                                                                                    |                                                                                                    | innstillingen har ingen virkning på                                                                                                    |
|                         |                                                                                                    | eller PostScript-emulering. Hvis du<br>forsøker å skrive ut data utenfor<br>området som er definert av Vanlig/<br>Normal, vil skriveren klippe av<br>bildet ved ytterkantene av Vanlig/<br>Normal-utskriftsområdet. |                                                                                                    |
| Tidsavbrudd<br>utskrift | Å angi hvor lenge (i sekunder)<br>skriveren venter før den skriver ut<br>den siste siden av en utskriftsjobb<br>som ikke avsluttes med en<br>kommando for å skrive ut siden.<br>Telleren for tidsavbrudd starter<br>ikke før <b>venter</b> vises. | Utkoblet/<br>Deaktivert                                                                                                    | <ul> <li>Skriveren skriver ikke ut den siste<br/>siden av en utskriftsjobb før ett av<br/>følgende inntreffer:</li> <li>Skriveren mottar nok<br/>informasjon til å fylle siden.</li> <li>Skriveren mottar en<br/>fremmatingskommando (Form<br/>Feed).</li> <li>Du velger Skriv ut buffer fra<br/>Jobbmenyen.</li> </ul> |
|                         |                                                                                                    | 1255 (90*)                                                                                                    | Skriveren skriver ut den siste siden<br>etter den angitte tidsperioden. (Det<br>er ikke sikkert at skriveren din<br>støtter hele verdiområdet.)                                                                                                    |
| Skriverspråk            | oråk Å angi standard skriverspråk for<br>kommunikasjon av data fra<br>datamaskinen til skriveren.                                                                                                    | PCL-<br>emulering                                                                                                    | PCL-emulering, som er<br>kompatibelt med skrivere fra<br>Hewlett-Packard.                                                                                                    |
|                         | <b>Merk:</b> Selv om du angir et skriverspråk som standard, kan et program sende utskriftsjobber som bruker et annet skriverspråk.                                                                                                    | PS-<br>emulering*                                                                                                    | PostScript-emulering, som er<br>kompatibelt med Adobes<br>PostScript-språk.                                                                                                    |
| Skriverbruk             | Å angi hvordan<br>bildeoverføringsenheten skal                                                                                                    | Maks.<br>hastighet                                                                                                    | Bildeoverføringsenheten er aktiv under hele utskriftsjobben.                                                                                                    |
|                         | fungere under utskrift.                                                                                                    | Maks.<br>kapasitet*                                                                                                    | Posisjonen til<br>bildeoverføringsenheten avhenger<br>av sideinnholdet. Dette kan<br>forlenge levetiden til visse<br>skriverrekvisita.                                                                                                    |
| Lagre<br>ressurser      | Å avgjøre hva skriveren skal gjøre<br>med nedlastede ressurser, som for<br>eksempel skrifter og makroer som<br>er lagret i RAM, hvis den mottar en<br>jobb som krever mer minne enn<br>det som er tilgjongelig                                    | Av*                                                                                                    | Skriveren beholder bare lagrede<br>ressurser til det er behov for<br>minnet. Da slettes de ressursene<br>som er knyttet til det inaktive<br>skriverspråket.                                                                                                    |
|                         | det som er tilgjengelig.                                                                                                    | På                                                                                                    | Skriveren beholder alle nedlastede<br>ressurser for alle skriverspråk,<br>også når språket endres og<br>skriveren tilbakestilles. Hvis<br>skriveren går tom for minne, vises<br>meldingen 38 Minnet er fullt.                                                                                                    |

| Menyelement                                                                   | Formål                                                                                                    | Verdier                                                                                                    |                                                                                                    |
|-------------------------------------------------------------------------------|----------------------------------------------------------------------------------------------------|----------------------------------------------------------------------------------------------------|----------------------------------------------------------------------------------------------------|
| Stiftealarm Å angi hvordan skriveren skal reagere når den er tom for stifter. | Av                                                                                                    | Legg i stifter vises og blir<br>værende på kontrollpanelet til<br>noen setter inn nye stifter. Hvis det<br>er valgt en verdi for Fortsett<br>automatisk fra Oppsettmeny,<br>fortsetter skriveren med utskriften<br>etter det valgte tidsavbruddet. |                                                                                                    |
|                                                                               |                                                                                                    | Enkel*                                                                                                    | Skriveren stopper utskriften, viser<br>meldingen <b>Legg i stifter</b> og<br>piper tre ganger i rask rekkefølge.                                                                                                    |
|                                                                               |                                                                                                    | Uavbrutt                                                                                                    | Skriveren stopper utskriften, viser<br>meldingen Legg i stifter og<br>piper tre ganger hvert tiende<br>sekund inntil det settes inn en ny<br>stiftekassett.                                                                                           |
| Toneralarm                                                                    | rm Å angi hvordan skriveren skal<br>reagere når det er lite toner igjen.                                                                                                    | Av                                                                                                    | En feilmelding vises og blir<br>værende på kontrollpanelet inntil<br>noen skifter tonerkassetten. Hvis<br>det er valgt en verdi for Fortsett<br>automatisk fra Oppsettmeny,<br>fortsetter skriveren med utskriften<br>etter det valgte tidsavbruddet. |
|                                                                               |                                                                                                    | Enkel*                                                                                                    | Skriveren stopper utskriften, viser<br>en feilmelding og piper tre ganger i<br>rask rekkefølge.                                                                                                    |
|                                                                               |                                                                                                    | Uavbrutt                                                                                                    | Skriveren stopper utskriften, viser<br>en feilmelding og piper tre ganger<br>hvert tiende sekund inntil det<br>settes inn en ny tonerkassett.                                                                                                    |
| Tidsavbrudd venting                                                           | Å angi hvor mange sekunder<br>skriveren skal vente på å motta<br>flere byte med data fra<br>datamaskinen. Når denne tiden<br>utløper, annulleres utskriftsjobben.                | Utkoblet/<br>Deaktivert                                                                                                    | Deaktiverer tidsavbrudd for venting.                                                                                                    |
|                                                                               |                                                                                                    | 1565535<br>(40*)                                                                                                    | Angir hvor lenge skriveren skal<br>vente på mer data før den avbryter                                                                                                    |
|                                                                               | Tidsavbrudd venting er bare<br>tilgjengelig når du bruker<br>PostScript-emulering. Denne<br>innstillingen har ingen virkning på<br>utskriftsjobber som bruker PCL-<br>emulering. |                                                                                                    |                                                                                                    |
| Startside                                                                     | Formålet med denne siden er å<br>rense fikseringsenheten for olje og<br>forbedre transparentkvaliteten ved<br>utskrift etter en omstart.<br>Standardinnstillingen er Av.         | =På<br>=Av*                                                                                                    |                                                                                                    |

# Rekvisitameny

Rekvisitamenyen gir informasjon om skriverrekvisita som trenger tilsyn. Den er bare tilgjengelig når det er lite toner eller papir i skriveren, eller hvis en forbruksartikkel må skiftes.

| Menyelement           | Formål                                     | Verdier                                      |
|-----------------------|--------------------------------------------|----------------------------------------------|
| <farge> toner</farge> | Å se status for fargetonerkassetter.       | Lav<br>Skift kassett                         |
| Fargefotoleder        | Å vise statusen til<br>fargefotolederen.   | =Snart oppbrukt/utbrukt<br>=Oppbrukt/Utbrukt |
| Sort fotoleder        | Å vise statusen til den sorte fotolederen. | =Snart oppbrukt/utbrukt<br>=Oppbrukt/Utbrukt |
| Fikseringsenhet       | Å vise statusen til<br>fikseringsenheten.  | =Snart oppbrukt/utbrukt<br>=Oppbrukt/Utbrukt |
| Belte                 | Å vise statusen til beltet.                | =Snart oppbrukt/utbrukt<br>=Oppbrukt/Utbrukt |

| Menyelement     | Formål                                                                                                    | Verdier                                                                                                    |
|-----------------|----------------------------------------------------------------------------------------------------|----------------------------------------------------------------------------------------------------|
| Levetid         | Å se nåværende status for alle<br>rekvisita i skriveren.                                                                                                    | Merk: Stifter og Hulleboks vises bare på menyen<br>hvis en ferdiggjører er installert i skriveren.<br>Merk: Dette er en meny med to nivåer.<br>Cyan toner<br>Gul toner<br>Magenta toner<br>Sort toner<br>=Nesten tom<br>=Tom<br>=xxx %<br>Fargefotoleder<br>Sort fotoleder<br>Fikseringsenhet<br>Belte<br>=Snart oppbrukt/utbrukt<br>=Oppbrukt/Utbrukt<br>=xxx %<br>Stifter<br>=Nesten tom<br>=Tom<br>=Mangler<br>=OK<br>Hulleboks<br>=Full<br>=Mangler |
| Skift rekvisita | Hvis du velger dette, vil en serie<br>med skjermbilder hjelpe deg med<br>å skifte disse komponentene.<br>Alternativet "skiftet" forteller<br>skriveren at en komponent er blitt<br>skiftet, slik at motortelleren<br>nullstilles for denne komponenten. | <ul> <li>Fikseringsenhet</li> <li>Belte</li> <li>=ikke skiftet</li> <li>=skiftet</li> <li>=skift nå</li> </ul>                                                                                                    |

## **USB-meny**

Bruk USB-menyen til å endre skriverinnstillinger som påvirker en USB-port (Universal Serial Bus) (USB <x>).

Merk: Verdier som er merket med en stjerne (\*) er standardinnstillinger fra fabrikken.

| Menyelement     | Formål                                                                                                    | Verdier |                                                                                                    |
|-----------------|----------------------------------------------------------------------------------------------------|---------|----------------------------------------------------------------------------------------------------|
| Jobbufring      | Å lagre jobber midlertidig på<br>harddisken før de skrives ut.<br><b>Merk:</b> Hvis du endrer innstillingen<br>for Jobbufring, tilbakestilles<br>skriveren automatisk.                                              | Av*     | Mellomlagrer (bufrer) ikke<br>utskriftsjobber på harddisken.                                                       |
|                 |                                                                                                    | På      | Mellomlagrer (bufrer)<br>utskriftsjobber på harddisken.                                                            |
|                 |                                                                                                    | Auto    | Bufrer utskriftsjobber bare dersom skriveren er opptatt med å behandle data fra en annen port.                     |
| MAC binær<br>PS | Å konfigurere skriveren til å<br>behandle binære PostScript-jobber<br>for Macintosh.                                                                                                    | Av      | Skriveren behandler rå, binære<br>PostScript-jobber fra datamaskiner<br>som bruker Macintosh-<br>operativsystemet. |
|                 |                                                                                                    |         | Merk: Denne innstillingen fører<br>ofte til problemer med<br>utskriftsjobber fra Windows.                          |
|                 |                                                                                                    | På      | Skriveren filtrerer PostScript-<br>jobber ved å bruke<br>standardprotokollen.                                      |
|                 |                                                                                                    | Auto*   | Skriveren kan behandle<br>utskriftsjobber både fra<br>datamaskiner som kjører Windows<br>og Macintosh.             |
| NPA-modus       | NPA-modus<br>Å angi om skriveren skal utføre<br>den spesialbehandlingen som<br>kreves for toveis kommunikasjon, i<br>henhold til konvensjonene som er<br>definert i NPA-protokollen<br>(Network Printing Alliance). | Av      | Skriveren utfører NPA-behandling.<br>Hvis dataene ikke er på NPA-<br>format, avvises de som ugyldige.              |
|                 |                                                                                                    | På      | Skriveren utfører ikke NPA-<br>behandling.                                                                         |
|                 | <b>Merk:</b> Hvis du endrer dette menyelementet, tilbakestilles skriveren automatisk.                                                                                                    | Auto*   | Skriveren ser på dataene for å<br>avgjøre formatet, og behandler<br>dem i henhold til dette.                       |

| Menyelement                                                                                                    | Formål                                                                                                    | Verdier                                                                                                    |                                                                                                    |
|----------------------------------------------------------------------------------------------------|----------------------------------------------------------------------------------------------------|----------------------------------------------------------------------------------------------------|----------------------------------------------------------------------------------------------------|
| PCL<br>SmartSwitch Å konfigurere skriveren slik at den<br>automatisk skifter til PCL-<br>emulering når en utskriftsjobb som<br>mottas gjennom USB-porten<br>krever det, uansett hva som er | På*                                                                                                    | Skriveren vurderer dataene i USB-<br>grensesnittet og velger PCL-<br>emulering hvis dataene indikerer<br>at det er det aktuelle<br>skriverspråket. |                                                                                                    |
|                                                                                                    | standard skriversprak.                                                                                                    | Av                                                                                                    | Skriveren vurderer ikke de<br>innkommende dataene. Skriveren<br>bruker PostScript-emulering til<br>å behandle jobben hvis PS<br>SmartSwitch er På, eller bruker<br>standard skriverspråk slik det er<br>angitt i Oppsettmenyen hvis PS<br>SmartSwitch er Av.                                                                                                    |
| PS Å<br>SmartSwitch au<br>er<br>m<br>kr                                                                                                    | S h konfigurere skriveren slik at den automatisk skifter til PostScript-<br>emulering når en utskriftsjobb som mottas gjennom USB-porten krever det, uansett hva som er standard skriverspråk. | På*                                                                                                    | Skriveren vurderer dataene i USB-<br>grensesnittet og velger PostScript-<br>emulering hvis dataene indikerer<br>at det er det aktuelle<br>skriverspråket.                                                                                                    |
|                                                                                                    |                                                                                                    | Av                                                                                                    | Skriveren vurderer ikke de<br>innkommende dataene.<br>Skriveren bruker PCL-emulering til<br>å behandle jobben hvis PCL<br>SmartSwitch er På, eller bruker<br>standard skriverspråk slik det er<br>angitt i Oppsettmenyen hvis PCL<br>SmartSwitch er Av.                                                                                                    |
| USB-buffer Å konfigurere størrelsen på US<br>innbufferen.<br>Merk: Hvis du endrer innstillin<br>for USB-bufferen, tilbakestilles<br>skriveren automatisk.                                  | Å konfigurere størrelsen på USB-<br>innbufferen.<br><b>Merk:</b> Hvis du endrer innstillingen<br>for USB-bufferen, tilbakestilles<br>skriveren automatisk.                                     | Utkoblet/<br>Deaktivert                                                                                                    | Jobbufring er deaktivert. Alle<br>jobber som allerede er<br>mellomlagret (bufret) på disken<br>skrives ut før den vanlige<br>behandlingen av innkommende<br>jobber fortsetter.                                                                                                    |
|                                                                                                    |                                                                                                    | Auto*                                                                                                    | Skriveren beregner automatisk<br>størrelsen på USB-bufferen<br>(anbefalt innstilling).                                                                                                    |
|                                                                                                    |                                                                                                    | 3K til<br>maksimal<br>tillatt<br>størrelse                                                                                                    | Brukeren angir størrelsen på USB-<br>bufferen. Den maksimale<br>størrelsen som bufferen kan<br>endres til, er avhengig av hvor mye<br>minne det er i skriveren, størrelsen<br>på de andre bufferne og om<br>innstillingen Lagre ressurser er<br>satt til På eller Av. Hvis du vil<br>maksimere størrelsen på USB-<br>bufferen, kan du deaktivere eller<br>redusere størrelsen på den<br>parallelle bufferen, den serielle<br>bufferen og/eller nettverksbufferen. |

# Verktøymeny

Bruk Verktøymenyen til å skrive ut lister over tilgjengelige skriverressurser, skriverinnstillinger og utskriftsjobber. Andre menyelementer lar deg konfigurere maskinvare for skriveren og løse problemer.

| Menyelement                                                                                                    | Formål                                                                                                    | Verdier                                                                                                    |                                                                                                    |
|----------------------------------------------------------------------------------------------------|----------------------------------------------------------------------------------------------------|----------------------------------------------------------------------------------------------------|----------------------------------------------------------------------------------------------------|
| Defragmenter<br>flashÅ gjenvinne lagringsområder som<br>går tapt når ressurser slettes fra<br>flash-minnet.Advarsel:<br>Du må ikke slå skriverer<br>av mens flash-minnet | Ja                                                                                                    | Skriveren overfører alle ressurser<br>fra flash-minnet til skriverminnet, og<br>omformaterer flash-minnet. Når<br>formateringen er fullført, lastes<br>ressursene tilbake i flash-minnet.                                                                                                    |                                                                                                    |
|                                                                                                    | defragmenteres.                                                                                                    | Nei                                                                                                    | Skriveren ignorerer forespørselen om å defragmentere flash-minnet.                                                                                                    |
| Fabrikkoppsett                                                                                                    | Å tilbakestille skriverens<br>innstillinger til standardverdiene fra<br>fabrikken.                                                                                         | Gjenopprett                                                                                                    | <ul> <li>Alle menyinnstillinger<br/>tilbakestilles til<br/>fabrikkinnstillingene, unntatt: <ul> <li>Språk</li> <li>alle innstillinger i Parallellmeny,<br/>Seriellmeny, Nettverksmeny og<br/>USB-meny</li> </ul> </li> <li>Alle nedlastede ressurser<br/>(skrifter, makroer, symbolsett) i<br/>skriverminnet (RAM) slettes.<br/>(Ressurser i flash-minnet eller på<br/>harddisken påvirkes ikke.)</li> </ul> |
|                                                                                                    |                                                                                                    | lkke<br>gjenoppr.                                                                                                    | De brukerdefinerte innstillingene<br>endres ikke.                                                                                                    |
| Fjern holdte<br>jobber                                                                                                    | Funksjonen Fjern holdte jobber<br>brukes til å fjerne skriv ut og hold-<br>jobber fra disken, siden slike jobber<br>ofte blir liggende og oppta unødig<br>plass på disken. | <ul> <li>Konfidensiell - fjerner alle konfidensielle skriv<br/>og hold-jobber (selv om de ikke kunne<br/>gjenopprettes fra disken).</li> <li>Holdt - fjerner alle ikke-konfidensielle skriv ut o<br/>hold-jobber (selv om de ikke kunne gjenopprette<br/>fra disken).</li> <li>Ikke gjenoppr sletter alle skriv ut og hold-<br/>jobber som IKKE er blitt gjenopprettet fra disker<br/>Dette kan du bruke til å rense opp på disken nå<br/>det er jobber som ikke skal gjenopprettes på<br/>grunn av en permanent konfigurasjonsendring.</li> <li>Alle - fjerner ALLE skriv ut og hold-jobber (selv<br/>om de ikke kunne gjenopprettes fra disken).</li> </ul> |                                                                                                    |
| Formater disk                                                                                                    | Å formatere skriverens harddisk.                                                                                                    | Ja                                                                                                    | Sletter alle data på harddisken og<br>gjør enheten klar til å motta pve                                                                                                    |
|                                                                                                    | Advarsel: Du må ikke slå skriveren<br>av mens harddisken formateres.                                                                                                    |                                                                                                    | ressurser.                                                                                                    |
|                                                                                                    |                                                                                                    | Nei                                                                                                    | Avbryter forespørselen om å<br>formatere harddisken og lar de<br>nåværende ressursene bli værende<br>på disken.                                                                                                    |

| Menyelement              | Formål                                                                                                    | Verdier           |                                                                                                    |
|--------------------------|----------------------------------------------------------------------------------------------------|-------------------|----------------------------------------------------------------------------------------------------|
| Formater flash           | Å formatere flash-minnet.<br>Advarsel: Du må ikke slå skriveren<br>av mens flash-minnet formateres.                                                                                                    | Ja                | Sletter alle data i flash-minnet og<br>gjør flash-minnet klart til å motta<br>nye ressurser.                           |
|                          |                                                                                                    | Nei               | Avbryter forespørselen om å<br>formatere flash-minnet og lar de<br>nåværende ressursene bli værende<br>i flash-minnet. |
| Heksadesimale<br>verdier | Å hjelpe deg med å isolere årsaken til et utskriftsproblem. Når Hexades. verdier er valgt,<br>blir alle data som sendes til skriveren, skrevet ut som heksadesimale verdier med<br>tilhørende tegn. Kontrollkoder blir ikke utført.                                       |                   |                                                                                                    |
|                          | Når du vil avslutte Hexades. verdier, jobbmenyen.                                                                                                    | slår du skriverei | n av eller tilbakestiller den fra                                                                                      |
| Utskrifts-<br>justering  | Når du velger dette menyelementet,<br>blir justeringssiden for bruker<br>skrevet ut.                                                                                                    |                   |                                                                                                    |
| Jobbstatistikk           | Å skrive ut en oversikt over all<br>jobbstatistikken som er lagret på<br>barddiskon, eller slotte all                                                                                                    | Skriv ut          | Skriver ut all tilgjengelig statistikk for de siste utskriftsjobbene.                                                  |
|                          | statistikken på disken.                                                                                                    | Fjern             | Sletter all innsamlet jobbstatistikk fra harddisken.                                                                   |
| Skriv ut katalog         | Å skrive ut en liste over alle ressurse                                                                                                    | ene som er lagre  | t i flashminnet eller på harddisken.                                                                                   |
|                          | Merk: Skriv ut katalog er bare tilgjengelig når en feilfri flash-enhet eller harddisk er installert og formatert, og innstillingen for jobbufferstørrelse ikke er 100 %.                                                                                                  |                   |                                                                                                    |
| Skriv ut demo            | Menyen Skriv ut demo inneholder<br>en liste over demofilene som finnes<br>på RIP-kode SIMM-enheten, flash-<br>tillegget og disktillegget.                                                                                                    |                   |                                                                                                    |
| Fargeprøver              | Fargeprøvesidene skrives ut ved å<br>bruke samme metode for papirvalg<br>og de samme skriverinnstillingene<br>som brukes til å skrive ut den<br>innebygde demosiden, med unntak<br>av utskriftsmodusen. Disse sidene<br>skrives alltid ut med<br>utskriftsmodusen Farger. |                   |                                                                                                    |
|                          | Denne flersidige fargeprøven kan<br>brukes som en hjelp til å velge<br>hvilke farger du kan bruke på<br>utskriftene fra ulike programmer og<br>bruksområder. RGB-prosentene<br>skrives ut sammen med prøvene,<br>slik at du får en brukervennlig<br>referanse.            |                   |                                                                                                    |
| Skriv skrifter           | Å skrive ut prøver av alle<br>tilgjengelige skrifter for det valgte<br>skriverspråket.                                                                                                    | PCL-skrifter      | Skriver ut prøver av alle<br>skriverskrifter som er tilgjengelige<br>for PCL-emulering.                                |
|                          |                                                                                                    | PS-skrifter       | Skriver ut prøver av alle<br>skriverskrifter som er tilgjengelige<br>for PostScript-emulering.                         |
| Skriv ut oppsett         | Å skrive ut en oversikt over gjeldende brukerdefinerte standardverdier, installert tilleggsutstyr, totalt skriverminne og status for skriverens rekvisita.                                                                                                    |                   |                                                                                                    |
| Nettverksside<br><x></x> | Å skrive ut informasjon om nettverkskortet og nettverksinnstillingene under Nettverksoppsett <x> i nettverksmenyen.</x>                                                                                                    |                   |                                                                                                    |

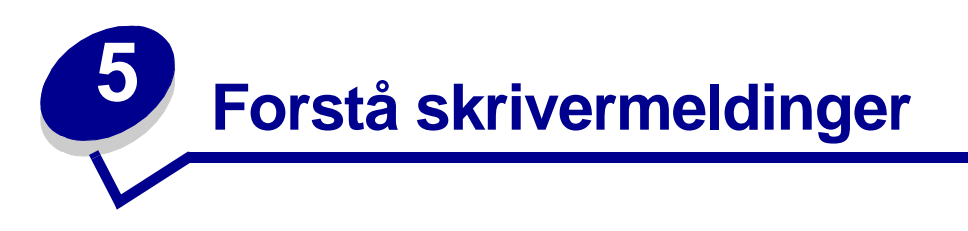

Kontrollpanelet viser meldinger som angir skriverens nåværende status, og angir mulige skriverproblemer som du må løse. Dette emnet inneholder en liste over alle skrivermeldingene, forklarer hva de betyr og forteller deg hvordan du kan fjerne meldingene. Hvis du vil vite mer om feilmeldinger som angår ferdiggjøreren, kan du se i håndboken for denne.

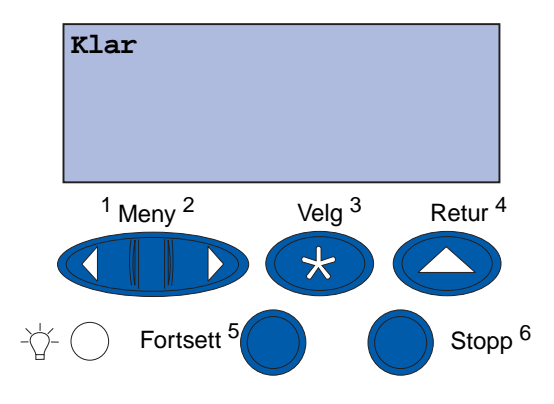

| Melding                    | Denne meldingen betyr<br>følgende                                                 | Dette kan du gjøre                                                                                                    |
|----------------------------|-----------------------------------------------------------------------------------|----------------------------------------------------------------------------------------------------|
| Aktiverer<br>menyendringer | Skriveren aktiverer endringene<br>som er gjort i<br>skriverinnstillingene.        | Vent til meldingen forsvinner.<br>Se også:<br><b>Deaktivere kontrollpanelmenyene</b>                                                                        |
| Utskuff <x> full</x>       | Den angitte utskuffen er full.                                                    | Fjern papirstabelen fra utskuffen for<br>å fjerne meldingen. Hvis du har gitt<br>utskuffen et navn, vises<br>utskuffnavnet i stedet for<br>utskuffnummeret. |
| Opptatt                    | Skriveren er opptatt med å<br>motta, behandle eller skrive ut<br>data.            | <ul> <li>Vent til meldingen forsvinner.</li> <li>Trykk på <b>Meny</b> hvis du vil åpne<br/>Jobbmeny og avbryte den aktive<br/>jobben.</li> </ul>            |
| Avbryter faks              | Skriveren behandler en<br>forespørsel om å avbryte en<br>faksjobb.                | Vent til meldingen forsvinner.                                                                                                    |
| Avbryter jobb              | Skriveren behandler en<br>forespørsel om å avbryte den<br>aktive utskriftsjobben. | Vent til meldingen forsvinner.<br>Se også:<br>Avbryter jobb                                                                                                 |

| Melding                               | Denne meldingen betyr<br>følgende                                                                                                 | Dette kan du gjøre                                                                                                    |
|---------------------------------------|----------------------------------------------------------------------------------------------------|----------------------------------------------------------------------------------------------------|
| Endre <x></x>                         | Skriveren ber om at du legger en<br>annen type papir i en av<br>papirkildene.                                                     | Endre papirtypen i den angitte<br>kilden.<br>Se også:<br><b>Legge papir i en skuff</b> ;<br><i>Installasjonshåndbok</i>                                                                                                    |
| Sjekk <enhet><br/>forbindelse</enhet> | Det har oppstått en<br>maskinvarefeil i den angitte<br>enheten, eller den er ikke<br>skikkelig koblet til skriveren.              | <ul> <li>Gjenopprett forbindelsen ved å ta<br/>ut den angitte enheten og koble<br/>den til skriveren igjen.</li> <li>Trykk på Fortsett for å fjerne<br/>meldingen og fortsette utskriften.</li> <li>Hvis det er en maskinvarefeil, kan<br/>du slå skriveren av og deretter på<br/>igjen. Hvis feilen gjentar seg, bør<br/>du slå skriveren av, fjerne den<br/>angitte enheten og ringe etter<br/>service.</li> </ul> |
| Sletter<br>jobbstatistikk             | Skriveren sletter all jobbstatistikk<br>som er lagret på harddisken.                                                              | Vent til meldingen forsvinner.                                                                                                    |
| Lukk frontdeksel                      | Frontdekselet på skriveren er<br>åpent.                                                                                           | Lukk frontdekselet på skriveren for å<br>fjerne meldingen.                                                                                                    |
| Lukk sidedeksel                       | Sidedekselet på skriveren er<br>åpent.                                                                                            | Lukk sidedekselet på skriveren for å<br>fjerne meldingen.                                                                                                    |
| Lukk toppdeksel                       | Toppdekselet på skriveren er<br>åpent.                                                                                            | Lukk toppdekselet på skriveren for å<br>fjerne meldingen.                                                                                                    |
| Lukk skuff <x><br/>Toppdeksel</x>     | Dekselet på<br>høykapasitetsmateren er åpen.<br><b>Merk:</b> Høykapasitetsmateren<br>kan bare installeres som skuff 3<br>eller 5. | Lukk toppdekselet for å fjerne<br>meldingen.                                                                                                    |
| Kopiere                               | Skriveren behandler en<br>kopieringsjobb fra skanneren.                                                                           | Vent til meldingen forsvinner.                                                                                                    |
| Defragmenterer                        | Skriveren holder på å<br>defragmentere flash-minnet for å<br>gjenopprette plass som ble brukt<br>av ressurser som nå er slettet.  | Vent til meldingen forsvinner.<br><b>Advarsel</b> : Du må ikke slå skriveren<br>av mens denne meldingen vises.                                                                                                    |
| Slett alle                            | Skriveren ber deg bekrefte at du vil slette alle holdte jobber.                                                                   | <ul> <li>Trykk på Fortsett for å fortsette.<br/>Skriveren sletter alle holdte jobber.</li> <li>Trykk på Stopp hvis du vil avbryte<br/>operasjonen.</li> </ul>                                                                                                    |
| Sletter jobber                        | Skriveren sletter en eller flere holdte jobber.                                                                                   | Vent til meldingen forsvinner.                                                                                                    |

| Melding                             | Denne meldingen betyr<br>følgende                                                                                                    | Dette kan du gjøre                                                                                                    |
|-------------------------------------|----------------------------------------------------------------------------------------------------|----------------------------------------------------------------------------------------------------|
| Har du skiftet<br>beltet?           | Du har slått skriveren på mens<br>overføringsbeltet var i<br>advarselsmodus og trengte<br>utskifting.                                                                                                    | <ul> <li>Trykk på Velg hvis du vil nullstille vedlikeholdstelleren for overføringsbeltet.</li> <li>Trykk på Stopp hvis du vil fortsette. Meldingen vil fortsette å vises hver gang du slår skriveren på, så lenge overføringsbeltet er i advarselsmodus.</li> </ul>                                                                                       |
| Har du skiftet<br>fikseringsenhet?  | Du har slått skriveren på mens<br>fikseringsenheten var i<br>advarselsmodus og trengte<br>utskifting.                                                                                                    | <ul> <li>Trykk på Velg for å nullstille vedlikeholdstelleren for fikseringsenheten.</li> <li>Trykk på Stopp hvis du vil fortsette. Meldingen vil fortsette å vises hver gang du slår skriveren på, så lenge fikseringsenheten er i advarselsmodus.</li> </ul>                                                                                             |
| Deaktiverer menyer                  | Skriveren svarer på en<br>forespørsel om å deaktivere<br>menyene.                                                                                                    | <ul> <li>Vent til meldingen forsvinner.</li> <li>Når menyene er deaktivert, er det<br/>ikke mulig å endre innstillinger fra<br/>kontrollpanelet.</li> <li>Se også:</li> <li>Deaktivere kontrollpanelmenyene</li> </ul>                                                                                                    |
| Disken er skadet.<br>Formatere den? | Skriveren har forsøkt å<br>gjenopprette disken, men kan<br>ikke reparere den.                                                                                                    | <ul> <li>Trykk på Fortsett hvis du vil<br/>formatere disken og slette alle<br/>filene som er lagret på disken.</li> <li>Trykk på Stopp hvis du vil fjerne<br/>meldingen uten å formatere<br/>disken. Skriveren kan vise<br/>meldingen Gjenoppr. disk og<br/>forsøke å gjenopprette disken.</li> <li>Se også:</li> <li>Gjenoppr. disk x/5 yyy %</li> </ul> |
| Gjenoppr. disk<br>x/5 yyy %         | Skriveren forsøker å gjenopprette<br>harddisken. Gjenoppretting av<br>disken foregår i fem faser, og den<br>andre linjen på displayet viser<br>hvor mange prosent av den<br>pågående fasen som er fullført. | Vent til meldingen forsvinner.<br><b>Advarsel</b> : Du må ikke slå skriveren<br>av mens denne meldingen vises.                                                                                                    |
| Aktiverer menyer                    | Skriveren svarer på en<br>forespørsel om å gjøre menyene<br>tilgjengelige for alle brukere.                                                                                                    | Vent til meldingen forsvinner og trykk<br>på <b>Meny</b> for å vise menyene.                                                                                                    |
| Varmer motor                        | Skriveren varmer opp<br>fikseringsenheten for å forberede<br>utskrift.                                                                                                    | Vent til meldingen forsvinner.                                                                                                    |

| Melding                        | Denne meldingen betyr<br>følgende                                                                                                    | Dette kan du gjøre                                                                                                    |
|--------------------------------|----------------------------------------------------------------------------------------------------|----------------------------------------------------------------------------------------------------|
| Oppgi jobb-PIN:<br>=           | Skriveren venter på at du skal<br>oppgi din firesifrede PIN-kode.                                                                                     | Bruk knappene på kontrollpanelet til<br>å taste inn den PIN-koden du oppga i<br>driveren da du sendte den<br>konfidensielle jobben til skriveren.                                                            |
|                                |                                                                                                    | Bruke funksjonen Skriv ut og hold                                                                                                    |
| Faks <x></x>                   | Skriveren behandler en<br>innkommende faks.                                                                                                    | Vent til meldingen forsvinner.                                                                                                    |
| Sletter buffer                 | Skriveren sletter ødelagte<br>utskriftsdata og forkaster den<br>aktuelle utskriftsjobben.                                                             | Vent til meldingen forsvinner.                                                                                                    |
| Formaterer disk<br>yyy%        | Skriveren formaterer harddisken.<br>Hvis formateringen tar lengre tid<br>enn vanlig, viser den andre linjen<br>hvor mange prosent som er<br>fullført. | Vent til meldingen forsvinner.<br><b>Advarsel</b> : Du må ikke slå skriveren<br>av mens denne meldingen vises.                                                                                               |
| Formaterer flash               | Skriveren formaterer<br>flashminnet.                                                                                                    | Vent til meldingen forsvinner.<br>Advarsel: Du må ikke slå skriveren<br>av mens denne meldingen vises.                                                                                                    |
| Fikseringsenhet<br>Vedlikehold | Slitasjetelleren for<br>fikseringsenheten har nådd<br>maksimalverdien.                                                                                | <ul> <li>Trykk på Fortsett for å fortsette utskriften.</li> <li>Hvis utskriftskvaliteten ikke er akseptabel, kan du skifte fikseringsenheten.</li> <li>Se også:</li> <li>Skifte fikseringsenheten</li> </ul> |

| Melding                                         | Denne meldingen betyr<br>følgende                                                           | Dette kan du gjøre                                                                                                    |
|-------------------------------------------------|---------------------------------------------------------------------------------------------|----------------------------------------------------------------------------------------------------|
| Holdte jobber<br>kan gå tapt                    | Det er ikke plass i skriverminnet<br>til å fortsette å behandle<br>utskriftsjobber.         | <ul> <li>Trykk på Fortsett for å fjerne<br/>meldingen og fortsette utskriften.<br/>Skriveren frigjør minne ved å<br/>slette den eldste holdte jobben, og<br/>fortsetter å slette holdte jobber<br/>inntil det er nok ledig skriverminne<br/>til å behandle den aktuelle jobben.</li> <li>Trykk på Stopp hvis du vil fjerne<br/>meldingen uten å slette noen<br/>holdte jobber. Det kan hende at<br/>den aktive utskriften inneholder<br/>feil.</li> <li>Trykk på Meny hvis du vil åpne<br/>Jobbmeny og avbryte den aktive<br/>jobben.</li> <li>Slik kan du unngå denne feilen i<br/>fremtiden: <ul> <li>Slett skrifter, makroer og andre<br/>data som er lagret i skriverminnet.</li> <li>Installer mer skriverminne.</li> <li>Merk: Kontrollpanelet viser<br/>vekselvis meldingene 37 Ikke<br/>nok minne og Holdte jobber<br/>kan gå tapt.</li> </ul> </li> <li>Se også:<br/>Bruke funksjonen Skriv ut og<br/>hold; 37 Ikke nok minne</li> </ul> |
| Holdte jobber<br>kan ikke gjenopp               | Skriverminnet kan ikke hente<br>frem Skriv ut og hold-jobber fra<br>skriverens harddisk.    | Trykk på <b>Fortsett</b> for å fjerne<br>meldingen. Noen av Skriv ut og hold-<br>jobbene på harddisken vil gå tapt.                                                                                                    |
| Infrarød <x></x>                                | Et infrarødt grensesnitt er den aktive kommunikasjonsforbindelsen.                          |                                                                                                    |
| Sett inn skuff <x></x>                          | Den angitte skuffen mangler eller<br>er ikke satt skikkelig inn i<br>skriveren.             | Sett den angitte skuffen skikkelig inn.<br>Se også:<br>Legge papir i en skuff                                                                                                    |
| Installer <enhet><br/>eller Avbryt jobb</enhet> | Skriveren ber om at du installerer<br>den angitte enheten slik at<br>jobben kan skrives ut. | <ul> <li>Slå skriveren av, installer den<br/>angitte enheten og slå skriveren<br/>på igjen.</li> <li>Trykk på <b>Meny</b> hvis du vil åpne<br/>Jobbmeny og avbryte den aktive<br/>jobben.</li> </ul>                                                                                                    |
| Ugyldig motorkode                               | Skriverens motorkode er ikke blitt<br>programmert eller er ikke gyldig.                     | Ring etter service.<br>Se også:<br><b>Ringe etter service</b>                                                                                                    |

| Melding                                                                                    | Denne meldingen betyr<br>følgende                                                                                                    | Dette kan du gjøre                                                                                                    |
|--------------------------------------------------------------------------------------------|----------------------------------------------------------------------------------------------------|----------------------------------------------------------------------------------------------------|
| Ugyldig kode for<br>nettverkskort <x><br/>eller<br/>Ugyldig standard<br/>nettverkskode</x> | Koden i en intern printserver er<br>ikke gyldig. Skriveren kan ikke<br>motta eller behandle jobber før<br>en gyldig kode er programmert<br>inn i den interne printserveren. | Last ned en gyldig kode til skriverens<br>interne printserver.<br><b>Merk</b> : Du kan laste ned<br>nettverkskoden mens denne<br>meldingen vises.                                                                                                    |
| Legg i <x></x>                                                                             | Skriveren prøver å trekke inn<br>papir fra en papirkilde som den<br>oppdager er tom.                                                                                        | <ul> <li>Legg papir i den angitte skuffen.<br/>Papiret skal være av den<br/>størrelsen og typen som er angitt<br/>på den andre linjen på<br/>kontrollpanelet. Skriveren fjerner<br/>meldingen automatisk og<br/>fortsetter utskriften.</li> <li>Trykk på Meny hvis du vil åpne<br/>Jobbmeny og avbryte den aktive<br/>jobben.</li> <li>Se også:</li> <li>Legge papir i en skuff</li> </ul>                                                                                                    |
| Legg i manuell                                                                             | En forespørsel etter en jobb med<br>manuell inntrekking er sendt til<br>skriveren. Skriveren er klar til å ta<br>imot ett enkelt ark i den manuelle<br>arkmateren.          | <ul> <li>Legg et ark, med det papiret som<br/>er angitt på andre linje på<br/>kontrollpanelet, inn i<br/>flerbruksmateren.</li> <li>Trykk på Velg eller Fortsett hvis<br/>du vil ignorere denne meldingen<br/>og skrive ut på papir som allerede<br/>ligger i en av papirkildene. Hvis<br/>skriveren finner en skuff som har<br/>papir med riktig størrelse og type,<br/>trekkes papiret inn fra den skuffen.<br/>Hvis skriveren ikke finner noen<br/>skuff med riktig papirtype og -<br/>størrelse, skriver den ut på det<br/>papiret som ligger i<br/>standardskuffen.</li> <li>Trykk på Meny hvis du vil åpne<br/>Jobbmeny og avbryte den aktive<br/>jobben.</li> <li>Se også:<br/>Fylle i flerbruksmateren</li> </ul> |
| LocalTalk <x></x>                                                                          | Et LocalTalk-grensesnitt er den<br>aktive<br>kommunikasjonsforbindelsen.                                                                                                    |                                                                                                    |

| Melding                           | Denne meldingen betyr<br>følgende                                                                                                    | Dette kan du gjøre                                                                                                    |
|-----------------------------------|----------------------------------------------------------------------------------------------------|----------------------------------------------------------------------------------------------------|
| Menyer utkoblet                   | Skrivermenyene er utkoblet<br>(deaktivert). Du kan ikke endre<br>skriverinnstillingene fra<br>kontrollpanelet.                                                                       | Du kan fremdeles åpne jobbmenyen<br>for å avbryte en jobb som skrives ut,<br>eller velge en fortrolig eller holdt jobb<br>som du vil skrive ut. Kontakt<br>nettverksadministratoren hvis du vil<br>ha tilgang til skrivermenyene.<br>Se også:<br><b>Deaktivere kontrollpanelmenyene</b> |
| Nettverkskort<br>Opptatt          | Et nettverkskort (også kalt intern<br>nettverksadapter, INA eller<br>printserver) blir tilbakestilt.                                                                                 | Vent til meldingen forsvinner.                                                                                                    |
| Nettverk <x></x>                  | Et nettverksgrensesnitt er den aktive kommunikasjonsforbindelsen.                                                                                                    |                                                                                                    |
| Nettverk <x>, <y></y></x>         | Et nettverksgrensesnitt er den<br>aktive<br>kommunikasjonsforbindelsen,<br>der <x> representerer den aktive<br/>kommunikasjonsforbindelsen og<br/><y> representerer kanalen.</y></x> |                                                                                                    |
| Ingen DRAM<br>installert          | Ingen DRAM er installert.                                                                                                    | Slå skriveren av, installer DRAM og<br>slå skriveren på igjen.<br>Se også:<br><i>Installasjonshåndbok</i>                                                                                                    |
| Fant ikke jobber.<br>Prøve igjen? | Den firesifrede PIN-koden du har<br>oppgitt er ikke knyttet til noen<br>konfidensiell utskriftsjobb.                                                                                 | <ul> <li>Trykk på Fortsett hvis du vil oppgi<br/>en annen PIN-kode.</li> <li>Trykk på Stopp hvis du vil fjerne<br/>spørsmålet om PIN-kode.</li> <li>Se også:<br/>Bruke funksjonen Skriv ut og hold</li> </ul>                                                                           |
| Ikke klar                         | Skriveren er ikke klar til å motta<br>eller behandle data. Noen har<br>trykket på <b>Stopp</b> for å koble<br>skriveren fra.                                                         | Trykk på <b>Fortsett</b> for å sette<br>skriveren tilbake til klarmodus.                                                                                                    |
| Parallell <x></x>                 | Et parallelt grensesnitt er den aktive kommunikasjonsforbindelsen.                                                                                                    |                                                                                                    |
| Utfører<br>selvtest               | Skriveren kjører den vanlige<br>serien av oppstartstester etter at<br>den er slått på.                                                                                               | Vent til meldingen forsvinner.                                                                                                    |
| Melding                         | Denne meldingen betyr<br>følgende                                                                                                    | Dette kan du gjøre                                                                                                    |
|---------------------------------|----------------------------------------------------------------------------------------------------|----------------------------------------------------------------------------------------------------|
| Strømsparer                     | Skriveren er klar til å motta og<br>behandle data. Den reduserer<br>strømforbruket når den ikke er i<br>bruk. Hvis skriveren er inaktiv så<br>lenge som innstillingen for<br>Strømsparer (fabrikkstandarden<br>er 20 minutter), vil Strømsparer-<br>meldingen erstatte Klar-<br>meldingen. | <ul> <li>Send en utskriftsjobb.</li> <li>Trykk på Fortsett hvis du vil<br/>varme skriveren hurtig opp til<br/>vanlig driftstemperatur og vise<br/>Klar-meldingen.</li> </ul> |
| Skriverkalibrering              | Skriveren justerer fargetabellene<br>for å justere variasjoner som<br>skyldes miljømessige forhold.                                                                                                    | Vent til meldingen forsvinner.<br>Se også: <b>Fargemeny</b>                                                                                                    |
| Skriv ut jobber på disk         | Jobber som ble lagt i utskriftskø<br>på harddisken før skriveren ble<br>slått av sist, er ikke skrevet ut.                                                                                                    | <ul> <li>Trykk på Fortsett for å skrive ut jobbene.</li> <li>Trykk på Retur eller Stopp hvis du vil slette jobbene fra harddisken uten å skrive dem ut.</li> </ul>           |
| Skriver ut justeringsside       | Skriveren behandler eller skriver<br>ut en testside med<br>justeringsverdier.                                                                                                    | Vent til siden er skrevet ut.                                                                                                    |
| Skriver ut katalogliste         | Skriveren behandler eller skriver<br>ut en katalog over alle filene som<br>er lagret i flash-minnet og på<br>harddisken.                                                                                                    | Vent til meldingen forsvinner.                                                                                                    |
| Skriver ut skriftliste          | Skriveren behandler eller skriver<br>ut en liste over alle tilgjengelige<br>skrifter for det angitte<br>skriverspråket.                                                                                                    | Vent til meldingen forsvinner.                                                                                                    |
| Skriver ut jobbstatistikk       | Skriveren behandler eller skriver<br>ut all jobbstatistikk som er lagret<br>på harddisken.                                                                                                    | Vent til meldingen forsvinner.                                                                                                    |
| Skriver ut<br>menyinnstillinger | Skriveren behandler eller skriver<br>ut siden med menyinnstillingene.                                                                                                    | Vent til meldingen forsvinner.<br>Se også: <b>Skrive ut siden med</b><br>menyinnstillinger                                                                                   |
| Prog motorkode                  | Skriveren programmerer ny kode<br>i flashminnet.                                                                                                    | Vent til meldingen forsvinner.<br>Advarsel: Du må ikke slå skriveren<br>av mens denne meldingen vises.                                                                       |
| Prog systemkode                 | Skriveren programmerer ny<br>systemkode.                                                                                                    | Vent til meldingen forsvinner og<br>skriveren startes på nytt.<br>Advarsel: Du må ikke slå skriveren<br>av mens denne meldingen vises.                                       |
| Skriver til flash               | Skriveren lagrer ressurser, for<br>eksempel skrifter og makroer, i<br>flash-minnet.                                                                                                    | Vent til meldingen forsvinner.<br>Advarsel: Du må ikke slå skriveren<br>av mens denne meldingen vises.                                                                       |

| Melding                                            | Denne meldingen betyr<br>følgende                                                                  | Dette kan du gjøre                                                                                                    |
|----------------------------------------------------|----------------------------------------------------------------------------------------------------|----------------------------------------------------------------------------------------------------|
| Skriver til disk                                   | Skriveren lagrer ressurser, for<br>eksempel skrifter og makroer, på<br>harddisken.                 | Vent til meldingen forsvinner.<br>Advarsel: Du må ikke slå skriveren<br>av mens denne meldingen vises.                                                                                                    |
| Programmeringsfeil P <x></x>                       | Det oppsto en feil mens<br>skriveren programmerte kode i<br>minnet.                                | <ul> <li>Korriger problemet som er angitt på den andre linjen på displayet.</li> <li>P105 - En nettverksfil ble brukt til å programmere en ikkenettverksskriver, eller en ikkenettverksskriver, eller en ikkenettverksfil ble brukt til å programmere en nettverksskriver.</li> <li>P109 - En oppdateringsfil ble brukt til å programmere skriveren, men informasjonen fikk ikke plass i den tilordnede plassen i skriverens Master Boot Record.</li> <li>P112 - En oppdateringsfil ble brukt til å oppdatere DLE-koden til en skriver med fastvarekort installert, men DLE-koden ble ikke funnet på fastvarekortet.</li> <li>P200 - Det er ikke installert noe fastvarekort.</li> </ul> |
| Legger i kø og sletter<br>jobber                   | Skriveren sletter en eller flere<br>holdte jobber og sender en eller<br>flere jobber til utskrift. | Vent til meldingen forsvinner.<br>Se også: Skrive ut og slette holdte<br>jobber                                                                                                    |
| Legger jobber i kø                                 | Skriveren sender en eller flere<br>holdte jobber til utskrift.                                     | Vent til meldingen forsvinner.<br>Se også: Bruke funksjonen Skriv<br>ut og hold                                                                                                    |
| Klar                                               | Skriveren er klar til å motta og behandle utskriftsjobber.                                         | Send en utskriftsjobb.                                                                                                    |
| Klar heks.                                         | Skriveren er i heksadesimal<br>modus og er klar til å motta og<br>behandle utskriftsjobber.        | <ul> <li>Send en utskriftsjobb. Alle data<br/>som sendes til skriveren skrives ut<br/>som heksadesimale og<br/>tegnbaserte representasjoner.<br/>Kontrollstrenger blir skrevet ut,<br/>men ikke utført.</li> <li>Slå skriveren av og på hvis du vil<br/>avslutte heksadesimal modus og<br/>gå tilbake til vanlig klarmodus.</li> </ul>                                                                                                    |
| Ta ut papir fra <angitt<br>utskuff&gt;</angitt<br> | Den angitte utskuffen er full.                                                                     | Fjern papiret fra den/de angitte<br>utskuffen(e) for å fjerne meldingen.                                                                                                    |
| Nullstiller<br>vedlikeholdsteller                  | Skriveren nullstiller telleren som<br>holder oversikt over slitasjen på<br>fikseringsenheten.      | Vent til meldingen forsvinner.                                                                                                    |

| Melding                                  | Denne meldingen betyr<br>følgende                                                                                                    | Dette kan du gjøre                                                                                                    |
|------------------------------------------|----------------------------------------------------------------------------------------------------|----------------------------------------------------------------------------------------------------|
| Tilbakestiller skriveren                 | Skriveren gjenoppretter de<br>gjeldende standardinnstillingene.<br>Eventuelle aktive utskriftsjobber<br>kanselleres.                                                                                                    | Vent til meldingen forsvinner.                                                                                                    |
| Gjenoppr. holdt jobb.<br>Fortsett/Stopp? | Noen har tilbakestilt skriveren<br>eller slått den på, og skriveren<br>har oppdaget at det er Skriv ut<br>og hold-jobber lagret på<br>harddisken.                                                                                                    | <ul> <li>Trykk på Fortsett. Alle Skriv ut og<br/>hold-jobber på harddisken hentes<br/>inn i skriverminnet.</li> <li>Trykk på Retur eller Stopp. Ingen<br/>Skriv ut og hold-jobber hentes inn<br/>i skriverminnet. Skriveren går<br/>tilbake til Klar-modus.</li> <li>Se også: Bruke funksjonen Skriv<br/>ut og hold</li> </ul> |
| Gjenoppretter<br>fabrikkoppsett          | <ul> <li>Skriveren gjenoppretter<br/>skriverens standardinnstillinger<br/>fra fabrikken. Når<br/>fabrikkoppsettet gjenopprettes,<br/>skjer følgende:</li> <li>Alle nedlastede ressurser<br/>(skrifter, makroer, symbolsett) i<br/>skriverminnet slettes.</li> <li>Alle menyinnstillinger settes<br/>tilbake til fabrikkinnstillingene,<br/><i>unntatt</i>: <ul> <li>Skjermspråk-innstillingen i<br/>Oppsettmenyen.</li> <li>alle innstillinger i Parallellmeny,<br/>Seriellmeny, Nettverksmeny,<br/>USB-meny og Faksmeny</li> </ul> </li> </ul> | Vent til meldingen forsvinner.                                                                                                    |
| Gjenoppretter holdt jobb<br>xxx/yyy      | Skriveren gjenoppretter holdte<br>jobber fra harddisken.<br><b>Merk: xxx</b> representerer<br>nummeret på jobben som<br>gjenopprettes. <b>yyy</b> representerer<br>antallet jobber som skal<br>gjenopprettes.                                                                                                    | <ul> <li>Vent til meldingen forsvinner.</li> <li>Velg Avbryt gjenoppretting i<br/>Jobbmeny.</li> <li>Se også: Bruke funksjonen Skriv<br/>ut og hold</li> </ul>                                                                                                    |
| Gjenoppretter holdte<br>jobber           | Skriveren gjenoppretter holdte<br>jobber fra harddisken.                                                                                                    | Vent til meldingen forsvinner.<br>Se også: <b>Bruke funksjonen Skriv</b><br>ut og hold                                                                                                    |
| Seriell <x></x>                          | Et serielt grensesnitt er den<br>aktive<br>kommunikasjonsforbindelsen.                                                                                                    | Vent til meldingen forsvinner.                                                                                                    |
| Std utskuff full                         | Standardutskuffen er full.                                                                                                    | Fjern papirstabelen fra utskuffen for<br>å fjerne meldingen.                                                                                                    |
| Rekvisita                                | Minst én av<br>rekvisitakomponentene i<br>skriveren trenger tilsyn. Det kan<br>for eksempel være lite toner igjen<br>i en av tonerkassettene.                                                                                                    | Trykk på <b>Meny</b> for å åpne<br>Rekvisitamenyen og se hvilken<br>komponent som må skiftes. Skift den<br>aktuelle rekvisitakomponenten.                                                                                                    |

| Melding                                       | Denne meldingen betyr<br>følgende                                                                                                    | Dette kan du gjøre                                                                                                    |
|-----------------------------------------------|----------------------------------------------------------------------------------------------------|----------------------------------------------------------------------------------------------------|
| Skuff <x> er tom</x>                          | Den angitte skuffen er tom for papir.                                                                                                    | Legg papir i skuffen for å fjerne<br>meldingen.                                                                                                    |
|                                               |                                                                                                    | Se også: Legge papir i en skuff                                                                                                    |
| Skuff <x> er snart tom</x>                    | Den angitte skuffen er snart tom for papir.                                                                                                    | Legg mer papir i skuffen for å fjerne meldingen.                                                                                                    |
|                                               |                                                                                                    | Se også: Legge papir i en skuff                                                                                                    |
| Skuff <x> mangler</x>                         | Den angitte skuffen mangler eller<br>er ikke satt skikkelig inn i<br>skriveren.                                                                                                    | Sett skuffen skikkelig inn i skriveren.<br>Se også: <b>Legge papir i en skuff</b>                                                                                                    |
| Uegnet disk                                   | Skriveren oppdager en disk som<br>ikke kan brukes.                                                                                                    | <ul> <li>Trykk på Fortsett for å fjerne<br/>meldingen.</li> <li>Formater disken.</li> <li>Merk: Diskoperasjoner er ikke tillatt<br/>før disken er formatert.</li> </ul>                                                          |
| USB <x></x>                                   | Skriveren behandler data<br>gjennom den angitte USB-<br>porten.                                                                                                    | Vent til meldingen forsvinner.                                                                                                    |
| Venter                                        | Skriveren har mottatt en side<br>med data som skal skrives ut,<br>men venter på en kommando<br>som angir jobbslutt eller<br>fremmating, eller på mer data.                                                                                   | <ul> <li>Trykk på Fortsett hvis du vil skrive<br/>ut innholdet i bufferen.</li> <li>Trykk på Meny hvis du vil åpne<br/>Jobbmeny og avbryte den aktive<br/>jobben.</li> <li>Se også: Avbryter jobb</li> </ul>                     |
| 1565 Emul.feil Last<br>emul.alt.              | Versjonen av<br>nedlastingsemulatoren på<br>fastvarekortet stemmer ikke med<br>skriverens kodeversjon.<br>Denne feilen kan oppstå hvis du<br>oppdaterer skriverens fastvare<br>eller flytter et fastvarekort fra en<br>skriver til en annen. | Skriveren fjerner meldingen<br>automatisk etter 30 sekunder, og<br>deaktiverer deretter<br>nedlastingsemulatoren på<br>fastvarekortet.<br>Last ned den riktige versjonen av<br>nedlastingsemulatoren fra Lexmarks<br>hjemmeside. |
| 2 <xx> Papirstopp</xx>                        | Skriveren har oppdaget en<br>papirstopp.                                                                                                    | Fjern alt papir fra hele papirbanen.<br>Se også: <b>Fjerne fastkjørt papir</b>                                                                                                    |
| 30 Smørevalse<br>mangler                      | Smørevalsen mangler eller den<br>er installert på feil måte.                                                                                                    | Installer smørevalsen på riktig måte<br>for å fjerne meldingen og fortsette<br>utskriften.                                                                                                    |
| 30 < <i>farge</i> > utskriftsenhet<br>mangler | Én eller flere av<br>fargeutskriftsenhetene mangler<br>eller er installert feil.                                                                                                    | Installer fargeutskriftsenheten på<br>riktig måte for å fjerne meldingen og<br>fortsette utskriften.                                                                                                    |
| 32 Uegnet <i><farge></farge></i><br>kassett   | Skriveren oppdager en<br>tonerkassett som ikke kan<br>brukes.                                                                                                    | Skift tonerkassetten som ikke kan<br>brukes.                                                                                                    |

| Melding                                 | Denne meldingen betyr<br>følgende                                                                                                    | Dette kan du gjøre                                                                                                    |
|-----------------------------------------|----------------------------------------------------------------------------------------------------|----------------------------------------------------------------------------------------------------|
| 33 Skuff <x><br/>konfigurasjonsfeil</x> | Tilleggsskuffen for tungt<br>utskriftsmateriale er satt inn på<br>en annen skuffplass enn skuff 1.                                                                                  | Fjern skuffen for tungt<br>utskriftsmateriale fra den ugyldige<br>plasseringen for å fjerne meldingen.                                                                                                    |
| 34 Feil utskriftsmateriale              | Skriveren har oppdaget feil type utskriftsmateriale i den angitte papirkilden.                                                                                                    | Legg det angitte utskriftsmaterialet i<br>den angitte papirkilden og trykk på<br><b>Fortsett</b> .                                                                                                    |
| 34 Papiret er for kort                  | Skriveren har funnet ut at papiret<br>i kilden som er angitt på den<br>andre linjen på kontrollpanelet er<br>for kort til å få plass til de<br>formaterte dataene.                  | <ul> <li>Trykk på Fortsett for å fjerne<br/>meldingen og fortsette utskriften.<br/>Skriveren vil ikke automatisk<br/>skrive ut siden som forårsaket<br/>meldingen.</li> <li>Kontroller at innstillingen for<br/>papirstørrelse i Papirmenyen<br/>stemmer med den papirstørrelsen<br/>du skriver ut på. Hvis innstillingen<br/>for Størrelse i FB-mater er<br/>Universal, kan du kontrollere at<br/>papiret er tilstrekkelig stort for de<br/>formaterte dataene.</li> <li>Trykk på Meny hvis du vil åpne<br/>Jobbmeny og avbryte den aktive<br/>jobben.</li> <li>Se også: Retningslinjer for<br/>utskriftsmateriale</li> </ul> |
| 35 Res.lagr. av Ikke nok<br>minne       | Skriveren mangler tilstrekkelig<br>minne for å aktivere Lagre<br>ressurser. Denne meldingen<br>angir vanligvis at for mye minne<br>er tildelt én eller flere<br>grensesnittbuffere. | <ul> <li>Trykk på Fortsett for å deaktivere<br/>Lagre ressurser og fortsette<br/>utskriften.</li> <li>Slik aktiverer du Lagre ressurser<br/>etter denne meldingen: <ul> <li>Kontroller at innstillingen for<br/>utskriftsbufferne er Auto, og lukk<br/>menyene for å aktivere endringene.</li> <li>Når meldingen Klar vises, kan du<br/>aktivere Lagre ressurser fra<br/>Oppsettmeny.</li> </ul> </li> <li>Installer mer skriverminne.</li> </ul>                                                                                                    |
| 37 Ikke plass for<br>sortering          | Skriverminnet (eller harddisken<br>dersom den er installert) har ikke<br>nok ledig plass til å sortere<br>utskriftsjobben.                                                          | <ul> <li>Trykk på Fortsett hvis du vil skrive<br/>ut den delen av jobben som<br/>allerede er lagret, og begynne å<br/>sortere resten av jobben.</li> <li>Trykk på Meny hvis du vil åpne<br/>Jobbmeny og avbryte den aktive<br/>jobben.</li> <li>Se også: Avbryte en utskriftsjobb</li> </ul>                                                                                                    |
| 37 Ikke nok minne til<br>defrag         | Skriveren kan ikke<br>defragmentere flash-minnet fordi<br>skriverminnet som brukes til å<br>lagre flash-ressurser som ikke er<br>slettet, er fullt.                                 | <ul> <li>Slett skrifter, makroer og andre<br/>data som er lagret i skriverminnet.</li> <li>Installer mer skriverminne.</li> </ul>                                                                                                    |

| Melding            | Denne meldingen betyr<br>følgende                                                              | Dette kan du gjøre                                                                                                    |
|--------------------|------------------------------------------------------------------------------------------------|----------------------------------------------------------------------------------------------------|
| 37 Ikke nok minne  | Det er ikke plass i skriverminnet<br>til å fortsette å behandle de<br>aktive utskriftsjobbene. | <ul> <li>Trykk på Fortsett for å fjerne<br/>meldingen og fortsette<br/>behandlingen av den aktuelle<br/>utskriftsjobben. Skriveren frigjør<br/>minne ved å slette den eldste<br/>holdte jobben, og fortsetter å<br/>slette holdte jobber inntil det er<br/>nok ledig skriverminne til å<br/>behandle den aktuelle jobben.</li> <li>Trykk på Stopp hvis du vil fjerne<br/>meldingen uten å slette noen<br/>holdte jobber. Det kan hende at<br/>den aktive utskriften inneholder<br/>feil.</li> <li>Trykk på Meny hvis du vil åpne<br/>Jobbmeny og avbryte den aktive<br/>jobben.</li> <li>Slik kan du unngå denne feilen i<br/>fremtiden: <ul> <li>Slett skrifter, makroer og andre<br/>data som er lagret i skriverminnet.</li> <li>Installer mer skriverminne.</li> </ul> </li> <li>Merk: Kontrollpanelet viser<br/>vekselvis meldingene 37 Ikke<br/>nok minne og Holdte jobber<br/>kan gå tapt.</li> </ul> |
| 38 Minnet er fullt | Skriveren behandler data, men<br>minnet der sidene lagres, er fullt.                           | <ul> <li>Trykk på Fortsett for å fjerne<br/>meldingen og fortsette<br/>behandlingen av den aktuelle<br/>utskriftsjobben. Det kan hende at<br/>utskriften inneholder feil.</li> <li>Trykk på Meny hvis du vil åpne<br/>Jobbmeny og avbryte den aktive<br/>jobben.</li> <li>Slik kan du unngå denne feilen i<br/>fremtiden: <ul> <li>Gjør utskriftsjobben enklere ved å<br/>redusere mengden tekst og grafikk<br/>på siden og slette unødige,<br/>nedlastede skrifter og/eller<br/>makroer.</li> <li>Installer mer skriverminne.</li> </ul> </li> <li>Se også: Avbryte en utskriftsjobb</li> </ul>                                                                                                    |

| Melding                                   | Denne meldingen betyr<br>følgende                                                                               | Dette kan du gjøre                                                                                                    |
|-------------------------------------------|----------------------------------------------------------------------------------------------------|----------------------------------------------------------------------------------------------------|
| 39 For komplisert side                    | Siden vil muligens ikke skrives ut<br>som den skal fordi<br>utskriftsinformasjonen på siden<br>er for kompleks. | <ul> <li>Trykk på Fortsett for å fjerne<br/>meldingen og fortsette<br/>behandlingen av den aktuelle<br/>utskriftsjobben. Det kan hende at<br/>utskriften inneholder feil.</li> <li>Trykk på Meny hvis du vil åpne<br/>Jobbmeny og avbryte den aktive<br/>jobben.</li> <li>Slik kan du unngå denne feilen i<br/>fremtiden:         <ul> <li>Reduser sidens kompleksitet ved å<br/>redusere mengden tekst og grafikk<br/>på siden og slette unødige,<br/>nedlastede skrifter og makroer.</li> <li>Sett Sidebeskyttelse til På i<br/>Oppsettmeny.</li> <li>Installer mer skriverminne.</li> </ul> </li> </ul> |
| 4 <x> Fastvarekort støttes<br/>ikke</x>   | Skriveren har oppdaget en<br>versjon av fastvaren som ikke<br>støttes på det installerte<br>fastvarekortet.     | <ul> <li>Slå skriveren av, og trykk inn og<br/>hold Fortsett mens du slår den på<br/>igjen. Skriveren leser koden på<br/>hovedkortet og overstyrer koden<br/>på fastvarekortet.</li> <li>Ta ut fastvarekortet.</li> </ul>                                                                                                    |
| 40 Feil med <>str.reg.<br>i skuff <x></x> | Høykapasitetsmateren finner en<br>feil i funksjonen for<br>størrelsesregistrering.                              | <ul> <li>Slå av skriveren og kontroller at<br/>alle kontaktene til<br/>høykapasitetsmateren er riktig<br/>installert.</li> <li>Få en servicetekniker til å<br/>kontrollere størrelsessensorene i<br/>høykapasitetsmateren.</li> </ul>                                                                                                    |
| 41 Åpne utskuff 1                         | Skriveren vil sende papir til<br>utskuff 1, men skuffen er lukket.                                              | <ul> <li>Åpne utskuff 1 for å fjerne<br/>meldingen og fortsette utskriften.</li> <li>Trykk på Fortsett for å fjerne<br/>meldingen og fortsette utskriften.<br/>Papiret omdirigeres til standard<br/>utskuff.</li> </ul>                                                                                                    |
| 51 Defekt flash                           | Skriveren har oppdaget feil i<br>flash-minnet.                                                                  | Trykk på <b>Fortsett</b> for å fjerne<br>meldingen og fortsette utskriften. Du<br>må installere en annen flash-<br>minneenhet før du kan laste ned<br>noen ressurser til flash-minnet.                                                                                                    |

| Melding                                                                             | Denne meldingen betyr<br>følgende                                                                                     | Dette kan du gjøre                                                                                                    |
|-------------------------------------------------------------------------------------|----------------------------------------------------------------------------------------------------|----------------------------------------------------------------------------------------------------|
| 52 Flash-minnet er fullt                                                            | Det er ikke nok ledig plass i<br>flash-minnet til å lagre de<br>dataene du forsøker å laste ned.                      | <ul> <li>Trykk på Fortsett for å fjerne<br/>meldingen og fortsette utskriften.<br/>Alle nedlastede skrifter og<br/>makroer som ikke er lagret i<br/>flashminnet eller på disken vil bli<br/>slettet.</li> <li>Slett skrifter, makroer og andre<br/>data som er lagret i flash-minnet.</li> <li>Installer flash-minne med større<br/>lagringskapasitet.</li> </ul> |
| 53 Flash ikke formatert                                                             | Skriveren har oppdaget at flash-<br>minnet ikke er formatert.                                                         | <ul> <li>Trykk på Fortsett for å fjerne<br/>meldingen og fortsette utskriften.<br/>Du må formatere flash-minnet før<br/>du kan lagre noen ressurser i det.</li> <li>Hvis feilmeldingen vedvarer, kan<br/>det hende at flash-enheten er<br/>skadet og må byttes.</li> </ul>                                                                                        |
| 54 Feil i seriellport <x></x>                                                       | Skriveren har oppdaget en seriell<br>grensesnittfeil på en seriellport.                                               | <ul> <li>Kontroller at den serielle<br/>forbindelsen er riktig konfigurert<br/>og at du bruker riktig kabel.</li> <li>Trykk på Fortsett for å fjerne<br/>meldingen og fortsette utskriften.<br/>Det kan hende at utskriften<br/>inneholder feil.</li> <li>Trykk på Meny for å åpne<br/>jobbmenyen og tilbakestille<br/>skriveren.</li> </ul>                      |
| 54 Nettverk <x><br/>programfeil<br/>54 Feil i std<br/>nettverksprogram</x>          | Skriveren kan ikke opprette<br>kommunikasjon med en installert<br>nettverksport.                                      | <ul> <li>Trykk på Fortsett for å fjerne<br/>meldingen og fortsette utskriften.<br/>Det kan hende at utskriften<br/>inneholder feil.</li> <li>Programmer ny fastvare for<br/>nettverksgrensesnittet via<br/>parallellporten.</li> <li>Trykk på Meny for å åpne<br/>jobbmenyen og tilbakestille<br/>skriveren.</li> </ul>                                           |
| 54 Brudd med ENA på<br>std. par. port<br>54 Brudd med ENA på<br>paral. port <x></x> | Skriveren har mistet forbindelsen<br>med en ekstern printserver (også<br>kalt ekstern nettverksadapter<br>eller ENA). | <ul> <li>Kontroller at kabelen som<br/>forbinder ENA-enheten med<br/>skriveren er godt festet. Slå<br/>skriveren av og deretter på igjen<br/>for å starte den på nytt.</li> <li>Trykk på Fortsett for å fjerne<br/>meldingen. Skriveren sletter alle<br/>referanser til ENA-enheten og blir<br/>deretter tilbakestilt.</li> </ul>                                 |

| Melding                                                                         | Denne meldingen betyr<br>følgende                                                                                                    | Dette kan du gjøre                                                                                                    |
|---------------------------------------------------------------------------------|----------------------------------------------------------------------------------------------------|----------------------------------------------------------------------------------------------------|
| 56 Seriellport <x><br/>deaktivert<br/>56 Standard seriell<br/>deaktivert</x>    | Data er blitt sendt til skriveren via<br>en seriellport, men seriellporten<br>er utkoblet (deaktivert).                              | <ul> <li>Trykk på Fortsett for å fjerne<br/>meldingen. Skriveren forkaster<br/>eventuelle data som mottas via<br/>seriellporten.</li> <li>Kontroller at Seriell buffer i<br/>Seriellmeny ikke er Deaktivert/<br/>Utkoblet.</li> </ul>                                                                                                    |
| 56 Parallellport <x><br/>deaktivert<br/>56 Std parallellport<br/>deaktivert</x> | Data er blitt sendt til skriveren via<br>en parallellport, men<br>parallellporten er deaktivert<br>(utkoblet).                       | <ul> <li>Trykk på Fortsett for å fjerne<br/>meldingen. Skriveren forkaster<br/>eventuelle data som mottas via<br/>parallellporten.</li> <li>Kontroller at Parallell buffer i<br/>Parallellmeny ikke er<br/>Deaktivert/Utkoblet.</li> </ul>                                                                                                    |
| 56 USB-port <x><br/>deaktivert<br/>56 Standard USB-port<br/>deaktivert</x>      | Data er blitt sendt til skriveren via<br>en USB-port, men USB-porten er<br>deaktivert (utkoblet).                                    | <ul> <li>Trykk på Fortsett for å fjerne<br/>meldingen. Skriveren forkaster<br/>eventuelle data som mottas via<br/>USB-porten.</li> <li>Kontroller at USB-buffer i USB-<br/>meny ikke er Deaktivert/Utkoblet.</li> </ul>                                                                                                    |
| 57 Konfigurasjons-<br>endring                                                   | Skriveren kan ikke gjenopprette<br>jobber fra disken fordi brettene<br>eller skuffene på skriveren er blitt<br>endret.               | Trykk på <b>Fortsett</b> for å fjerne<br>meldingen. Noen av Skriv ut og hold-<br>jobbene på harddisken vil gå tapt.                                                                                                    |
| 58 Feil ved<br>inndatakonfig.                                                   | Det er installert for mange<br>papirskuffer på skriveren.                                                                            | Slå skriveren av og koble fra<br>strømmen. Ta ut de overskytende<br>materne eller omkonfigurer den<br>problematiske tilleggsenheten. Koble<br>til skriveren og slå den på.<br><b>Merk:</b> Hvis du vil forebygge elektrisk<br>overbelastning, må du koble<br>skriveren til en jordet stikkontakt i en<br>krets med jordfeilbryter.<br>Se også: <i>Installasjonshåndbok</i> |
| 58 For mange<br>utskuff. tilkobl.                                               | <ul> <li>Det er installert for mange<br/>utskuffer.</li> <li>Det er installert en ugyldig<br/>konfigurasjon av utskuffer.</li> </ul> | Slå skriveren av og koble fra<br>strømmen. Ta av de overskytende<br>utenhetene. Koble til skriveren og slå<br>den på.<br><b>Merk:</b> Hvis du vil forebygge elektrisk<br>overbelastning, må du koble<br>skriveren til en jordet stikkontakt i en<br>krets med jordfeilbryter.<br>Se også: <i>Installasjonshåndbok</i>                                                      |

| Melding                           | Denne meldingen betyr<br>følgende                                                                            | Dette kan du gjøre                                                                                                    |
|-----------------------------------|----------------------------------------------------------------------------------------------------|----------------------------------------------------------------------------------------------------|
| 58 For mange disker<br>install.   | Det er for mange harddisker<br>installert i skriveren. Skriveren<br>kan bare bruke én harddisk om<br>gangen. | Slå skriveren av og koble fra<br>strømmen. Ta ut de overflødige<br>harddiskene fra skriveren. Koble til<br>skriveren og slå den på.                                                                                                    |
|                                   |                                                                                                    | <b>Merk:</b> Hvis du vil forebygge elektrisk<br>overbelastning, må du koble<br>skriveren til en jordet stikkontakt i en<br>krets med jordfeilbryter.                                                                                                    |
| 58 For mange flash-<br>enheter    | Det er for mange flash-<br>minneenheter installert i<br>skriveren.                                           | Slå skriveren av og koble fra<br>strømmen. Ta ut de overflødige flash-<br>enhetene. Koble til skriveren og slå<br>den på.                                                                                                    |
|                                   |                                                                                                    | <b>Merk:</b> Hvis du vil forebygge elektrisk<br>overbelastning, må du koble<br>skriveren til en jordet stikkontakt i en<br>krets med jordfeilbryter.                                                                                                    |
| 58 For mange<br>skuffer tilkoblet | Det er installert for mange matere med tilhørende skuffer.                                                   | Slå skriveren av og koble fra<br>strømmen. Fjern de overflødige<br>materne. Koble til skriveren og slå<br>den på.                                                                                                    |
|                                   |                                                                                                    | <b>Merk:</b> Hvis du vil forebygge elektrisk<br>overbelastning, må du koble<br>skriveren til en jordet stikkontakt i en<br>krets med jordfeilbryter.                                                                                                    |
| 61 Defekt disk                    | Skriveren oppdaget en defekt<br>harddisk.                                                                    | <ul> <li>Trykk på Fortsett for å fjerne<br/>meldingen og fortsette utskriften.</li> <li>Installer en annen harddisk før du<br/>utfører noen operasjoner som<br/>krever harddisk.</li> </ul>                                                                                                    |
|                                   |                                                                                                    | Se også: Installasjonshåndbok                                                                                                    |
| 62 Disk full                      | Det er ikke nok plass på<br>harddisken til å lagre dataene<br>som er sendt til skriveren.                    | <ul> <li>Trykk på Fortsett for å fjerne<br/>meldingen og fortsette<br/>behandlingen. All informasjon som<br/>ikke allerede er lagret på<br/>harddisken, vil bli slettet.</li> <li>Slett skrifter, makroer og andre<br/>data som er lagret på harddisken.</li> </ul>                                                                                                    |
| 63 Disk ikke formatert            | Skriveren har oppdaget en<br>uformatert harddisk.                                                            | <ul> <li>Trykk på Fortsett for å fjerne<br/>meldingen og fortsette utskriften.</li> <li>Formater disken før du utfører<br/>noen diskoperasjoner. Velg<br/>Formater disk fra Verktøymeny<br/>for å formatere disken.</li> <li>Hvis feilmeldingen vedvarer, kan<br/>det hende at harddisken er skadet<br/>og må byttes. Installer en ny<br/>harddisk og formater den.</li> </ul> |

| Melding                                   | Denne meldingen betyr<br>følgende                                                                                                    | Dette kan du gjøre                                                                                                    |
|-------------------------------------------|----------------------------------------------------------------------------------------------------|----------------------------------------------------------------------------------------------------|
| 64 Inkompatibelt<br>diskformat            | Skriveren har oppdaget en disk<br>med et format som ikke er<br>kompatibelt med skriveren.                                                                                                    | <ul> <li>Trykk på Fortsett for å fjerne<br/>meldingen.</li> <li>Formater disken.</li> <li>Merk: Diskoperasjoner er ikke tillatt<br/>før disken er formatert.</li> </ul>                                                                                              |
| 80 Belte<br>utbrukt                       | Overføringsbeltet har nådd<br>slutten på sin levetid.                                                                                                    | Bytt ut overføringsbeltet.<br>Se også:<br><b>Skifte ut overføringsbeltet</b>                                                                                                    |
| 80 Belte<br>snart utbrukt                 | Overføringsbeltet nærmer seg<br>slutten på sin levetid. Hvis du<br>ikke har et overføringsbelte<br>tilgjengelig, bør du bestille det<br>nå. Du kan skrive ut om lag 500<br>sider før meldingen <b>80</b> Belte<br>utbrukt vises.                                                                  | Trykk på <b>Fortsett</b> for å fjerne<br>meldingen og fortsette utskriften.<br>Meldingen Rekvisita vises til du har<br>byttet ut overføringsbeltet.<br>Se også:<br><b>Skifte ut overføringsbeltet</b>                                                                |
| 80 Belte/fikseringsenhet<br>utbrukt       | Overføringsbeltet og<br>fikseringsenheten har nådd<br>slutten av levetiden.                                                                                                    | Bytt ut overføringsbeltet og<br>fikseringsenheten.<br>Se også:<br>Skifte ut overføringsbeltet; Skifte<br>fikseringsenheten                                                                                                    |
| 80 Belte/fikseringsenhet<br>snart utbrukt | Overføringsbeltet og<br>fikseringsenheten nærmer seg<br>slutten av levetiden. Hvis du ikke<br>har et nytt overføringsbelte og en<br>ny fikseringsenhet tilgjengelig,<br>bør du bestille dem nå. Du kan<br>skrive ut om lag 500 sider før<br>meldingen 80 Belte/<br>fikseringsenhet utbrukt vises. | Trykk på <b>Fortsett</b> for å fjerne<br>meldingen og fortsette utskriften.<br>Meldingen <b>Rekvisita</b> vises til du<br>bytter ut overføringsbeltet og<br>fikseringsenheten.<br>Se også:<br><b>Skifte ut overføringsbeltet; Skifte</b><br><b>fikseringsenheten</b> |
| 80 Fikseringsenhet<br>utbrukt             | Fikseringsenheten har nådd<br>slutten på sin levetid.                                                                                                    | Skift fikseringsenheten.<br>Se også:<br>Skifte fikseringsenheten                                                                                                    |
| 80 Fikseringsenhet<br>snart utbrukt       | Fikseringsenheten nærmer seg<br>slutten på sin levetid. Hvis du<br>ikke har en ny fikseringsenhet<br>tilgjengelig, bør du bestille en nå.<br>Du kan skrive ut om lag 500 sider<br>før meldingen 80<br><b>Fikseringsenhet utbrukt</b><br>vises.                                                    | Trykk på <b>Fortsett</b> for å fjerne<br>meldingen og fortsette utskriften.<br>Meldingen <b>Rekvisita</b> vises til du<br>bytter ut fikseringsenheten.<br>Se også:<br><b>Skifte fikseringsenheten</b>                                                                |

| Melding                                       | Denne meldingen betyr<br>følgende                                                                                                    | Dette kan du gjøre                                                                                                    |
|-----------------------------------------------|----------------------------------------------------------------------------------------------------|----------------------------------------------------------------------------------------------------|
| 81 CRC-feil i<br>motorstyrkode                | Mikrokode i motorens flashkode<br>besto ikke en systemsjekk.                                                                                                    | Trykk på <b>Fortsett</b> for å fjerne<br>meldingen og forkaste koden. Send<br>mikrokodedataene på nytt fra<br>vertsmaskinen.                                                                                                    |
| 84 Alle fotoledere<br>utbrukt                 | Alle fotolederne har nådd slutten<br>av levetiden.                                                                                                    | <ul> <li>Bytt ut alle fotolederne. Pass på at<br/>du også installerer den nye<br/>smørevalsen som er inkludert i<br/>hvert fotoledersett.</li> <li>Hvis utskriftskvaliteten fremdeles<br/>er akseptabel, og du ikke vil bytte<br/>ut fotolederne ennå, kan du trykke<br/>på Fortsett for å fjerne meldingen<br/>og fortsette utskriften.</li> </ul>            |
| 84 Sort fotoleder<br>utbrukt                  | Den sorte fotolederen har nådd<br>slutten på sin levetid.                                                                                                    | <ul> <li>Bytt ut den sorte fotolederen. Pass<br/>på at du også installerer den nye<br/>smørevalsen som er inkludert i det<br/>sorte fotoledersettet.</li> <li>Hvis utskriftskvaliteten fremdeles<br/>er akseptabel, og du ikke vil bytte<br/>ut fotolederen ennå, kan du trykke<br/>på Fortsett for å fjerne meldingen<br/>og fortsette utskriften.</li> </ul> |
| 84 Sort fotoleder<br>snart utbrukt            | Den sorte fotolederen nærmer<br>seg slutten på levetiden. Hvis du<br>ikke har et nytt sort fotoledersett,<br>bør du bestille det nå. Du kan<br>skrive ut om lag 100 sider før<br>meldingen 84 Sort fotoleder<br>utbrukt vises. | Trykk på <b>Fortsett</b> for å fjerne<br>meldingen og fortsette utskriften.<br>Meldingen <b>Rekvisita</b> vises til du<br>bytter ut fotolederen.                                                                                                    |
| 84 Problemer med<br><farge> fotoleder</farge> | Skriveren har funnet en unormal<br>fotoleder.                                                                                                    | Installer en ny fotoleder for å fjerne<br>meldingen og fortsette utskriften.                                                                                                    |
| 84 Fargefotoledere<br>utbrukt                 | Fargefotolederne har nådd<br>slutten på levetiden.                                                                                                    | <ul> <li>Bytt ut fargefotolederne. Pass på<br/>at du bytter ut alle tre (cyan,<br/>magenta og gul) samtidig.</li> <li>Hvis utskriftskvaliteten fremdeles<br/>er akseptabel, og du ikke vil bytte<br/>ut fotolederne ennå, kan du trykke<br/>på Fortsett for å fjerne meldingen<br/>og fortsette utskriften.</li> </ul>                                         |
| 84 Fargefotoledere<br>snart utbrukt           | Fargefotolederne nærmer seg<br>slutten på levetiden. Hvis du ikke<br>har et nytt fargefotoledersett, bør<br>du bestille det nå. Du kan skrive<br>ut om lag 100 sider før<br>meldingen<br>84 Fargefotoledere<br>utbrukt vises.  | Trykk på <b>Fortsett</b> for å fjerne<br>meldingen og fortsette utskriften.<br>Meldingen <b>Rekvisita</b> vises til du<br>bytter ut fotolederne.<br><b>Merk:</b> Fotolederne for cyan,<br>magenta og gul er pakket sammen.<br>Du kan ikke bestille dem hver for<br>seg.                                                                                        |

| Melding                                 | Denne meldingen betyr<br>følgende                                                                                                    | Dette kan du gjøre                                                                                                    |
|-----------------------------------------|----------------------------------------------------------------------------------------------------|----------------------------------------------------------------------------------------------------|
| 85 Smørevalse<br>utbrukt                | Smørevalsen har nådd slutten av<br>levetiden.                                                                                                    | <ul> <li>Skift smørevalsen.</li> <li>Hvis utskriftskvaliteten fremdeles<br/>er akseptabel, og du ikke vil bytte<br/>ut smørevalsen ennå, kan du<br/>trykke på Fortsett for å fjerne<br/>meldingen og fortsette utskriften.</li> </ul> |
| 85 Smørevalse<br>snart utbrukt          | Smørevalsen nærmer seg slutten<br>av levetiden. Hvis du ikke har en<br>ny smørevalse tilgjengelig, bør<br>du bestille en nå. Du kan skrive<br>ut om lag 500 sider før<br>meldingen 85 smørevalse<br>utbrukt vises.                | Trykk på <b>Fortsett</b> for å fjerne<br>meldingen og fortsette utskriften.<br>Meldingen Rekvisita vises til du<br>bytter ut smørevalsen.                                                                                             |
| 86 Unormal<br>smørevalse                | Skriveren har funnet en unormal<br>smørevalse.                                                                                                    | Installer en riktig, feilfri smørevalse<br>for å fjerne meldingen og fortsette<br>utskriften.                                                                                                    |
| 88 <farge><br/>toner tom</farge>        | Skriveren har sluttet å fungere<br>fordi den angitte tonerkassetten<br>er tom. Du kan ikke skrive ut før<br>du har skiftet denne<br>tonerkassetten.                                                                               | Installer en ny tonerkassett.                                                                                                    |
| 88 <farge> toner<br/>nesten tom</farge> | Skriveren har oppdaget at det er<br>lite toner igjen i den angitte<br>kassetten. Hvis du ikke har en ny<br>tonerkassett av riktig type, bør du<br>bestille den nå. Du kan skrive ut<br>ca. 250 sider til før kassetten er<br>tom. | <ul> <li>Skift den angitte tonerkassetten.</li> <li>Trykk på Fortsett for å fjerne<br/>meldingen og fortsette utskriften.<br/>Meldingen Rekvisita vises helt til<br/>du har skiftet den angitte<br/>tonerkassetten.</li> </ul>        |
| 900–999 Service<br><-melding>           | Meldingene 900–999 er knyttet til<br>skriverproblemer som betyr at<br>det muligens er nødvendig med<br>service.                                                                                                    | Slå skriveren av og kontroller alle<br>kabelforbindelsene. Slå skriveren på<br>igjen. Hvis servicemeldingen vises<br>på nytt, kan du ringe etter service,<br>opplyse om meldingsnummeret og gi<br>en beskrivelse av problemet.        |
|                                         |                                                                                                    | Se også:<br>Ringe etter service                                                                                                    |

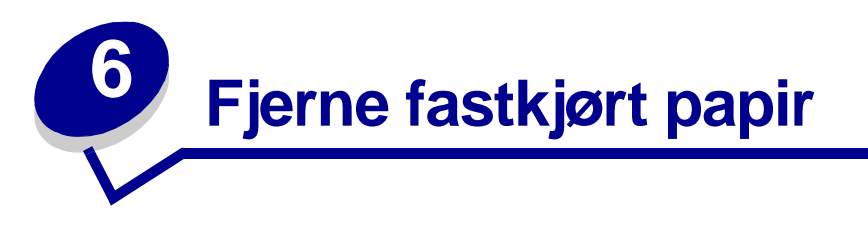

Hvis du er nøye med å velge utskriftsmateriale og legge det inn i skriveren på riktig måte, bør du kunne unngå de fleste tilfeller av papirstopp. Hvis det oppstår papirstopp, følger du fremgangsmåten som er forklart i dette kapitlet.

Hvis du vil fjerne meldinger om papirstopp, må du fjerne det fastkjørte papiret og trykke på **Fortsett** for å fortsette utskriften. Skriveren skriver ut en ny kopi av siden som satte seg fast, hvis Gjenopprett v/stopp er satt til På eller Auto. Innstillingen Auto gir imidlertid ingen garanti for at siden vil skrives ut.

Hvis du skal fjerne fastkjørt papir i ferdiggjøreren, kan du se håndboken for denne for å finne områdene der papiret kan kjøre seg fast.

### Identifisere områder med papirstopp

Se diagrammet under for å få en oversikt over banen papiret bruker gjennom skriveren og tilleggsenhetene, og hvor det kan oppstå papirstopp. Banen varierer avhengig av hvilken papirkilde og utskuff som er valgt.

Klikk på en melding nedenfor hvis du vil ha mer informasjon.

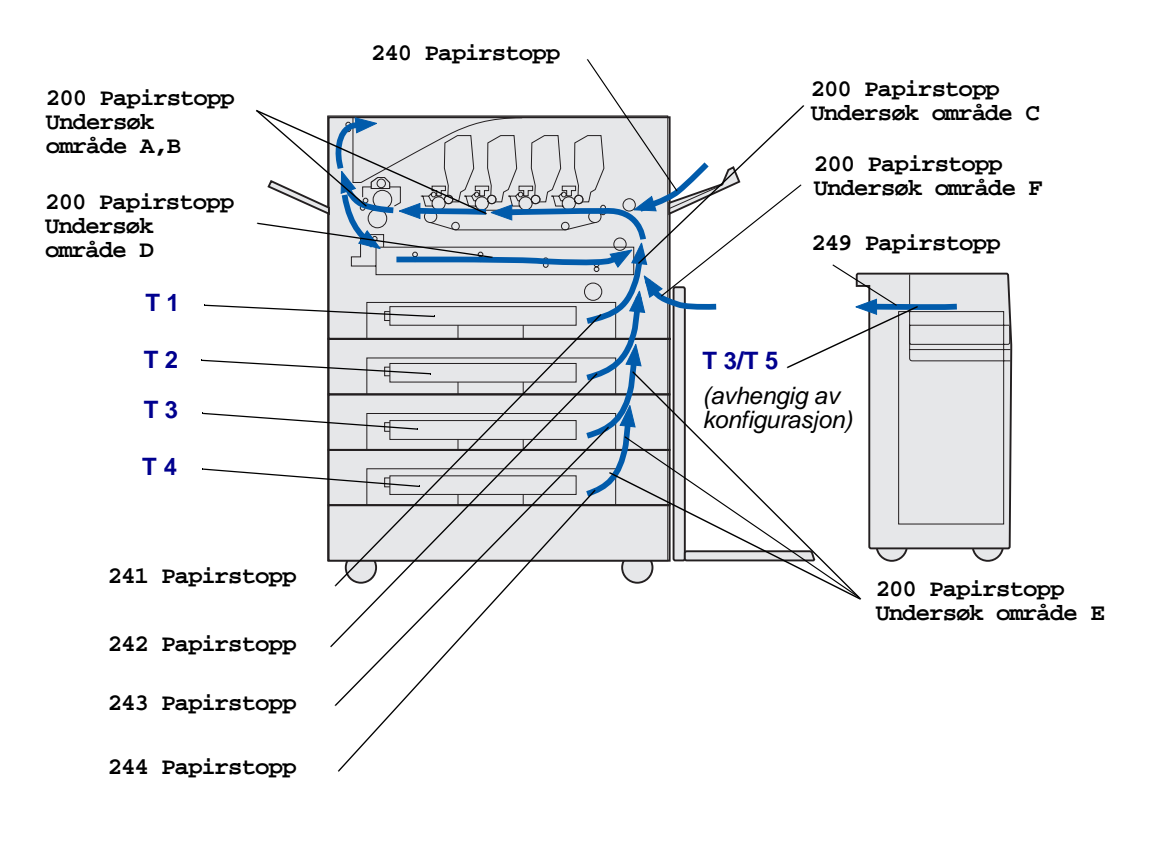

# 200 Papirstopp <x> sider fastkjørt (Undersøk område A-F, T1-5, FBM)

Denne meldingen angir hvilke områder (A–F, FBM eller T1–T5) du må undersøke for å fjerne papiret eller fjerne meldingen. Kontrollpanelet vil veksle mellom 200 Papirstopp <x> sider fastkjørt og Undersøk område A-F, T1-5, FBM:

| Papirstopp-melding  | Papirstopp-melding |
|---------------------|--------------------|
| Undersøk område A,B | Undersøk område F  |
| Undersøk område C   | Undersøk FBM       |
| Undersøk område D   | Undersøk T1-T4     |
| Undersøk område E   | Undersøk T5        |

Merk: Hvis det er papirstopp når du slår skriveren på, er den andre linjen i meldingen 200 Papirstopp tom. Du må fjerne alt papir fra papirbanen før papirstoppmeldingen fjernes.

### Undersøk område A,B

Denne meldingen angir en papirstopp i området rundt overføringsbeltet, fikseringsenheten eller utskriftsvalsen. Slik fjerner du fastkjørt papir fra område A-B:

1 Følg fremgangsmåten for å åpne toppdekselet.

Merk: Hvis vil vite hvordan du åpner toppdekselet, kan du se Åpne toppdekselet.

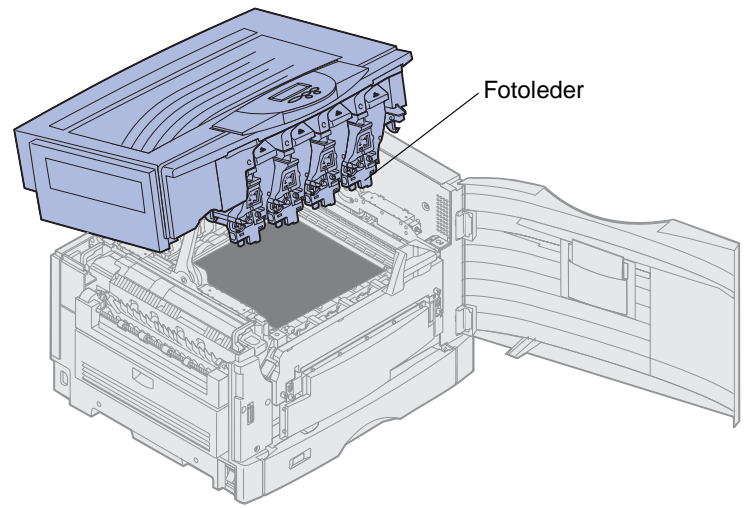

Advarsel: Du må aldri berøre fotoledertrommelen på undersiden av tonerkassetten.

Merk: Papiret kan være dekket med toner som ikke er fiksert, og kan sette merker på klær.

2 Fjern eventuelt papiret fra overføringsbeltet.

Hvis papirkilden var flerbruksmateren, må du undersøke området mellom flerbruksmateren og overføringsbeltet.

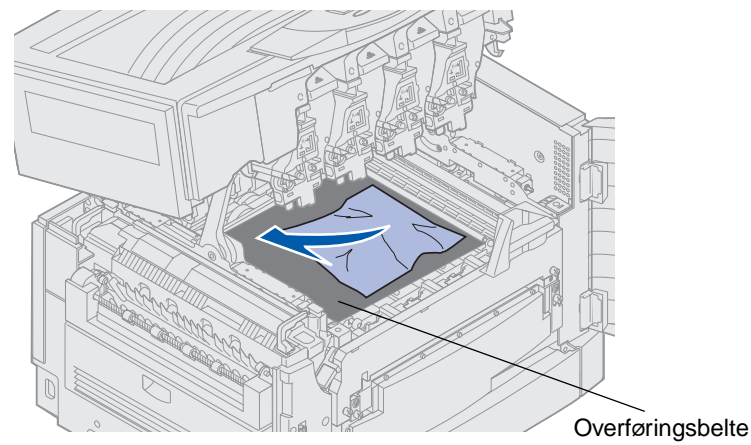

Advarsel: Ikke bruk spisse gjenstander til å fjerne papiret. Dette kan gi varig skade på overføringsbeltet.

200 Papirstopp <x> sider fastkjørt (Undersøk område A-F, T1-5, FBM) 119 3 Undersøk området ved fikseringsenheten og toppdekselet for mer fastkjørt papir.

Hvis det ikke finnes fastkjørt papir i området ved fikseringsenheten eller toppdekselet, kan du lukke toppdekselet og frontdekselet, og trykke på **Fortsett**. Hvis det finnes fastkjørt papir, kan du fortsette med trinn 4.

Merk: Hvis du vil vite hvordan du lukker toppdekselet, kan du se Lukke toppdekselet.

4 Løft spaken for frigjøring av fikseringsenheten.

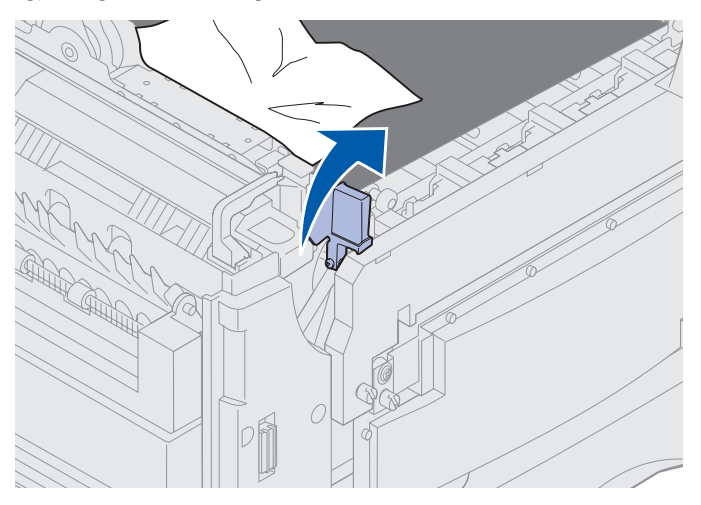

5 Trekk papiret sakte ut av fikseringsenheten og inn i skriveren.

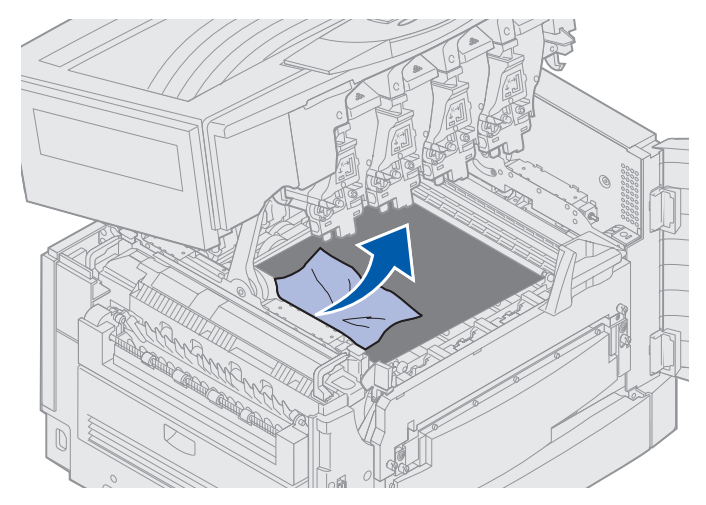

**6** Vri spaken for frigjøring av fikseringsenheten ned.

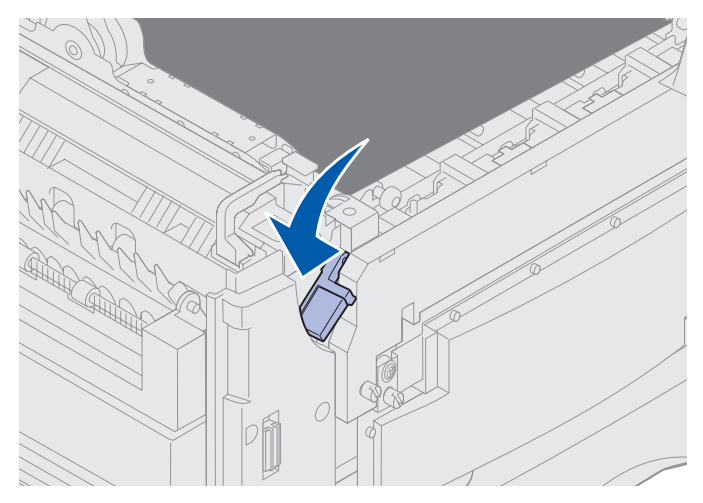

Merk: Toppdekselet kan ikke lukkes før spaken er nede.

7 Undersøk om det er mer fastkjørt papir i toppdekselet.

Hvis det ikke finnes fastkjørt papir i toppdekselet, lukker du toppdekselet og frontdekselet. Hvis det finnes fastkjørt papir, kan du fortsette med trinn 8.

8 Fjern det fastkjørte papiret fra toppdekselet.

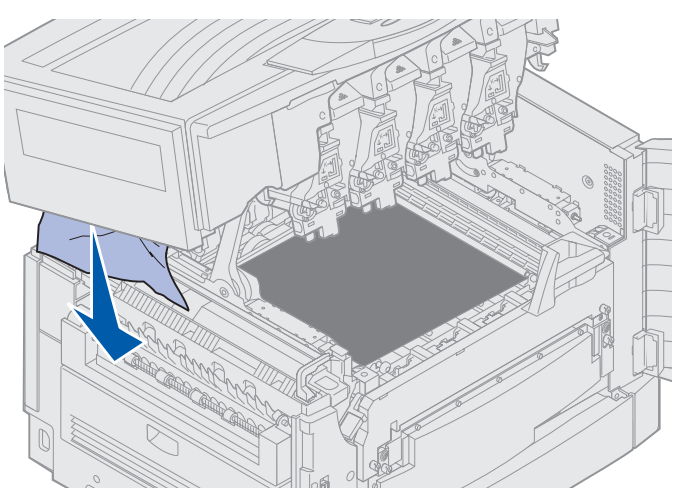

9 Lukk toppdekselet og frontdekselet.

**10** Åpne papirstoppdekselet på venstre side av skriveren.

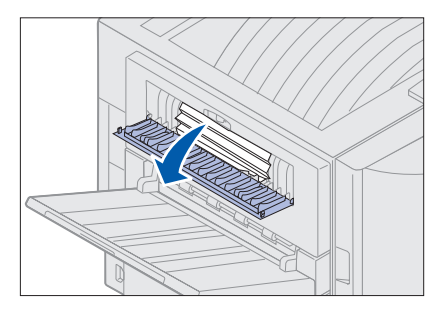

**11** Fjern eventuelt papir fra innsiden av skriveren.

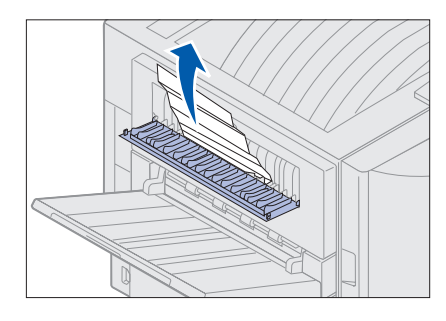

12 Lukk papirstoppdekselet.

Hvis du vil hindre flere papirstopp, må du kontrollere at begge sidene av dekselet er lukket.

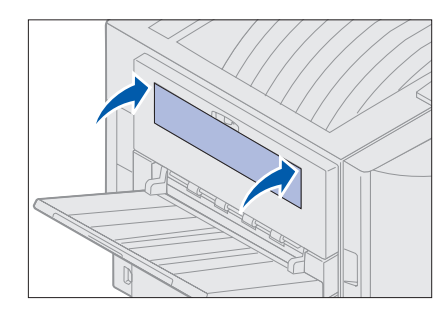

13 Trykk på Fortsett.

### Undersøk område C

Papirstopp som resulterer i meldingen Undersøk Område C, krever at papirstoppdekselet i dupleksenheten åpnes. Hvis du skriver ut på små ark, vil denne fremgangsmåten muligens ikke fjerne det fastkjørte papiret. Se Fjerne små ark fra dupleksenheten.

1 Åpne papirstoppdekselet i dupleksenheten på høyre side av skriveren.

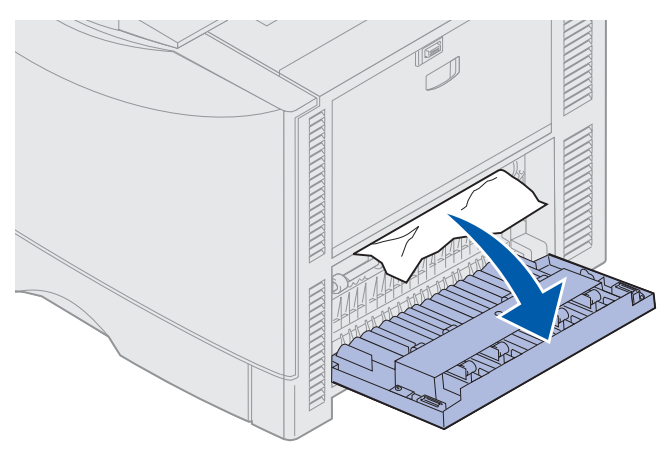

2 Fjern det fastkjørte papiret.

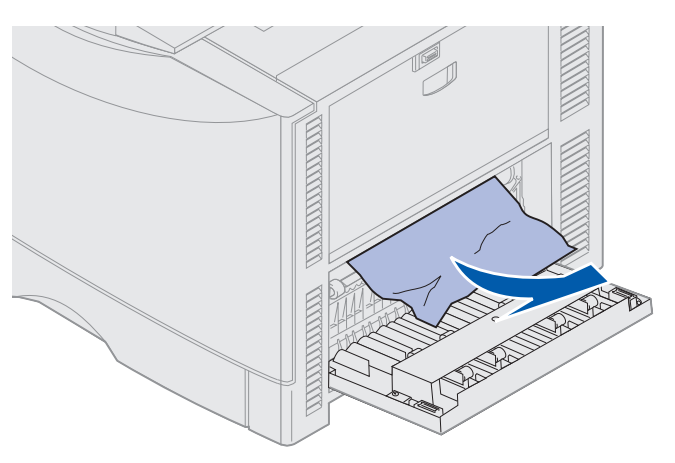

3 Trykk på Fortsett.

Du må undersøke og fjerne alt papir fra papirbanen hvis meldingen om papirstopp ikke forsvinner.

### Undersøk område D

Denne meldingen angir fastkjørt papir i området med dupleksenheten. Slik fjerner du fastkjørt papir i område D:

1 Åpne papirstoppdekselet i dupleksenheten på høyre side av skriveren.

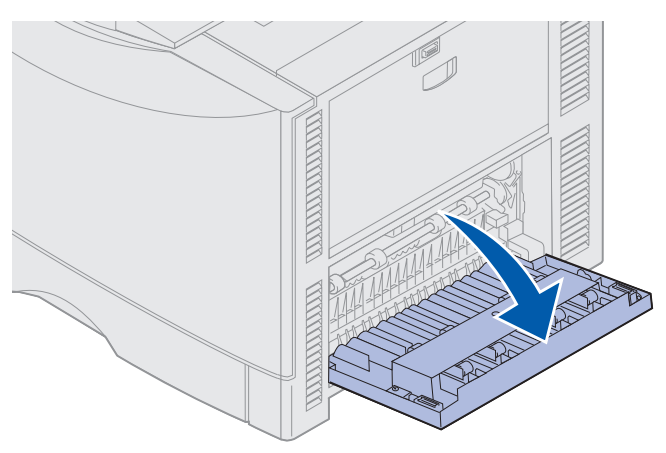

2 Trekk dupleksenheten forsiktig ut.

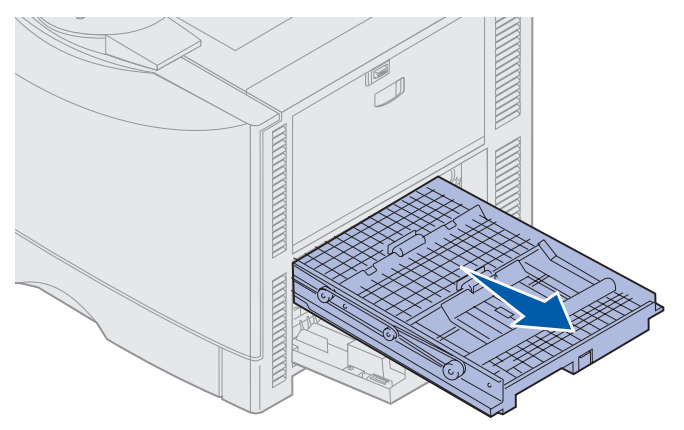

**3** Snu vrideren for papirfremtrekk mot klokken.

Hvis du kan trekke papiret ut fra dupleksenheten, kan du gjøre det og fortsette med trinn 7. Hvis papiret sitter fast, kan du fortsette med trinn 4.

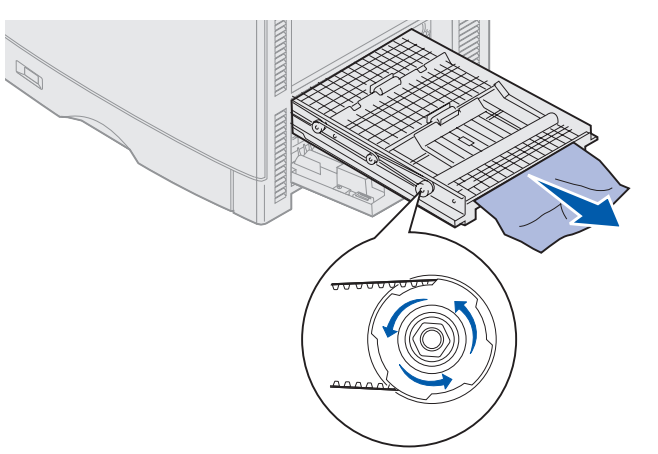

4 Åpne dekslene for dupleksenheten.

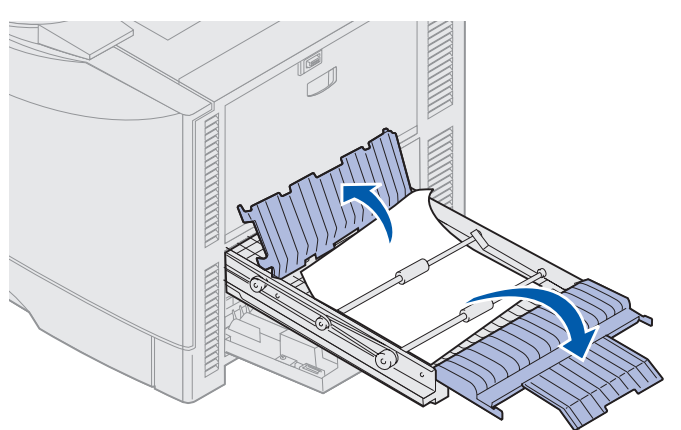

5 Fjern det fastkjørte papiret.

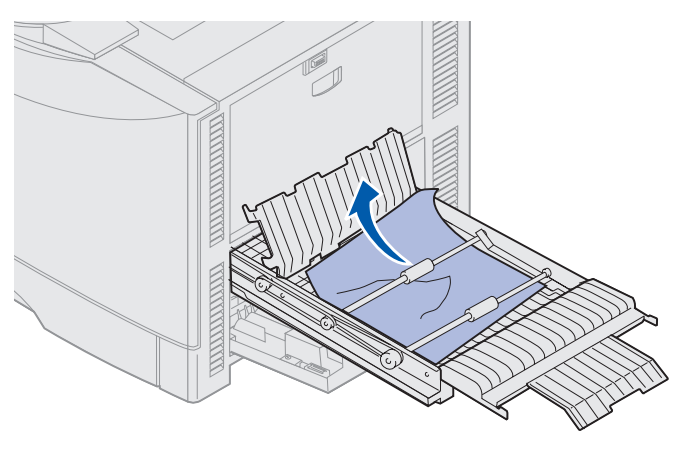

6 Lukk dekslene for dupleksenheten.

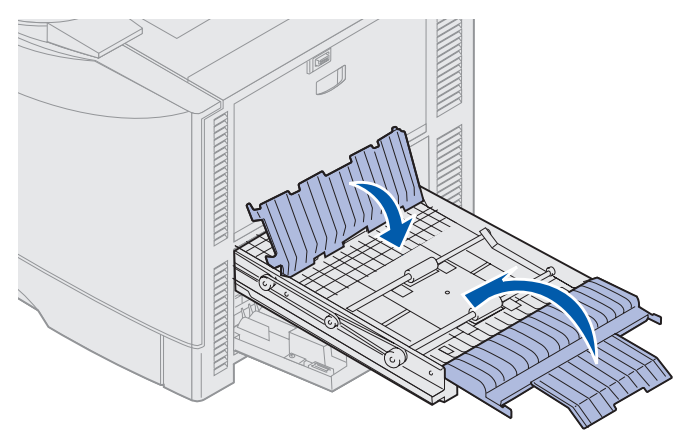

7 Skyv dupleksenheten inn til den stopper.

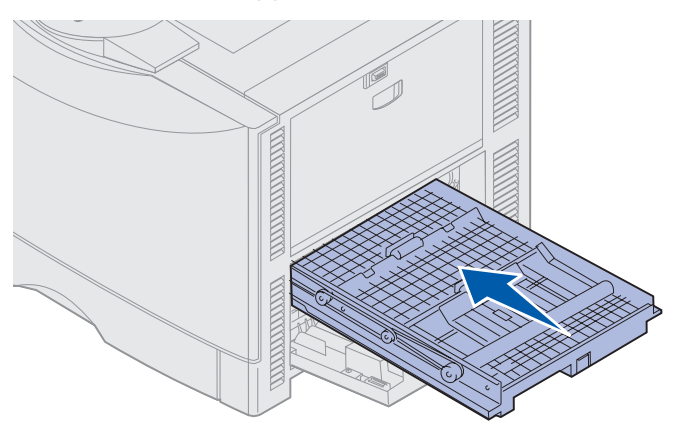

8 Lukk dekselet.

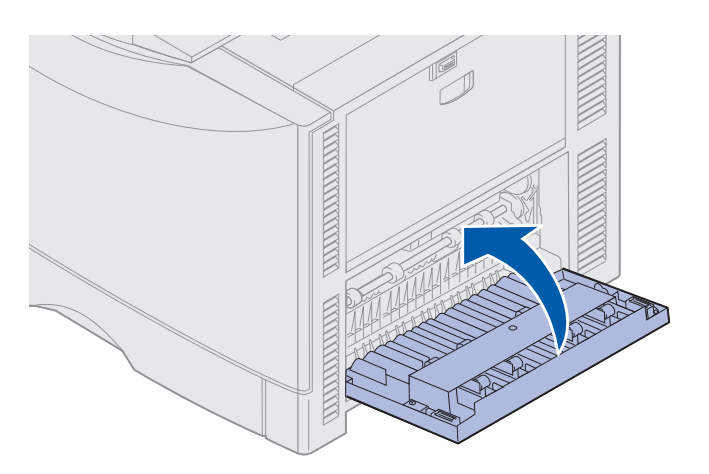

#### 9 Trykk på Fortsett.

Du må undersøke og fjerne alt papir fra papirbanen hvis meldingen om papirstopp ikke forsvinner.

#### Fjerne små ark fra dupleksenheten

Når du skriver ut på begge sider av A5-ark eller andre små ark, må du kanskje delvis fjerne dupleksenheten for å fjerne det fastkjørte papiret.

1 Slå skriveren av.

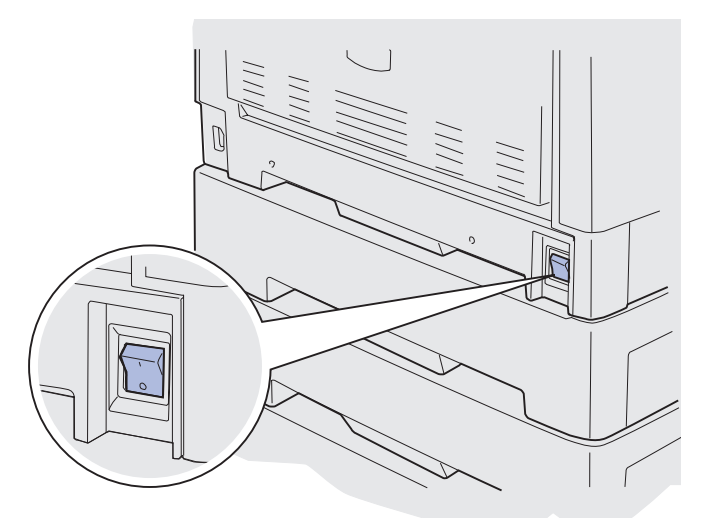

2 Åpne dekselet for dupleksenheten.

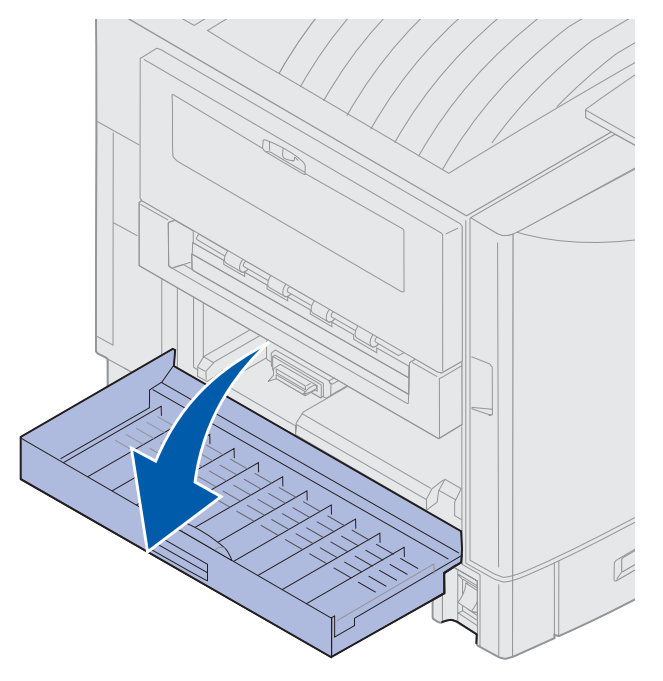

3 Løsne de to skruene som vises her.

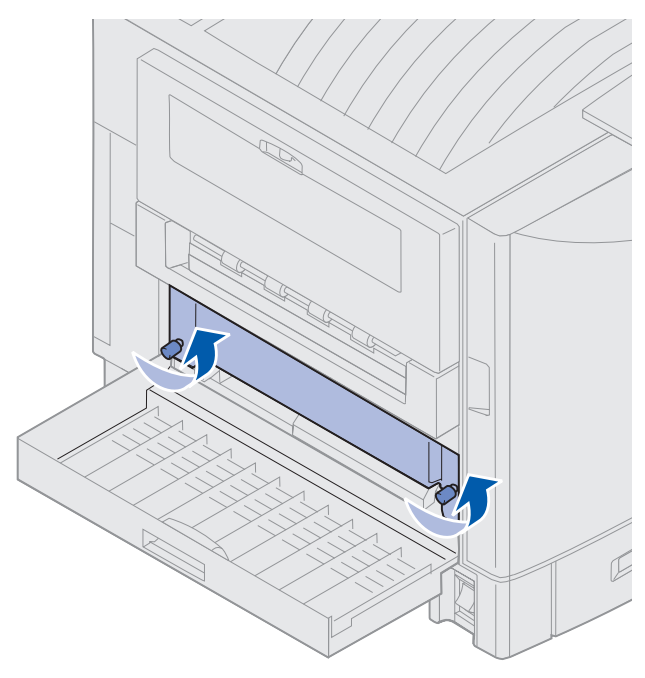

4 Trekk dupleksenheten så langt ut at du ser inngangen på dupleksenheten.

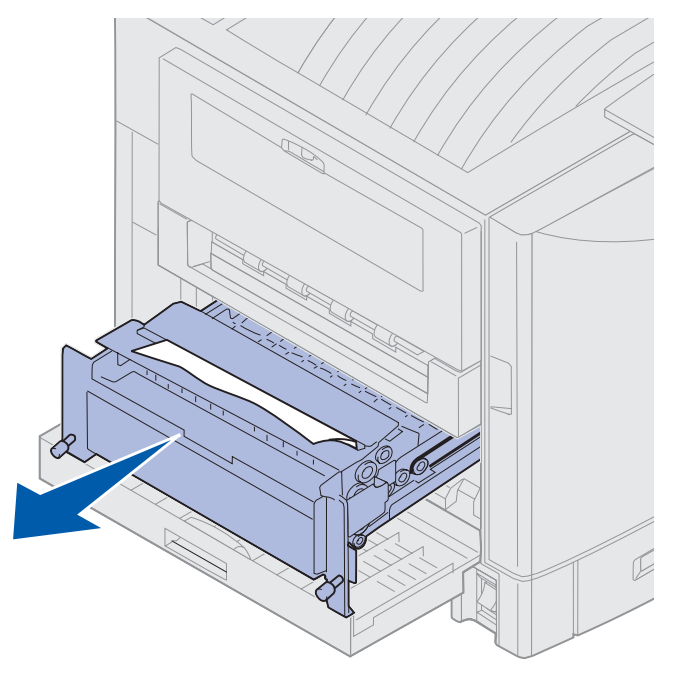

5 Fjern det fastkjørte papiret fra inngangen på dupleksenheten.

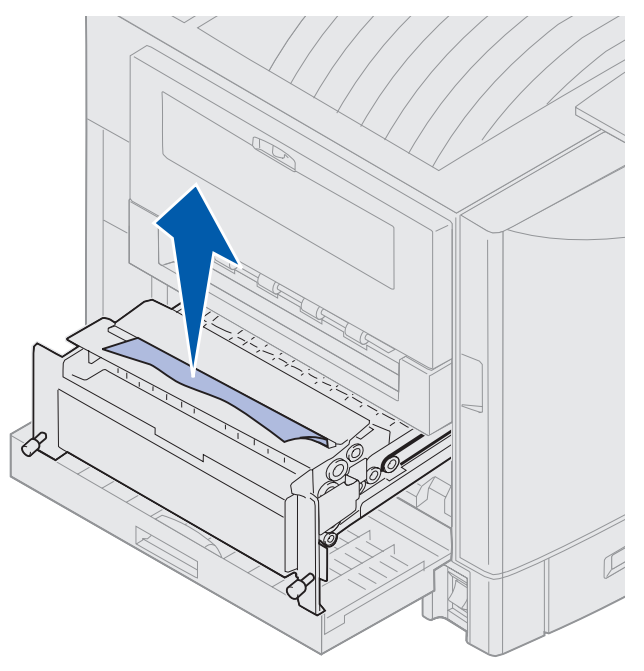

6 Skyv dupleksenheten inn.

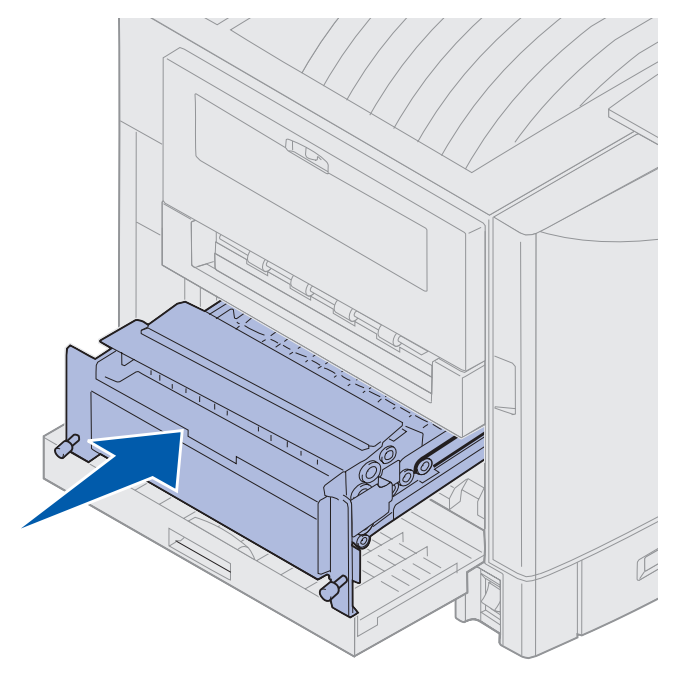

### Fjerne fastkjørt papir

- 7 Rett inn fingerskruene på dupleksenheten etter hullene i skriveren.
- 8 Stram fingerskruene for å feste dupleksenheten.
- **9** Lukk dekselet for dupleksenheten.

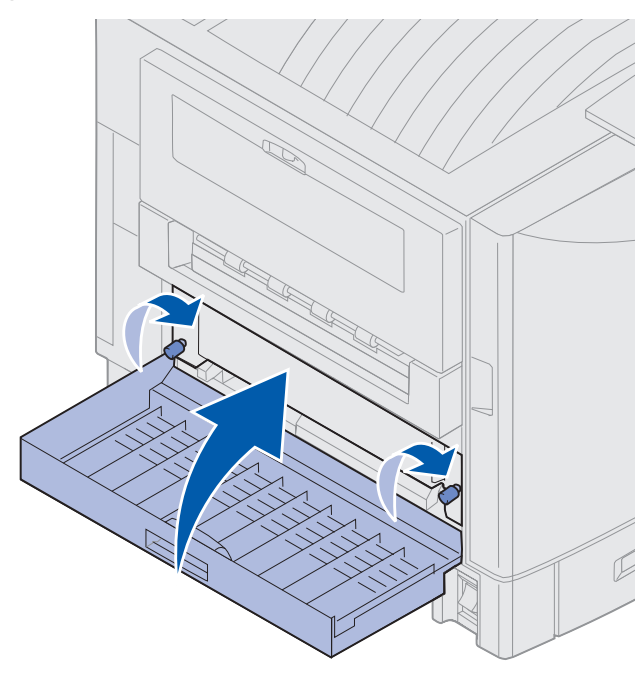

### Undersøk område E

Denne meldingen indikerer at det er fastkjørt papir i området ved papirbanen til den øverste, midtre eller nederste tilleggsmateren.

Merk: Hvis du har en høykapsitets arkmater, må du trekke denne bort fra skriveren.

1 Åpne papirstoppdekselet på den øverste tilleggsmateren.

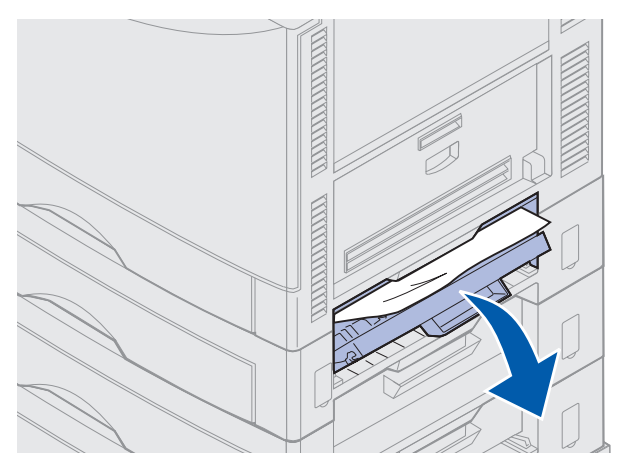

2 Fjern det fastkjørte papiret.

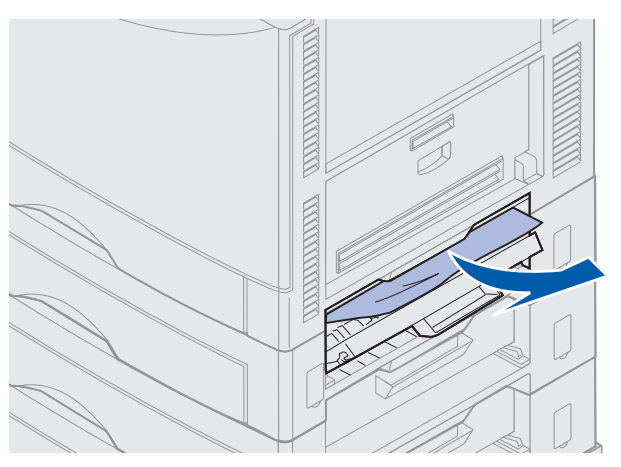

- **3** Lukk papirstoppdekselet.
- 4 Gjenta denne prosedyren for den midtre og den nedre materen.
- **5** Trykk på **Fortsett**. Du må undersøke og fjerne alt papir fra papirbanen hvis meldingen om papirstopp ikke forsvinner.

### Undersøk område F

1 Trekk høykapasitetsmateren vekk fra skriveren.

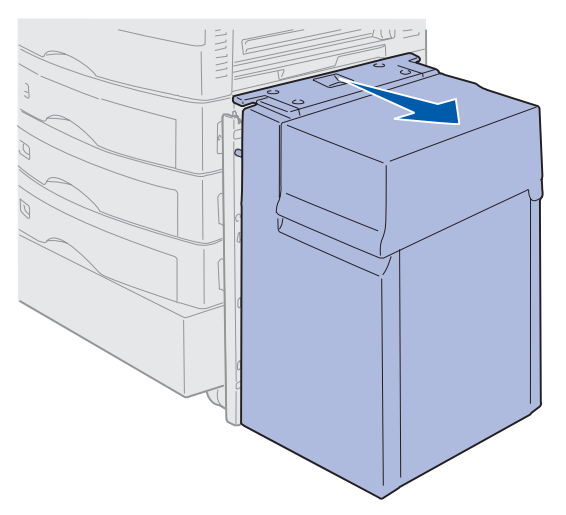

2 Åpne papirstoppdekselet på den øverste tilleggsmateren.

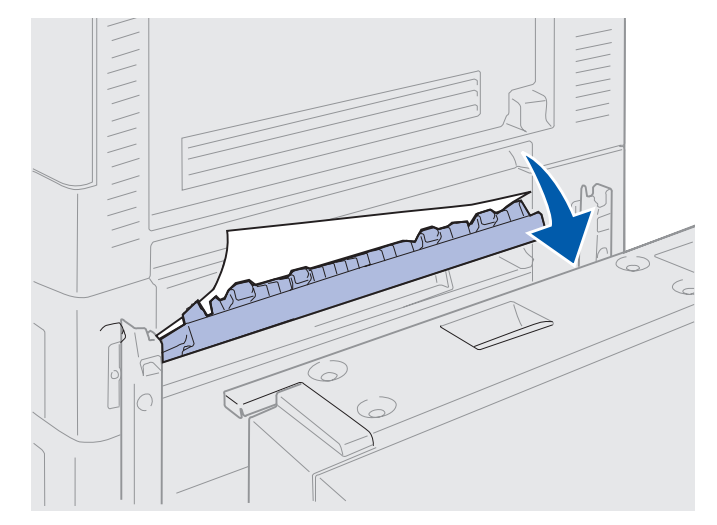

**3** Fjern eventuelt fastkjørt utskriftsmateriale.

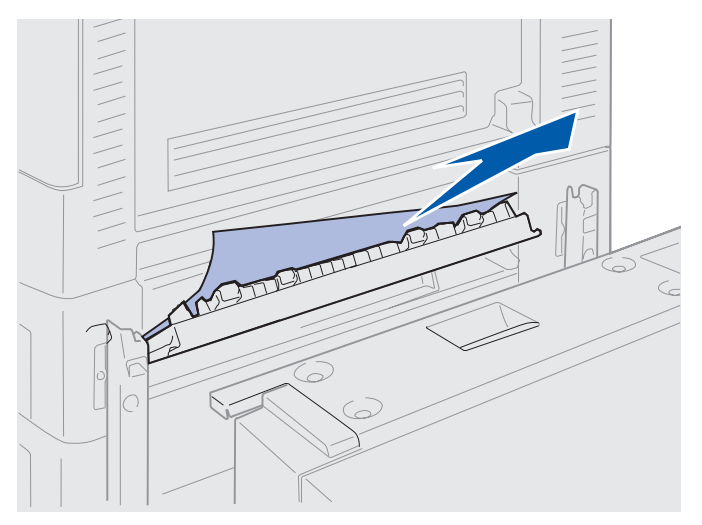

- 4 Lukk papirstoppdekselet.
- 5 Skyv høykapsitets arkmateren til den festes til festerammen.

Når materen sitter der den skal, hører du et klikk.

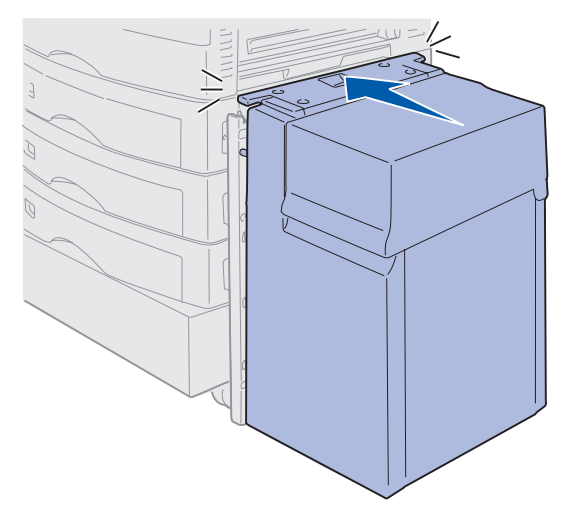

6 Trykk på Fortsett.

Du må undersøke og fjerne alt papir fra papirbanen hvis meldingen om papirstopp ikke forsvinner.

# 240 Papirstopp Undersøk FB-mater

1 Trekk det fastkjørte papiret forsiktig rett ut fra flerbruksmateren, forutsatt at det ikke er banner-papir (11,69 X 36 tommer). Banner-papir må bare trekkes ut i inntrekkingsretningen.

Hvis du ikke får papiret ut, kan du fortsette med trinn 2.

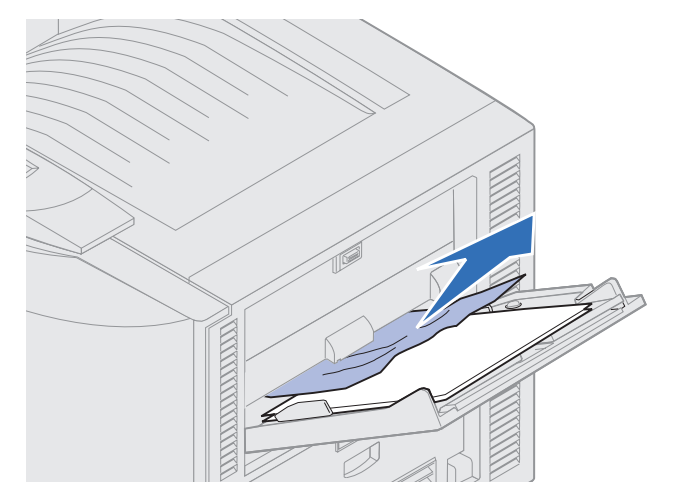

- 2 Åpne toppdekselet.
- 3 Fjern papiret fra overføringsbeltet.

Advarsel: Ikke berør eller plasser noen gjenstander på overføringsbeltet. Hvis du tar på overflaten på overføringsbeltet, eller setter gjenstander på det, kan det bli skadet.

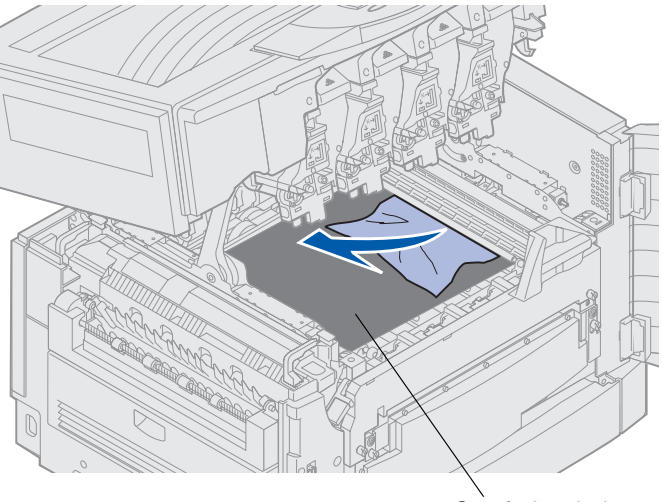

Overføringsbelte

- 4 Lukk toppdekselet.
- 5 Trykk på Fortsett.

# 24<x> Papirstopp Undersøk skuff <x>

Papirstopp på fem steder resulterer i meldingen 24<x> Papirstopp, der x representerer skuffnummeret der papiret har kjørt seg fast. Papirstoppmeldingene 241–244 angir at det er fastkjørt papir i én av papirskuffene. Meldingen 249 Papirstopp Undersøk skuff <x> angir at det er fastkjørt papir i høykapsitets arkmateren. Se Identifisere områder med papirstopp for skuffnummerering.

### 241-244 Papirstopp

1 Trekk ut skuffen som er angitt på skjermen.

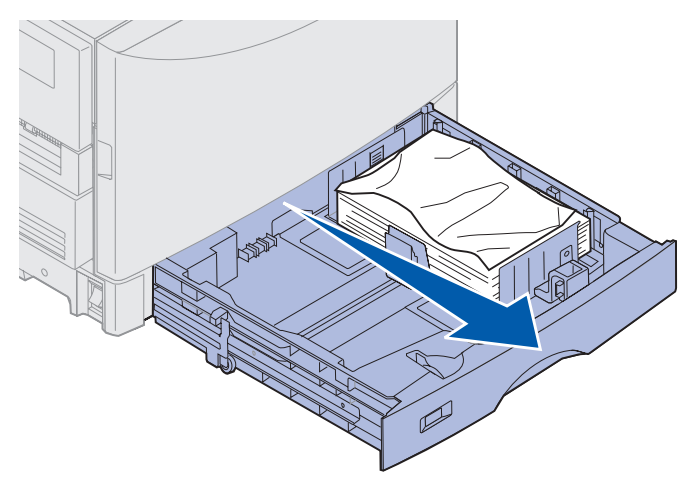

2 Ta ut eventuelt krøllet eller skrukkete papir.

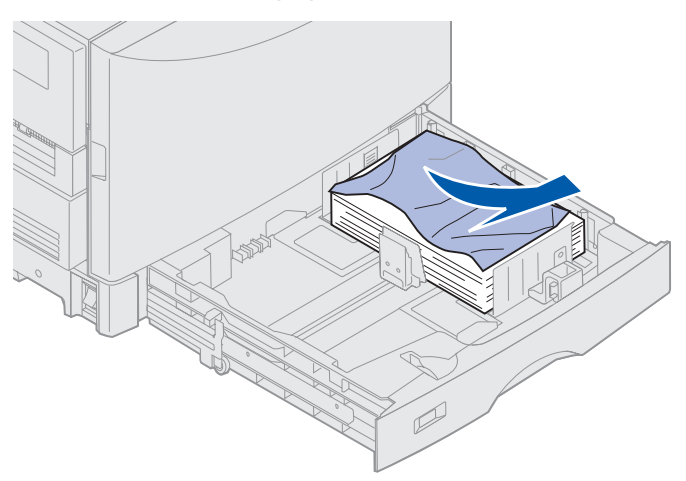

3 Trykk det gjenværende papiret ned i skuffen til bunnplaten klikker på plass.

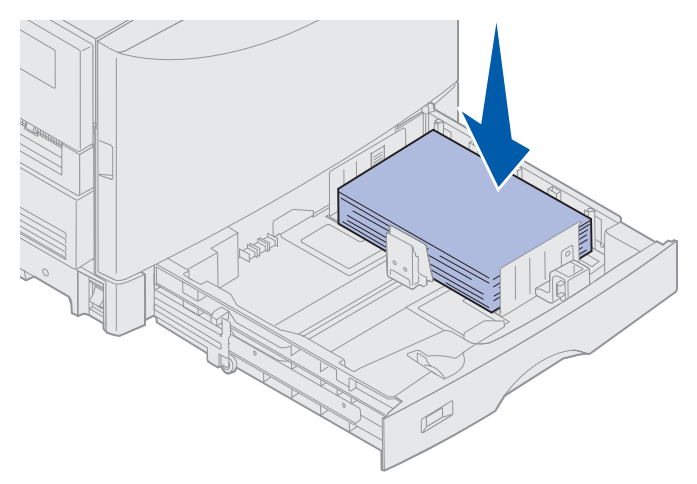

4 Lukk skuffen.

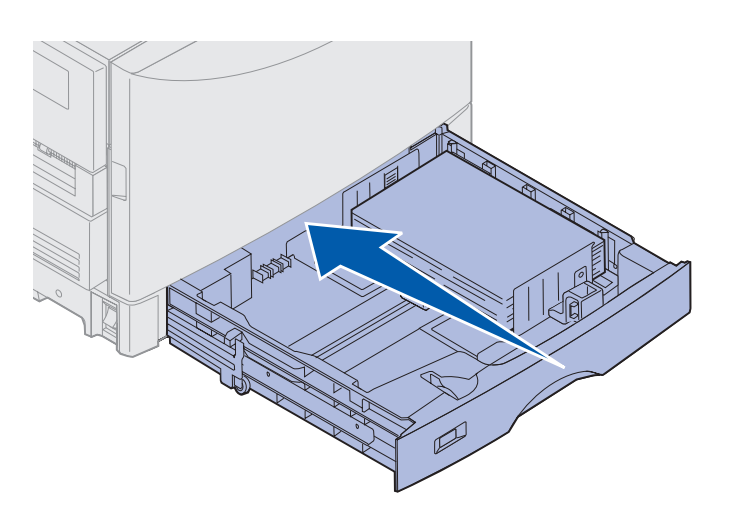

#### 5 Trykk på Fortsett.

Du må undersøke og fjerne alt papir fra papirbanen hvis meldingen om papirstopp ikke forsvinner.

### 249 Papirstopp Undersøk skuff <x>

Meldingen 249 Papirstopp Undersøk skuff <x> angir at det er fastkjørt papir i høykapsitets arkmateren.

Merk: Hvis skriveren er montert på et skriverkabinett (tilleggsutstyr), identifiseres høykapsitets arkmateren som skuff 3.

1 Åpne toppdekselet.

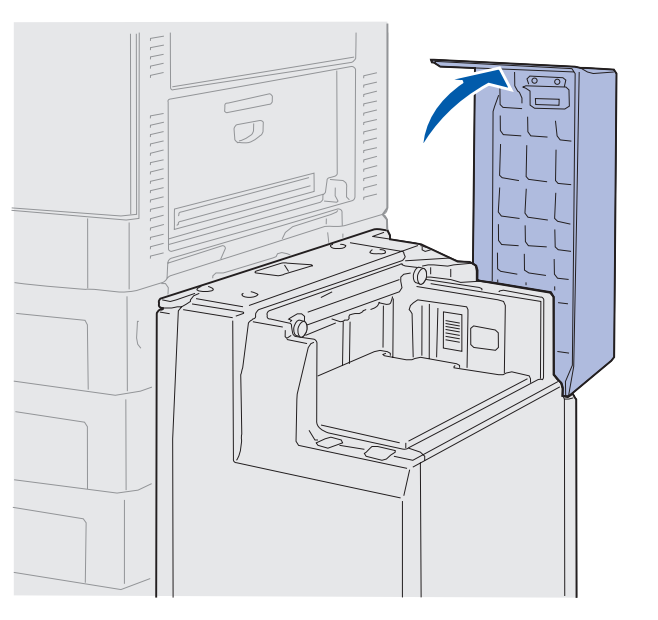

2 Fjern det fastkjørte papiret.

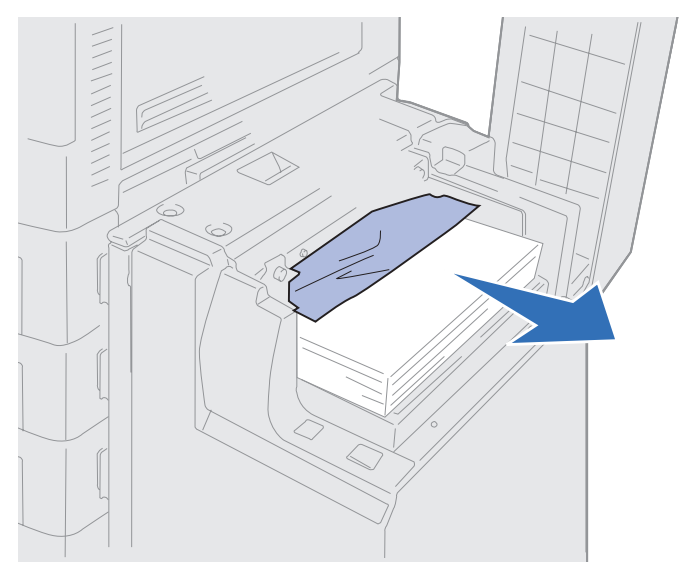

3 Lukk toppdekselet.

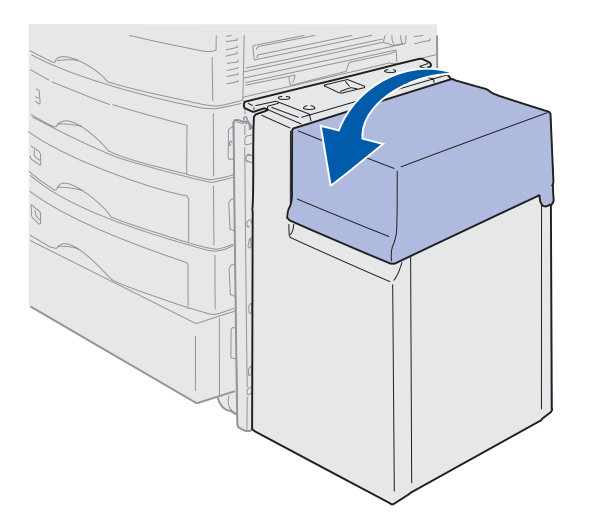

4 Trykk på Fortsett.

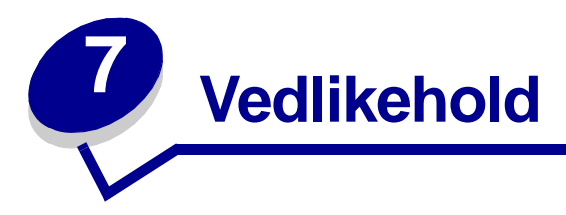

## Bestemme rekvisitastatus

Skriv ut siden for menyinnstillinger for å se statusen for skriverens rekvisitaelementer. Se **Skrive ut** siden med menyinnstillinger for detaljerte instruksjoner.

En eller to sider skrives ut, avhengig av hvor mange menyinnstillinger du har. Se etter "Rekvisitameny" på siden. Hvert element angir gjenværende levetid i prosent av total levetid.

Du kan også kontrollere statusen til skriverens rekvisita ved hjelp av kontrollpanelet.

- 1 Trykk på Meny til du ser Rekvisitameny.
- 2 Trykk på Velg.
- 3 Trykk på Meny til du ser Levetid.
- 4 Trykk på Velg.
- 5 Trykk på **Meny** for å bla gjennom skriverrekvisitaene.
## Vedlikehold

# Spare på rekvisita

Du kan bruke en rekke innstillinger i programmet du skriver ut fra eller på kontrollpanelet til å spare toner og papir.

| Rekvisita               | Innstilling                                                                                                    | Hva innstillingen gjør                                                                                                    | For mer informasjon,<br>se                                                             |
|-------------------------|----------------------------------------------------------------------------------------------------|----------------------------------------------------------------------------------------------------|----------------------------------------------------------------------------------------|
| Toner                   | Mørkhet i Fargemeny                                                                                                    | Lar deg justere mengden<br>toner som brukes på hvert<br>ark. Verdiene spenner fra 1<br>(lysest) til 5 (mørkest).                                                                                                    | Mørkhet                                                                                |
| Utskrifts-<br>materiale | Nedskalering i<br>Ferdiggjørermeny                                                                                                    | Skriver ut to eller flere<br>utskriftssider på én side av<br>et ark.                                                                                                    | Nedskalering                                                                           |
|                         |                                                                                                    | Verdiene for Nedskalering er<br>2 sider/ark, 3 sider/ark, 4<br>sider/ark, 6 sider/ark, 9<br>sider/ark, 12 sider/ark og 16<br>sider/ark.                                                                                                    |                                                                                        |
|                         |                                                                                                    | Kombinert med<br>dupleksinnstillingen kan du<br>bruke Nedskalering til å<br>skrive ut opptil 32 sider på<br>ett ark (16 bilder på hver<br>side).                                                                                            |                                                                                        |
|                         | Dupleks i Ferdiggjørermeny                                                                                                    | Tilgjengelig når du kobler til<br>en dupleksenhet<br>(tilleggsenhet).                                                                                                    | Dupleks                                                                                |
| Utskrifts-<br>materiale | Bruk programmet du skriver<br>ut fra eller skriverdriveren til<br>å lage og sende en Bekreft<br>utskrift-jobb.<br>Bruk Holdte jobber i<br>Jobbmeny til å få tilgang til<br>Verifiser utskrift-jobben. | Lar deg sjekke den første<br>kopien av en jobb i flere<br>kopier, for å kontrollere at<br>jobben er slik du ønsker før<br>du skriver ut flere kopier.<br>Hvis en utskrift ikke er<br>tilfredsstillende, kan du<br>avbryte resten av jobben. | Verifiser utskrift<br>Avbryte en utskriftsjobb<br>Bruke funksjonen Skriv<br>ut og hold |

## Vedlikehold

# Bestille rekvisita

Hvis du er i USA eller Canada, kan du ringe 1-800-438-2468 hvis du vil ha informasjon om Lexmarkautoriserte rekvisitaforhandlere i ditt område. I andre land kan du kontakte forhandleren av skriveren.

Du kan også besøke Lexmarks internettbutikk på www.lexmark.com når du skal bestille rekvisita.

Ved å skifte vedlikeholdskomponenter etterhvert som det blir behov for det, bidrar du til å opprettholde topp ytelse, optimalisere utskriftskvaliteten og unngå utskriftsproblemer.

## Bestille en fikseringsenhet

Når meldingen 80 Fikseringsenhet snart utbrukt vises på skjermen, bør du bestille en ny fikseringsenhet.

Bruk varenummer 56P9900 til å bestille en fikseringsenhet for en 120 V-skriver. Bruk varenummer 56P9901 til å bestille en fikseringsenhet for en 230 V-skriver.

#### Bestille en smørevalse

Når meldingen 85 Smørevalse snart utbrukt vises på skjermen, bør du bestille en ny smørevalse.

Bruk varenummer 12N0774 til å bestille en smørevalse.

### Bestille et overføringsbelte

Når meldingen 80 Belte snart utbrukt vises på kontrollpanelet, bør du bestille et nytt overføringsbelte.

Bruk varenummer 56P9903 til å bestille et overføringsbelte.

### Bestille en tonerkassett

Når meldingen 88 <Farge> toner nesten tom vises på skjermen, bør du bestille en ny tonerkassett. Du kan fortsette å skrive ut et par hundre sider etter at meldingen 88 <Farge> toner nesten tom vises, inntil trykket blir svakt eller utskriftene ikke lenger er tilfredsstillende, eller til meldingen 88 <Farge> toner tom vises. Da må du bytte ut tonerkassetten for å fortsette å skrive ut. Bestill riktig tonerkassett:

| Varenummer | Tonerkassett         | Ca. kapasitet | Ca. dekning |
|------------|----------------------|---------------|-------------|
| 12N0771    | Sort tonerkassett    | 14 000 sider  | 5%          |
| 12N0770    | Gul tonerkassett     |               |             |
| 12N0768    | Cyan tonerkassett    |               |             |
| 12N0769    | Magenta tonerkassett |               |             |

# Skifte rekvisita

Skriveren beregner og lagrer informasjon om antall sider som er skrevet ut. Når en teller for en rekvisitadel nærmer seg antallet for når delen bør skiftes, vises statusmeldingen **REKVISITA** på den andre linjen på kontrollpanelskjermen for å varsle deg om at det er rekvisita som trenger tilsyn.

Åpne **REKVISITA-menyen** for å se hva som må skiftes. Rutinemessig utskifting av disse komponentene sikrer optimal ytelse og forebygger problemer med utskriftskvalitet og papirmating som følge av slitte deler.

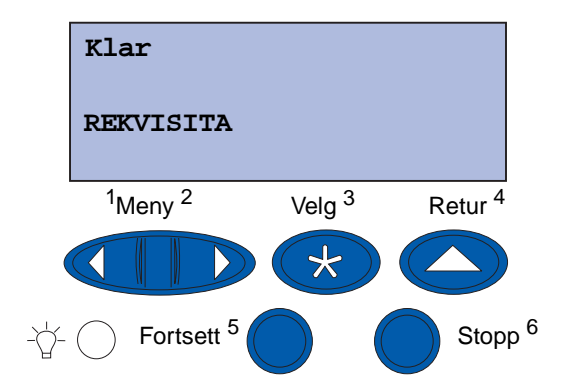

Skrivertelleren holder oversikt over tonerkassettene, fotolederne, fikseringsrenseren, fikseringsenheten og overføringsbeltet. Den sender meldingen **Snart tom**, **Tom**, **Snart oppbrukt** (utbrukt) eller **Oppbrukt** (Utbrukt) til kontrollpanelet når en av disse rekvisitakomponentene nærmer seg slutten på levetiden. Hvis du ikke har den aktuelle rekvisitakomponenten, bør du bestille den når meldingen **Snart tom**, **Tom** eller **Snart oppbrukt** (utbrukt) vises.

Trykk på **Fortsett** for å fjerne meldingen. Statusmeldingen **REKVISITA** vises nå på den andre linjen på kontrollpanelskjermen for å minne deg om at en rekvisitakomponent trenger tilsyn. Trykk på **Meny** for å åpne Rekvisitameny og se hva som må skiftes.

Skriveren fortsetter å vise statusmeldingen **REKVISITA** til du har skiftet de nødvendige rekvisitakomponentene.

### Vedlikehold

Etter at statusmeldingen **REKVISITA** er vist, vil skriveren fortsette med å overvåke rekvisitakomponentene inntil de er helt oppbrukt. Skriveren viser **Snart** tom, **Tom**, **Snart** oppbrukt (utbrukt) eller Oppbrukt (Utbrukt).

For å hindre at skriveren eller noen av komponentene skades, vil noen rekvisitadeler ikke tillate at skriveren fortsetter når de er oppbrukt. Når dette skjer, *må du installere nye rekvisita før du kan fortsette å skrive ut*.

Hvis du vil bestille rekvisita til ferdiggjøreren (dvs. stifter), kan du se i den tilhørende håndboken.

# **Oppbevare rekvisita**

Oppbevar rekvisita i originalemballasjen inntil du er klar til å installere.

Ikke oppbevar rekvisita i

- temperaturer som er høyere enn 43°C
- et miljø med store endringer i fuktighet eller temperatur
- direkte sollys
- støvete omgivelser
- bil over lengre tid
- et miljø der rustfremkallende gasser er til stede
- et miljø med salt i luften

# Resirkulere rekvisita

Gjennom Lexmarks Operation ReSource<sup>SM</sup> kan du delta i en verdensomspennende program for resirkulering uten at det koster deg noe som helst.

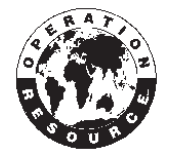

Pakk den gamle tonerkassetten i emballasjen til den nye tonerkassetten. Følg instruksjonene i esken for å sende den gamle kassetten tilbake til Lexmark.

Du kan også resirkulere noen reservedeler for maskinvaren, for eksempel overføringsbeltet og fikseringsenheten.

Hvis forhåndsbetalt porto ikke er tilgjengelig for deg, kan du få informasjon om resirkulering der du kjøpte skriveren.

Advarsel: Lexmark anbefaler ikke at du etterfyller brukte tonerkassetter eller kjøper etterfylte kassetter fra andre leverandører. Hvis du gjør det, kan ikke utskriftskvalitet og driftssikkerhet garanteres. Skriverens garanti dekker ikke skader som skyldes bruk av etterfylte tonerkassetter.

# Skifte en fotoleder

Skriveren overvåker fotoledernes levetid. Når en fotoleder når slutten av levetiden, viser skriveren meldingen 84 Sort fotoleder utbrukt eller 84 Fargefotoledere utbrukt. Denne meldingen betyr at det er på tide å skifte en eller flere angitte fotoledere. For å opprettholde best mulig utskriftskvalitet, bør du skifte ut fikseringsenheten når skriveren viser 84 Sort fotoleder snart utbrukt eller 84 Fargefotoledere snart utbrukt.

Trykk på **Fortsett** for å fjerne meldingen. Meldingen **Rekvisita** vises på den andre linjen på kontrollpanelskjermen for å minne deg om at en rekvisitakomponent trenger tilsyn. Du kan åpne **Rekvisitamenyen** for å se hvilken fotoleder som snart er oppbrukt.

Skriveren fortsetter å vise meldingen **Rekvisita** helt til du skifter fotolederen eller til den er oppbrukt.

Hvis du skal skifte en fotoleder, følger du fremgangsmåten nedenfor eller bruksanvisningen som leveres sammen med fotolederen.

## Ta ut en fotoleder

Merk: Hvis vil vite hvordan du åpner toppdekselet, kan du se Åpne toppdekselet.

1 Følg fremgangsmåten for å åpne toppdekselet.

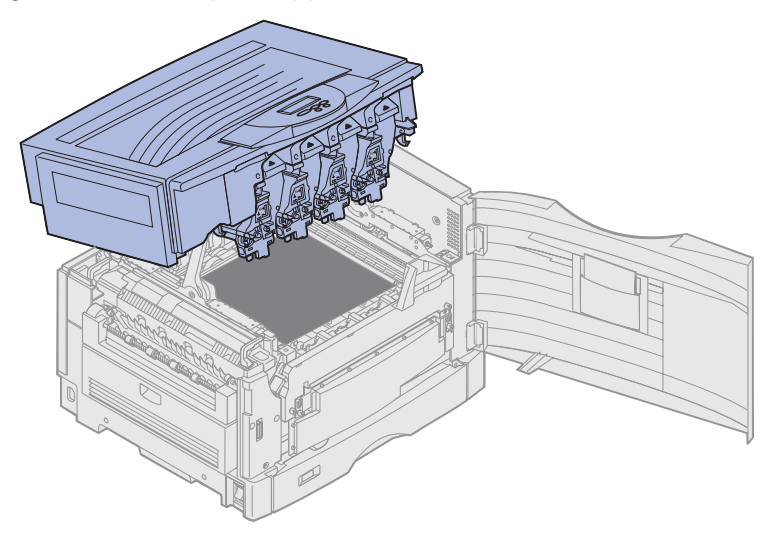

**Merk:** Den overflødige toneren på fotolederne kan sette merker på klær. Du må ikke rengjøre eventuelle tonerflekker med varmt vann, da dette vil feste toneren permanent til klesplagget. Bruk kaldt vann til å fjerne toneren.

2 Trekk toneroppsamlerarmen vekk fra fotolederen.

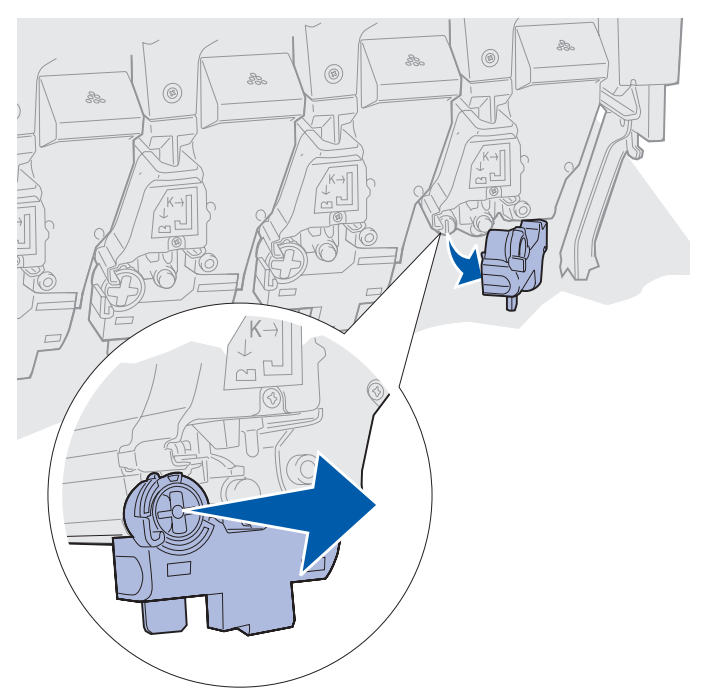

**3** Bruk tappen til å dra fotolederen om lag halvveis ut av skriveren.

I begynnelsen må du bruke litt kraft for å trekke fotolederen forbi låsefjæren.

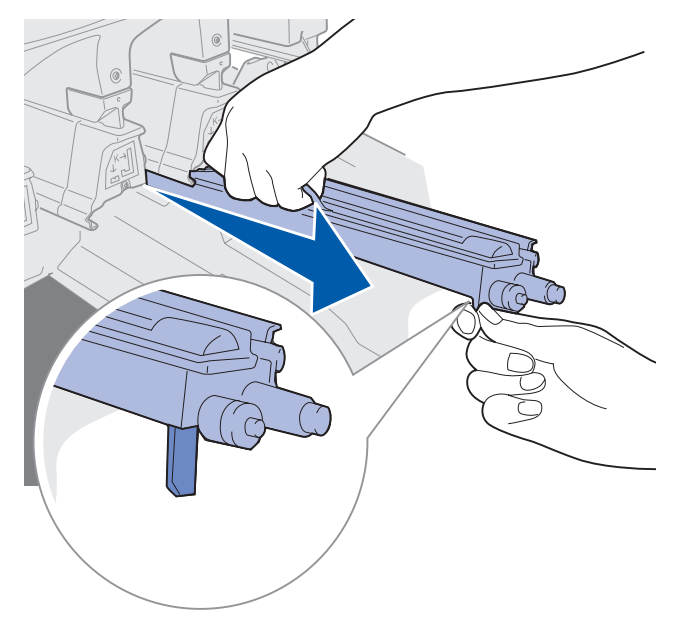

4 Ta tak i håndtaket på fotolederen, og fortsett med å trekke fotolederen ut.

## Installere en fotoleder

Merk: Skriveren inneholder fire fargekodede fotoledere. Hver fotoleder har en egen, fargekodet plassering.

1 Ta den nye fotolederen ut av emballasjen.

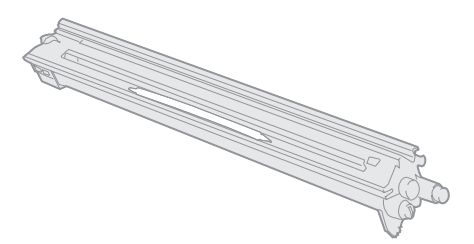

Merk: Det er et deksel over den grønne fremkallingsfilmen på fotolederen. Ikke fjern dette dekselet før du begynner å installere fotolederen i trinn 4.

2 Fjern tapen fra fotolederen og dekselet.

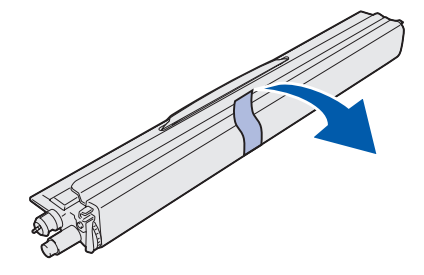

**Merk:** Fotolederne er fargetilpasset til en bestemt tonerfarge, og må plasseres på et bestemt sted i skriveren.

**3** Juster fotolederen etter sporet under den tilsvarende fargeetiketten.

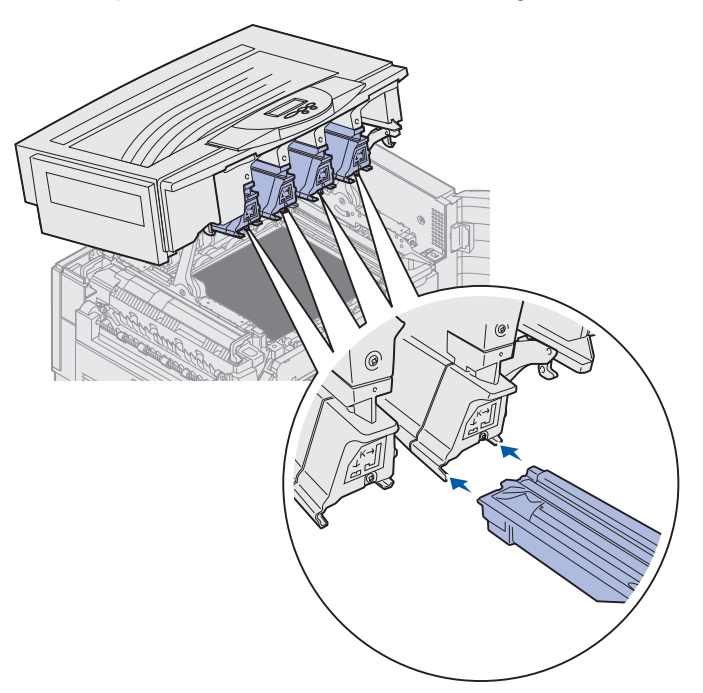

4 Hold fotolederen med venstre hånd og dekselet med høyre hånd, og skyv fotolederen inn i sporet til den sitter på plass.

Etter hvert som fotolederen skyves inn, skyver du dekselet av fotolederen.

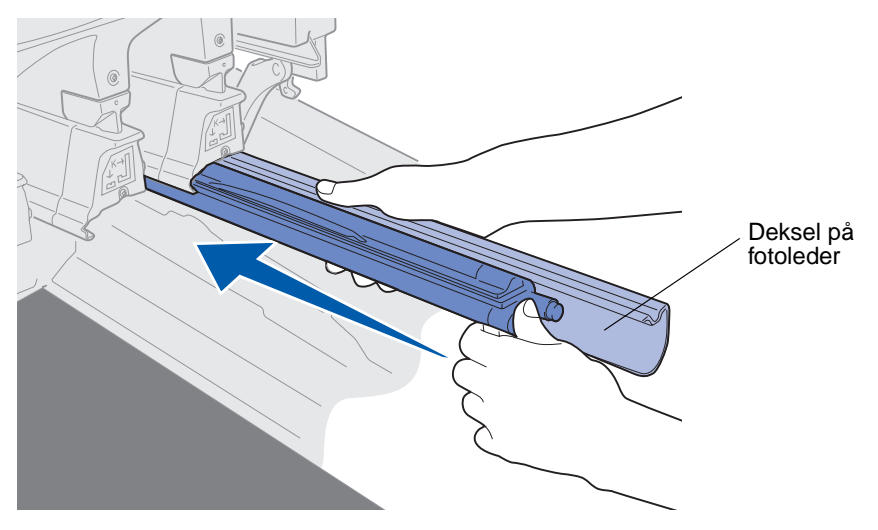

5 Skyv toneroppsamlerarmen bort til fotolederen til den låses på plass.

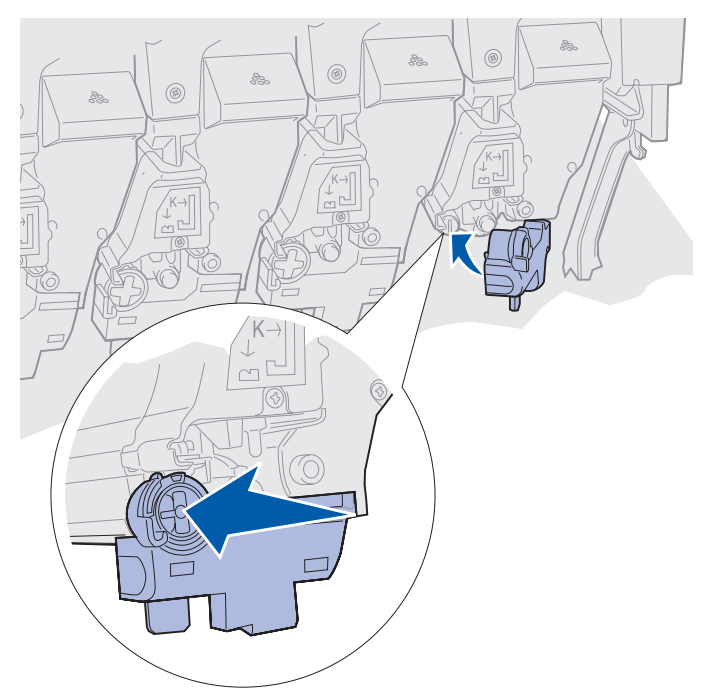

6 Gjenta trinn 2 til og med 5 hvis du skal installere flere fotoledere.

**FORSIKTIG:** Før du lukker toppdekselet, må du kontrollere at andre personer i nærheten befinner seg et stykke unna skriveren, og at det ikke er hender, klær eller andre gjenstander under dekselet.

7 Lukk toppdekselet og frontdekselet.

Merk: Hvis du vil vite hvordan du lukker toppdekselet, kan du se Lukke toppdekselet.

Hvis du vil ha informasjon om hvordan du skifter andre rekvisitaenheter, kan du klikke på en av overskriftene nedenfor.

Fjerne dupleksenheten

Skifte ut overføringsbeltet

# Skifte fikseringsenheten

Skriveren overvåker fikseringsenhetens levetid. Når fikseringsenheten har nådd slutten av levetiden, viser skriveren 80 Fikseringsenhet utbrukt. Denne meldingen betyr at det er på tide å skifte fikseringsenheten. For å opprettholde best mulig utskriftskvalitet, bør du skifte ut fikseringsenheten når skriveren viser 80 Fikseringsenhet snart utbrukt.

### Vedlikehold

Trykk på Fortsett for å fjerne meldingen. Meldingen **Rekvisita** vises på den andre linjen på kontrollpanelskjermen for å minne deg om at en rekvisitakomponent trenger tilsyn. Du kan åpne **Rekvisitamenyen** for å se meldingene **80 Fikseringsenhet** utbrukt Og **80 Fikseringsenhet** snart utbrukt.

Skriveren fortsetter å vise meldingen **Rekvisita** inntil du skifter fikseringsenheten. Hvis du skal skifte fikseringsenheten, følger du fremgangsmåten nedenfor eller instruksjonsarket som leveres sammen med fikseringsenheten.

## Klargjør for vedlikehold

- 1 Slå skriveren på.
- 2 Følg fremgangsmåten i tabellen for meldingen som vises på skriveren.

| Primær melding                            | Sekundær melding                     | Dette bør du gjøre                                                               |
|-------------------------------------------|--------------------------------------|----------------------------------------------------------------------------------|
| 80 Fikseringsenhet<br>snart utbrukt       | Velg = Skift<br>Fortsett = Gå videre | Trykk på <b>Velg</b> hvis du vil skifte<br>fikseringsenheten nå.                 |
|                                           |                                      | Trykk på <b>Fortsett</b> hvis du vil<br>vente med å skifte<br>fikseringsenheten. |
| 80 Fikseringsenhet<br>utbrukt             | Velg = Skift                         | Trykk på <b>Velg</b> hvis du vil skifte fikseringsenheten.                       |
| 80 Belte/fikseringsenhet<br>snart utbrukt | Velg = Skift<br>Fortsett = Gå videre | Trykk på <b>Velg</b> hvis du vil skifte<br>fikseringsenheten nå.                 |
|                                           |                                      | Trykk på <b>Fortsett</b> hvis du vil<br>vente med å skifte<br>fikseringsenheten. |
| 80 Belte/fikseringsenhet<br>utbrukt       | Velg = Skift                         | Trykk på <b>Velg</b> hvis du vil skifte fikseringsenheten.                       |

Meldingen Klargjør for vedlikehold vises mens skriveren flytter aktuelle komponenter i posisjon. Når komponentene er på plass, vises meldingen Skriver klar for vedlikehold, etterfulgt av Slå av for å skifte enheter.

3 Slå skriveren av.

# Ta ut fikseringsenheten

- 1 Utfør prosedyren under Klargjør for vedlikehold.
- 2 Kontroller at skriveren er slått av.
- **3** Slå av eller koble fra eventuelt tilleggsutstyr som er koblet til skriveren.

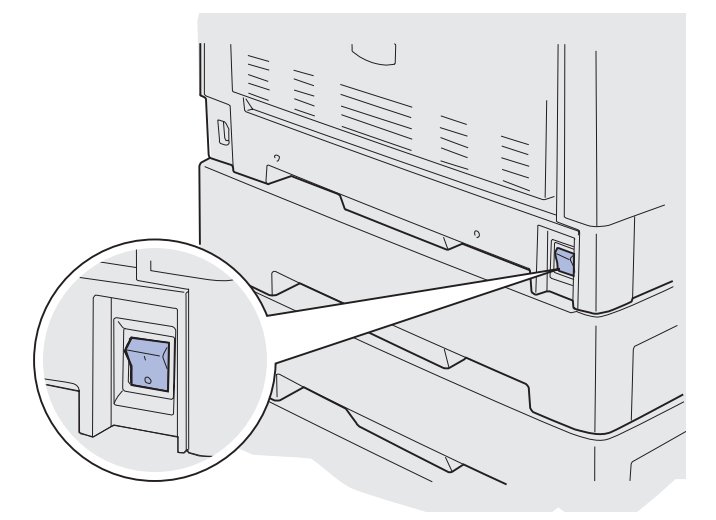

Advarsel: Ikke berør eller plasser noen gjenstander på overføringsbeltet. Hvis du tar på overflaten på overføringsbeltet eller setter gjenstander på det, kan det bli skadet.

4 Følg fremgangsmåten for å åpne toppdekselet.

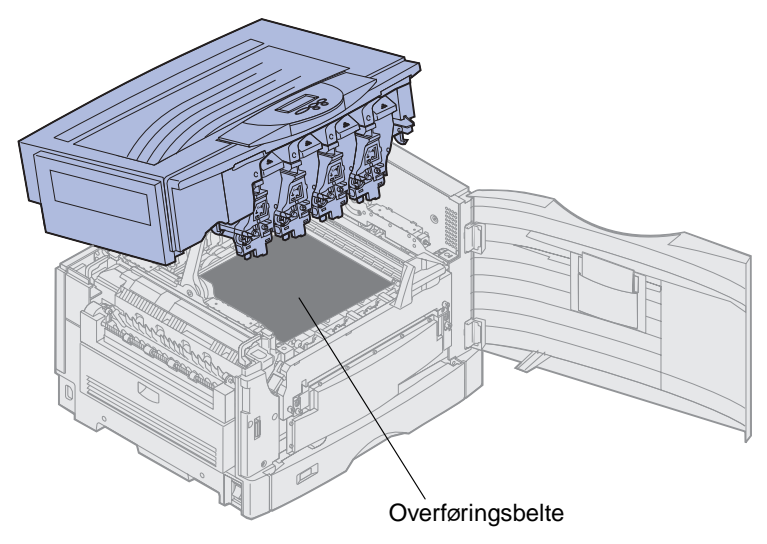

5 Løft spaken for frigjøring av fikseringsenheten.

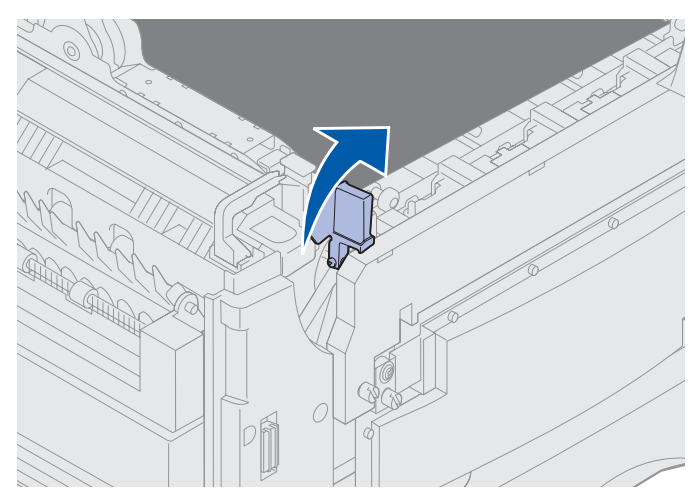

- Advarsel: Hvis du tar ut eller setter inn fikseringsenheten mens frigjøringsspaken for fikseringsenheten står i nedre stilling, vil du skade spaken.
- FORSIKTIG: Fikseringsenheten kan være varm! La fikseringsenheten avkjøles før du berører den.
- 6 Ta tak i håndtakene på fikseringsenheten og trykk på begge frigjøringsknappene.

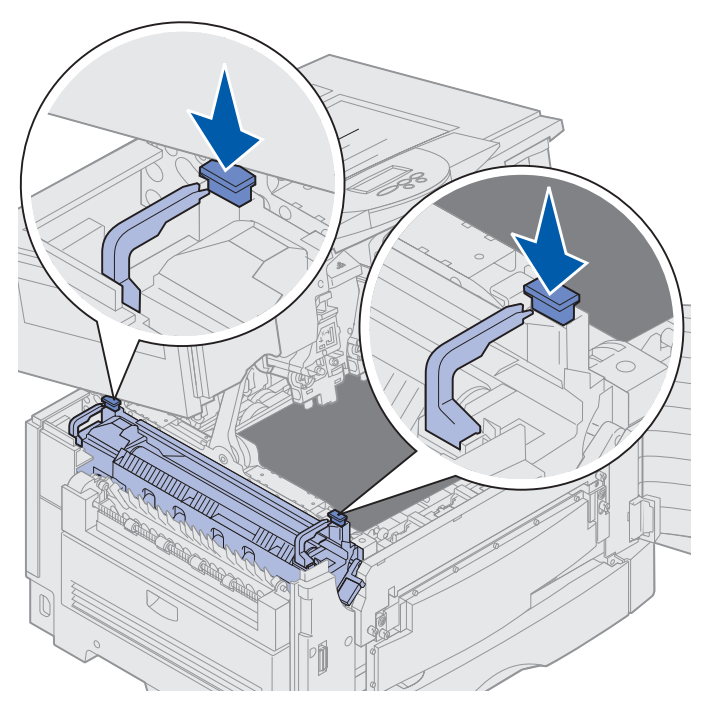

- 7 Løft fikseringsenheten opp og ut.
  - **Merk:** Ikke kast den gamle fikseringsenheten ennå. Smørevalsen skal installeres i den nye fikseringsenheten.

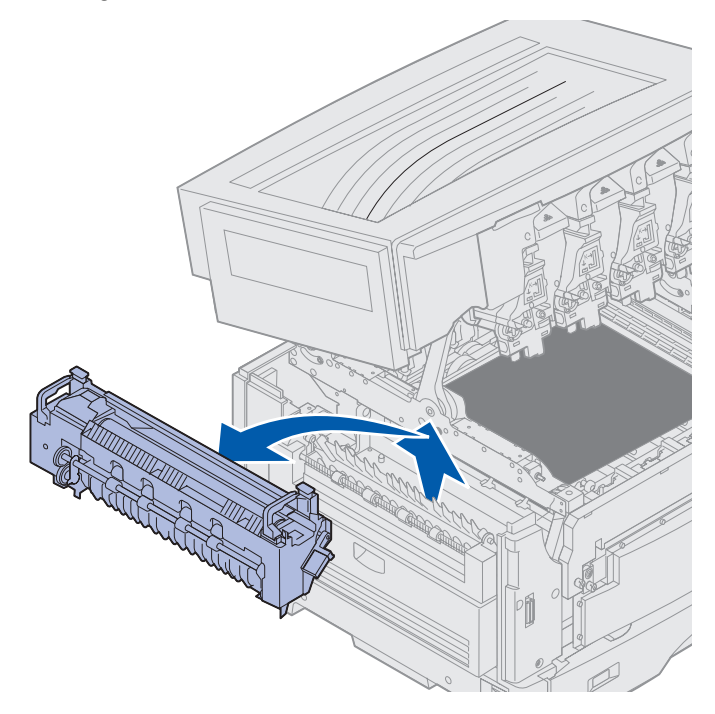

# Installere fikseringsenheten

**1** Ta den nye fikseringsenheten ut av pakken, og fjern eventuell emballasje fra fikseringsenheten.

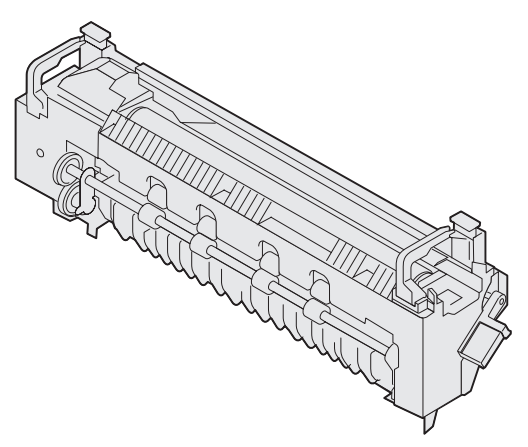

2 Rett inn den nye fikseringsenheten etter åpningen i skriveren.

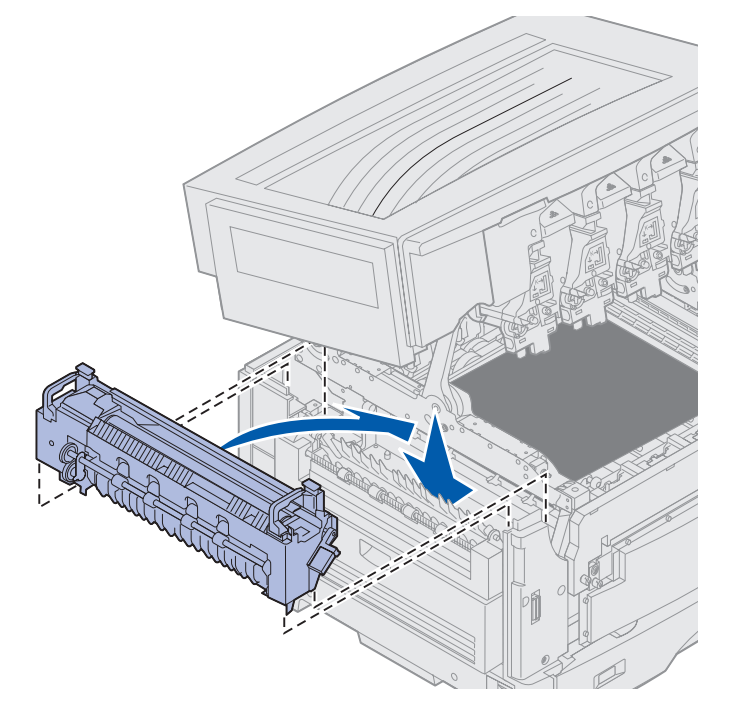

3 Senk fikseringsenheten til den klikker på plass.

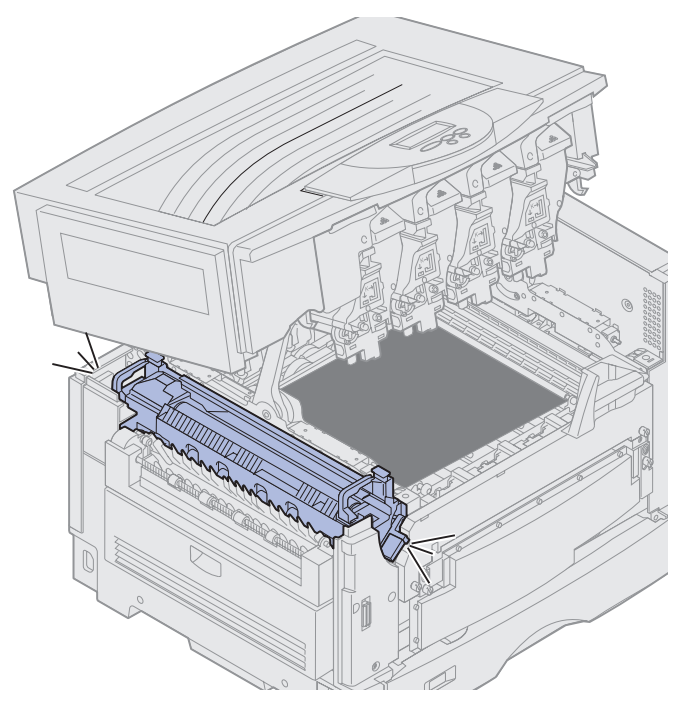

4 Ta smørevalsen ut av den gamle fikseringsenheten.

FORSIKTIG: Smørevalsen kan være varm! La smørevalsen avkjøles før du berører den.

**a** Trekk opp låsetappen for å frigjøre smørevalsen.

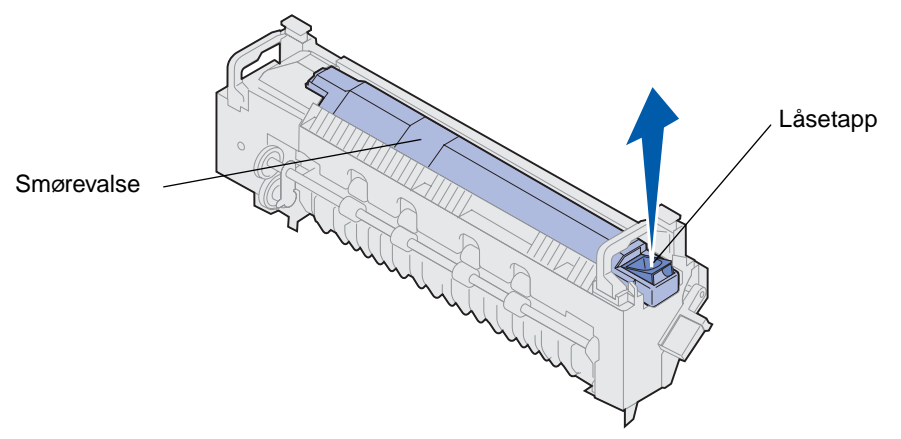

**b** Skyv smørevalsen ut.

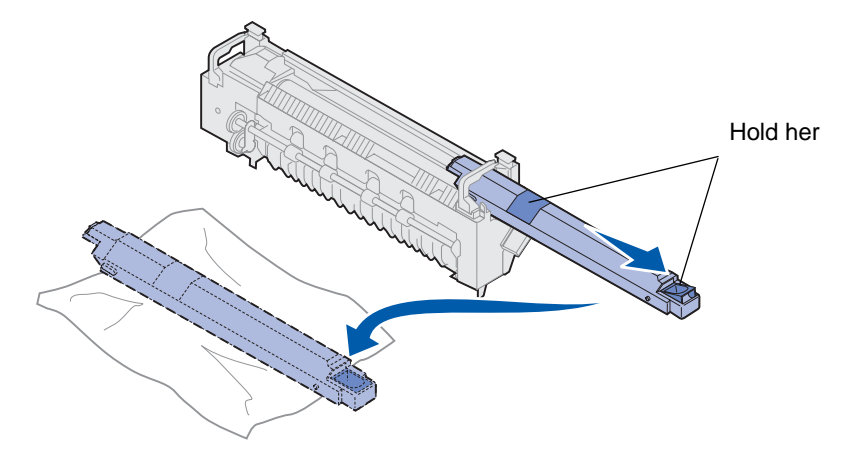

Hold øverst på smørevalsen slik de mørke områdene på illustrasjonen indikerer.

**Merk:** Undersiden av smørevalsen kan være dekket av olje. Hvis du ikke er klar til å skyve smørevalsen inn i fikseringsenheten med én gang, må du legge valsen på plast eller annet beskyttende materiale for å hindre flekker.

5 Installer smørevalsen.

Kontroller at smørevalsen faller på plass. Den skal *klikke* på plass slik at det ikke er noe mellomrom mellom den og fikseringsenheten.

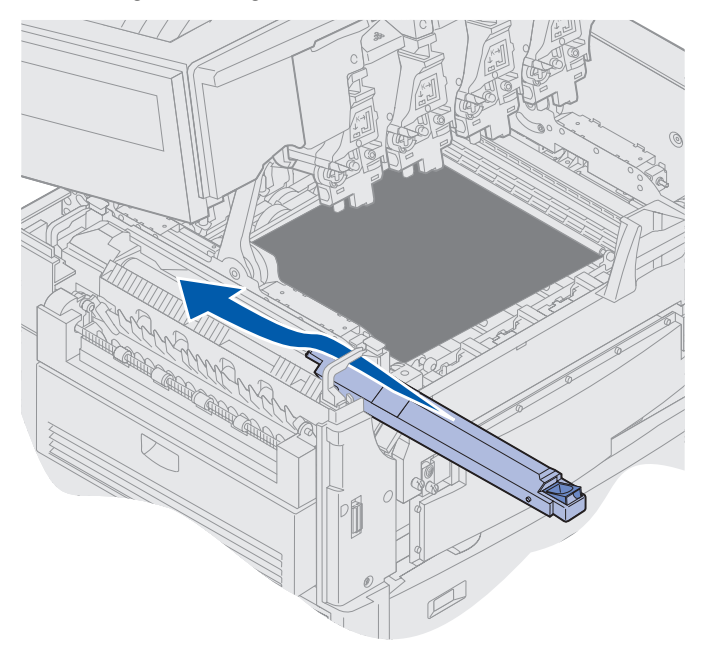

- **FORSIKTIG:** Før du lukker toppdekselet, må du kontrollere at andre personer i nærheten befinner seg et stykke unna skriveren, og at det ikke er hender, klær eller andre gjenstander under dekselet.
- 6 Lukk toppdekselet og frontdekselet.
- 7 Koble eventuelle tilleggsenheter til skriveren igjen.
- 8 Slå tilleggsenhetene på.

9 Slå skriveren på.

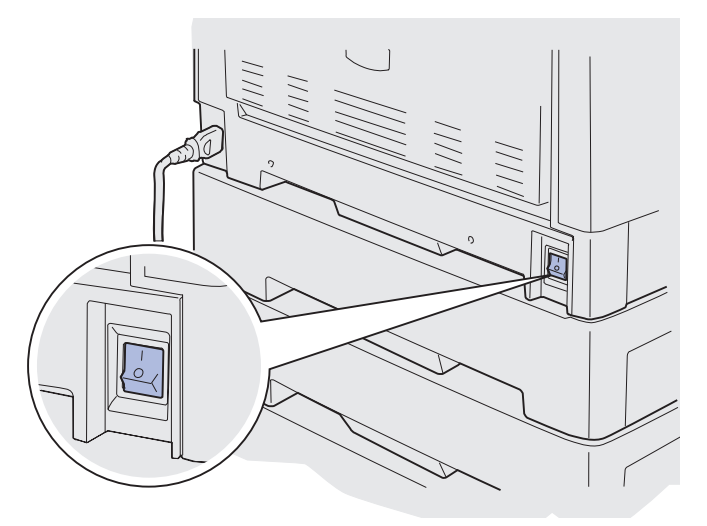

Meldingen Har du skiftet fikseringsenhet? vises.

- **10** Trykk på **Fortsett** for å nullstille telleren for fikseringsenheten.
  - Merk: Hvis du byttet ut fikseringsenheten etter at du fikk meldingen 80 Belte/ fikseringsenhet snart utbrukt eller 80 Belte/fikseringsenhet utbrukt, kan du se Skifte ut overføringsbeltet for anvisninger om hvordan du skifter overføringsbeltet.

Hvis du trenger anvisninger for å skifte overføringsbeltet, kan du klikke på denne overskriften:

#### Skifte ut overføringsbeltet

# Skifte smørevalsen

Skriveren overvåker smørevalsens levetid. Når smørevalsen har nådd slutten av levetiden, viser skriveren 85 smørevalse utbrukt. Denne meldingen betyr at du må skifte smørevalsen før du kan fortsette å skrive ut.

For å opprettholde best mulig utskriftskvalitet, må du skifte smørevalsen når skriveren viser 85 Smørevalse snart utbrukt. Trykk på Fortsett for å fjerne meldingen. Skriveren fortsetter å vise meldingen **Rekvisita** til du har skiftet smørevalsen.

Følg fremgangsmåten nedenfor eller bruksanvisningen som fulgte med smørevalsen hvis du skal skifte smørevalsen.

## Ta ut smørevalsen

- 1 Slå skriveren av.
- 2 Slå av eller koble fra eventuelt tilleggsutstyr som er koblet til skriveren.

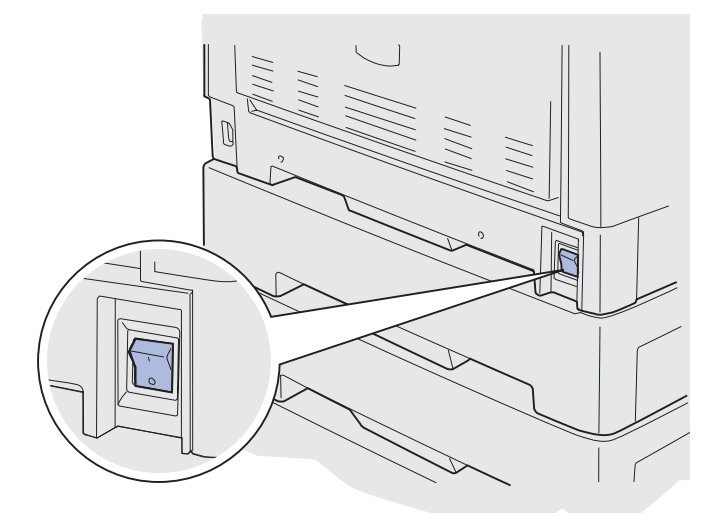

Advarsel: Ikke berør eller plasser noen gjenstander på overføringsbeltet. Hvis du tar på overflaten på overføringsbeltet eller setter gjenstander på det, kan det bli skadet.

**3** Følg fremgangsmåten for å åpne toppdekselet.

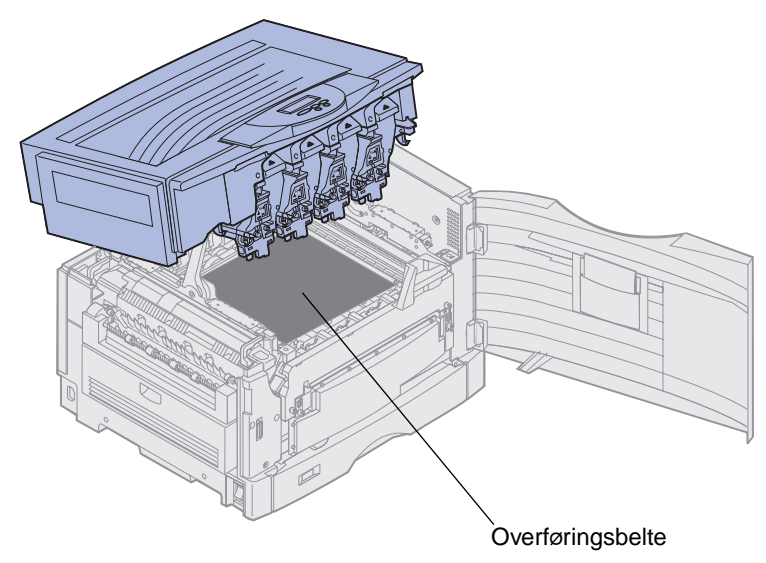

FORSIKTIG: Smørevalsen kan være varm! La smørevalsen avkjøles før du berører den.

4 Trekk opp låsetappen for å frigjøre smørevalsen.

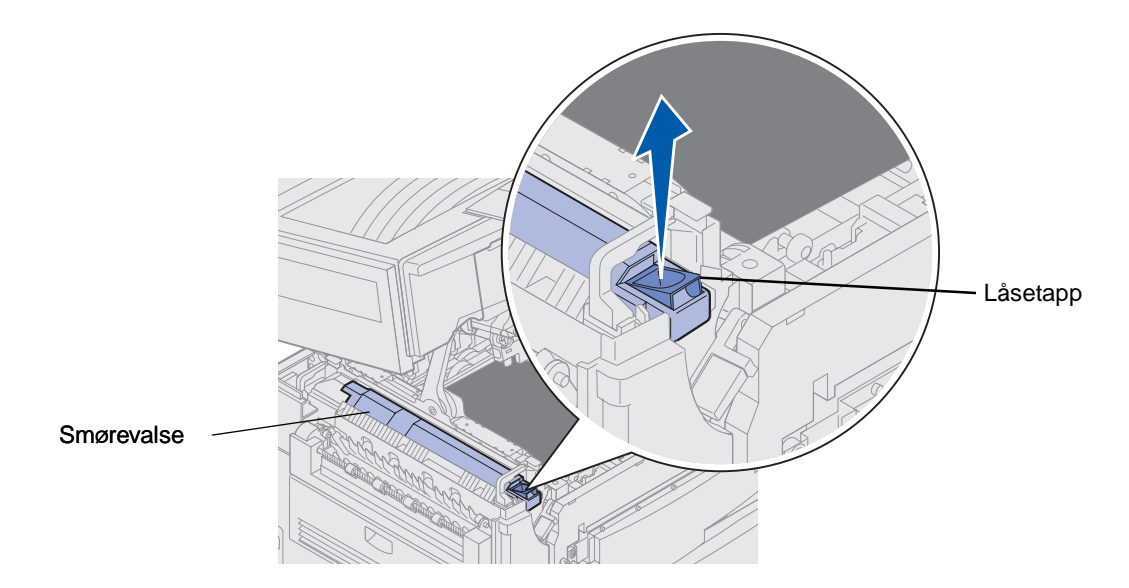

5 Skyv smørevalsen ut av fikseringsenheten.

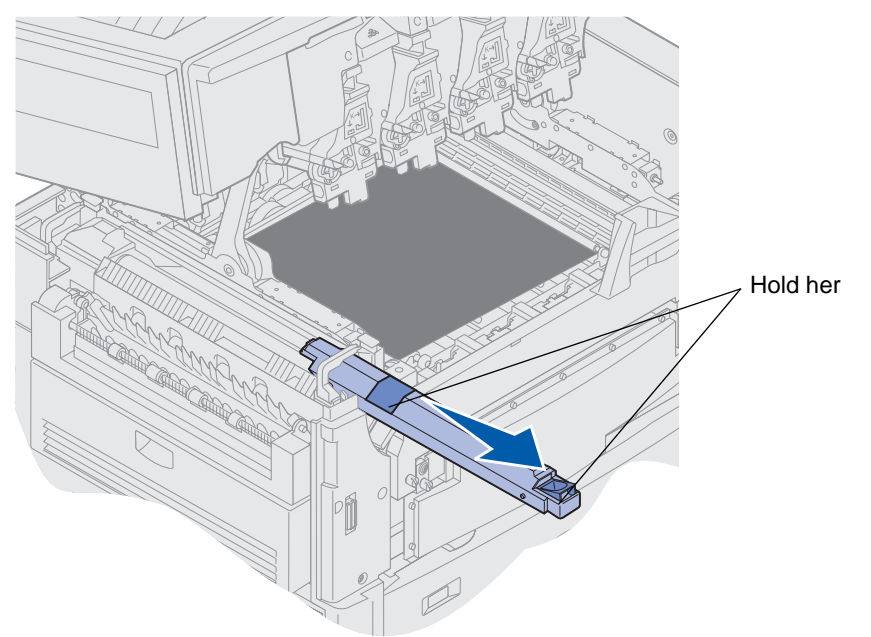

Hold øverst på smørevalsen slik de mørke områdene på illustrasjonen indikerer.

6 Fjern emballasjen fra den nye smørevalsen.

7 Skyv smørevalsen inn i fikseringsenheten.

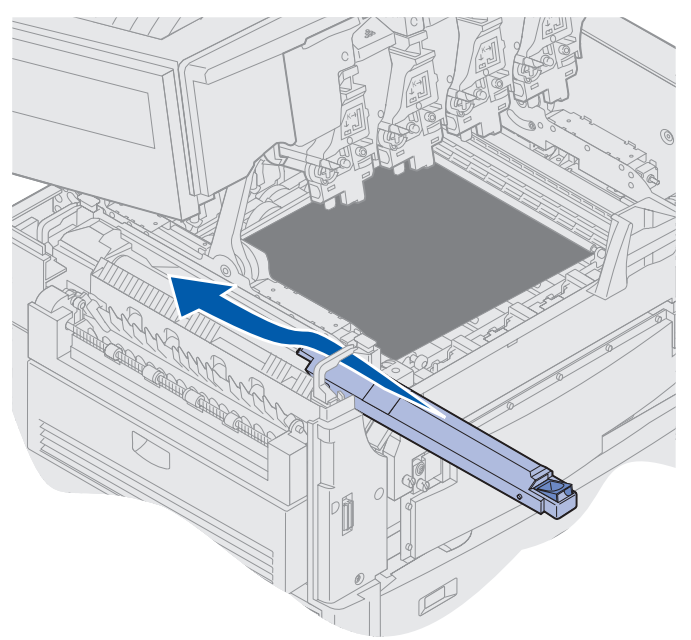

Kontroller at smørevalsen faller på plass. Den skal *klikke* på plass slik at det ikke er noe mellomrom mellom den og fikseringsenheten.

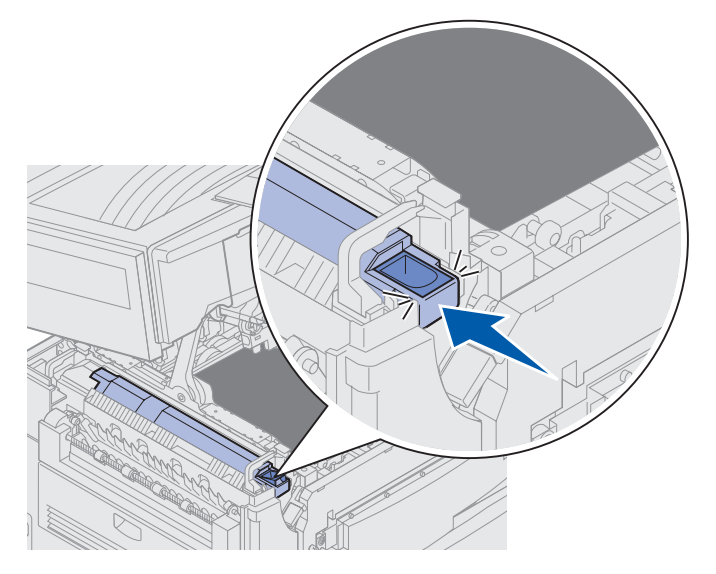

**FORSIKTIG:** Før du lukker toppdekselet, må du kontrollere at andre personer i nærheten befinner seg et stykke unna skriveren, og at det ikke er hender, klær eller andre gjenstander under dekselet.

- 8 Lukk toppdekselet og frontdekselet.
- **9** Koble eventuelle tilleggsenheter til skriveren igjen.
- **10** Slå tilleggsenhetene *på*.

#### 11 Slå skriveren på.

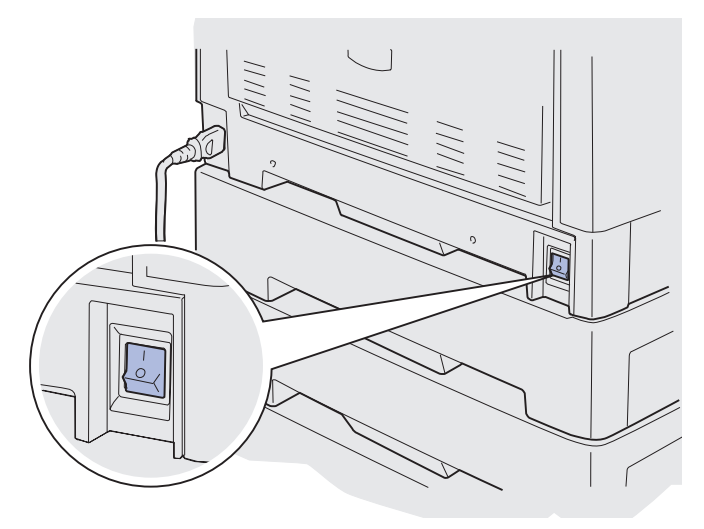

Hvis du vil ha informasjon om hvordan du skifter andre rekvisitaenheter, kan du klikke på en av overskriftene nedenfor.

#### Skifte fikseringsenheten

Skifte ut overføringsbeltet

# Skifte ut overføringsbeltet

Skriveren overvåker overføringsbeltets levetid. Når overføringsbeltet har nådd slutten av levetiden, viser skriveren 80 Belte utbrukt. Denne meldingen angir at det er på tide å skifte overføringsbeltet. For å opprettholde best mulig utskriftskvalitet, må du huske å skifte ut overføringsbeltet når skriveren viser 80 Belte snart utbrukt.

Trykk på Fortsett for å fjerne meldingen. Meldingen Rekvisita vises på den andre linjen på kontrollpanelskjermen for å minne deg om at en rekvisitakomponent trenger tilsyn. Du kan åpne Rekvisitamenyen for å se meldingen 80 Belte utbrukt eller 80 Belte snart utbrukt.

Skriveren fortsetter å vise meldingen **Rekvisita** til du skifter ut overføringsbeltet. Hvis du vil skifte ut overføringsbeltet, følger du fremgangsmåten nedenfor eller det tilhørende instruksjonsarket.

## Vedlikehold

# Klargjøre for vedlikehold

- 1 Slå skriveren på.
- 2 Følg fremgangsmåten i tabellen for meldingen som vises på skriveren.

| Primær melding                            | Sekundær melding                     | Dette bør du gjøre                                                                                                    |
|-------------------------------------------|--------------------------------------|----------------------------------------------------------------------------------------------------|
| 80 Belte snart utbrukt                    | Velg = Skift<br>Fortsett = Gå videre | Trykk på <b>Velg</b> hvis du vil skifte<br>ut overføringsbeltet nå.<br>Trykk på <b>Fortsett</b> hvis du vil<br>vente med å skifte ut<br>overføringsbeltet. |
| 80 Belte utbrukt                          | Velg = Skift                         | Trykk på <b>Velg</b> hvis du vil skifte<br>ut overføringsbeltet.                                                                                           |
| 80 Belte/fikseringsenhet<br>snart utbrukt | Velg = Skift<br>Fortsett = Gå videre | Trykk på <b>Velg</b> hvis du vil skifte<br>ut overføringsbeltet nå.<br>Trykk på <b>Fortsett</b> hvis du vil<br>vente med å skifte ut<br>overføringsbeltet. |
| 80 Belte/fikseringsenhet<br>utbrukt       | Velg = Skift                         | Trykk på <b>Velg</b> hvis du vil skifte ut overføringsbeltet.                                                                                              |

Meldingen Klargjør for vedlikehold vises mens skriveren flytter aktuelle komponenter i posisjon. Når komponentene er på plass, vises meldingen Skriver klar for vedlikehold, etterfulgt av Slå av for å skifte enheter.

3 Slå skriveren av.

### Fjerne overføringsbeltet

- 1 Utfør prosedyren under Klargjør for vedlikehold.
- 2 Kontroller at skriveren er slått av.

**3** Slå av eller koble fra eventuelt tilleggsutstyr som er koblet til skriveren.

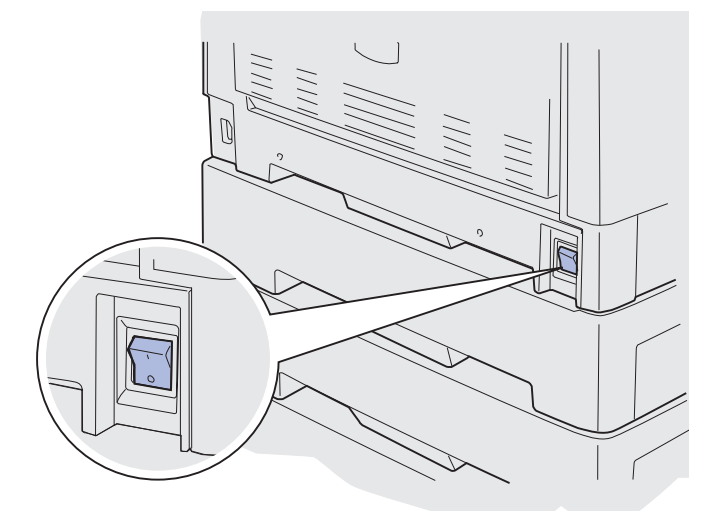

Advarsel: Ikke berør eller plasser noen gjenstander på overføringsbeltet. Hvis du tar på overflaten på overføringsbeltet, eller setter gjenstander på det, kan det bli skadet.

4 Følg fremgangsmåten for å åpne toppdekselet.

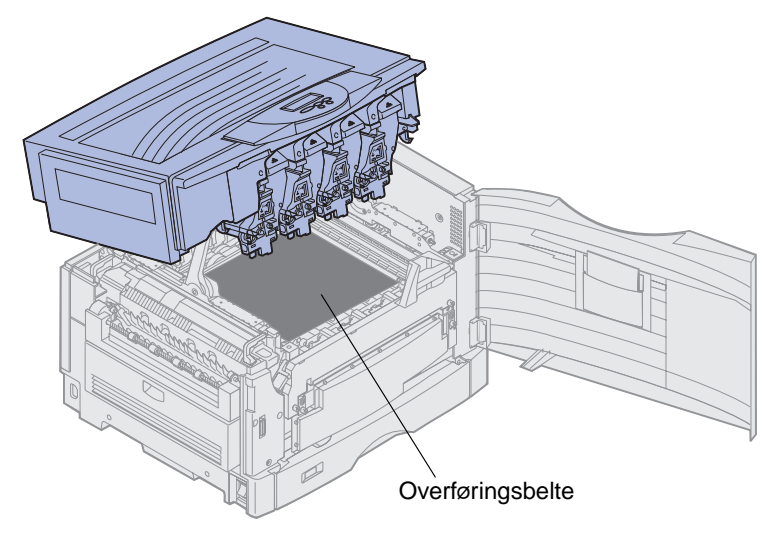

FORSIKTIG: Innsiden av skriveren kan være varm! La skriveren avkjøles før du berører den.

5 Løsne fingerskruene på hver side av dekselet for overføringsbeltet.

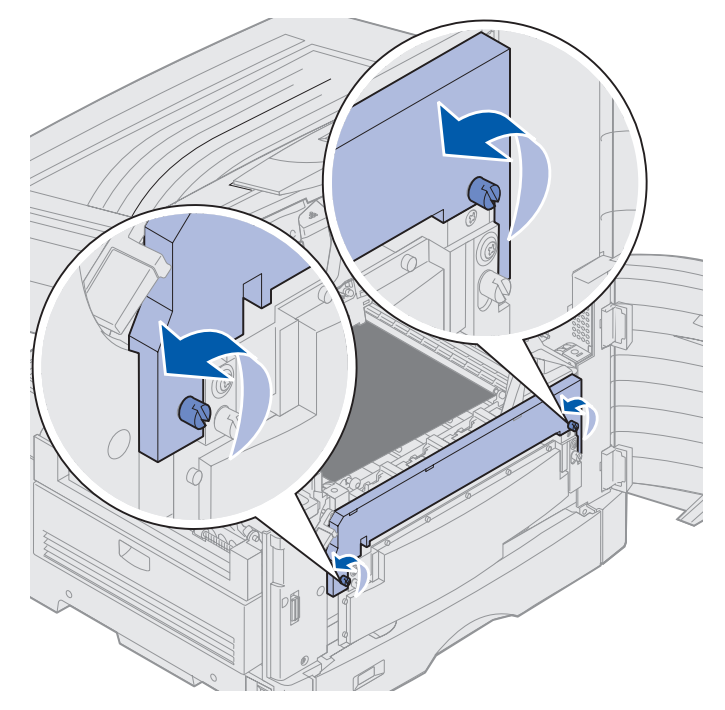

6 Løft opp dekselet for overføringsbeltet og ta det av.

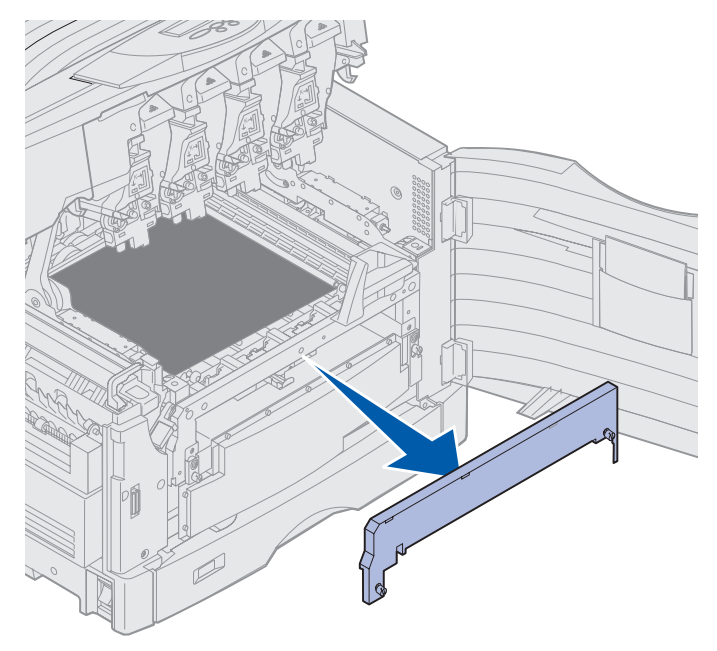

7 Løsne fingerskruene på hver side av overføringsbeltet.

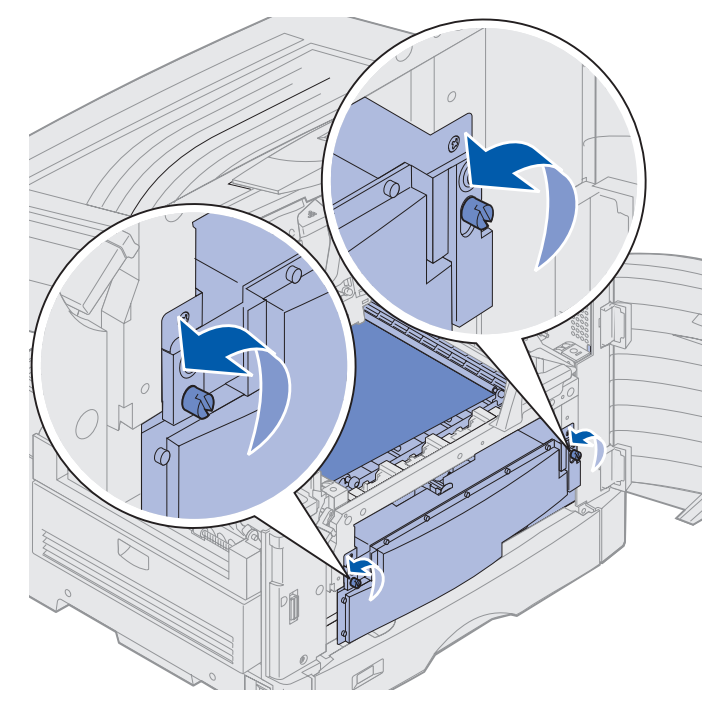

8 Trekk overføringsbeltet ut.

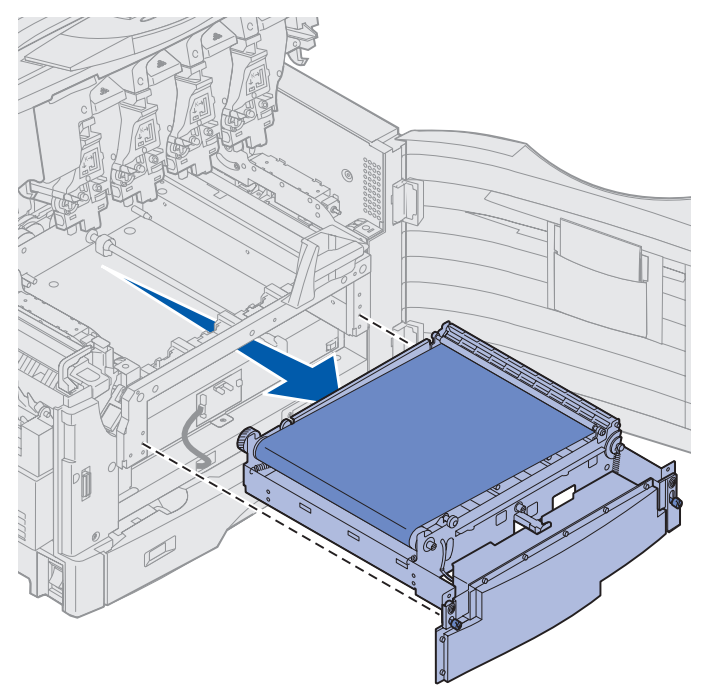

# Installere overføringsbeltet

1 Ta det nye overføringsbeltet ut av emballasjen.

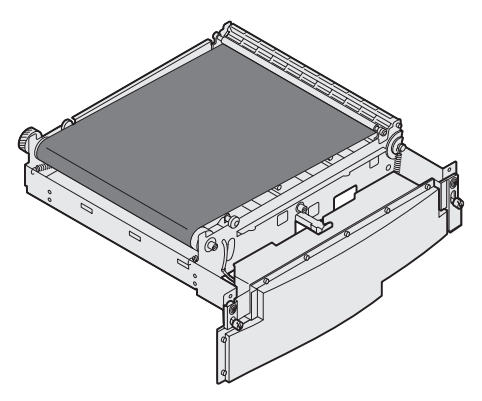

2 Rett inn overføringsbeltet etter åpningen i skriveren.

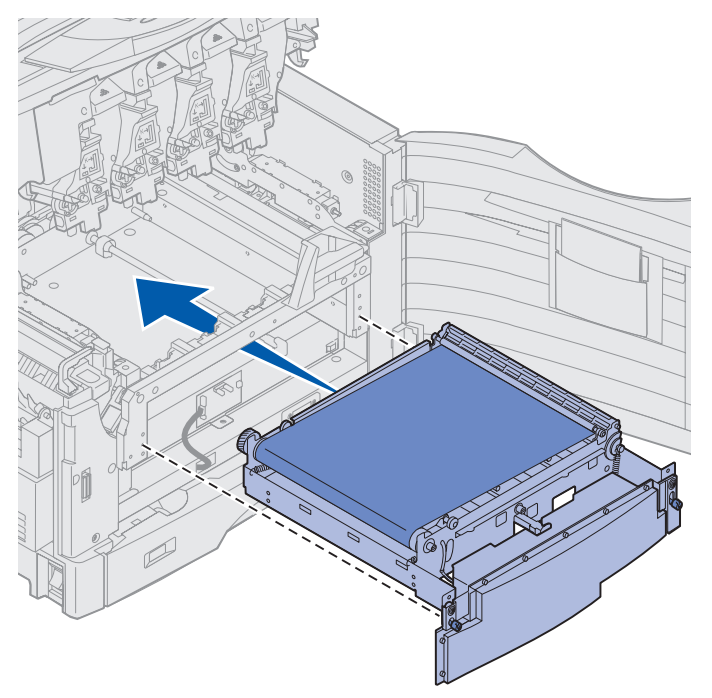

**3** Skyv overføringsbeltet inn til det sitter på plass.

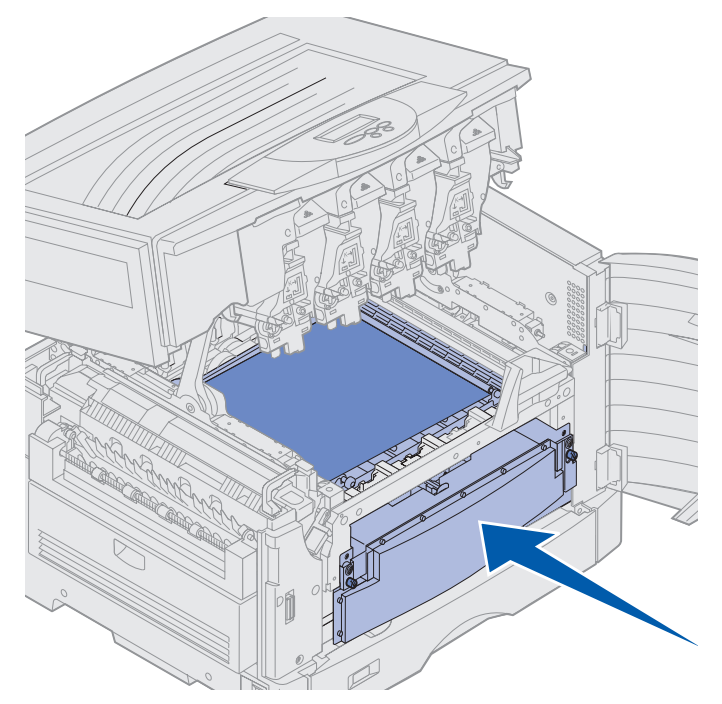

4 Stram til fingerskruene for overføringsbeltet.

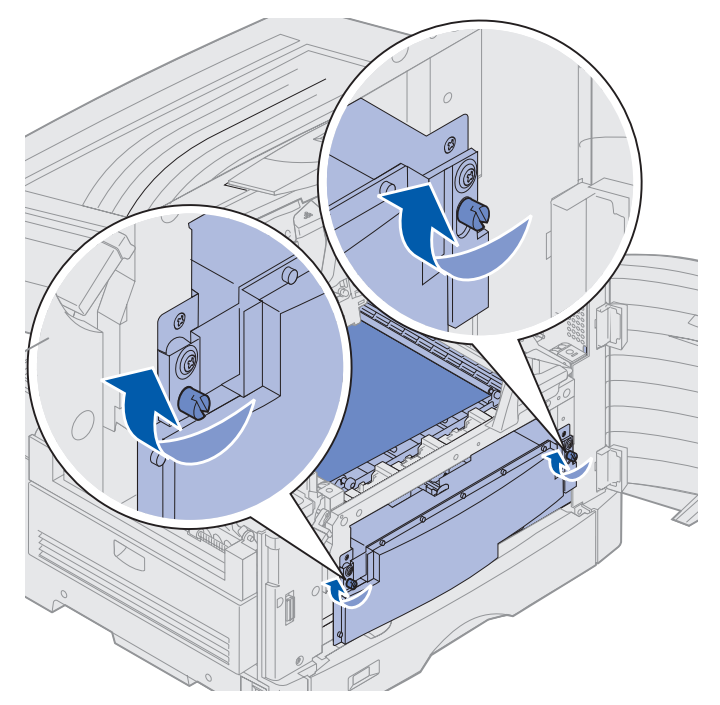

5 Rett inn og plasser dekselet for overføringsbeltet som vist.

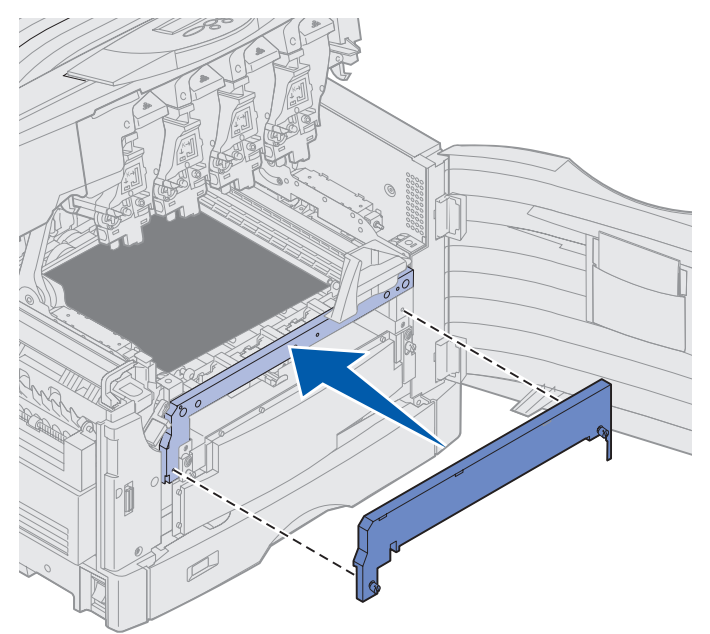

6 Stram til fingerskruene for dekselet for overføringsbeltet.

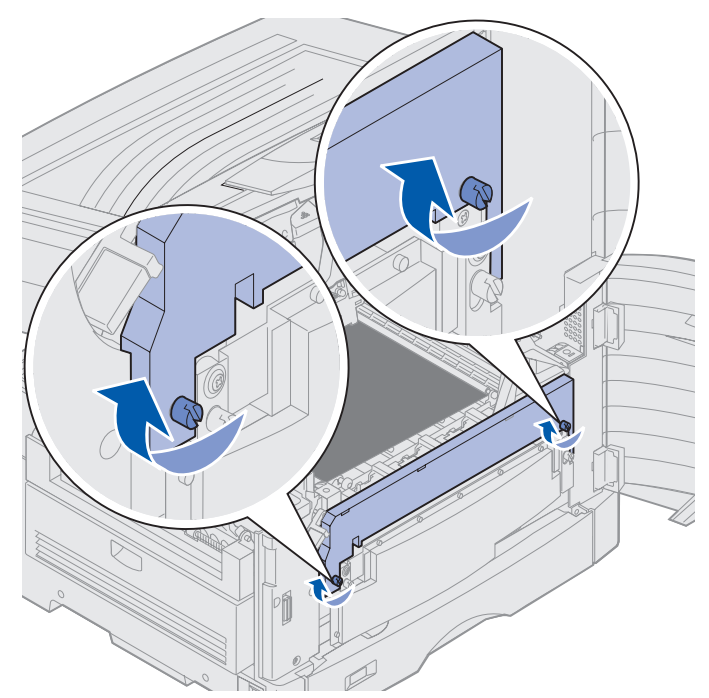

Advarsel: Ikke berør eller plasser noen gjenstander på overføringsbeltet. Hvis du tar på overflaten på overføringsbeltet, eller setter gjenstander på det, kan det bli skadet.

7 Løft opp og fjern de fire transportsikringene fra overføringsbeltet.

**Merk:** Hvis du ikke fjerner de fire transportsikringene (mellomleggsskivene) fra overføringsbeltet, vil toppdekselet muligens ikke kunne lukkes.

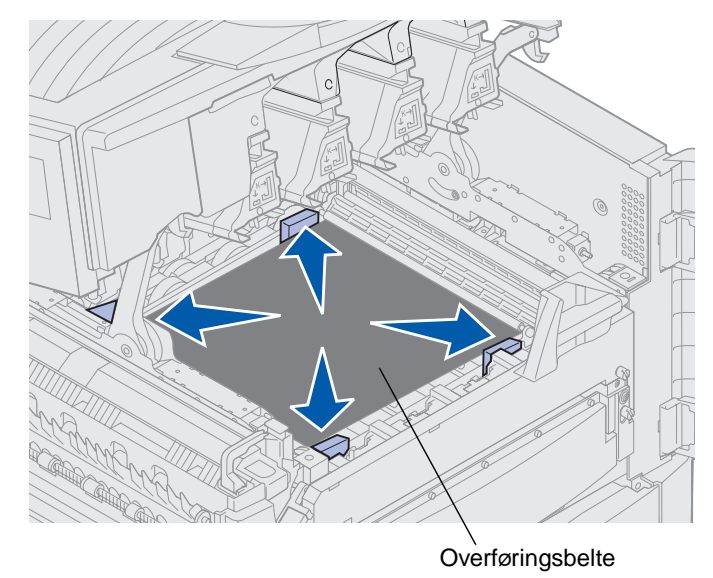

- **FORSIKTIG:** Før du lukker toppdekselet, må du kontrollere at andre personer i nærheten befinner seg et stykke unna skriveren, og at det ikke er hender, klær eller andre gjenstander under dekselet.
- 8 Lukk toppdekselet og frontdekselet.
- **9** Koble eventuelle tilleggsenheter til skriveren igjen.
- **10** Slå tilleggsenhetene på.

#### 11 Slå skriveren på.

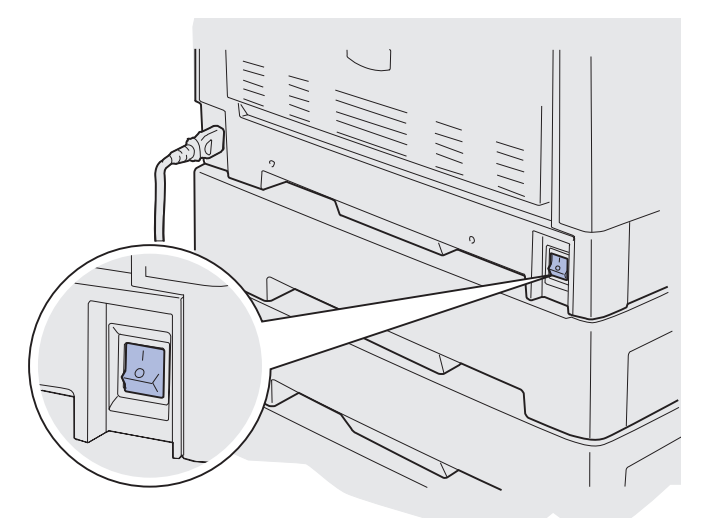

Meldingen Har du skiftet belte? vises.

12 Trykk på Fortsett for å nullstille telleren for overføringsbeltet.

Når telleren er nullstilt, vises meldingen **skriver ut justeringsside**, og en testside skrives ut. Når testsiden er skrevet ut, blir du bedt om å angi justeringsverdier for hver innstilling.

- **13** Trykk på **Meny** for å velge justeringsverdien.
- 14 Trykk på Velg for å angi verdien og fortsette med neste verdi.

Når du har angitt verdier for alle justeringsinnstillingene, skal overføringsbeltet være justert og skriveren klar til å skrive ut.

Merk: Hvis du skiftet ut overføringsbeltet etter at du fikk meldingen 80 Belte/ fikseringsenhet snart utbrukt eller 80 Belte/fikseringsenhet utbrukt, kan se Fjerne dupleksenheten for anvisninger om hvordan du skifter fikseringsenheten.

Hvis du vil ha informasjon om hvordan du skifter andre rekvisitaenheter, kan du klikke på en av overskriftene nedenfor.

Fjerne dupleksenheten

Skifte en tonerkassett

# Skifte en tonerkassett

Skriveren overvåker tonernivået i tonerkassettene. Når det begynner å bli lite toner igjen, vises meldingen 88 <Farge> toner nesten tom. Denne meldingen betyr at det er på tide å skifte en eller flere angitte tonerkassetter. Trykk på Fortsett for å fjerne tilsynsmeldingen.

Statusmeldingen **Rekvisita** vises nå på den andre linjen på kontrollpanelskjermen for å minne deg om at en rekvisitakomponent trenger tilsyn. Du kan åpne **Rekvisitamenyen** for å se hvilken tonerkassett som snart er tom.

Skriveren fortsetter å vise meldingen Rekvisita helt til du skifter kassetten eller til den er tom.

Når tonerkassetten er helt tom, viser skriveren meldingen 88 <farge> toner tom. Du må da bytte tonerkassetten før du kan fortsette å bruke skriveren.

Bruk følgende fremgangsmåte eller den medfølgende bruksanvisningen når du skal skifte en tonerkassett.

#### Ta ut en tonerkassett

Merk: Hvis vil vite hvordan du åpner toppdekselet, kan du se Åpne toppdekselet.

Advarsel: Ikke berør eller plasser noen gjenstander på overføringsbeltet. Hvis du tar på overflaten på overføringsbeltet, eller setter gjenstander på det, kan det bli skadet.

1 Følg fremgangsmåten for å åpne toppdekselet.

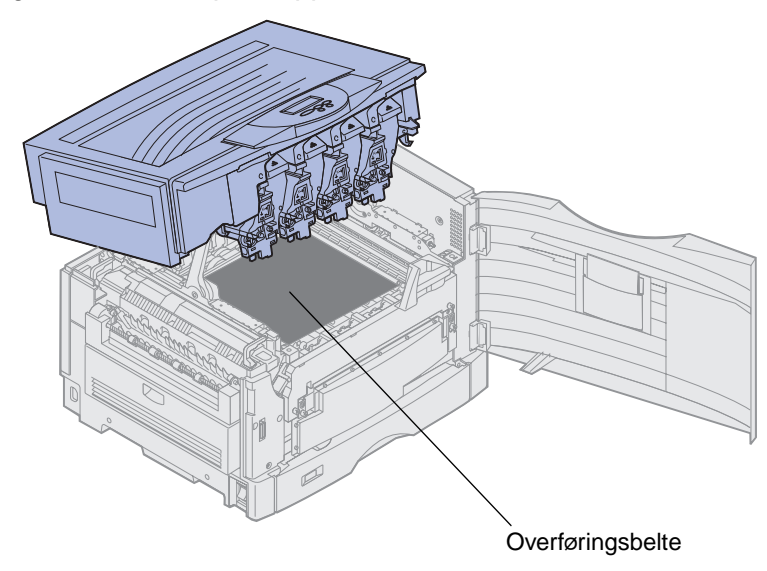

Merk: Toneren kan sette flekker på klær. Du må ikke rengjøre eventuelle tonerflekker med varmt vann, da dette vil feste toneren permanent til klesplagget. Bruk kaldt vann til å fjerne toneren.

2 Trekk toneroppsamlerarmen vekk fra fotolederen.

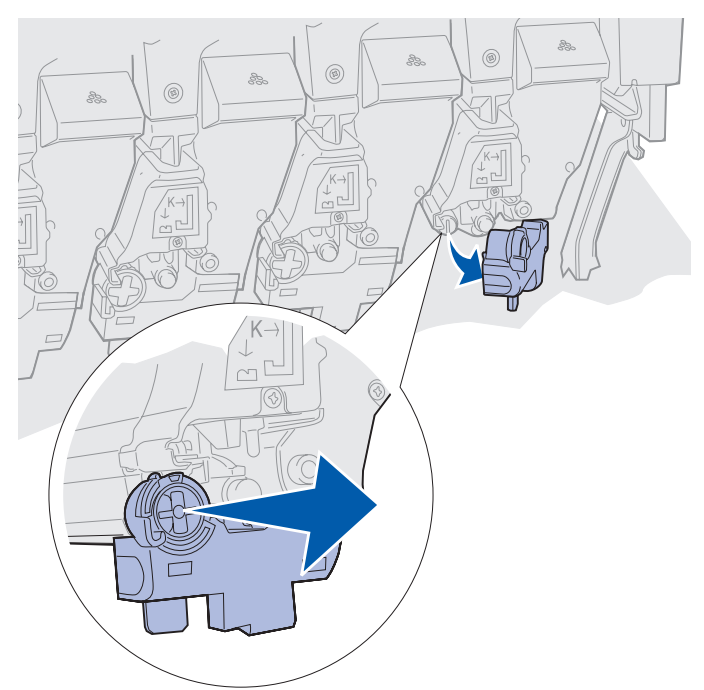

- **3** Trekk tonerkassetten om lag halvveis ut av skriveren.
- 4 Ta tak i håndtaket på tonerkassetten, og fortsett med å trekke tonerkassetten ut.

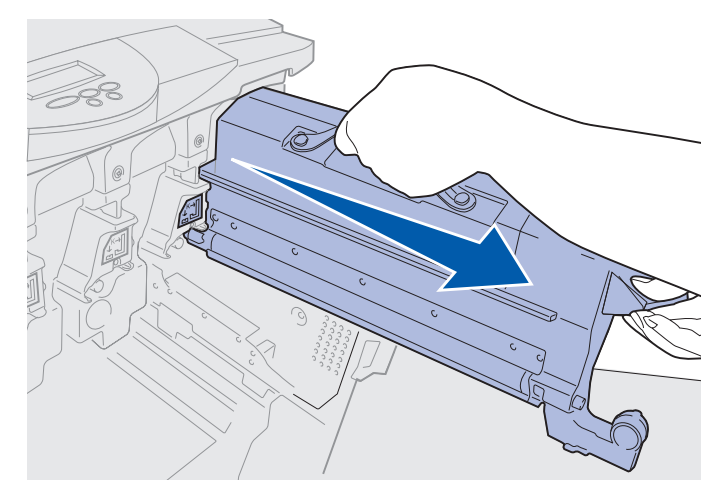

# Installere en tonerkassett

1 Ta den nye tonerkassetten ut av emballasjen.

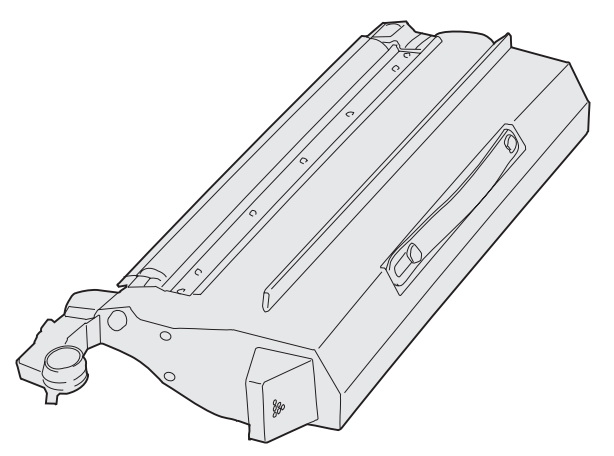

2 Rist tonerkassetten forsiktig slik at toneren blir jevnt fordelt.

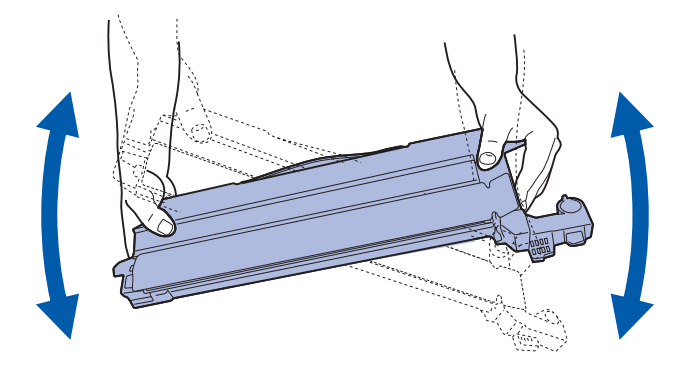

3 Fjern transporttapen og eventuell annen emballasje.

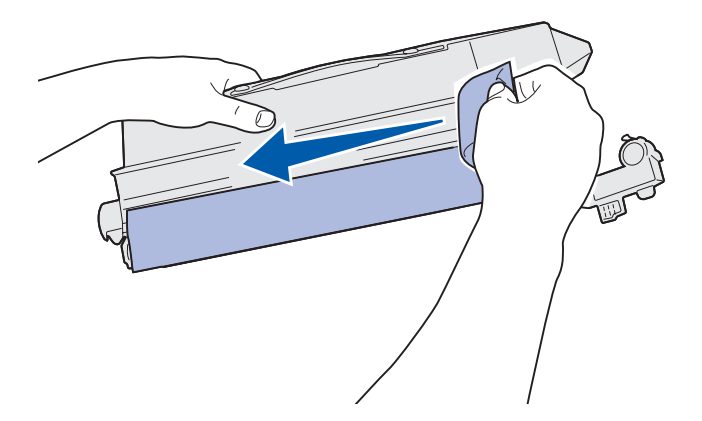

**4** Rett inn tonerkassetten etter sporet i skriveren. Tonerkassetten plasseres til høyre for den tilhørende fargeetiketten.

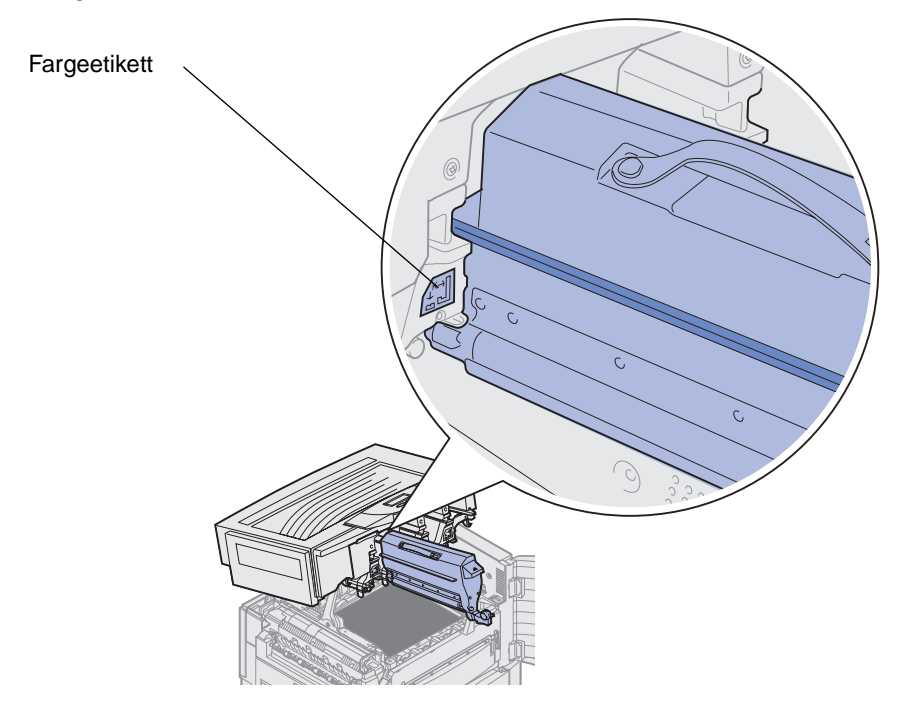

5 Skyv tonerkassetten inn til den sitter på plass.

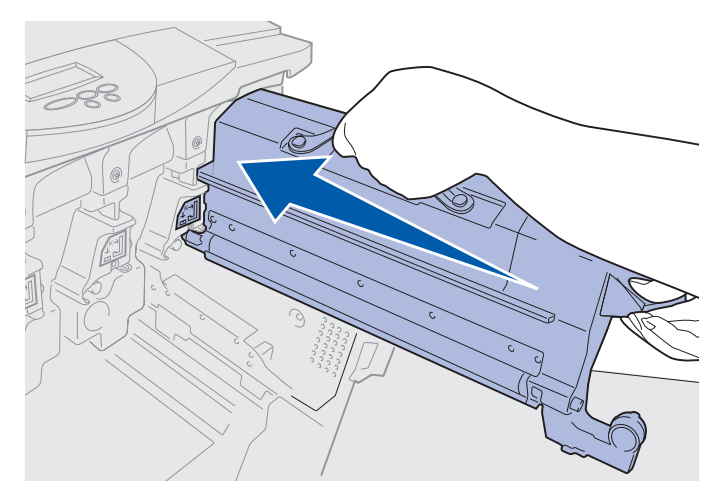

6 Skyv toneroppsamlerarmen til den klikker på plass over fotolederen.

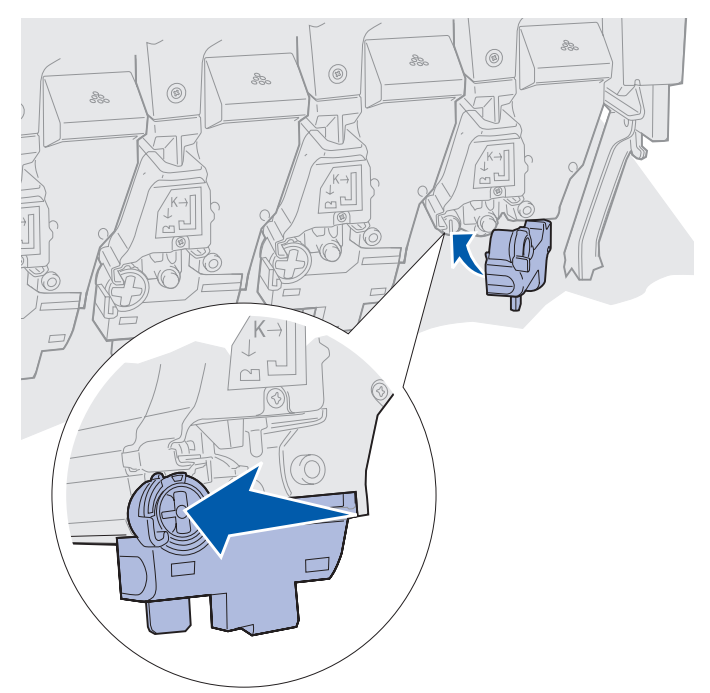

7 Gjenta trinn 2 til og med 5 hvis du skal installere flere tonerkassetter.

**FORSIKTIG:** Før du lukker toppdekselet, må du kontrollere at andre personer i nærheten befinner seg et stykke unna skriveren, og at det ikke er hender, klær eller andre gjenstander under dekselet.

8 Lukk toppdekselet og frontdekselet.

Merk: Hvis du vil vite hvordan du lukker toppdekselet, kan du se Åpne toppdekselet.

Hvis du vil ha informasjon om hvordan du skifter andre rekvisitaenheter, kan du klikke på en av overskriftene nedenfor.

Skifte fikseringsenheten

Skifte ut overføringsbeltet
## Nullstille vedlikeholdstelleren

Når du har byttet ut fikseringsenheten eller overføringsbeltet, må du nullstille vedlikeholdstelleren.

Hvis meldingen Har du skiftet fiks.renseren? eller Har du skiftet beltet? vises, kan du trykke på Fortsett. Hvis ikke, bruker du følgende fremgangsmåte for å nullstille telleren for fikseringsenheten eller overføringsbeltet.

Merk: Selv om fikseringsenheten vises, brukes samme fremgangsmåte for å fjerne overføringsbeltet.

1 Trykk på Meny til REKVISITAMENY vises på den andre linjen i meldingsvinduet.

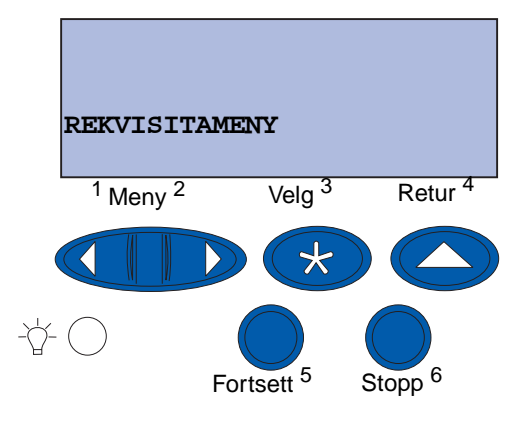

- 2 Trykk på Velg for å åpne REKVISITAMENY.
- 3 Trykk på Meny til SKIFT REKVISITA vises på den andre linjen i meldingsvinduet.

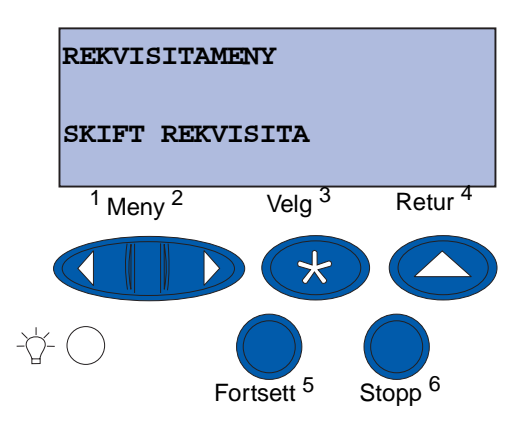

4 Trykk på Velg for å åpne Skift rekvisita.

5 Trykk på Meny til Fikseringsenhet vises på den andre linjen i meldingsvinduet.

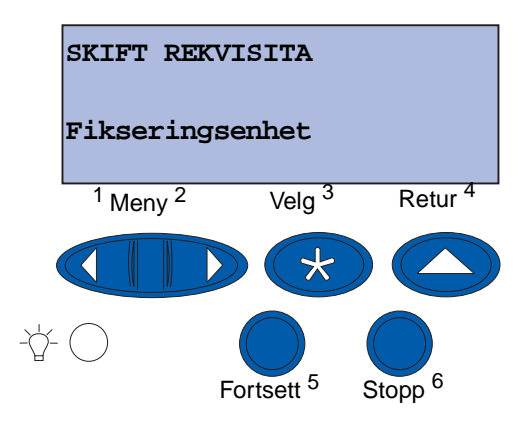

- 6 Trykk på Velg for å åpne menyelementet Fikseringsenhet.
- 7 Trykk på Meny til =skiftet vises på den andre linjen i meldingsvinduet.

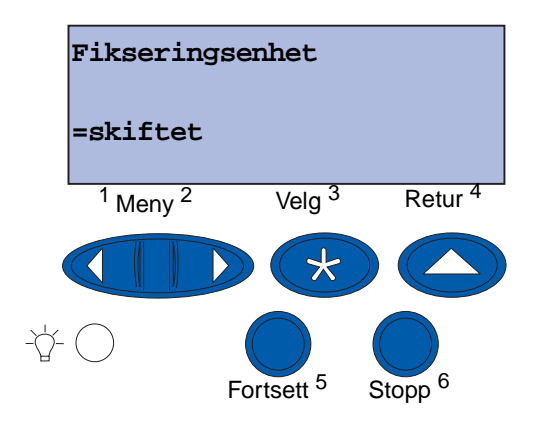

- 8 Trykk på Velg for å nullstille vedlikeholdstelleren for fikseringsenheten.
- 9 Trykk på Fortsett.

## Rengjøre LED-lampene.

Hvis du har problemer med utskriftskvaliteten, som for eksempel tomrom, lyse streker eller lys skrift, må du kanskje rengjøre LED-lampene inne i toppdekselet.

Merk: Hvis du vil ha informasjon om å åpne toppdekselet, se Åpne toppdekselet.

1 Følg fremgangsmåten for å åpne toppdekselet.

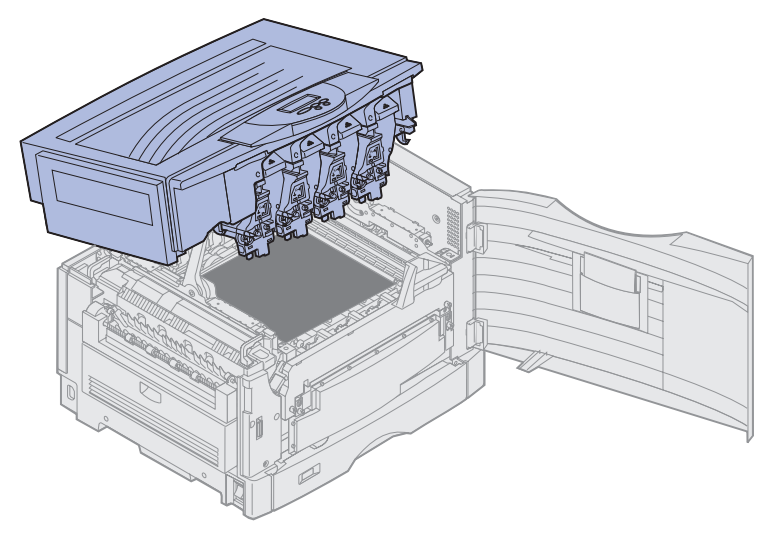

2 Ta ut alle tonerkassetter. Se Ta ut en tonerkassett for mer informasjon.

FORSIKTIG: Fotolederne er varme! La fotolederne avkjøles før du berører dem.

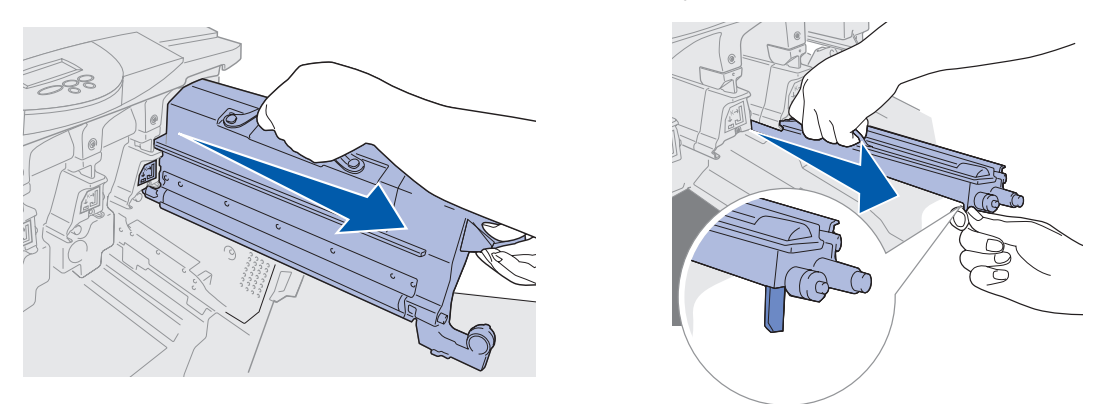

- Advarsel: Fotolederen kan skades hvis den utsettes for lys i lengre perioder. Ikke utsett den for lys i mer enn ti minutter. Fingeravtrykk kan påvirke ytelsen til fotolederen. Unngå å ta på fotolederen noe annet sted enn på håndtakene.
- Advarsel: Toneren inne i tonerkassettene kan sette flekker på klær. Du må ikke rengjøre eventuelle tonerflekker med varmt vann, da dette vil feste toneren permanent til klesplagget. Bruk kaldt vann hvis du skal fjerne toner fra tekstiler.

**3** Tørk av glasslinsene på alle de fire LED-hodene med en ren, tørr klut eller med tørkepapir.

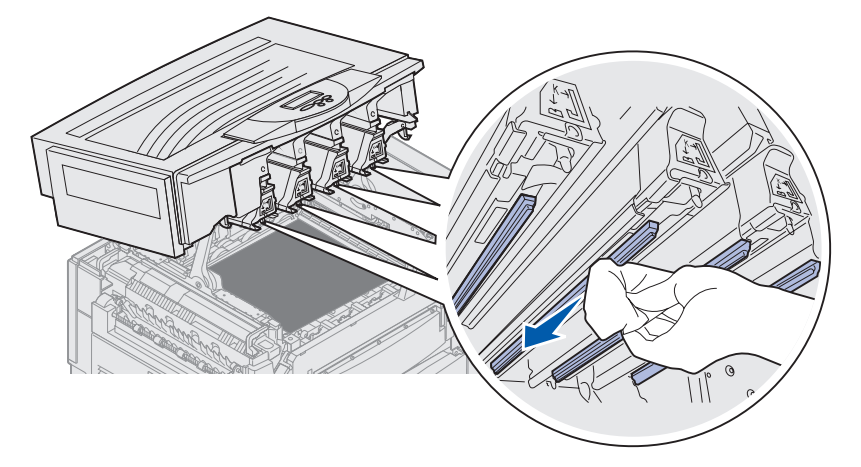

- 4 Installer alle tonerkassettene på nytt. Se Installere en tonerkassett for mer informasjon.
- **FORSIKTIG:** Før du lukker toppdekselet, må du kontrollere at andre personer i nærheten befinner seg et stykke unna skriveren, og at det ikke er hender, klær eller andre gjenstander under dekselet.
- **5** Lukk toppdekselet og frontdekselet.
  - Merk: Hvis du trenger informasjon om hvordan du skal lukke toppdekselet, kan du se Lukke toppdekselet.

## Lukke toppdekselet

- **FORSIKTIG:** Før du lukker toppdekselet, må du kontrollere at andre personer i nærheten befinner seg et stykke unna skriveren, og at det ikke er hender, klær eller andre gjenstander under dekselet.
- 1 Plasser begge hendene på toppdekselet, som vist på figuren.
- 2 Trykk hardt ned til toppdekselet *klikker* på plass.

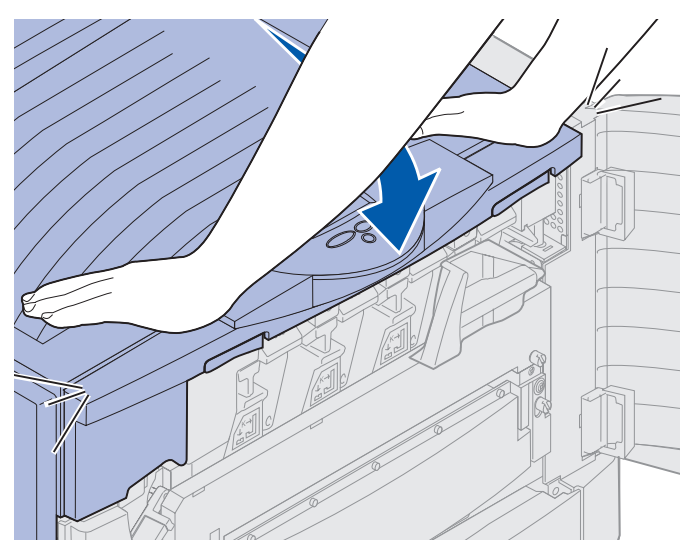

- **3** Vri låsehendlene for toppdekselet til høyre.
  - **Merk:** Hvis du ikke kan vri på låsehendelen, er ikke dekselet helt lukket. Åpne toppdekselet, og trykk hardt ned til toppdekselet *klikker* på plass.

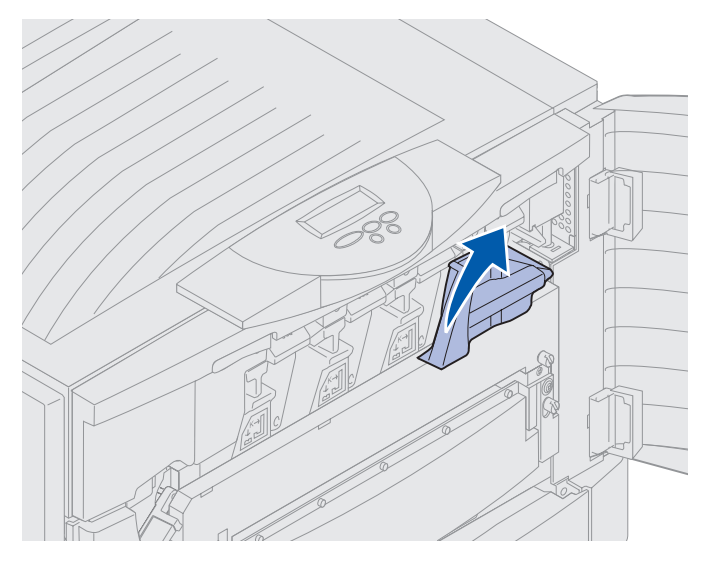

Lukke toppdekselet 180

Vedlikehold

4 Lukk frontdekselet.

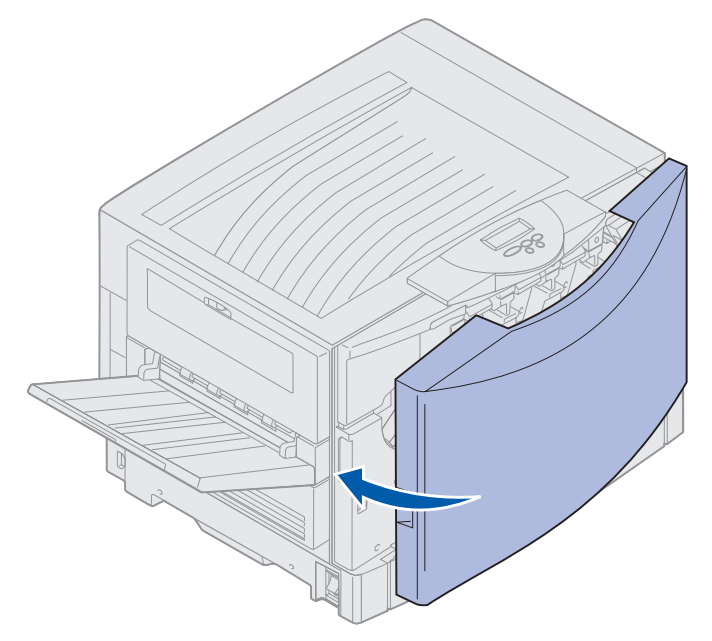

# Åpne toppdekselet

Slik kan du få tilgang til rekvisitaene i skriveren og noen av områdene hvor papiret kan sette seg fast:

1 Åpne frontdekselet.

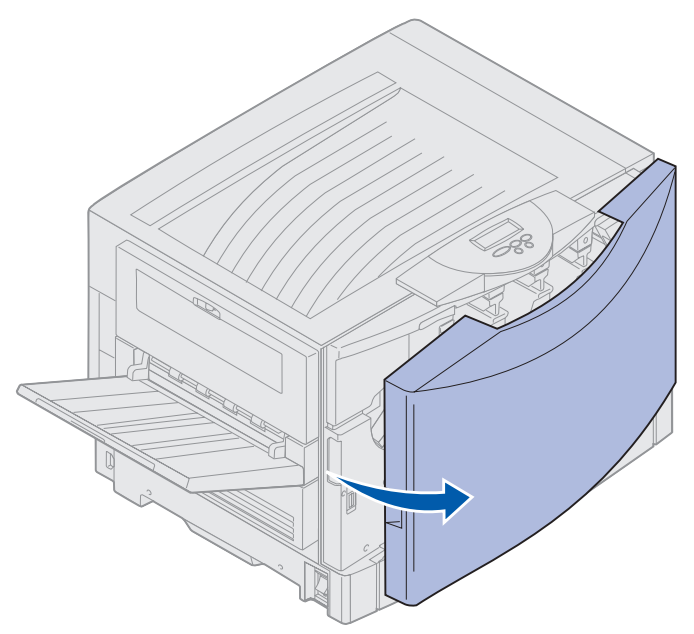

2 Roter låsespaken for toppdekselet til venstre.

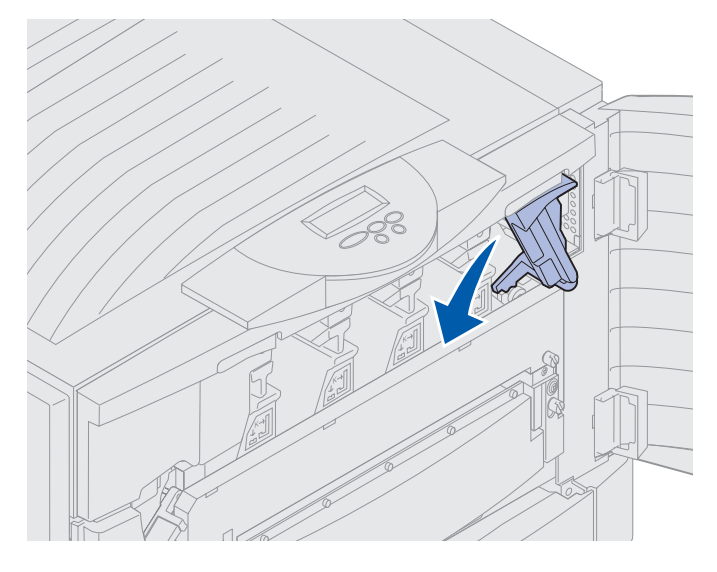

3 Skyv den høyre låseknappen for toppdekselet opp, og løft på punktene som er vist nedenfor.

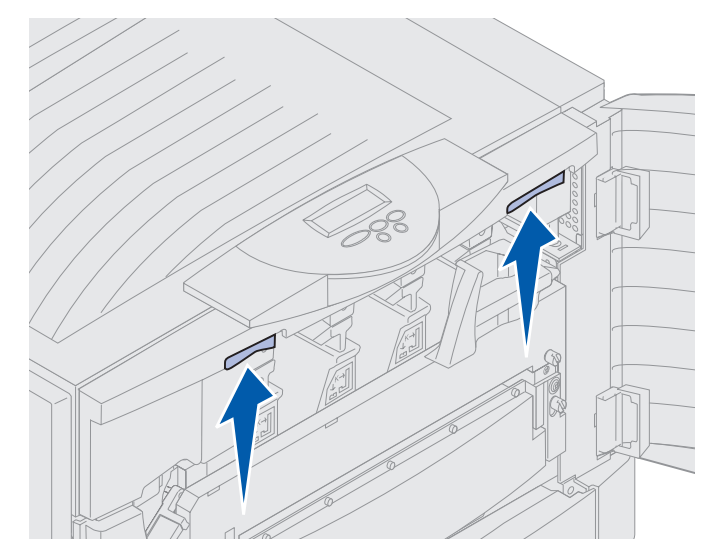

4 Løft toppdekselet til det stopper.

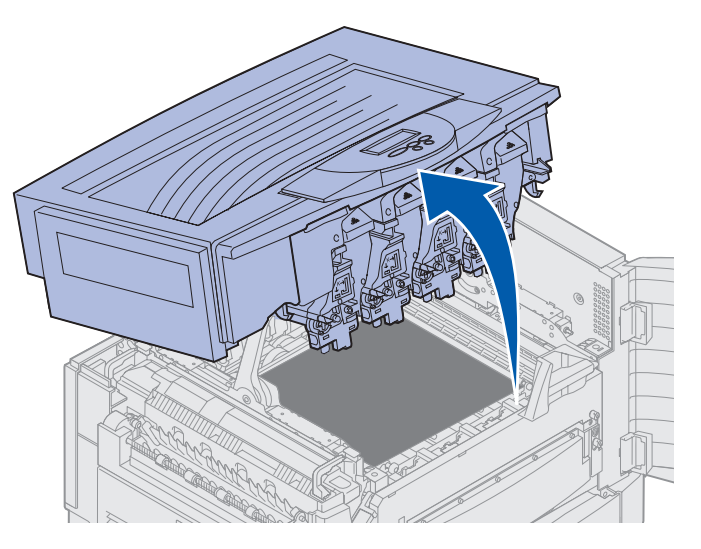

Hvis du vil vite mer om fremgangsmåten for å skifte et enkelt rekvisitaelement eller fjerne fastkjørt papir, kan du klikke du på en av disse overskriftene:

Skifte fikseringsenheten Fjerne fastkjørt papir

# Fjerne dupleksenheten

- 1 Slå skriveren av.
- 2 Åpne dekselet for dupleksenheten.

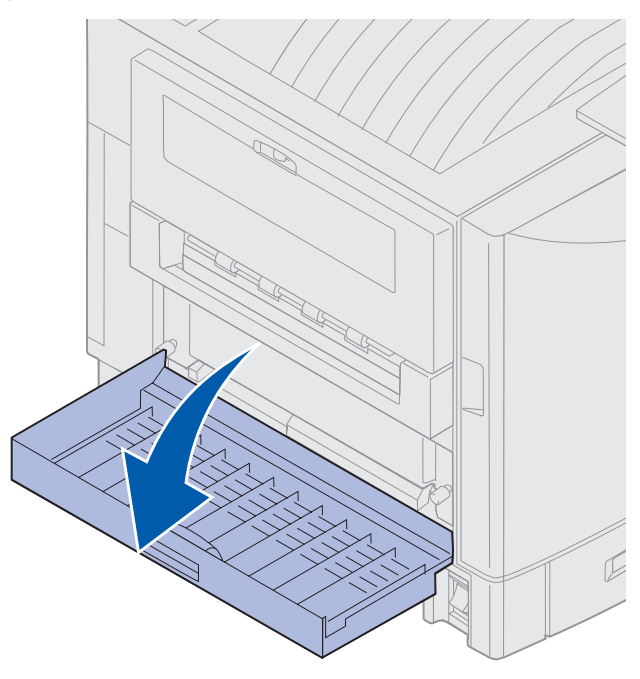

3 Løsne fingerskruene på dupleksenheten.

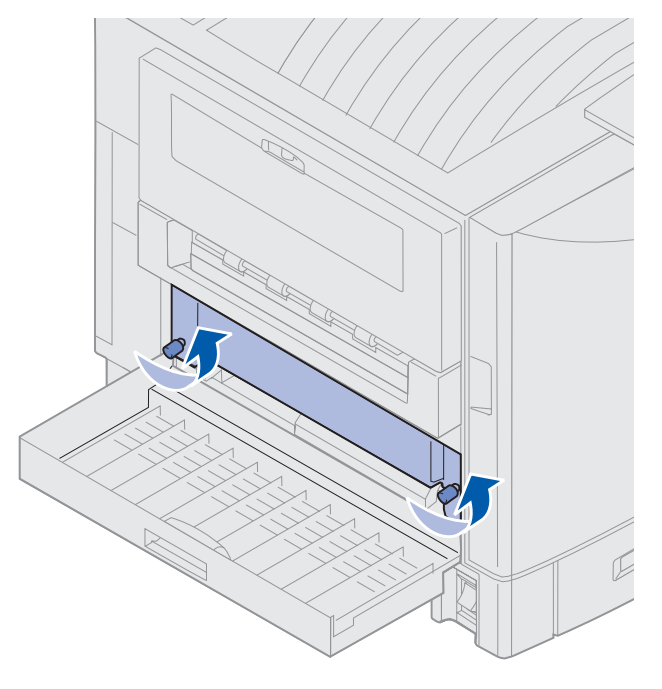

Fjerne dupleksenheten **184** 

4 Trekk dupleksenheten ut.

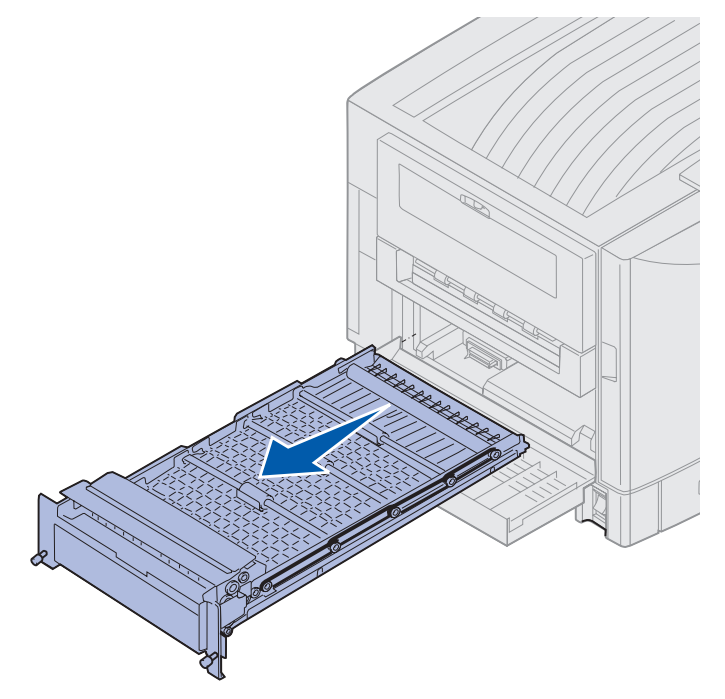

5 Lukk dekselet for dupleksenheten.

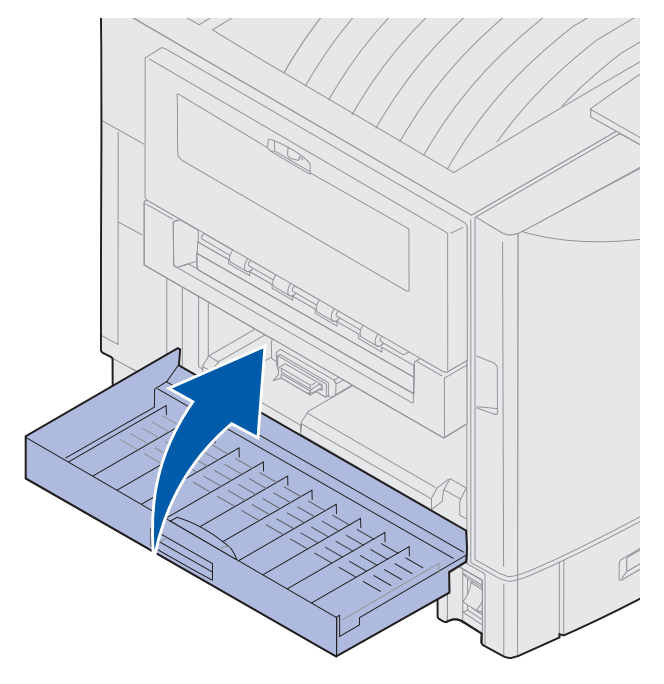

### Vedlikehold

## Fjerne høykapasitetsmateren

- 1 Slå skriveren av.
- 2 Trekk strømkabelen for høykapasitetsmateren ut av stikkontakten.
- 3 Koble fra grensesnittkabelen på siden av høykapasitetsmateren.

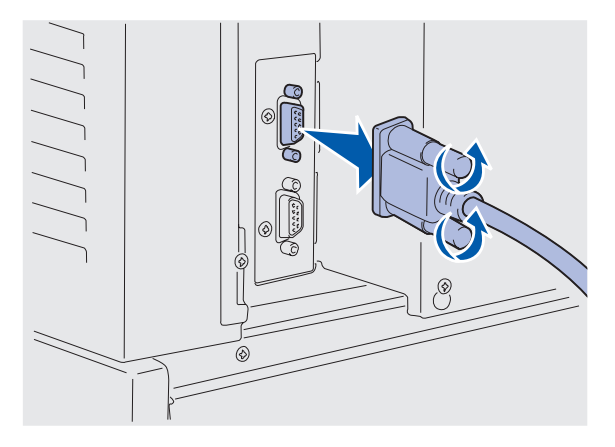

- 4 Rull høykapasitetsmateren vekk fra skriveren.
- 5 Fjern høykapasitetsmateren fra skinnen.

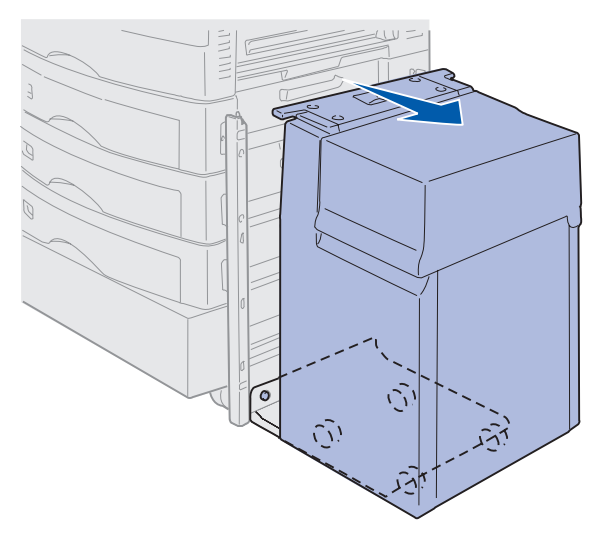

6 Løft skinnen og trekk den vekk fra festerammen.

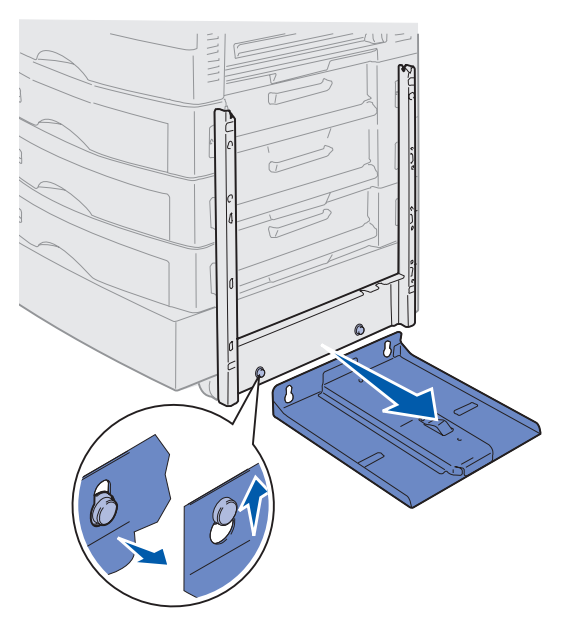

7 Fjern skrunøkkelen fra holderen i høykapasitetsmateren.

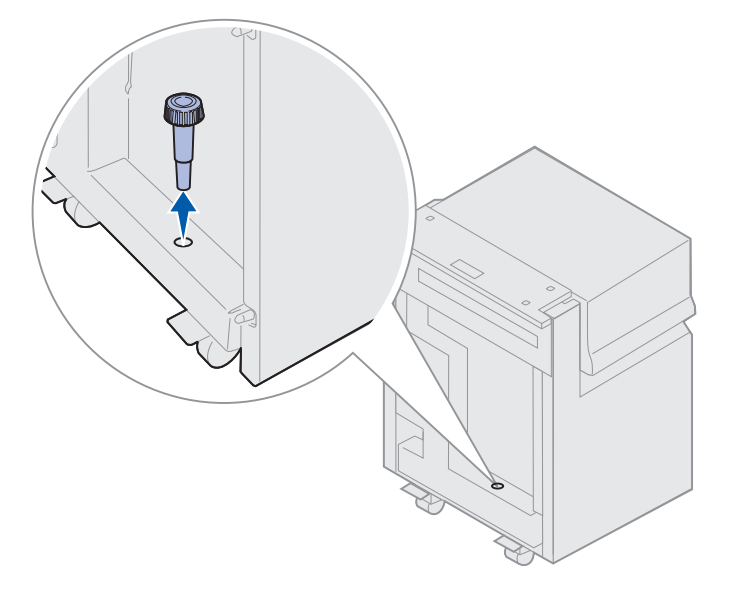

8 Fjern de fire skruene på festerammen.

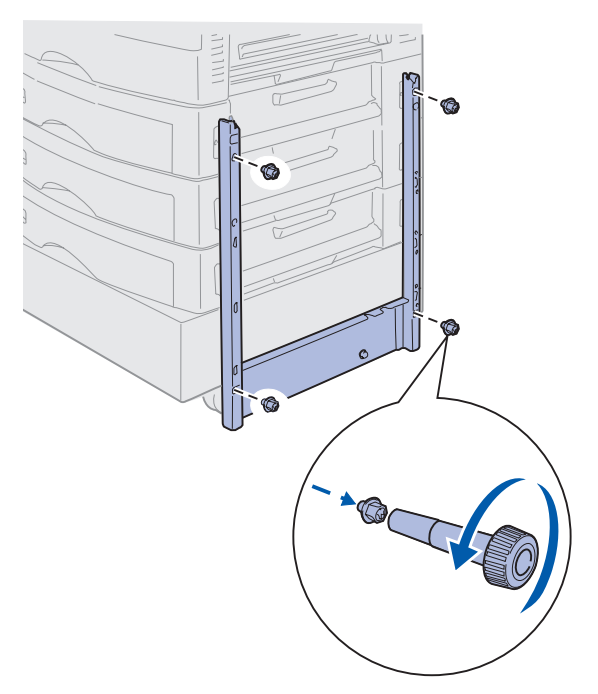

**9** Sett de to sidedekslene inn i skruehullene på tilleggsskuffen slik at de låses på plass.

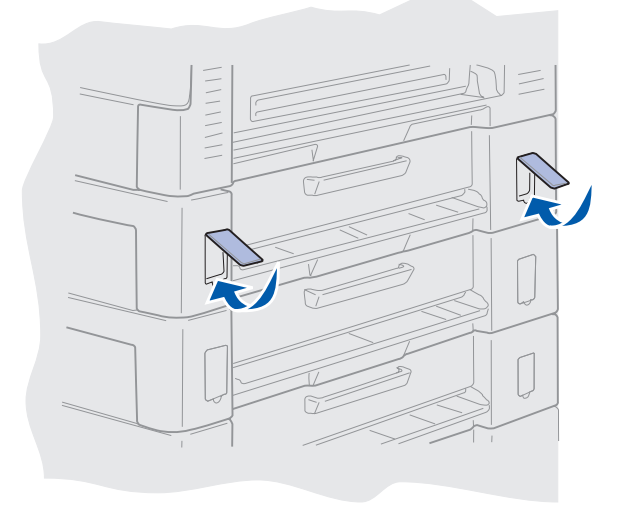

### Vedlikehold

## Ta av tilgangsdekselet for hovedkortet

Du må fjerne dekselet for tilgang til hovedkortet når du skal installere minnekort, et fastvarekort, en harddisk eller et tilleggskort.

FORSIKTIG: Denne skriveren veier 80,5 kg og krever fire personer når den skal løftes. Pass på at du alltid har nok folk til å hjelpe deg når du skal løfte eller flytte skriveren. Bruk håndtakene på sidene når du skal løfte skriveren.

1 Flytt skriveren, eller plasser den på et sted som er praktisk for fjerning av dekselet og komponentene.

Du trenger en Phillips-skrutrekker (stjerneskrutrekker) nummer 2 når du skal fjerne dekselet og hovedkortet.

- 2 Løsne de åtte skruene på dekselet. Ikke fjern skruene helt.
- 3 Skyv dekselet opp og vekk fra skriveren.

Advarsel: Dekselet for tilgang til hovedkortet må settes tilbake før du bruker skriveren.

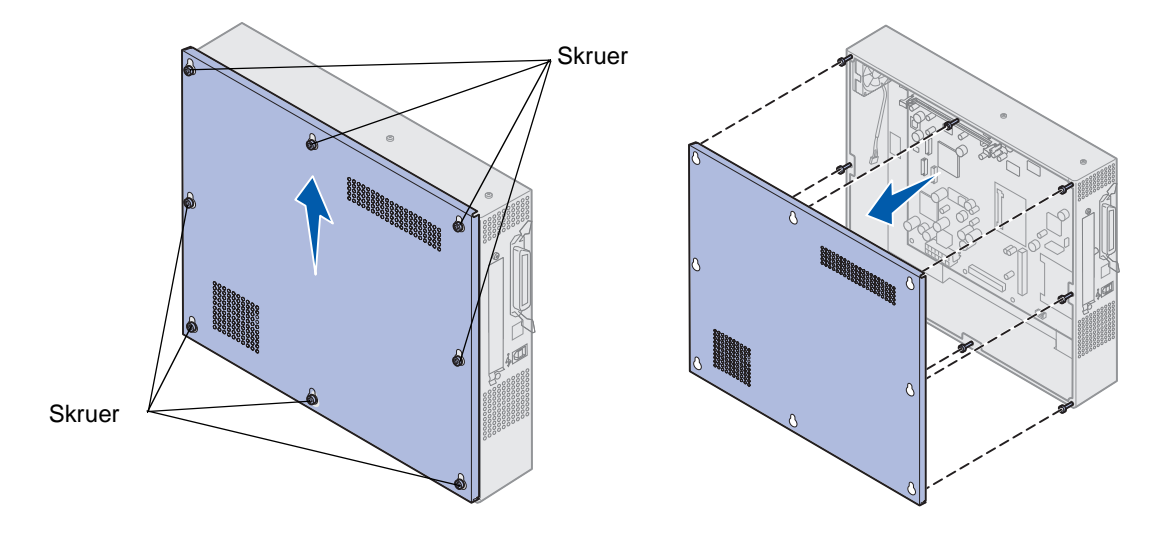

## Finne minne- og nettverkskort

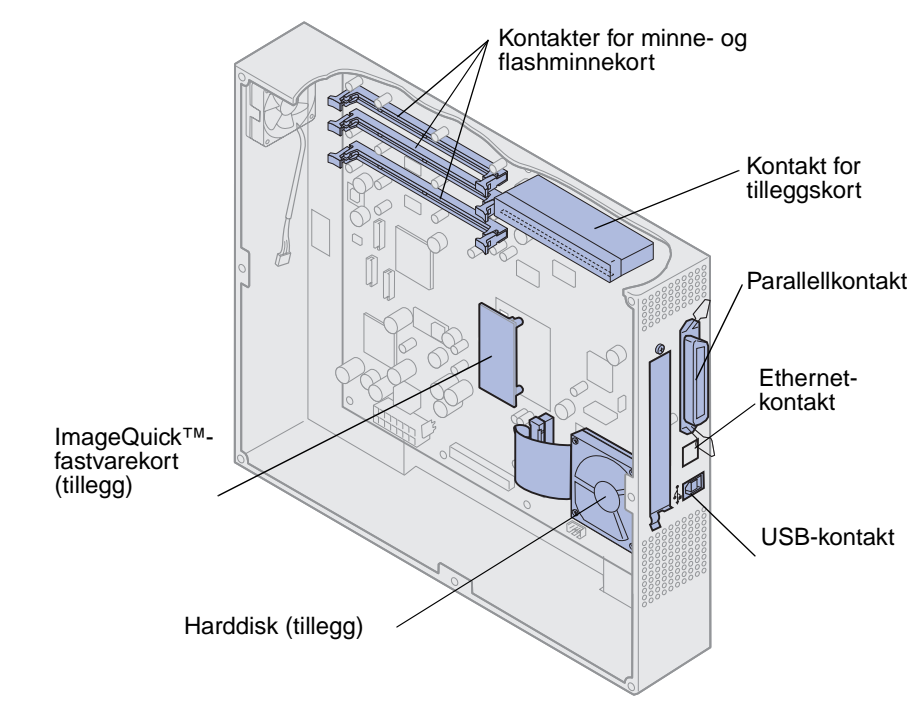

Bruk denne illustrasjonen til å finne kontakten for kortet du vil ta ut.

## Installere dekselet for tilgang til hovedkortet

Når du har tatt ut tilleggsenhetene, kan du følge denne fremgangsmåten for å installere dekselet og hovedkortet.

### Vedlikehold

Du trenger en Phillips-skrutrekker nummer 2 når du skal sette dekselet tilbake på plass.

- 1 Kontroller at skriveren er slått av og koblet fra.
- 2 Rett inn hullene på dekselet etter skruene.

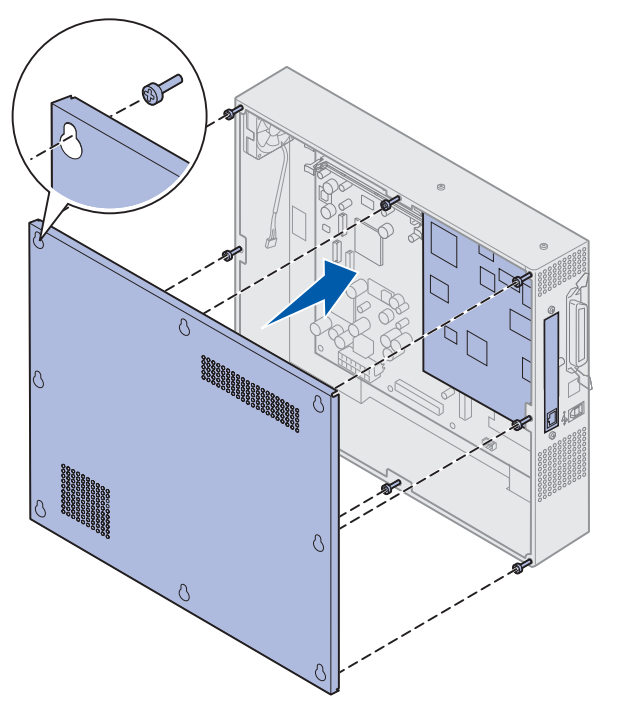

**3** Plasser dekselet på skriveren, og skyv det nedover.

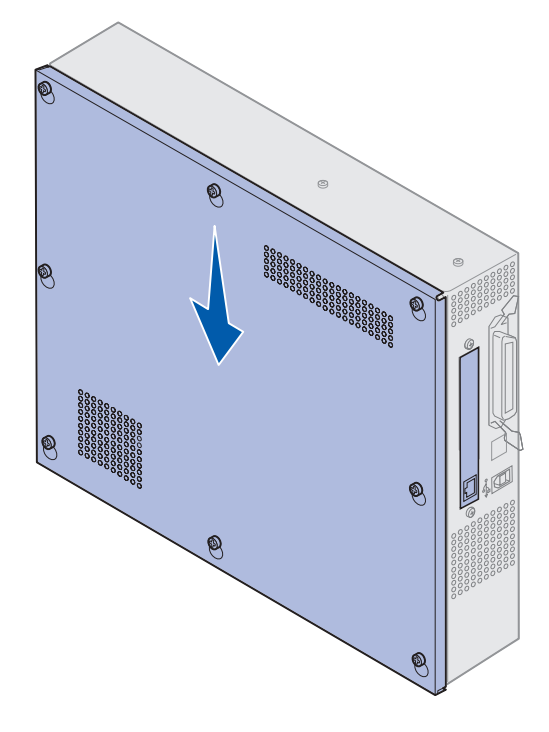

- 4 Stram de åtte skruene.
- 5 Koble til skriverkablene og strømkabelen, og slå skriveren på.

**Merk:** Hvis du vil forebygge elektrisk overbelastning, må du koble skriveren til en jordet stikkontakt i en krets med jordfeilbryter.

## Fjerne en tilleggsskuff

- 1 Slå skriveren av.
- 2 Koble fra strømledningen.

**Merk:** Hvis du vil forebygge elektrisk overbelastning, må du koble skriveren til en jordet stikkontakt i en krets med jordfeilbryter.

**3** Koble parallell- eller Ethernet-kabelen fra skriveren.

Hvis du har andre enheter som er koblet til skriveren, må du slå dem av og koble fra alle kabler som går til skriveren.

- **FORSIKTIG:** Denne skriveren veier 80,5 kg og krever fire personer når den skal løftes. Pass på at du alltid har nok folk til å hjelpe deg når du skal løfte eller flytte skriveren. Bruk håndtakene på sidene når du skal løfte skriveren.
- 4 Løft skriveren, og flytt den vekk fra tilleggsmateren.

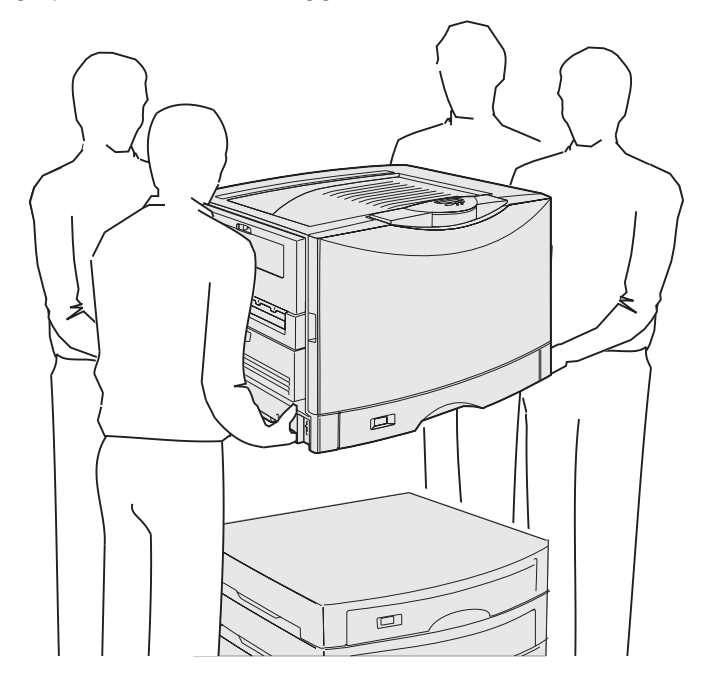

FORSIKTIG: En tilleggsmater veier 18,5 kg. Få noen til å hjelpe deg med å løfte.

5 Løft tilleggsmateren.

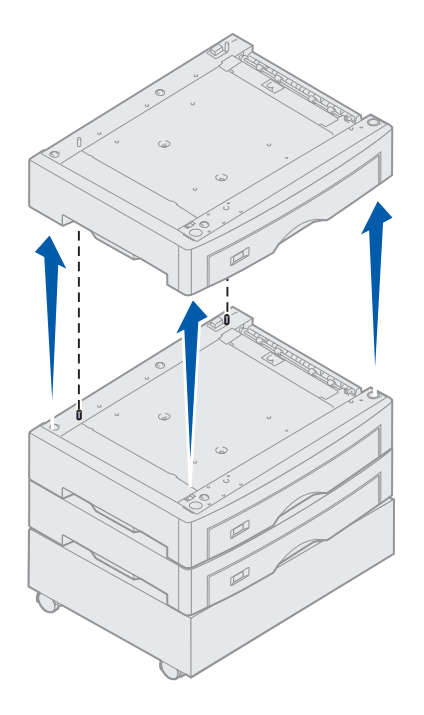

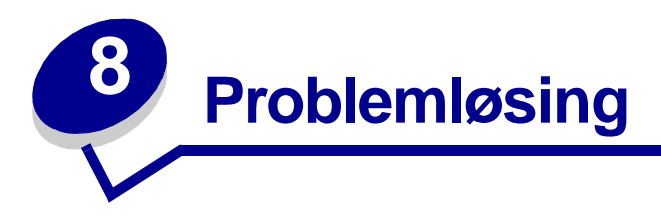

## **Ringe etter service**

Når du ringer etter service på skriveren, bør du beskrive problemet du opplever, meldingen på kontrollpanelet og hva du har forsøkt å gjøre for å løse problemet. Om mulig bør du også skrive ut en oppsettside (menyoversikt), da dette vil være til stor hjelp for å løse problemet.

Du må også oppgi skriverens modelltype og serienummer. Denne informasjonen finner du på en merkelapp bak på skriveren, i nærheten av strømkabelen.

Serienummeret finner du også på siden med menyinnstillingene, som du kan skrive ut fra Verktøymenyen.

Hvis du er i USA eller Canada og trenger service, kan du klikke på **Contact Lexmark (Kontakt Lexmark)** fra driver-CDen, og deretter klikke på **Customer Support (Brukerstøtte)**. Denne koblingen tar deg til Lexmarks side for service og brukerstøtte, forutsatt at du er koblet til Internett.

| Problem                                                           | Tiltak                                                                                                    |
|-------------------------------------------------------------------|----------------------------------------------------------------------------------------------------|
| Jobben ble ikke skrevet ut eller<br>uriktige tegn ble skrevet ut. | Kontroller at <b>klar</b> -meldingen vises på kontrollpanelet før du sender en<br>jobb til utskrift. Trykk på <b>Fortsett</b> for å gå tilbake til <b>klar</b> -modus.                                                                                                    |
|                                                                   | Kontroller at det ligger utskriftsmateriale i skriveren. Trykk på <b>Fortsett</b> for å sette skriveren tilbake til <b>Klar</b> .                                                                                                    |
|                                                                   | Kontroller at skriveren bruker riktig skriverspråk.                                                                                                    |
|                                                                   | Kontroller at du bruker riktig skriverdriver.                                                                                                    |
|                                                                   | Kontroller at parallellkabelen, seriekabelen, Ethernet-kabelen eller USB-<br>kabelen er satt ordentlig inn på baksiden av skriveren. Kontroller at du<br>bruker riktig kabel. Bruk en IEEE 1284-kompatibel parallellkabel. Vi<br>anbefaler Lexmarks kabel med varenummer 1329605 (3 meter) eller<br>1427498 (6 meter). Hvis du bruker RS-232 seriell tilkobling, må du<br>kontrollere at du bruker en nullmodemkabel. |
|                                                                   | Hvis skriveren er tilkoblet via en bryterboks, kan du forsøke en direkte forbindelse.                                                                                                    |
|                                                                   | Kontroller at det er valgt riktig papirstørrelse på kontrollpanelet, i skriverdriveren eller i programvaren.                                                                                                    |
|                                                                   | Kontroller at innstillingen for PCL SmartSwitch og PS SmartSwitch er På.                                                                                                    |

Hvis den anbefalte løsningen ikke løser problemet, kan du kontakte din servicerepresentant.

## Problemløsing

| Problem                                                          | Tiltak                                                                                                    |
|------------------------------------------------------------------|----------------------------------------------------------------------------------------------------|
| Jobben ble ikke skrevet ut eller<br>uriktige tegn ble skrevet ut | Hvis du bruker utskriftskøbehandling, må du kontrollere at købehandlingen ikke har hengt seg opp.                                                                                                    |
| (fortsatt).                                                      | Kontroller skrivergrensesnittet fra Oppsettmeny.                                                                                                    |
|                                                                  | Finn ut hvilket vertsgrensesnitt du bruker. Skriv ut menyinnstillingene for å bekrefte at gjeldende grensesnittinnstillinger er riktige. Se <b>Skrive ut siden med menyinnstillinger</b> .                                                                                                    |
|                                                                  | Hvis du bruker serielt grensesnitt:                                                                                                    |
|                                                                  | <ul> <li>Kontroller at Følge DSR er satt til Av.</li> <li>Kontroller innstillingene for protokoll, overføringshastighet (baud) og<br/>databiter. Innstillingene på skriveren og på vertsmaskinen skal stemme<br/>overens.</li> </ul>                                                                                                    |
| Utskriftshastigheten virker lav.                                 | Kontroller at innstillingen for Papirtype er riktig før du sender en utskriftsjobb.                                                                                                    |
|                                                                  | Hvis du setter Papirtype til Transparent, justerer skriveren temperaturen i<br>fikseringsenheten og senker utskriftshastigheten for å forbedre<br>utskriftskvaliteten. Etter utskrift på denne materialtypen trenger skriveren<br>litt tid til å varme opp fikseringsenheten etter at du har valgt en ny innstilling<br>for Papirtype (for eksempel Vanlig papir eller Brevpapir). |
|                                                                  | Reduser kompleksiteten i utskriftsjobben. Hvis du reduserer antall og<br>størrelse på skrifter, antall og kompleksitet på bilder og antall sider i en<br>jobb, kan det øke utskriftshastigheten.                                                                                                    |
|                                                                  | Slå Sidebeskyttelse <b>Av</b> på <b>Oppsettmeny</b> .                                                                                                    |
| Det oppstår uventede sideskift.                                  | Øk verdien for Tidsavbrudd utskrift i <b>Oppsettmeny</b> .                                                                                                    |
| Transparenter setter seg fast.                                   | Hvis du akkurat har slått på skriveren eller hvis skriveren har vært<br>uvirksom en tid, bør du skrive ut på papir før du forsøker å skrive ut på<br>transparenter.                                                                                                    |
|                                                                  | Hvis du deaktiverer Strømsparer-funksjonen, kan det også hindre at<br>transparenter setter seg fast etter at skriveren ikke har vært i bruk på en<br>stund.                                                                                                    |
| Papiret har kjørt seg fast i<br>fikseringsenheten.               | Vri spaken for frigjøring av fikseringsvalsene ned, og fjern det fastkjørte papiret. Se <b>Fjerne fastkjørt papir</b> for mer informasjon.                                                                                                    |
| En del av den utskrevne siden er avkortet eller avkuttet.        | Kontroller at det er riktig papirstørrelse i papirskuffen og riktig innstilling for papirstørrelsen i skuffen.                                                                                                    |
| Skriveren er koblet il USB-<br>porten, men vil ikke skrive ut.   | Kontroller at du bruker Windows 98, Windows 2000, Windows Me eller et annet operativsystem som både støtter USB og som støttes av produsenten.                                                                                                    |
| Papiret trekkes ikke inn som<br>det skal.                        | Bare bruk anbefalt utskriftsmateriale. Ikke bruk papir med en flatevekt på 60 g/m <sup>2</sup> eller mer enn 120 g/m <sup>2</sup> med dupleksenheten.                                                                                                    |
|                                                                  | Kontroller at de justerbare førerne i papirskuffen er riktig justert for utskriftsmaterialet.                                                                                                    |
|                                                                  | Kontroller at stabelen med utskriftsmateriale ikke overstiger den maksimale stabelhøyden som er angitt på skuffen.                                                                                                    |

## Problemløsing

| Problem                                                                             | Tiltak                                                                                                    |
|-------------------------------------------------------------------------------------|----------------------------------------------------------------------------------------------------|
| Utskriftsmaterialet trekkes inn<br>feil, eller flere ark trekkes inn<br>på en gang. | Kontroller at utskriftsmaterialet du bruker oppfyller spesifikasjonene for skriveren. Se <i>Card Stock &amp; Label Guide</i> (bare på engelsk) hvis du vil ha mer informasjon.                               |
|                                                                                     | Bøy utskriftsmaterialet frem og tilbake før du legger det i papirkildene.                                                                                                    |
|                                                                                     | Kontroller at utskriftsmaterialet er lagt i på riktig måte.                                                                                                    |
|                                                                                     | Kontroller at papirførerne i papirkildene er riktig innstilt.                                                                                                    |
|                                                                                     | Ikke legg for mye i papirkildene.                                                                                                    |
|                                                                                     | Ikke press utskriftsmaterialet inn i flerbruksmateren når du fyller den. Hvis<br>du gjør det kan arkene bli skjeve eller bøyd.                                                                               |
|                                                                                     | Fjern eventuelt krøllet utskriftsmateriale fra papirkildene.                                                                                                    |
|                                                                                     | Legg den anbefalte utskriftssiden riktig vei for den aktuelle typen utskriftsmateriale. Se Legge papir i en skuff for mer informasjon.                                                                       |
|                                                                                     | Legg mindre utskriftsmateriale i papirkildene.                                                                                                    |
|                                                                                     | Snu utskriftsmaterialet rundt eller opp ned, og prøv å skrive ut på nytt for å se om inntrekkingen blir bedre.                                                                                               |
|                                                                                     | Ikke bland ulike typer utskriftsmateriale.                                                                                                    |
|                                                                                     | Ikke bland pakker med utskriftsmateriale.                                                                                                    |
|                                                                                     | Fjern det øverste og nederste arket i pakken før du legger i utskriftsmaterialet.                                                                                                    |
|                                                                                     | Legg papir i papirkilder bare når de er tomme.                                                                                                    |
| Konvolutter feilmates eller<br>det trekkes inn flere samtidig                       | Fjern bunken med konvolutter fra flerbruksmateren. Legg i én konvolutt, send den gjennom skriveren og legg deretter bunken med konvolutter i flerbruksmateren.                                               |
|                                                                                     | Trykk bunnplaten ned til den låses på plass. Se <b>Fylle i flerbruksmateren</b> for en illustrasjon.                                                                                                    |
| Jobben skrives ut fra feil<br>papirkilde eller på feil<br>utskriftsmateriale.       | Kontroller innstillingen Papirtype i <b>Papirmeny</b> i skriverens kontrollpanel og i skriverdriveren.                                                                                                    |
| Skriveren skriver ikke ut tosidig.                                                  | <ul> <li>Kontroller at <b>Dupleks</b> er valgt i Ferdiggjørermenyen<br/>(Etterbehandlingsmenyen) eller i programmet du skriver ut fra.</li> <li>Kontroller at du har installert nok skriverminne.</li> </ul> |

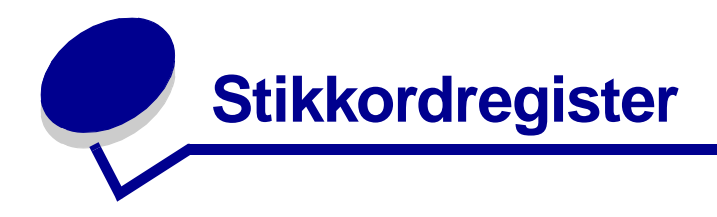

#### Tall

30 Smørevalse mangler 107 33 Skuff <x> konfigurasjonsfeil 108 40 Feil med størrelsesregistrering i skuff <x> 110 41 Åpne utskuff 1 110 57 Konfigurasjonsendring 112 58 For mange skuffer tilkobl. 113 58 For mange utskuff. tilkobl. 112 80 Belte snart utbrukt 114 80 Belte utbrukt 114 80 Belte/fikseringsenhet snart utbrukt 114 80 Belte/fikseringsenhet utbrukt 114 80 Fikseringsenhet snart utbrukt 114 80 Fikseringsenhet utbrukt 114 81 CRC-feil i motorstyr.kode 115 84 Alle fotoledere utbrukt 115 84 Fargefotoledere snart utbrukt 115 84 Fargefotoledere utbrukt 115 84 Problemer med <farge> fotoleder 115 84 Sort fotoleder snart oppbrukt 115 84 Sort fotoleder utbrukt 115 84 Unormal smørevalse 116 85 Smørevalse snart utbrukt 116 85 Smørevalse utbrukt 116 88 <Farge> toner nesten tom 116

88 <Farge> toner tom 116 900-999 Service<melding> 116

### Α

A4-bredde (PCL emulmeny) 66 Aktiverer menyendringer 97 Aktiverer menyer 99 alarmer feilmeldinger 86 hulling 87 innstilling 86 stiftemaskin 90 toner 90 Alarminnstilling (Oppsettmeny) 86 Auto CR etter LF (PCL emulmenv) 66 Auto LF etter CR (PCL emulmeny) 66 automatisk størrelsesregistrering 72 Avansert status (Parallellmeny) 63 Avbryt faks (Jobbmeny) 58 Avbryt jobb 58 Avbryter faks 97 Avbryter jobb 97

### В

Baud (Seriellmeny) 83 Belte 91 bestille 141 fikseringsenhet 141 overføringsbelte 141 rekvisita 141 smørevalse 141 tonerkassett 141 Bildeutjevning (PostScriptmeny) 82 Blanke sider (Ferdiggjørermeny) 53 bufferstørrelser, justere nettverk 61 parallell 64 seriell 85 USB 94 bytte fikseringsenhet 148 overføringsbelte 161 smørevalse 157 tonerkassetter 171

### D

Databit (Seriellmeny) 83 deaktivere kontrollpanelmenyene 50 Deaktiverer menyer 99 Defragmenter flash (Verktøymeny) 95 Defragmenterer 98 deksel for tilgang til hovedkort, fjerne 189 deksel for tilgang til hovedkort, installere 190 disk Se harddisk Disken er skadet. Formatere den? 99 Dupleks (Ferdiggjørermeny) 54 Dupleksinnbinding (Ferdiggjørermeny) 54

## Ε

endre fotoleder 144 Endre <x> 98 Endre skuffnr (PCL Emul.meny) 68 etiketter bruk 48

## F

Fabrikkoppsett (Verktøymeny) 95 fabrikkoppsett, gjenopprette 95 faks avbryte 58 logger 77 motta 80 oppsett 76 send 79 Faks <x> 100 Faksmeny 76 Faks motta 80 Faks send 79 Fakslogger 77 Faksoppsett 76 Fant ikke jobber. Prøve igjen? 103 farge justere 51, 52, 53, 89 Fargefotoleder 91 Fargejustering (Fargemeny) 51 Fargemeny 51 Fargejustering 51 Manuell farge 52 Mørkhet 53 Utskriftsmodus 52 Fargeprøver 96 fastkjøring fjerne papir 117 Se papirstopp unngå 34 Ferdiggjørermeny 53 Blanke sider 53 Copies 54 Dupleksinnbinding 54 Duplex 54 Flersideramme 54 Flersidevisning 55 Forskyv sider 55 Hulling 54 Nedskalering 55 Nedskaleringsrekkefølge 54 Skilleark 55 Skillearkkilde 55 Sortering 53 Startkilde stift 56 Stiftejobb 56 Fikseringsenh vedlikehold 100 Fikseringsenhet 91

fikseringsenhet bestille 141 Fjern holdte jobber 95 fjerne deksel for tilgang til hovedkort 189 fjerne fastkjørt papir 117 flash-minne angi som nedlastingsmål 87 defragmentere 95 formatere 96 skrive ut nedlastede ressurser 96 flerbruksmater lukke 24 retningslinjer 18 utskriftsmateriale konvolutter 21 legge i 21 papir 21 transparenter 21 flerbruksmater, konfigurere 70 Flersideramme (Ferdiggjørermeny) 54 Flersidevisning (Ferdiggjørermeny) 55 Formater disk (Verktøymeny) 95 Formater flash (Verktøymeny) 96 Formaterer disk yyy% 100 Formaterer flash 100 Forskyv sider (Ferdiggjørermeny) 55 fortrykt brevpapir legge i flerbruksmater 23 Fortsette auto. (Oppsettmeny) 86 Følge DSR (Seriellmeny) 83 Følge Init (Parallellmeny) 63

### G

gjeldende menyinnstillinger 11 Gjenoppr v/stopp (Oppsettmeny) 87 Gjenoppr. disk x/5 yyy% 99 grensesnitt nettverk 61 parallell 63 seriell 83 USB 93

#### Η

Har du skiftet beltet? 99 Har du skiftet fikseringsenhet? 99 harddisk angi som nedlastingsmål 87 formatere 95 skrive ut nedlastede ressurser 96 hastighet utskrift 7 Heksades. verdier (Verktøymeny) 96 Hjelpemeny 56 Holdte jobber 25 Holdte jobber (Jobbmeny) 60 Holdte jobber kan gå tapt 101 Holdte jobber kan ikke gjenopp 101 Hullealarm (Oppsettmeny) 87 Hulling (Ferdiggjørermeny) 54 hulling, aktivere 54 høykapsitets arkmater fierne 186 fjerne fastkjørt papir fra 135, 137 vellykket utskrift i 34

## I

Ikke klar 103 Infrarød <x> 101 Infrarød buffer 57 infrarød port 56 Infrarødmeny 56 Infrarød buffer 57 Infrarød port 56 Jobbufring 57 Maks baudhast. 57 NPA-modus 56 Overf.forsinkelse 57 PCL SmartSwitch 56 PS SmartSwitch 56 Vindusstørrelse 57 Ingen DRAM installert 103 innebygde skrifter 35 Installer <enhet> eller Avbryt jobb 101 installere deksel for tilgang til hovedkort 190 fikseringsenhet 148 fotoleder 144 overføringsbelte 161 smørevalse 157 tonerkassetter 171

#### J

iobb holdt 60 konfidensiell 59 statistikk 87 Jobbmenv 58 Avbryt faks 58 Avbryt jobb 58 Holdte jobber 60 Konfidensiell jobb 59 Start stifting 60 Tilb. akt. utsk. 60 Tilbakestill skriver 60 Jobbstatistikk (Oppsettmeny) 87 Jobbstatistikk (Verktøymeny) 96 Jobbufring 57 Jobbufring (Nettverksmeny) 61 Jobbufring (Parallellmeny) 63 Jobbufring (Seriellmeny) 83 Jobbufring (USB-meny) 93 justere farge 51, 52, 53, 89

### Κ

kartong 48 legge i 14 <Farge> toner (Rekvisitameny) 91 <farge> toner, status 91 komplisert side-feil 88 Konfidensiell jobb (Jobbmeny) 59 Konfig. utskuffer (Papirmeny) 69 Konfigurer FB-mater (Papirmeny) 70 kontrollere tilleggsutstyr 12 kontrollpanel bruke 9 deaktivere 50 lampe 9 LCD-skierm 9 konvolutter legge i 47 flerbruksmater 22 Kopier (Ferdiggjørermeny) 54 kopier, angi antall 54 Kopierer 98

### L

Lagre ressurser (Oppsettmeny) 89 lampe 9 Last ned til (Oppsettmeny) 87 Legg i <x> 102 Legg i manuell 102 legge i fortrykt brevpapir flerbruksmater 23 kartong 14 konvolutter flerbruksmater 22 papir flerbruksmater 18 papirskuff 14 transparenter papirskuff 14 Levetid 92 Linjer pr. side (PCL emul-meny) 67 LocalTalk <x> 102 Lukk frontdeksel 98 Lukk sidedeksel 98 Lukk skuff <x> Toppdeksel 98 Lukk toppdeksel 98

#### Μ

MAC binær PS (Nettverksmeny) 61 MAC binær PS (Parallellmeny) 63 MAC binær PS (USB-meny) 93 Maks baudhast. 57 maksimal stabelhøyde 21 Manuell farge (Fargemeny) 52 meldinger 1565 Emul.feil Last emul.alt. 107 2<xx> Papirstopp 107 30 <farge> tonerkassett mangler 107 30 Smørevalse mangler 107 32 Uegnet <farge> kassett 107 33 Skuff <x> konfigurasjonsfeil 108 34 Feil utskriftsmateriale 108 34 Papiret er for kort 108 35 Res.lagr. av Ikke nok minne 108 37 Ikke nok minne 109 37 Ikke nok minne til defrag 108 37 Ikke plass for sortering 108 38 Minnet er fullt 109 39 For komplisert side 110 4<x> Fastvarekort støttes ikke 110

40 Feil med størrelsesregistrering i skuff <x> 110 41 Åpne utskuff 1 110 51 Defekt flash 110 52 Flash-minnet er fullt 111 53 Flash ikke formatert 111 54 Brudd med ENA på paral. port <x> 111 54 Brudd med ENA på std par. port 111 54 Feil i seriellport <x> 111 54 Feil i std nettverksprogram 111 54 Feil i std seriellport 111 54 Nettverk <x> programfeil 111 56 Parallellport <x> deaktivert 112 56 Seriellport <x> deaktivert 112 56 Standard seriell deaktiv. 112 56 Standard USB-port deaktivert 112 56 Std parallellport deaktivert 112 56 USB-port <x> deaktivert 112 57 Konfigurasjonsendring 112 58 Feil ved inndatakonfig. 112 58 For mange disker install. 113 58 For mange flash-enheter 113 58 For mange skuffer tilkobl. 113 58 For mange utskuff. tilkobl. 112 61 Defekt disk 113 62 Disk full 113 63 Disk ikke formatert 113 64 Inkompatibelt diskformat 114 80 Belte snart utbrukt 114 80 Belte utbrukt 114 80 Belte/fikseringsenhet snart utbrukt 114 80 Belte/fikseringsenhet utbrukt 114 80 Fikseringsenhet snart utbrukt 114 80 Fikseringsenhet utbrukt 114 81 CRC-feil i motorstyr.-kode 115 84 Alle fotoledere utbrukt 115 84 Fargefotoledere snart utbrukt 115 84 Fargefotoledere utbrukt 115 84 Problemer med <farge> fotoleder 115 84 Sort fotoleder snart oppbrukt 115 84 Sort fotoleder utbrukt 115 85 Smørevalse snart utbrukt 116 85 Smørevalse utbrukt 116 86 Unormal smørevalse 116 88 < Farge> toner nesten tom 116 88 <Farge> toner tom 116 900-999 Service<-melding> 116 Aktiverer menyendringer 97

Aktiverer menyer 99 Avbryter faks 97 Avbryter jobb 97 Deaktiverer menyer 99 Defragmenterer 98 Disken er skadet. Formatere den? 99 Endre  $\langle x \rangle$  98 Faks <x> 100 Fant ikke jobber. Prøve igjen? 103 Fikseringsenh vedlikehold 100 Formaterer disk yyy% 100 Formaterer flash 100 Gjenoppr. disk x/5 yyy% 99 Gjenoppr. holdt jobb. Fortsett/Stopp? 106 Gjenoppretter fabrikkoppsett 106 Gjenoppretter holdt jobb xxx/yyy 106 Gjenoppretter holdte jobber 106 Har du skiftet beltet? 99 Har du skiftet fikseringsenhet? 99 Holdte jobber kan gå tapt 101 Holdte jobber kan ikke gjenopp 101 Ikke klar 103 Infrarød <x> 101 Ingen DRAM installert 103 Installer <enhet> eller Avbryt jobb 101 Klar 105 Klar heks. 105 Kopierer 98 Legg i <x> 102 Legg i manuell 102 Legger i kø og sletter jobber 105 Legger jobber i kø 105 LocalTalk <x> 102 Lukk frontdeksel 98 Lukk sidedeksel 98 Lukk skuff <x> Toppdeksel 98 Lukk toppdeksel 98 Menyer utkoblet 103 Nettverk <x> 103 Nettverk  $\langle x \rangle, \langle y \rangle$  103 Nettverkskort opptatt 103 Nullstiller vedlikeholdsteller 105 Oppgi jobb-PIN =\_\_\_\_ 100 Opptatt 97 Parallell <x> 103 Prog motorkode 104 Prog systemkode 104

Programmeringsfeil P<x> 105 Rekvisita 106 Seriell <x> 106 Sett inn skuff <x> 101 Sjekk <enhet> forbindelse 98 Skriv ut jobber på disk 104 Skriver til disk 105 Skriver til flash 104 Skriver ut jobbstatistikk 104 Skriver ut justeringsside 104 Skriver ut katalogliste 104 Skriver ut menvinnstillinger 104 Skriver ut skriftliste 104 Skriverkalibrering 104 Skuff <x> er snart tom 107 Skuff <x> er tom 107 Skuff <x> mangler 107 Slett alle 98 Sletter buffer 100 Sletter jobber 98 Sletter jobbstatistikk 98 Std utskuff full 106 Strømsparer 104 Ta ut papir fra <angitt utskuff> 105 Tilbakestiller skriveren 106 Uegnet disk 107 Ugyldig kode for nettverkskort <x> 102 Ugyldig motorkode 101 Ugyldig standard nettverkskode 102 USB <x> 107 Utfører selvtest 103 Utskuff <x> full 97 Varmer motor 99 Venter 107 menyer skrive ut menyinnstillinger 11 språk 86 Menyer utkoblet 103 menyinnstillinger, skrive ut 11 menykart 49 minne 7 finne 190 Skriv ut og hold-funksjon 25 Mørkhet (Fargemeny) 53

#### Ν

nedlastbare skrifter 41 nedlastede ressurser lagre ressurser 89 oppbevare 87 skrive ut 96 nedskalering konfigurere 55 rammeinnstillinger 54 rekkefølgeinnstillinger 54 visningsinnstillinger 55 Nedskalering (Ferdiggjørermeny) 55 Nedskaleringsrekkefølge (Ferdiggjørermeny) 54 Nettverk <x> 103 Nettverk <x>,<y> 103 Nettverksbuffer (Nettverksmeny) 61 Nettverkskort opptatt 103 Nettverksmeny 61 Jobbufring 61 MAC binær PS 61 Nettverk <x> 62 Nettverksbuffer 61 NPA-modus 62 PCL SmartSwitch 62 PS SmartSwitch 62 Std nettoppsett 62 Nettverksoppsett <x> (Nettverksmeny) 62 nettverksport konfigurere bufferstørrelse 61 NPA-modus 62 PCL SmartSwitch 62 PS SmartSwitch 62 Nettverksside <x> (Verktøymeny) 96 NPA-modus 56 NPA-modus (Nettverksmeny) 62 NPA-modus (Parallellmeny) 64 NPA-modus (Seriellmeny) 84 NPA-modus (USB-meny) 93 NPA-modus, innstilling nettverksport 62 parallellport 64 serieport 84 USB-port 93 nullstille vedlikeholdstelleren 176 Nullstiller vedlikeholdsteller 105

#### 0

oppbevare papir 33 rekvisita 143 Oppgi jobb-PIN = 100 **Oppsettmeny 86** Alarminnstilling 86 Fortsett automatisk 86 Gjenopprett v/stopp 87 Hullealarm 87 Jobbstatistikk 87 Lagre ressurser 89 Last ned til 87 Sidebeskvttelse 88 Skriverbruk 89 Skriverspråk 89 Språk kontrollpanel 86 Stiftealarm 90 Strømsparer 88 Tidsavbrudd utskrift 89 Tidsavbrudd venting 90 Toneralarm 90 **Opptatt 97** Overf.forsinkelse 57 overføringsbelte bestille 141

## Ρ

papir anbefalinger 45 fjerne papirstopp 117 fortrykt brevpapir 46 oppbevare 33 unngå papirstopp 34 papir, angi fortrykte skjemaer 71 hvis angitt størrelse ikke finnes 74 kilde 72 størrelse 72 tilpasset type 70 type 73 vekt 74 papirbehandling 7 Papirilegging (Papirmeny) 71 Papirkilde (Papirmeny) 72

Papirmeny 69 Konfig. utskuffer 69 Konfigurer FB-mater 70 Papirilegging 71 Papirkilde 72 Papirstørrelse 72 Papirtype 73 Papirvekt 74 Skift størrelse 74 Tildel papirtype 69 Tilpassede typer 70 Universaloppsett 75 Utskuff 70 papirstopp fjerne 195 skrive ut fastkjørte sider på nytt 87 transparenter setter seg fast 195 Papirstørrelse (Papirmeny) 72 papirstørrelsevindu 17 Papirtype (Papirmeny) 73 Papirvekt (Papirmeny) 74 Parallell <x> 103 Parallellbuffer (Parallellmeny) 64 Parallellmeny 63 Avansert status 63 Følge Init 63 Jobbufring 63 MAC binær PS 63 NPA-modus 64 Parallellbuffer 64 Parallellmodus 1 64 Parallellmodus 2 64 PCL SmartSwitch 65 Protokoll 65 PS SmartSwitch 65 Parallellmodus 1 (Parallellmeny) 64 Parallellmodus 2 (Parallellmeny) 64 parallellport aktivere motstander 64 konfigurere bufferstørrelse 64 datasampling 64 maskinvareinitialisering 63 NPA-modus 64 PCL SmartSwitch 65 protokoll 65 PS SmartSwitch 65

toveis kommunikasjon 63 Paritet (Seriellmeny) 84 PCL emul-meny 66 A4-bredde 66 Auto CR etter LF 66 Auto LF etter CR 66 Endre skuffnr 68 Linjer pr. side 67 Orientation 67 Punktstørrelse 67 Skriftkilde 66 Skriftnavn 66 Symbolsett 67 Tegnbredde 67 PCL SmartSwitch 56 PCL SmartSwitch (Nettverksmeny) 62 PCL SmartSwitch (Parallellmeny) 65 PCL SmartSwitch (Seriellmeny) 84 PCL SmartSwitch (USB-meny) 94 PCL SmartSwitch, innstilling Se også skriverspråk nettverksport 62 parallellport 65 serieport 84 USB-port 94 PCL-emulering A4-bredde 66 automatisk linjeskift 66 automatisk vognretur 66 endre skuffnummer 68 innebygde skrifter 35 linjer pr. side 67 punktstørrelse 67 retning 67 skrifter, eksempelutskrift 96 skriftkilde 66 skriftnavn 66 symbolsett 67 tegnbredde 67 porter nettverk 61 parallell 63 seriell 83 **USB 93** PostScript-emulering bildeutjevning 82 innebygde skrifter 35 skrifter, eksempelutskrift 96

skriftprioritet 82 skrive ut PS-feil 82 PostScript-meny 82 Bildeutjevning 82 Skriftprioritet 82 Skriv ut PS-feil 82 problemer ringe etter service 194 problemløsing papirstopp 117 skriverinnstillinger 8 Protokoll (Parallellmeny) 65 PS SmartSwitch 56 PS SmartSwitch (Nettverksmeny) 62 PS SmartSwitch (Parallellmeny) 65 PS SmartSwitch (Seriellmeny) 85 PS SmartSwitch (USB-meny) 94 PS SmartSwitch, innstilling Se også skriverspråk 89 nettverksport 62 parallellport 65 serieport 85 USB-port 94 **PS-emulering** Se PostScript-emulering Punktstørrelse (PCL emul-meny) 67

### R

rekvisita bestille 141 oppbevare 143 resirkulere 143 skifte 148, 157, 170, 175, 183 rekvisita, status for <Farge> toner 91 Rekvisitameny 91 Belte 91 Fargefotoleder 91 <Farge> toner 91 Fikseringsenhet 91 Levetid 92 Skift rekvisita 92 Sort fotoleder 91 resirkulere rekvisita 143 Retning (PCL emul-meny) 67 retningslinjer papir oppbevare 33

retningslinjer for utskriftsmateriale 43 ringe etter service 194 Robust XON (Seriellmeny) 85 RS-232 84 RS-242 84 RS-422-polaritet 84

### S

Seriell buffer (Seriellmeny) 85 Seriell protokoll (Seriellmeny) 85 Seriellmeny 83 Baud 83 Databiter 83 Følge DSR 83 Jobbufring 83 NPA-modus 84 Paritet 84 PCL SmartSwitch 84 PS SmartSwitch 85 Robust XON 85 RS-232/RS-242 84 RS-422-polaritet 84 Seriell buffer 85 Seriell protokoll 85 serieport aktivere DSR-signaler (Data Set Ready) 83 justere overføringshastighet 83 konfigurere bufferstørrelse 85 NPA-modus 84 paritet 84 PCL SmartSwitch 84 protokoll 85 PS SmartSwitch 85 robust XON 85 service, ringe etter 194 Sett inn skuff <x> 101 Sidebeskyttelse (Oppsettmeny) 88 sikkerhetsinformasjon 3 Siekk <enhet> forbindelse 98 skalerbare skrifter, innebygde 35 Skift rekvisita 92 Skift størrelse (Papirmeny) 74 skifte fikseringsenhet 148 fotoleder 144

overføringsbelte 161 rekvisita 148, 157, 170, 175, 183 smørevalse 157 tonerkassetter 171 Skilleark (Ferdiggjørermeny) 55 Skillearkkilde (Ferdiggjørermeny) 55 skrifter innebygde 35 nedlastbare 41 prioritet 82 skrive ut prøver 96 symbolsett som støttes 67 symbolsett, PCL 6-emulering 40 velge i PCL-emulering 66 Skriftkilde (PCL emul-meny) 66 Skriftnavn (PCL emul-meny) 66 Skriftpriorit. (PostScript-meny) 82 Skriv skrifter (Verktøymeny) 96 Skriv ut demo 96 Skriv ut katalog (Verktøymeny) 96 Skriv ut og hold-funksjon se Holdte jobber 25 Skriv ut oppsett (Verktøymeny) 96 Skriv ut PS-feil 82 Skriv ut PS-feil (PostScript-meny) 82 skrive ut menyinnstillinger 11 skriver modell med tilleggsutstyr for papirhåndtering 6 tilbakestille 60 Skriverbruk (Oppsettmeny) 89 skrivermeldinger Fant ikke jobber. Prøve igjen? 28 Oppgi jobb-PIN 27 Skriverspråk (Oppsettmeny) 89 skrivertesting Heksades. verdier-modus 96 skrive ut maskinvarestatistikk 96 skrive ut standardinnstillinger 96 Slett alle 98 Sletter buffer 100 Sletter jobber 98 Sletter jobbstatistikk 98 smørevalse bestille 141 Sort fotoleder 91 Sortering (Ferdiggjørermeny) 53

sortering, aktivere 53 Språk ktrl.panel (Oppsettmeny) 86 Start stifting 60 Startkilde stift (Ferdiggjørermeny) 56 statistikk oppbevare 87 skrive ut 96 Std nettoppsett (Nettverksmeny) 62 Stiftealarm (Oppsettmeny) 90 Stiftejobb (Ferdiggjørermeny) 56 stiftemaskin aktivere 56 alarm 90 Strømsparer 104 strømsparer konfigurere 88 Strømsparer (Oppsettmeny) 88 Symbolsett (PCL emul-meny) 67 symbolsett, definisjon 40

### Т

Tegnbredde (PCL emul-meny) 67 teller fikseringsenhet 176 overføringsbelte 176 teller for fikseringsenhet 176 tilbakestille 157 teller for overføringsbelte 176 tilbakestille 170 testutskrift Heksades, verdier-modus 96 menyside 96 Tidsavb utskrift (Oppsettmeny) 89 tidsavbrudd utskrift 89 venting 90 tidsavbrudd utskrift konfigurere 89 Tidsavbrudd venting (Oppsettmeny) 90 tidsavbrudd venting, konfigurere 90 Tilb. akt. utsk. (Jobbmeny) 60 Tilbakestill skriver (Jobbmeny) 60 tilbakestille teller for fikseringsenhet 157 teller for overføringsbelte 170 tilbakestille skriver 60 Tildel papirtype (Papirmeny) 69

tilleggsutstyr finne 190 verifisere installasjon med menyinnstillinger 11 Tilpassede typer (Papirmeny) 70 toner alarm 90 flekker på klær 178 status 91 Toneralarm (Oppsettmeny) 90 tonerkassett bestille 141 resirkulere 143 tosidia aktivere 54 innbinding 54 transparenter 47 legge i papirskuff 14 tungt papir 48

#### U

Uegnet disk 107 Ugyldig kode for nettverkskort <x> 102 Ugyldig motorkode 101 Ugyldig standard nettverkskode 102 Universaloppsett (Papirmeny) 75 unngå papirstopp 34 USB-buffer (USB-meny) 94 USB-meny 93 Jobbufrina 93 MAC binær PS 93 NPA-modus 93 PCL SmartSwitch 94 PS SmartSwitch 94 **USB-buffer** 94 USB-port konfigurere bufferstørrelse 94 NPA-modus 93 PCL SmartSwitch 94 PS SmartSwitch 94 Utfører selvtest 103 utskriftsalternativer forskyve sider 55 skilleark 55 Se også skillearkkilde 55 utskriftshastighet 7, 195

Utskriftsjustering 96 utskriftskvalitet, justere fargejustering 51, 52, 53 fargekorrigering 89 Utskriftsmodus (Fargemeny) 52 Utskriftsområde (Oppsettmeny) Oppsettmeny Utskriftskvalitet 89 utskriftsstatistikk jobbstatistikk 87 skrive ut jobbstatistikk 96 Utskuff (Papirmeny) 70 Utskuff <x> full 97 utskuffer konfigurere 69 tilbakestille 60 tildele 69 utskrift 70

### V

Varmer motor 99 vedlikeholdsteller 176 verifisere utskrift menyinnstillinger 11 Verktøymeny 95 Defragmenter flash 95 Fabrikkoppsett 95 Fargeprøver 96 Fjern holdte jobber 95 Formater disk 95 Formater flash 96 Heksadesimale verdier 96 Jobbstatistikk 96 Nettverksside <x> 96 Skriv skrifter 96 Skriv ut demo 96 Skriv ut katalog 96 Skriv ut oppsett 96 Utskriftsjustering 96 Vindusstørrelse 57

Lexmark og Lexmark med rutermerket er varemerker for Lexmark International, Inc., som er registrert i USA og/eller andre land. © 2003 Lexmark International, Inc. 740 West New Circle Road Lexington, Kentucky 40550, USA